# **К**ЧОСЕRа

# FS-C5015N FS-C5025N

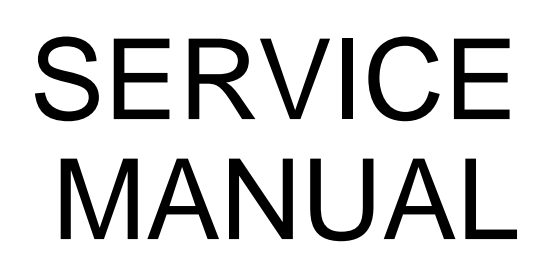

Published in October 2006 2HK70761 Revision 1

WWW.SERVICE-MANUAL.NET

# CAUTION

RISK OF EXPLOSION IF BATTERY IS REPLACED BY AN INCORRECT TYPE. DISPOSE OF USED BATTERIES ACCORDING TO THE INSTRUCTIONS.

It may be illegal to dispose of this battery into the municipal waste stream. Check with your local solid waste officials for details in your area for proper disposal.

# ATTENTION

IL Y A UN RISQUE D'EXPLOSION SI LA BATTERIE EST REMPLACEE PAR UN MODELE DE TYPE INCORRECT. METTRE AU REBUT LES BATTERIES UTILISEES SELON LES INSTRUC-TIONS DONNEES.

Il peut être illégal de jeter les batteries dans des eaux d'égout municipales. Vérifiez avec les fonctionnaires municipaux de votre région pour les détails concernant des déchets solides et une mise au rebut appropriée.

# **Revision history**

| Revision | Date             | Replaced pages                                                                                                    | Remarks |
|----------|------------------|----------------------------------------------------------------------------------------------------|---------|
| 1        | October 26, 2006 | 1-1-1, 1-1-2, 1-1-3, 1-1-4, 1-1-7, 1-3-2, 1-3-3, 1-3-4,<br>1-3-8, 1-3-13, 1-3-15, 1-3-16, 1-3-17, 1-4-7, 1-4-12,<br>1-4-13, 1-4-14, 1-4-15, 1-4-27, 1-4-28, 1-4-31,<br>1-4-32, 1-5-1, 1-5-15, 1-5-22, 1-5-23, 1-5-25,<br>1-5-32, 1-6-1, 1-6-3, 2-1-26, 2-1-27, 2-1-28, 2-1-29,<br>2-2-2, 2-2-3, 2-3-1, 2-3-2, 2-3-9, 2-4-1, 2-4-3, 2-4-5 |         |

This page is intentionally left blank.

# **Safety precautions**

This booklet provides safety warnings and precautions for our service personnel to ensure the safety of their customers, their machines as well as themselves during maintenance activities. Service personnel are advised to read this booklet carefully to familiarize themselves with the warnings and precautions described here before engaging in maintenance activities.

WWW.SERVICE-MANUAL.NET

# Safety warnings and precautions

Various symbols are used to protect our service personnel and customers from physical danger and to prevent damage to their property. These symbols are described below:

- **DANGER:** High risk of serious bodily injury or death may result from insufficient attention to or incorrect compliance with warning messages using this symbol.
- **WARNING:** Serious bodily injury or death may result from insufficient attention to or incorrect compliance with warning messages using this symbol.
- **CAUTION:** Bodily injury or damage to property may result from insufficient attention to or incorrect compliance with warning messages using this symbol.

#### Symbols

The triangle ( $\triangle$ ) symbol indicates a warning including danger and caution. The specific point of attention is shown inside the symbol.

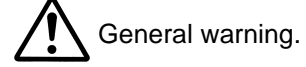

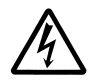

Warning of risk of electric shock.

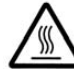

Warning of high temperature.

⊘ indicates a prohibited action. The specific prohibition is shown inside the symbol.

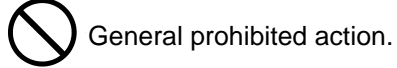

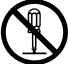

Disassembly prohibited.

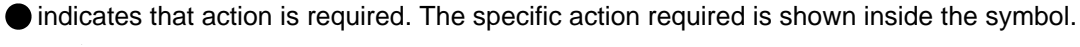

General action required.

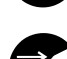

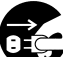

Remove the power plug from the wall outlet.

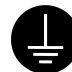

Always ground the copier.

# **1.Installation Precautions**

# **WARNING**

- Do not use a power supply with a voltage other than that specified. Avoid multiple connections to
  one outlet: they may cause fire or electric shock. When using an extension cable, always check
  that it is adequate for the rated current.
- Connect the ground wire to a suitable grounding point. Not grounding the copier may cause fire or electric shock. Connecting the earth wire to an object not approved for the purpose may cause explosion or electric shock. Never connect the ground cable to any of the following: gas pipes, lightning rods, ground cables for telephone lines and water pipes or faucets not approved by the proper authorities.

# ACAUTION:

- Do not place the copier on an infirm or angled surface: the copier may tip over, causing injury. ......
- Do not install the copier in a humid or dusty place. This may cause fire or electric shock. .....
- Do not install the copier near a radiator, heater, other heat source or near flammable material.

This may cause fire. .....

- Allow sufficient space around the copier to allow the ventilation grills to keep the machine as cool
  as possible. Insufficient ventilation may cause heat buildup and poor copying performance.
- Always handle the machine by the correct locations when moving it. .....
- Always use anti-toppling and locking devices on copiers so equipped. Failure to do this may cause the copier to move unexpectedly or topple, leading to injury.
- Avoid inhaling toner or developer excessively. Protect the eyes. If toner or developer is accidentally ingested, drink a lot of water to dilute it in the stomach and obtain medical attention immediately. If it gets into the eyes, rinse immediately with copious amounts of water and obtain medical attention.
- Advice customers that they must always follow the safety warnings and precautions in the copier's instruction handbook.

# 2. Precautions for Maintenance

# **WARNING**

- Always remove the power plug from the wall outlet before starting machine disassembly. .....
- Always follow the procedures for maintenance described in the service manual and other related brochures.
- Under no circumstances attempt to bypass or disable safety features including safety mechanisms and protective circuits.
- Always use parts having the correct specifications.
  Always use the thermostat or thermal fuse specified in the service manual or other related brochure when replacing them. Using a piece of wire, for example, could lead to fire or other serious accident.
- When the service manual or other serious brochure specifies a distance or gap for installation of a part, always use the correct scale and measure carefully.
- Always check that the copier is correctly connected to an outlet with a ground connection. .....
- Check that the power cable covering is free of damage. Check that the power plug is dust-free. If it is dirty, clean it to remove the risk of fire or electric shock.
- Never attempt to disassemble the optical unit in machines using lasers. Leaking laser light may damage eyesight.
- Handle the charger sections with care. They are charged to high potentials and may cause electric shock if handled improperly.

# **A**CAUTION

- Wear safe clothing. If wearing loose clothing or accessories such as ties, make sure they are safely secured so they will not be caught in rotating sections.
- Use utmost caution when working on a powered machine. Keep away from chains and belts. .....
- Handle the fixing section with care to avoid burns as it can be extremely hot. .....
- Check that the fixing unit thermistor, heat and press rollers are clean. Dirt on them can cause abnormally high temperatures.

|                                                                                                    | $\bigcirc$             |
|----------------------------------------------------------------------------------------------------|------------------------|
| • Do not remove the ozone filter, if any, from the copier except for routine replacement.                                                                                                    | $\mathbf{O}$           |
| <ul> <li>Do not pull on the AC power cord or connector wires on high-voltage components when removing<br/>them; always hold the plug itself.</li> </ul>                                                                                                    | $\bigcirc$             |
| • Do not route the power cable where it may be stood on or trapped. If necessary, protect it with a cable cover or other appropriate item.                                                                                                    | $\widetilde{\bigcirc}$ |
| • Treat the ends of the wire carefully when installing a new charger wire to avoid electric leaks                                                                                                    |                        |
| Remove toner completely from electronic components                                                                                                    | $\square$              |
| <ul> <li>Run wire harnesses carefully so that wires will not be trapped or damaged.</li> <li>After maintenance, always check that all the parts, screws, connectors and wires that were removed, have been refitted correctly. Special attention should be paid to any forgotten connector, trapped wire and missing screws.</li> <li>Check that all the caution labels that should be present on the machine according to the instruction handbook are clean and not peeling. Replace with new ones if necessary.</li> </ul> |                        |
| <ul> <li>Handle greases and solvents with care by following the instructions below:</li></ul>                                                                                                    | th on.                 |
| Should smoke be seen coming from the copier, remove the power plug from the wall outlet imme-<br>diately.                                                                                                    |                        |
| 3.Miscellaneous                                                                                                    |                        |

# 

• Never attempt to heat the drum or expose it to any organic solvents such as alcohol, other than the specified refiner; it may generate toxic gas.

WWW.SERVICE-MANUAL.NET

This page is intentionally left blank.

# CONTENTS

| 1-1 | Spec     | cifications                                                                                        |                     |
|-----|----------|----------------------------------------------------------------------------------------------------|---------------------|
|     | 1-1-1    | Specifications                                                                                     | 1-1-1               |
|     | 1-1-2    | Parts names                                                                                        | 1-1-5               |
|     |          | (1) Overall                                                                                        | 1-1-5               |
|     |          | (2) Operation panel                                                                                | 1-1-6               |
|     | 1-1-3    | Cross section view                                                                                 | 1-1-7               |
| 1-2 | Insta    | Illation                                                                                           |                     |
| . 2 | 1-2-1    |                                                                                                    | 1-2-1               |
|     | 1-2-1    | Developer unit and toner container                                                                 | 1-2-1               |
|     | 1-2-3    | Installation environment                                                                           | 1-2-1               |
|     | 1-2-4    | Unpacking and installation                                                                         |                     |
|     | · – ·    | (1) Installation procedure                                                                         | 1-2-2               |
|     | 1-2-5    | Installing expansion memory (optional)                                                             | 1-2-8               |
|     | 1-2-6    | Installing a memory card (optional)                                                                | 1-2-9               |
|     | 1-2-7    | Installing the network interface card (optional)                                                   | 1-2-10              |
|     | 1-2-8    | Installing the hard disk unit (optional)                                                           | 1-2-11              |
| 1-3 | Mair     | itenance Mode                                                                                      |                     |
| . 0 | 1-2-1    | Maintenance mode                                                                                   | 1_2_1               |
|     | 1-0-1    | (1) Executing a maintenance item                                                                   | 1_2_1               |
|     | 1-3-2    | Maintenance                                                                                        | 1_3_18              |
|     | 102      | (1) Method of removing the toner soiling which comes in contact with heat roller and press roller/ |                     |
|     |          | press belt                                                                                         | 1-3-18              |
|     | <b>T</b> |                                                                                                    |                     |
| 1-4 | Irou     | biesnooting                                                                                        |                     |
|     | 1-4-1    | Paper misteed detection                                                                            | 1-4-1               |
|     |          | (1) Paper misteed indication                                                                       | 1-4-1               |
|     | 4 4 0    | (2) Paper misteed detection                                                                        | 1-4-1               |
|     | 1-4-2    | Self-ulaynosis                                                                                     | 1 4-2               |
|     |          | (1) Self-diagnostic runction                                                                       | 1 4-2               |
|     | 1/2      | (2) Sell ulaynosiic codes                                                                          | 1 / 22              |
|     | 1-4-5    | (1) No image appears (entirely white)                                                              | 1_1_2               |
|     |          | (1) No image appears (entirely white)                                                              | 1_1_24              |
|     |          | <ul> <li>(2) No image appears (entitely black)</li></ul>                                           | 1_1_24              |
|     |          | (4) The back side gets dirty                                                                       | 1-4-25              |
|     |          | (4) The back side gets ality:                                                                      | 1-4-25              |
|     |          | (6) The background is colored                                                                      | 1-4-26              |
|     |          | <ul><li>(c) White streaks are printed vertically.</li></ul>                                        | 1-4-26              |
|     |          | (8) Black streaks are printed vertically.                                                          | 1-4-27              |
|     |          | (9) Streaks are printed horizontally                                                               | 1-4-27              |
|     |          | (10) Spots are printed                                                                             | 1-4-27              |
|     |          | (11) The leading edge of image begins to print too early or too late.                              | 1-4-27              |
|     |          | (12) Paper is wrinkled                                                                             | 1-4-28              |
|     |          | (13) Offset occurs                                                                                 | 1-4-28              |
|     |          | (14) Part of image is missing.                                                                     | 1-4-28              |
|     |          | (15) Fusing is loose                                                                               | 1-4-28              |
|     |          | (16) Colors are printed offset to each other                                                       | 1-4-28              |
|     | 1-4-4    | Electric problems                                                                                  | 1-4-29              |
|     |          | (1) "Close top cover" display is not cancelled to closing the top cover                            | 1-4-29              |
|     |          | (2) "Close side cover" display is not cancelled to closing the top cover                           | 1-4-29              |
|     |          | (3) "Close paper transfer unit" display is not cancelled to closing the paper feed unit            | 1-4-30              |
|     |          | (4) "Cassette 1 not loaded" display is not cancelled to closing the paper cassette                 | 1-4-30              |
|     |          | (5) "Check waste toner box" display is not cancelled to replacing the waste toner box.             | 1-4-30              |
|     |          | (6) The paper size is not recognized as the size set with the paper size dial                      | 1-4-31              |
|     |          | (7) Paper misfeed display is not cancelled.                                                        | 1-4-31              |
|     | 1-4-5    | Mechanical problems                                                                                | 1-4-32              |
|     |          | (1) No primary paper reed                                                                          | 1-4-32              |
|     |          | (2) No secondary paper reed                                                                        | 1-4-32              |
|     |          | (3) Skeweu paper leed                                                                              | 1-4-32              |
|     |          | (4) INIUMPIE SHEETS OF PAPER ARE TED AT OTHE MITTE.                                                | 1 4 22              |
|     |          | נט ו מעפו ומוווס.                                                                                  | i <del>-4</del> -92 |

|              | (6) Toner drops on the paper conveying path                                                      | 1-4-32 |
|--------------|--------------------------------------------------------------------------------------------------|--------|
|              | (7) Abnormal noise is heard                                                                      | 1-4-32 |
|              |                                                                                                  |        |
| 1-5 Asse     | mbly and Disassembly                                                                             |        |
| 1-5-1        | Precautions for assembly and disassembly                                                         | 1-5-1  |
|              | (1) Precautions                                                                                  | 1-5-1  |
|              | (2) Drum                                                                                         | 1-5-1  |
|              | (3) Toner container                                                                              | 1-5-1  |
| 1-5-2        | Outer covers                                                                                     | 1-5-2  |
|              | (1) Detaching and refitting the top cover                                                        | 1-5-2  |
|              | (2) Detaching and refitting the rear cover                                                       | 1-5-3  |
|              | (3) Detaching and refitting the right cover                                                      | 1-5-4  |
|              | (4) Detaching and refitting the left cover                                                       |        |
| 1-5-3        | Paper feed unit                                                                                  | 1-5-6  |
|              | (1) Detaching and refitting the paper feed unit                                                  | 1-5-6  |
|              | (2) Detaching and refitting the paper feed roller                                                | 1-5-7  |
|              | (2) Detaching and refitting the retard roller                                                    | 1-5-8  |
|              | (d) Detaching and rolling the secondary transfer roller                                          | 1_5_9  |
| 1-5-4        | MP tray feed unit                                                                                | 1-5-10 |
| 1-0-4        | (1) Detaching and refitting the MP trav feed unit                                                | 1-5-10 |
|              | (1) Detaching and refitting the Wir tay feed unit                                                | 1 5 11 |
| 155          | (2) Detaching and remaining the MF tray reeu toner                                               | 1 5 12 |
| 1-5-5        | (1) Deteching and refitting the developer unit                                                   | 1 5 12 |
| 4 5 6        | (1) Detaching and renting the developer unit                                                     |        |
| 1-5-6        | Drum section.                                                                                    | 1-5-13 |
|              | (1) Detaching and refitting the ordered and draw with                                            | 1-5-13 |
|              | (2) Replacing the LED print head and drum unit                                                   | 1-5-15 |
| 1-5-7        | Primary transfer section                                                                         | 1-5-22 |
|              | (1) Detaching and refitting the primary transfer unit                                            | 1-5-22 |
|              | (2) Detaching and refitting the primary transfer unit                                            | 1-5-22 |
|              | (3) Replacing the primary transfer unit                                                          | 1-5-23 |
|              | (4) Detaching and refitting the primary transfer cleaning unit                                   | 1-5-24 |
| 1-5-8        | Fuser unit (16/17 ppm printer [EUR/USA model])                                                   | 1-5-25 |
|              | (1) Detaching and refitting the fuser unit                                                       | 1-5-25 |
|              | (2) Detaching and refitting the fuser thermistor 1 and 2, fuser thermostat 1 and 2, fuser heater |        |
|              | lamp 1 and 2, heat roller, and press roller                                                      | 1-5-26 |
| 1-5-9        | Fuser unit (20/22 ppm printer [EUR/USA model])                                                   | 1-5-32 |
|              | (1) Detaching and refitting the fuser unit                                                       | 1-5-32 |
|              | (2) Detaching and refitting the fuser thermistor 1, fuser thermostat 1, fuser heater lamp, heat  |        |
|              | roller, and press belt                                                                           | 1-5-33 |
| 1-5-10       | PWBs                                                                                             | 1-5-40 |
|              | (1) Detaching and refitting the main controller PWB                                              | 1-5-40 |
|              | (2) Detaching and refitting the engine controller PWB and power supply PWB                       | 1-5-41 |
|              | (3) Detaching and refitting the LED print heads relay PWB                                        | 1-5-44 |
|              | (4) Detaching and refitting the main high voltage PWB                                            | 1-5-45 |
|              | (5) Detaching and refitting the bias high voltage PWB                                            | 1-5-46 |
| 1-5-11       | 1 Others                                                                                         | 1-5-47 |
|              | (1) Detaching and refitting the main drive unit                                                  | 1-5-47 |
|              | (2) Detaching and refitting the paper feed drive unit                                            | 1-5-48 |
|              | (2) Detaching and refitting the fuser drive unit                                                 | 1-5-49 |
|              | (4) Detaching and refitting the toper motor 1, 2, 3 and 4                                        | 1-5-50 |
|              | (+) Detaching and rolling the orone filters                                                      | 1-5-51 |
|              | (5) Detaching and refitting the vector trans duct                                                | 1 5 52 |
|              |                                                                                                  | 1-5-52 |
| 1 C Eirman   |                                                                                                  |        |
| 1-0 FIM      |                                                                                                  |        |
| 1-6-1        | Downloading firmware                                                                             | 1-6-1  |
|              | (1) Downloading the firmware from the memory card                                                | 1-6-2  |
|              |                                                                                                  |        |
| 2-1 Mech     | nanical construction                                                                             |        |
| 2-1-1        | Paper feed section                                                                               | 2-1-1  |
|              | (1) Paper feeding from paper cassette                                                            | 2-1-1  |
| 2-1-2        | Developing section                                                                               | 2-1-7  |
| - · <b>-</b> | (1) Developer unit                                                                               | 2-1-7  |
|              | (2) Touch down developing method                                                                 |        |
|              | (3) Developer drive stop mechanism                                                               |        |
| 2-1-3        | Drum section                                                                                     |        |
| 0            |                                                                                                  |        |

| (2) Waste toner ejecting mechanism       2-1         (3) LED print head       2-1         (4) Main charger unit       2-1         2-1-4 Primary transfer section       2-1         (1) Primary transfer unit       2-1         (2) Primary transfer cleaning unit       2-1         (2) Primary transfer cleaning unit       2-1         (2) Primary transfer cleaning unit       2-1         (2) Primary transfer and separation section       2-1         2-1-5 Secondary transfer and separation section       2-1         2-1-6 Fuser section       2-1         (1) Fuser unit (16/17 ppm printer [EUR/USA model])       2-1         (2) Fuser unit (20/22 ppm printer [EUR/USA model])       2-1         (2) Fuser unit (20/22 ppm printer [EUR/USA model])       2-1         (2) Fuser unit (20/22 ppm printer [EUR/USA model])       2-1         (2) Fuser unit (20/22 ppm printer [EUR/USA model])       2-1         (2) Fuser unit (20/22 ppm printer [EUR/USA model])       2-1         (2) Fuser unit (20/22 ppm printer [EUR/USA model])       2-1         (2) Drum unit (20/22 ppm printer [EUR/USA model])       2-1         (2) Drum unit (20/22 ppm printer [EUR/USA model])       2-1         (2) Drum unit (20/22 ppm printer [EUR/USA model])       2-1         (2) Drum unit (20/22 ppm printer [EUR/USA mod | 14<br>15<br>17<br>19<br>21<br>24<br>26<br>28 |
|----------------------------------------------------------------------------------------------------|----------------------------------------------|
| (3) LED print head       2-1         (4) Main charger unit.       2-1         (2) Main charger unit.       2-1         (1) Primary transfer section       2-1         (1) Primary transfer cleaning unit.       2-1         (2) Primary transfer cleaning unit.       2-1         (2) Primary transfer cleaning unit.       2-1         (2) Primary transfer and separation section       2-1         (2-1-5 Secondary transfer and separation section       2-1         (2-1-6 Fuser section       2-1         (1) Fuser unit (16/17 ppm printer [EUR/USA model])       2-1         (2) Fuser unit (20/22 ppm printer [EUR/USA model])       2-1         (2) Fuser unit (20/22 ppm printer [EUR/USA model])       2-1         (2) Fuser unit (20/22 ppm printer [EUR/USA model])       2-1         (2) Fuser unit (20/22 ppm printer [EUR/USA model])       2-1         (2) Fuser unit (20/22 ppm printer [EUR/USA model])       2-1         (2) Fuser unit (20/22 ppm printer [EUR/USA model])       2-1         (3) Main frame and controller box       2-1         (2) Drum unit, developer unit and fuser unit       2-1         (2) Drum unit, developer unit and fuser unit       2-3         (2) Operation of the PWBs       2-3                                                                                         | 15<br>17<br>19<br>21<br>24<br>26<br>28       |
| (4) Main charger unit.       2-1         2-1-4 Primary transfer section       2-1         (1) Primary transfer unit.       2-1         (2) Primary transfer cleaning unit.       2-1         (2) Primary transfer cleaning unit.       2-1         (2) Primary transfer and separation section       2-1         (1) Fuser section       2-1         (2) Fuser section       2-1         (1) Fuser unit (16/17 ppm printer [EUR/USA model])       2-1         (2) Fuser unit (20/22 ppm printer [EUR/USA model])       2-1         (2) Fuser unit (20/22 ppm printer [EUR/USA model])       2-1         2-2       Electrical Parts Layout         2-2-1       Electrical parts layout       2-1         (1) Main frame and controller box       2-1         (2) Drum unit, developer unit and fuser unit       2-2         (2) Drum unit, developer unit and fuser unit       2-3                                                                                                    | 17<br>19<br>21<br>24<br>26<br>26<br>28       |
| 2-1-4       Primary transfer section       2-1         (1) Primary transfer unit       2-1         (2) Primary transfer cleaning unit       2-1         2-1-5       Secondary transfer and separation section       2-1         2-1-6       Fuser section       2-1         (1) Fuser unit (16/17 ppm printer [EUR/USA model])       2-1         (2) Fuser unit (20/22 ppm printer [EUR/USA model])       2-1         (2) Fuser unit (20/22 ppm printer [EUR/USA model])       2-1         2-2       Electrical Parts Layout       2-1         (1) Main frame and controller box       2-1         (2) Drum unit, developer unit and fuser unit       2-2         (2) Drum unit, developer unit and fuser unit       2-3                                                                                                    | 19<br>21<br>24<br>26<br>26<br>28             |
| (1) Primary transfer unit       2-1         (2) Primary transfer cleaning unit       2-1         2-1-5 Secondary transfer and separation section       2-1         2-1-6 Fuser section       2-1         (1) Fuser unit (16/17 ppm printer [EUR/USA model])       2-1         (2) Fuser unit (20/22 ppm printer [EUR/USA model])       2-1         (2) Fuser unit (20/22 ppm printer [EUR/USA model])       2-1         2-2 Electrical Parts Layout       2-1         (1) Main frame and controller box       2-1         (2) Drum unit, developer unit and fuser unit       2-2         (2) Drum unit, developer unit and fuser unit       2-1                                                                                                    | 19<br>21<br>24<br>26<br>26<br>28             |
| (2) Primary transfer cleaning unit                                                                                                    | ·21<br>·24<br>·26<br>·26<br>·28              |
| 2-1-5       Secondary transfer and separation section       2-1         2-1-6       Fuser section       2-1         (1)       Fuser unit (16/17 ppm printer [EUR/USA model])       2-1         (2)       Fuser unit (20/22 ppm printer [EUR/USA model])       2-1         2-2       Electrical Parts Layout       2-1         (1)       Main frame and controller box       2-2         (2)       Drum unit, developer unit and fuser unit       2-2         (2)       Drum unit, developer unit and fuser unit       2-3                                                                                                    | 24<br>26<br>26<br>28                         |
| 2-1-6       Fuser section       2-1         (1)       Fuser unit (16/17 ppm printer [EUR/USA model])       2-1         (2)       Fuser unit (20/22 ppm printer [EUR/USA model])       2-1         2-2       Electrical Parts Layout       2-1         2-2-1       Electrical parts layout       2-2         (1)       Main frame and controller box       2-2         (2)       Drum unit, developer unit and fuser unit       2-2         2-3-1       Operation of the PWBs       2-3                                                                                                    | 26<br>26<br>28                               |
| <ul> <li>(1) Fuser unit (16/17 ppm printer [EUR/USA model])</li> <li>(2) Fuser unit (20/22 ppm printer [EUR/USA model])</li> <li>2-1</li> <li>2-2 Electrical Parts Layout</li> <li>2-2-1 Electrical parts layout</li> <li>(1) Main frame and controller box</li> <li>(2) Drum unit, developer unit and fuser unit</li> <li>2-3-1 Operation of the PWBs</li> </ul>                                                                                                    | 26<br>28                                     |
| <ul> <li>(2) Fuser unit (20/22 ppm printer [EUR/USA model])</li></ul>                                                                                                    | 28                                           |
| 2-2 Electrical Parts Layout<br>2-2-1 Electrical parts layout                                                                                                    |                                              |
| 2-2-1       Electrical parts layout       2         (1) Main frame and controller box       2         (2) Drum unit, developer unit and fuser unit       2         2-3-1       Operation of the PWBs       2                                                                                                    |                                              |
| (1) Main frame and controller box                                                                                                    | 2-1                                          |
| (2) Drum unit, developer unit and fuser unit                                                                                                    | <u>2-1</u>                                   |
| 2-3-1 Operation of the PWBs                                                                                                    | <u>2-3</u>                                   |
| = • · • • • • • • • • • • • • • • • • •                                                                                                    | 3-1                                          |
| (1) Power supply PWB2-2                                                                                                    | 3-1                                          |
| 2-3-2 Engine controller PWB2-                                                                                                    | 3-3                                          |
| 2-3-3 Main controller PWB                                                                                                    | 10                                           |
| 2-4 Appendixes                                                                                                    |                                              |
| 2-4-1 Appendixes                                                                                                    | 4-1                                          |
| (1) Wiring diagram (16/17 ppm printer [EUR/USA model])2-                                                                                                    | 1-1                                          |
| (2) Wiring diagram (20/22 ppm printer [EUR/USA model])                                                                                                    | 1-3                                          |
| (3) Repetitive defects gauge                                                                                                    | T-0                                          |

This page is intentionally left blank.

# 1-1-1 Specifications

# 16/17 ppm printer (EUR/USA model)

| Туре                   | . Desktop                                                                                                    |
|------------------------|----------------------------------------------------------------------------------------------------|
| Printing system        | Electrophotographic four color (CMYK) printing using Advanced Beam Array                                        |
| Paper type             | .Cassette:                                                                                                    |
|                        | Plain, preprinted, bond, recycled, rough, letterhead, color, prepunched, high quality,                          |
|                        | and custom                                                                                                    |
|                        | MP trav:                                                                                                    |
|                        | Plain, transparency, preprinted, labels, bond, recycled, vellum, rough, letterhead,                             |
|                        | color, prepunched, envelope, cardstock, coated, thick, high quality, and custom                                 |
| Paper sizes            | .Cassette:                                                                                                    |
|                        | A4 B5 A5 Folio 8 1/2" × 14" (Legal) 8 1/2" × 11" (Letter) Oficio II Executive                                   |
|                        | ISO B5 Envelope C5 16K and Custom                                                                               |
|                        | MP tray:                                                                                                    |
|                        | $\Lambda 4$ B5 $\Lambda 5$ Eplic 8 1/2" $\times$ 14" (Legal) 8 1/2" $\times$ 11" (Letter). Oficia II. Statement |
|                        | Executive A6 B6 ISO B5 Env Menarch Envelope #10 Envelope #0                                                     |
|                        | Envelope #6, Envelope DL, Envelope C5, 16K, Hagaki, Oufuku Hagaki, Voukoi 2                                     |
|                        | Envelope #0, Envelope DL, Envelope CS, Tork, Hagaki, Outuku-Hagaki, Toukei 2,<br>Youkoi 4, and Quatem           |
| Drint anoda            |                                                                                                    |
| Finit speeds           | A4: 16 pages/minute                                                                                             |
|                        | A4. 10 pages/minute                                                                                             |
|                        | A5. 17 pages/minute                                                                                             |
|                        | AS: 17 pages/minute                                                                                             |
|                        | Letter: 17 pages/minute                                                                                         |
|                        | Legal: 14 pages/minute                                                                                          |
|                        |                                                                                                    |
|                        | A4: 15 pages/minute                                                                                             |
|                        | B5: 16 pages/minute                                                                                             |
|                        | A5: 16 pages/minute                                                                                             |
|                        | Letter: 16 pages/minute                                                                                         |
| <b>—</b>               | Legal: 13 pages/minute                                                                                          |
| First print time       | Standby mode: 16 seconds or less (A4)                                                                           |
|                        | Sleep mode: 96 seconds or less (A4)                                                                             |
| Warm-up time           | . Sleep mode: 80 seconds or less (room temperature 22 °C/71.6 °F, 60%RH)                                        |
|                        | Power on: 80 seconds or less (room temperature 22 °C/71.6 °F, 60%RH)                                            |
| Paper feed system      | . One universal cassette and one MP tray                                                                        |
| Paper loading capacity | .Cassette: 500 sheets (80 g/m <sup>2</sup> , 0.11 μm) 16~28lb. Bond                                             |
|                        | MP tray: 100 sheets (80 $g/m^2$ 0.11 $\mu$ m) 16lb Bond~110lb Index                                             |
| Paper eject system     | Eace down: 250 sheets (80 $g/m^2$ 0.11 $\mu$ m), equipped with a face-down paper full sen-                      |
|                        | sor                                                                                                    |
|                        | Face up: 250 sheets. Ontional face-up tray PT-300 must be installed (100 sheets                                 |
|                        | when the ontional duplayer is installed                                                                         |
| Photoconductor         | OPC drum (diameter 30 mm)                                                                                       |
| Charging system        | Scorotron (positive charging)                                                                                   |
| Light source           |                                                                                                    |
| Developing system      | . LLD<br>Touch down development method                                                                          |
| Developing system      | Developer: Two component                                                                                        |
|                        | Topor replanishing: Automatic from the topor container                                                          |
| Transfer ovetom        | Drimony transfor: Transfor holt (negative charged)                                                              |
| Transfer system        | Primary transfer. Transfer bell (negative-charged)                                                              |
| Concretion quotem      | Secondary transfer. Transfer Toller (negative-charged)                                                          |
| Separation system      | . Small radius curvature separation                                                                             |
| Fixing system          | . Heat roller system (Ull-less)                                                                                 |
|                        | near roller (diameter 30 mm, 500 W halogen nearer lamp)                                                         |
|                        | Pressure roller (diameter 36 mm, 350 w nalogen neater lamp)                                                     |
| Charge erasing system  | Exposure by eraser lamp (LED)                                                                                   |
| Cleaning system        | Drum: Counter blade                                                                                             |
|                        | Primary transfer belt: Fur brush                                                                                |

| Controller hardware | . CPU: Power PC750CXr (400 MHz)                                                                                       |
|---------------------|----------------------------------------------------------------------------------------------------|
|                     | System ROM: 8 MB (32 Mbit × 2)                                                                                        |
|                     | Font RUM: 2 MB (16 Mbit $\times$ 1)                                                                                   |
|                     | Main RAM: 128 MB standard (DIMM); expanding up to 640 MB (512 MB $\times$ 1) at the                                   |
|                     | maximum by adding optional expansion memory                                                                           |
|                     |                                                                                                    |
|                     | 100-pin DIMM (64, 128, 256 or 512 MB)                                                                                 |
| Interface           |                                                                                                    |
|                     | Optional interface (KUIO-LV) × 1: Network interface card IB-21E/IB-23 (10 Base-I X/<br>100 Base-TX) must be installed |
| Controller software | a) Emulation                                                                                                    |
|                     | PCL6 (PCL5c/P.II /PCL XL protocol class 2.1)                                                                          |
|                     | KPDI 3 (PostScript 3 compatible)                                                                                      |
|                     | h) Fonts:                                                                                                    |
|                     | Bitman font: 1 Line Printer bitman font                                                                               |
|                     | Outline fonts: 80 PCL fonts                                                                                           |
|                     | c) Graphic                                                                                                    |
|                     | (1) Raster graphic: 75, 100, 150, 200*, 300, 600* dpi                                                                 |
|                     | (*200 dpi is supported when the resolution is 600 dpi                                                                 |
|                     | (2) Vector graphic: Line Box Circle Arc. Fill pattern etc.                                                            |
|                     | (3) Bar code:                                                                                                    |
|                     | One-dimensional bar code: 45 types                                                                                    |
|                     | Two-dimensional bar code: 1 type (PDF-417)                                                                            |
|                     | d) Connectivity:                                                                                                    |
|                     | plug & play, Windows 95/98/ME/NT4.0/2000/XP                                                                           |
|                     | SNMP (KM-NET viewer)                                                                                                  |
| Resolution          | . 600 dpi                                                                                                    |
| Dimensions          | . Main unit: 345 × 470 × 385 mm/13 5/8 × 18 1/2" × 15 1/4" (W × D × H)                                                |
| Weight              | Main unit: Approx. 24 kg/52 15/16 lbs (including toner containers)                                                    |
| Power source        | . 220 - 240 V AC, 50/60 Hz (16 ppm printer [EUR model])                                                               |
|                     | 120 V AC, 60 Hz (17 ppm printer [USA model])                                                                          |
| Power consumption   | . Maximum:                                                                                                    |
|                     | 1001 W (220 - 240 V, 16 ppm printer [EUR model])                                                                      |
|                     | 1003 W (120 V, 17 ppm printer [USA model])                                                                            |
|                     | Normal operating:                                                                                                    |
|                     | 452 W (220 - 240 V, 16 ppm printer [EUR model])                                                                       |
|                     | 450 W (120 V, 17 ppm printer [USA model])                                                                             |
|                     | Ready:                                                                                                    |
|                     | 173 W (220 - 240 V, 16 ppm printer [EUR model])                                                                       |
|                     | 170 W (120 V, 17 ppm printer [USA model])                                                                             |
|                     | EcoPower:                                                                                                    |
|                     | 16 W (220 - 240 V, 16 ppm printer [EUR model])                                                                        |
|                     | 16 W (120 V, 17 ppm printer [USA model])                                                                              |
| Current             | . 4.7 A (220 - 240 V, 16 ppm printer [EUR model])                                                                     |
|                     | 9.2 A (120 V, 17 ppm printer [USA model])                                                                             |
| Noise               | . Printing: 52 dB (A)                                                                                                 |
|                     | Ready: 36 dB (A)                                                                                                    |
| Options             | . Expansion memory (64/128/256/512 MB 100-pin DIMM),                                                                  |
|                     | memory card (CompactFlash),                                                                                           |
|                     | hard disk unit HD-5,                                                                                                  |
|                     | network interface card IB-21E/IB-23 (10BASE-T/100BASE-TX),                                                            |
|                     | paper feeder PF-60 (500 sheets [60 to 105 g/m <sup>2</sup> ] $\times$ 1 cassette, A4, A5, B5, legal, letter,          |
|                     | custom),                                                                                                    |
|                     | duplexer DU-301,                                                                                                    |
|                     | face-up output tray PT-300 (250 sheets)                                                                               |

#### 20/22 ppm printer (EUR/USA model)

| Type<br>Printing system                 | Desktop<br>Electrophotographic four color (CMYK) printing using Advanced Beam Array                                                                                         |
|-----------------------------------------|----------------------------------------------------------------------------------------------------|
| Paper type                              | Cassette:<br>Plain, preprinted, bond, recycled, rough, letterhead, color, prepunched, high quality,                                                                         |
|                                         | and custom                                                                                                    |
| <b>-</b> .                              | Plain, transparency, preprinted, labels, bond, recycled, vellum, rough, letterhead, color, prepunched, envelope, cardstock, coated, thick, high quality, and custom         |
| Paper sizes                             | Cassette:                                                                                                    |
|                                         | ISO B5, Envelope C5, 16K, and Custom                                                                                                    |
|                                         | MP tray:                                                                                                    |
|                                         | Executive, A6, B6, ISO B5, Env. Monarch, Envelope #10, Envelope #9,<br>Envelope #6, Envelope DL, Envelope C5, 16K, Hagaki, Oufuku-Hagaki, Youkei 2,<br>Youkei 4, and Custom |
| Print speeds                            | Cassette:                                                                                                    |
|                                         | A4: 20 pages/minute                                                                                                    |
|                                         | B5: 22 pages/minute                                                                                                    |
|                                         | A5: 22 pages/minute                                                                                                    |
|                                         | Letter: 22 pages/minute                                                                                                    |
|                                         | Legal: 18 pages/minute                                                                                                    |
|                                         | MP tray:                                                                                                    |
|                                         | A4: 19 pages/minute                                                                                                    |
|                                         | A5: 20 pages/minute                                                                                                    |
|                                         | AS. 20 pages/minute                                                                                                    |
|                                         | Leal: 16 pages/minute                                                                                                    |
| First print time                        | Standby mode: 13 seconds or less (A4)                                                                                                    |
| · · · · · P · · · · · · · · · · · · · · | Sleep mode: 81 seconds or less (A4)                                                                                                    |
| Warm-up time                            | Sleep mode: 68 seconds or less (room temperature 22 °C/71.6 °F, 60%RH)                                                                                                    |
| •                                       | Power on: 68 seconds or less (room temperature 22 °C/71.6 °F, 60%RH)                                                                                                    |
| Paper feed system                       | One universal cassette and one MP tray                                                                                                    |
| Paper loading capacity                  | Cassette: 500 sheets (80 g/m <sup>2</sup> , 0.11 µm) 16~28lb. Bond                                                                                                    |
|                                         | MP tray: 100 sheets (80 g/m <sup>2</sup> , 0.11 µm) 16lb. Bond~110lb. Index                                                                                                 |
| Paper eject system                      | Eace down: 250 sheets (80 $a/m^2$ 0.11 $\mu$ m), equipped with a face-down paper full sen-                                                                                  |
|                                         | sor                                                                                                    |
|                                         | Face up: 100 sheets (optional face-up tray PT-301 must be installed)                                                                                                    |
| Photoconductor                          | OPC drum (diameter 30 mm)                                                                                                    |
| Charging system                         | Scorotron (positive charging)                                                                                                    |
| Light source                            | LED                                                                                                    |
| Developing system                       | Touch down development method                                                                                                    |
|                                         | Developer: Two-component                                                                                                    |
|                                         | Toner replenishing: Automatic from the toner container                                                                                                    |
| Transfer system                         | Primary transfer: Transfer belt (negative-charged)                                                                                                    |
|                                         | Secondary transfer: Transfer roller (negative-charged)                                                                                                    |
| Separation system                       | Small radius curvature separation<br>Host rollor (diameter 26 5 mm, 950 W beleasen bester lown) [Oil loss]                                                                  |
| rixing system                           | near roller (ulameter 50.5 mm, 850 w nalogen neater lamp) [Ull-less]                                                                                                    |
| Charge erasing system                   | Filess Juli<br>Evnosure hv ersser lamp (LED)                                                                                                    |
| Cleaning system                         | Drum: Counter blade                                                                                                    |
|                                         | Primary transfer belt: Fur brush                                                                                                    |

| Controller hardware | CPU: Power PC750CXr (500 MHz)                                                                                                    |
|---------------------|----------------------------------------------------------------------------------------------------|
|                     | System ROM: 8 MB (32 Mbit × 2)                                                                                                    |
|                     | Font ROM: 2 MB (16 MDIt × 1)                                                                                                    |
|                     | Main RAM: 128 MB standard (DIMM); expanding up to 640 MB (512 MB × 1) at the                                                                                                    |
|                     | maximum by adding optional expansion memory                                                                                                    |
|                     | Optional expansion RAM (DIMM): 1 Slot                                                                                                    |
| late de se          | 100-pin DIMM (64, 128, 256 0r 512 MB)                                                                                                    |
| Interface           | . USB: HI-Speed USB                                                                                                    |
|                     | Optional Interface (KUIO-LV) × 1: Network Interface card IB-21E/IB-23 (10 Base-1X/                                                                                                    |
|                     | 100 Base-TX)                                                                                                    |
| Controller software |                                                                                                    |
|                     | PGL6 (PGL5C/PJL/PGL XL protocol class 2.1)                                                                                                    |
|                     | KPDL3 (PostScript 3 compatible)                                                                                                    |
|                     | D) FUIIS.<br>Bitmon fonti 1 Lino Drintor hitmon font                                                                                                    |
|                     | Outline fonte: 90 DCL fonte                                                                                                    |
|                     | o) Crophic:                                                                                                    |
|                     | (1) Pactor graphic: 75, 100, 150, 200*, 200, 600* dpi                                                                                                    |
|                     | (1) Raster graphic. 75, 100, 150, 200, 500, 600 dpi $(*200  dpi)$                                                                                                    |
|                     | (200 upi is supported when the resolution is 000 upi.)                                                                                                    |
|                     | (2) Vector graphic. Line, box, circle, Arc, Fill pattern etc.                                                                                                    |
|                     | (5) Dai coue.<br>One dimensional bar code: 45 types                                                                                                    |
|                     | Two-dimensional bar code: 1 types                                                                                                    |
|                     | d) Connectivity:                                                                                                    |
|                     | a) connectivity.                                                                                                    |
|                     | SNMP (KM-NET viewer)                                                                                                    |
| Resolution          | 600 dpi                                                                                                    |
| Dimensions          | Main unit: 345 × 470 × 385 mm/13 5/8 × 18 1/2" × 15 1/4" (W/ × D × H)                                                                                                    |
| Weigh               | Main unit: $\sigma = 10^{-1} + 10^{-1} + 000^{-1} + 100^{-1} + 100^{-1$ |
| Power source        | 220 - 240 V AC, 50/60 Hz (16 ppm printer [EUR model])                                                                                                    |
|                     | 120 V AC. 60 Hz (17 ppm printer [LISA model])                                                                                                    |
| Power consumption   | Maximum                                                                                                    |
|                     | 1037 W (220 - 240 V. 16 ppm printer [EUR model])                                                                                                    |
|                     | 1032 W (120 V. 17 ppm printer [USA model])                                                                                                    |
|                     | Normal operating:                                                                                                    |
|                     | 443 W (220 - 240 V, 16 ppm printer [EUR model])                                                                                                    |
|                     | 455 W (120 V, 17 ppm printer [USA model])                                                                                                    |
|                     | Ready:                                                                                                    |
|                     | 117 W (220 - 240 V, 16 ppm printer [EUR model])                                                                                                    |
|                     | 116 W (120 V, 17 ppm printer [USA model])                                                                                                    |
|                     | EcoPower:                                                                                                    |
|                     | 19 W (220 - 240 V, 16 ppm printer [EUR model])                                                                                                    |
|                     | 15 W (120 V, 17 ppm printer [USA model])                                                                                                    |
| Current             | .4.9 A (220 - 240 V, 16 ppm printer [EUR model])                                                                                                    |
|                     | 9.2 A (120 V, 17 ppm printer [USA model]))                                                                                                    |
| Noise               | . Printing: 52 dB (A)                                                                                                    |
|                     | Ready: 36 dB (A)                                                                                                    |
| Options             | . Expansion memory (64/128/256/512 MB 100-pin DIMM),                                                                                                    |
|                     | memory card (CompactFlash),                                                                                                    |
|                     | hard disk unit HD-5,                                                                                                    |
|                     | network interface card IB-21E/IB-23 (10BASE-T/100BASE-TX),                                                                                                    |
|                     | paper feeder PF-60 (500 sheets [60 to 105 g/m <sup>2</sup> ] $\times$ 3 cassettes, A4, A5, B5, legal, let-                                                                                                    |
|                     | ter, custom),                                                                                                    |
|                     | duplexer DU-301,                                                                                                    |
|                     | face-up output tray PT-301 (100 sheets),                                                                                                    |
|                     | envelope feeder EF-310                                                                                                    |

# 1-1-2 Parts names

# (1) Overall

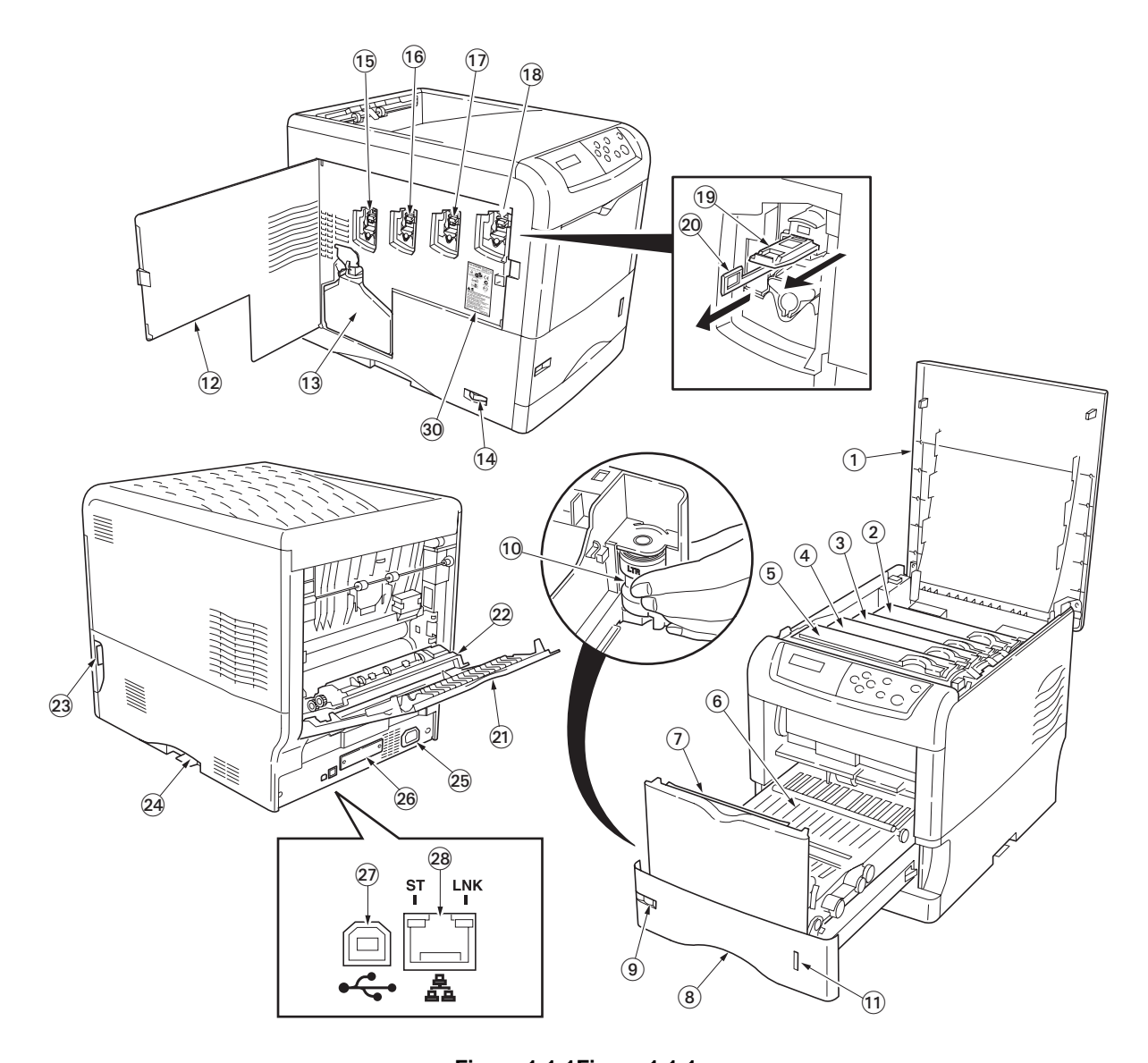

# Figure 1-1-1Figure 1-1-1

- 1. Top cover
- 2. Magenta toner container
- 3. Cyan toner container
- 4. Yellow toner container
- 5. Black toner container
- 6. Paper feed unit
- 7. MP tray
- 8. Paper cassette
- 9. Paper size window
- 10. Paper size dial

- 11. Paper gauge
- 12. Left side cover
- 13. Waste toner box
- 14. Power switch
- 15. Magenta main charger unit
- 16. Cyan main charger unit
- 17. Yellow main charger unit
- 18. Black main charger unit
- 19. Main charger wire cleaner
- 20. Lens cleaner

- 21. Rear cover
- 22. Fuser cover
- 23. Paper feed unit release lever
- 24. Memory card slot
- 25. AC inlet
- 26. Optional interface slot
- 27. USB interface connector
- 28. Network interface connector

#### (2) Operation panel

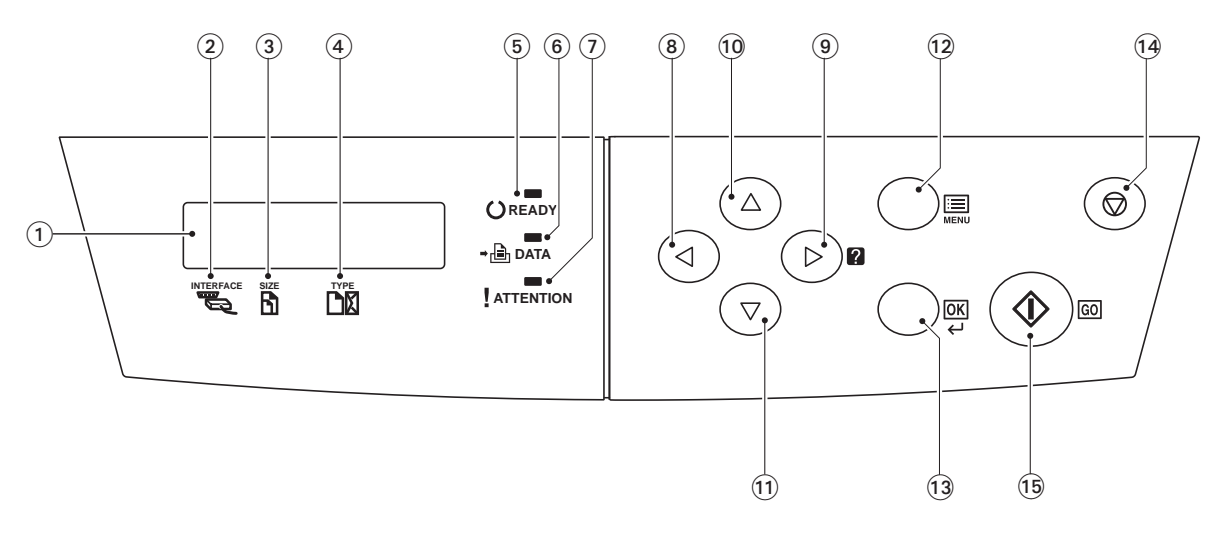

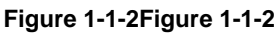

- 1. Message display
- 2. Interface indicator (INTERFACE)
- 3. Paper size indicator (SIZE)
- 4. Paper type indicator (TYPE)
- 5. Ready indicator (READY)
- 6. Data indicator (DATA)
- 7. Attention indicator (ATTENTION)
- 8. <key (Left)

- 9. ▶ [?] key (Right)
- 10. 🔺 key (Up)
- 11. ▼ key (Down)
- 12. MENU key
- 13. OK key
- 14. CANCEL key
- 15. GO key

#### 1-1-3 Cross section view

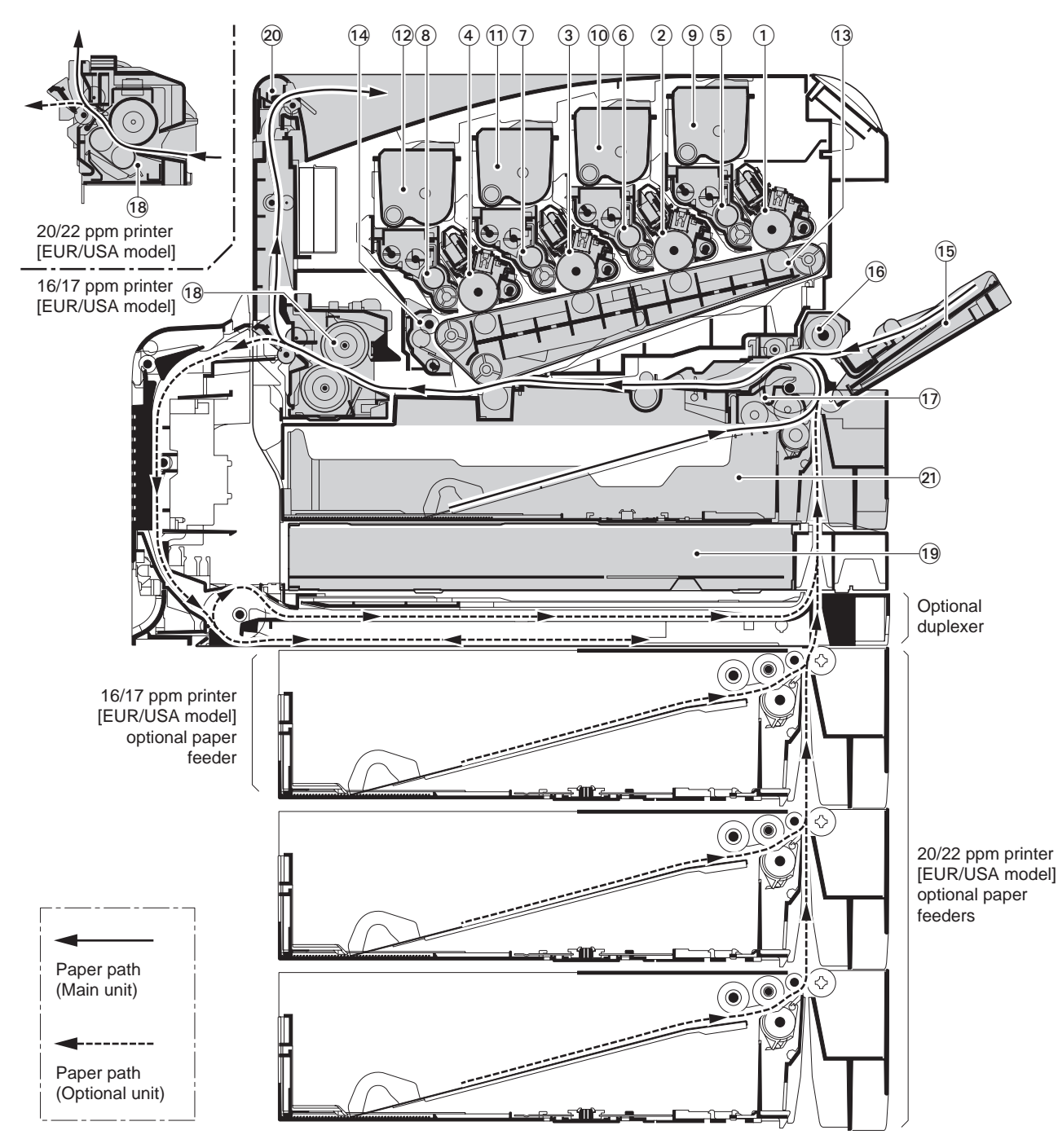

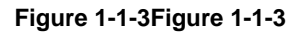

- 1. Black drum unit
- 2. Yellow drum unit
- 3. Cyan drum unit
- 4. Magenta drum unit
- 5. Black developer unit
- 6. Yellow developer unit
- 7. Cyan developer unit
- 8. Magenta developer unit
- 9. Black toner container
- 10. Yellow toner container
- 11. Cyan toner container

- 12. Magenta toner container
- 13. Primary transfer unit
- 14. Primary transfer cleaning unit
- 15. MP tray
- 16. MP tray feed unit
- 17. Feed unit
- 18. Fuser unit
- 19. Controller box
- 20. Face-down tray unit (vertical path)
- 21. Paper cassette

This page is intentionally left blank.

#### 1-2-1 Drum unit

Note the following when handling or storing the drum (drum unit).

- Note the following when handling or storing the drum unit.
  - 1. When removing the drum unit, never expose the drum surface to strong direct light.
  - 2. Avoid abrupt changes in temperature and humidity.
  - 3. Avoid exposure to any substance which is harmful to or may affect the quality of the drum.
  - 4. Do not touch the drum surface with any object. Should it be touched by hands or stained with oil, clean it.

#### **1-2-2** Developer unit and toner container

Store the toner container in a cool, dark place. Avoid direct light and high humidity.

#### 1-2-3 Installation environment

- 1. Temperature: 10 to 32.5°C/50 to 90.5°F
- 2. Humidity: 15 80%RH
- 3. Power supply: 120 V AC, 9.0 A 220 240 V AC, 5.0 A (Average)
- 4. Power source frequency: 50 Hz  $\pm 0.2\%$ /60 Hz  $\pm 0.2\%$
- 5. Installation location

Avoid direct sunlight or bright lighting. Ensure that the photoconductor will not be exposed to direct sunlight or other strong light when removing paper jams.

Avoid extremes of temperature and humidity, abrupt ambient temperature changes, and hot or cold air directed onto the machine.

Avoid dust and vibration.

Choose a surface capable of supporting the weight of the machine.

Place the machine on a level surface (maximum allowance inclination: 1°).

Avoid air-borne substances that may adversely affect the machine or degrade the photoconductor, such as mercury, acidic of alkaline vapors, inorganic gasses, NOx, SOx gases and chlorine-based organic solvents. Select a room with good ventilation.

6. Allow sufficient access for proper operation and maintenance of the machine.

Machine front: 600 mm/23 5/8"

Machine rear: 200 mm/7 7/8" ([400 mm/15 3/4"] when the optional face-up output tray is installed) Machine right: 250 mm/10"

Machine left: 300 mm/13 13/16" Machine top: 750 mm/29 1/2"

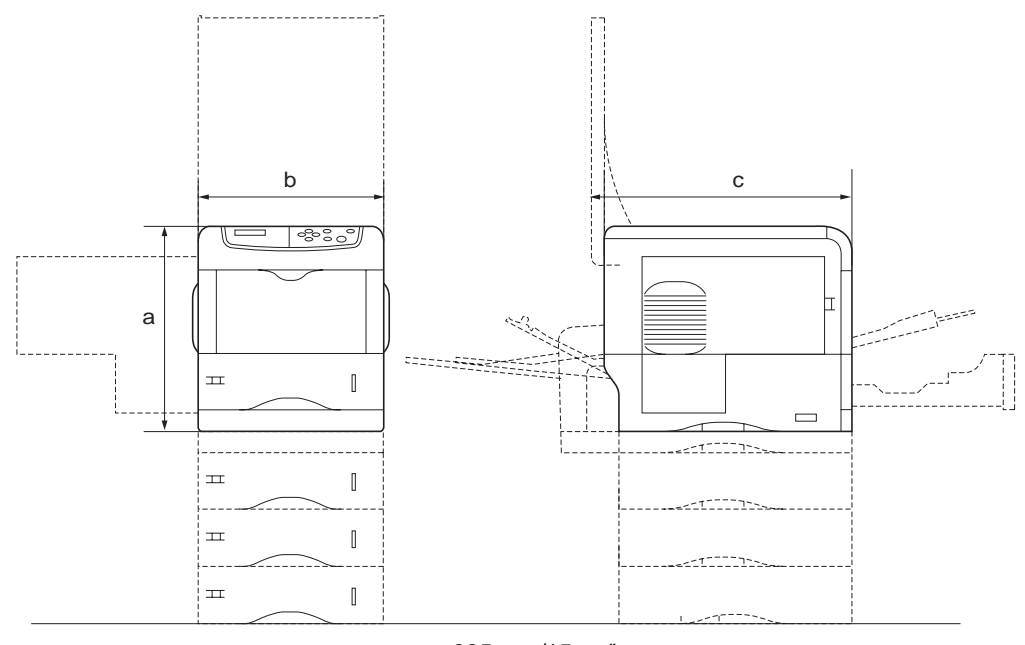

a: 385 mm/15 1/4" b: 345 mm/13 5/8" c: 470 mm/18 1/2" Figure 1-2-1Installation dimensions

# 1-2-4 Unpacking and installation

#### (1) Installation procedure

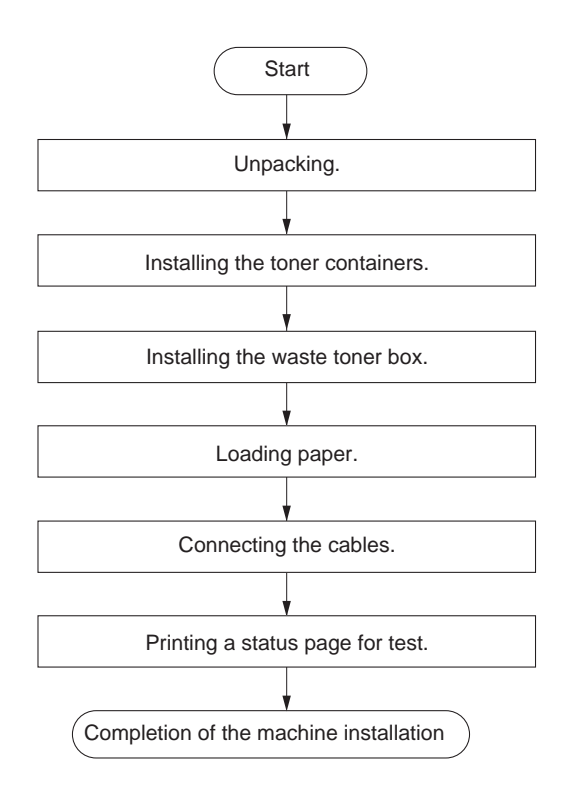

WWW.SERVICE-MANUAL.NET

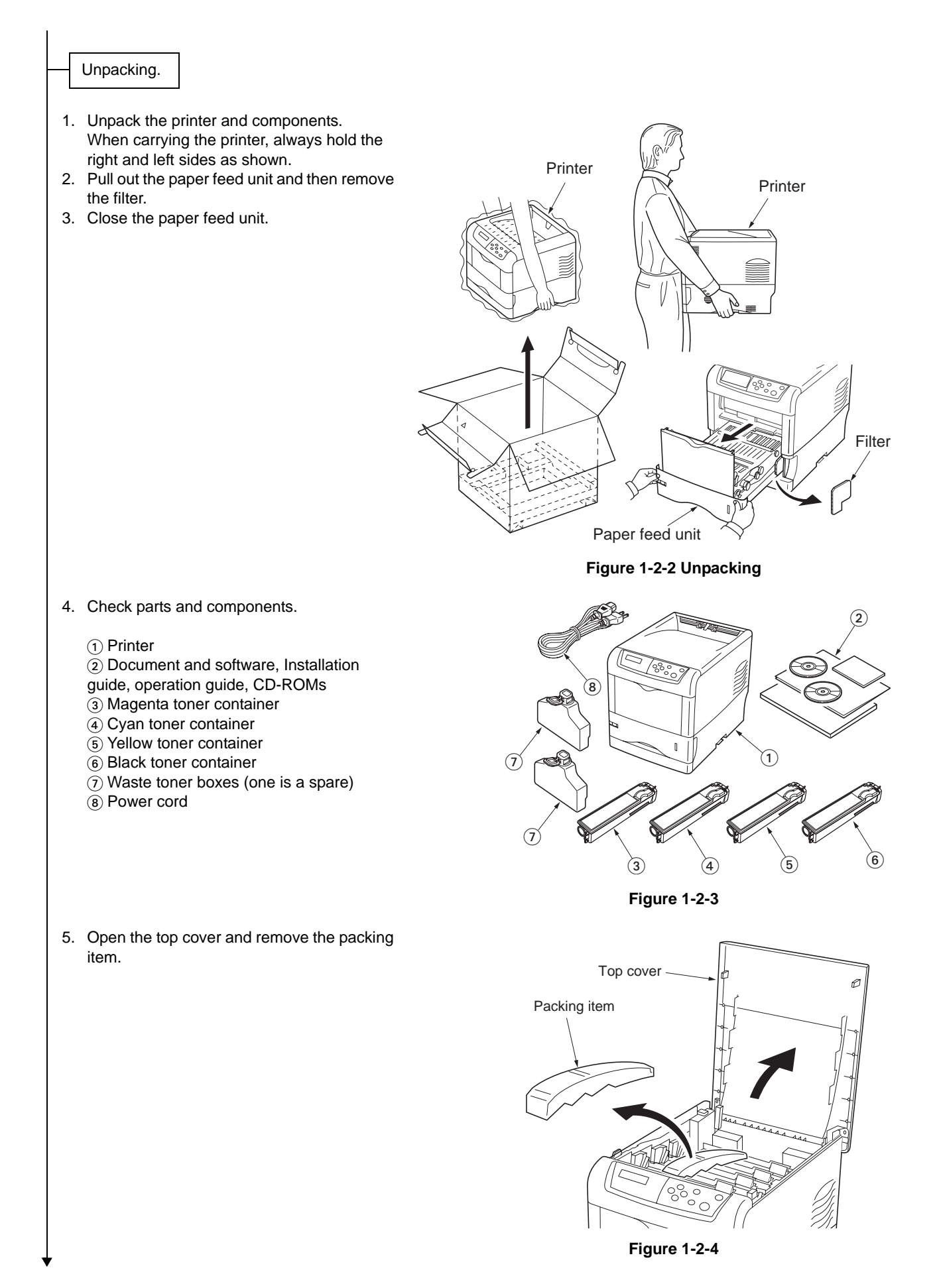

#### 2HJ/2HK

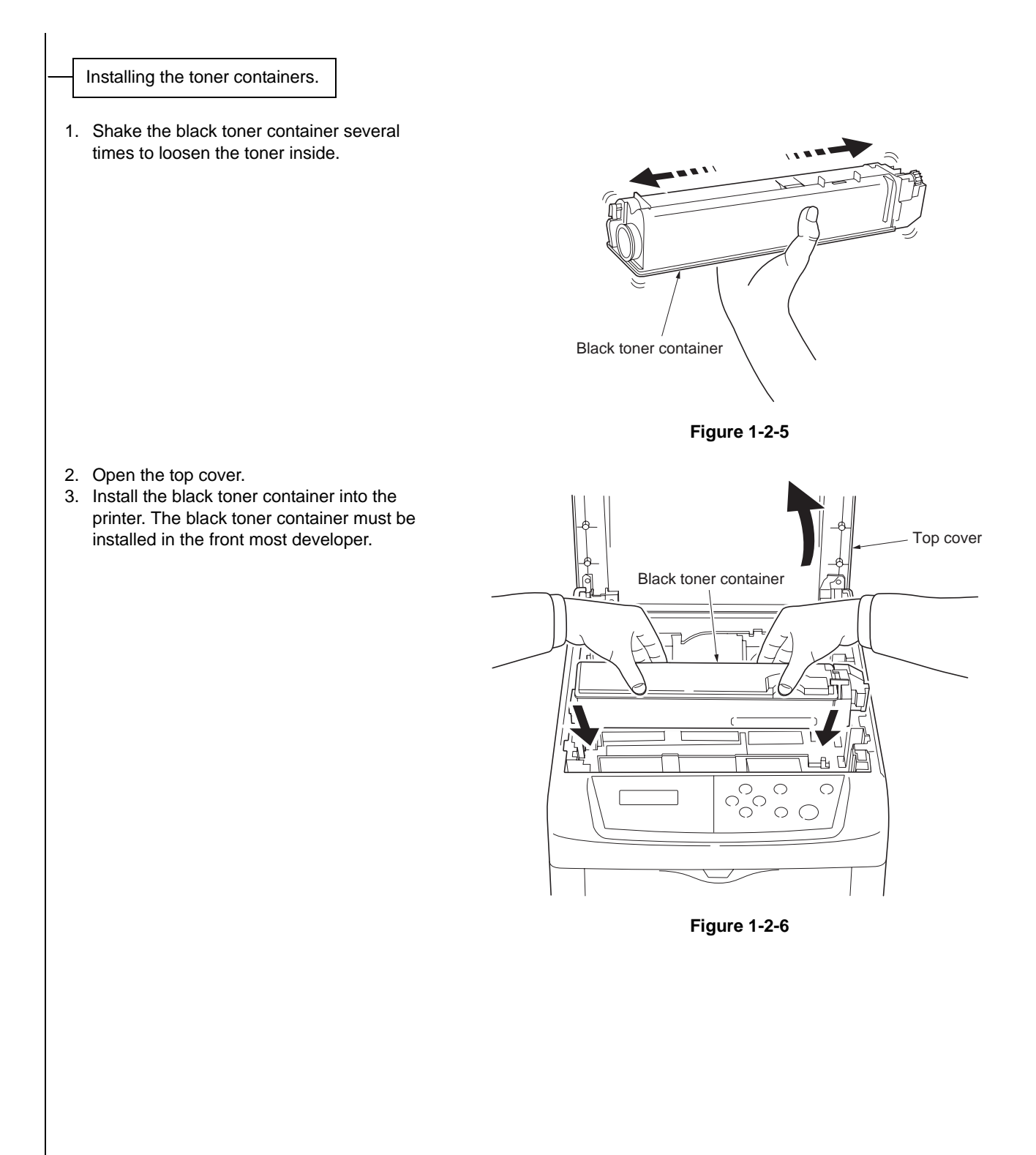

4. Push in the black toner container firmly until it locks in the developer.

5. Turn the lock lever backward to the lock

6. Install other toner containers in the same

position.

procedure.7. Close the top cover.

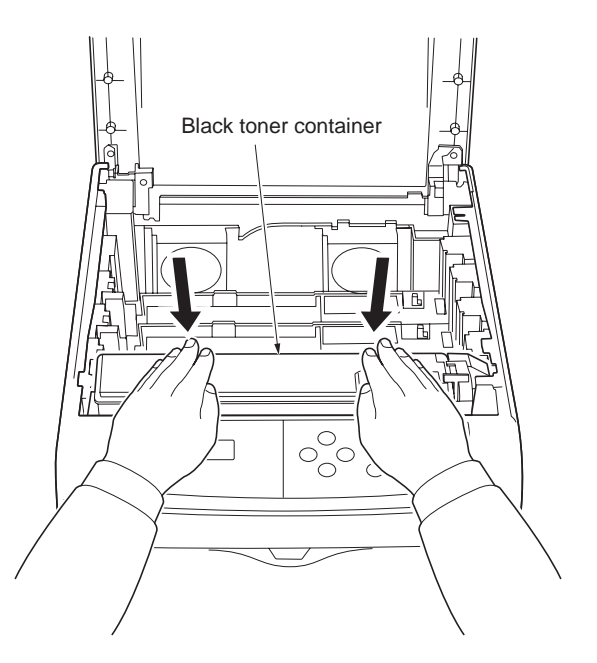

Figure 1-2-7

Magenta Yellow Cyan Black Black

Figure 1-2-8

WWW.SERVICE-MANUAL.NET

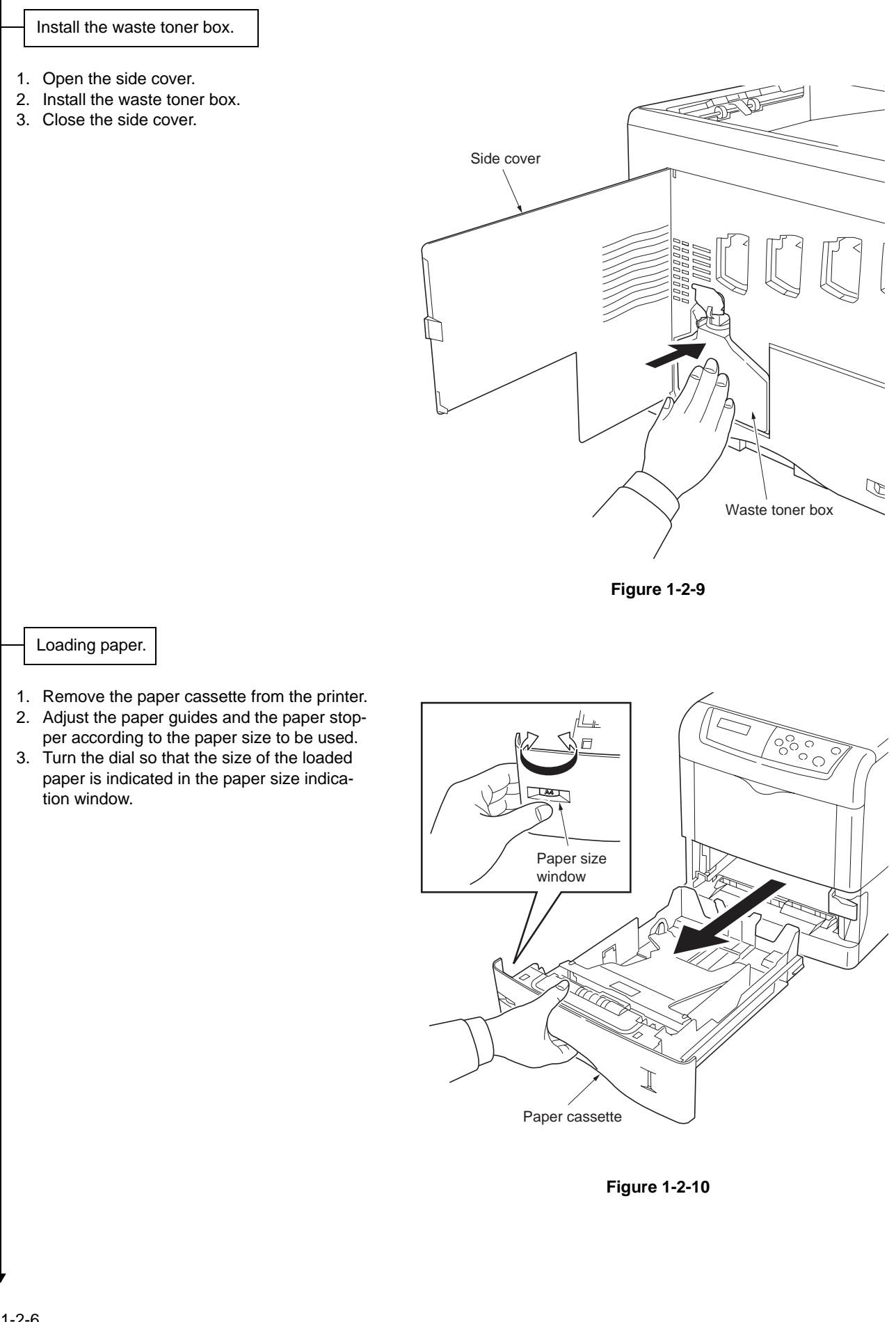

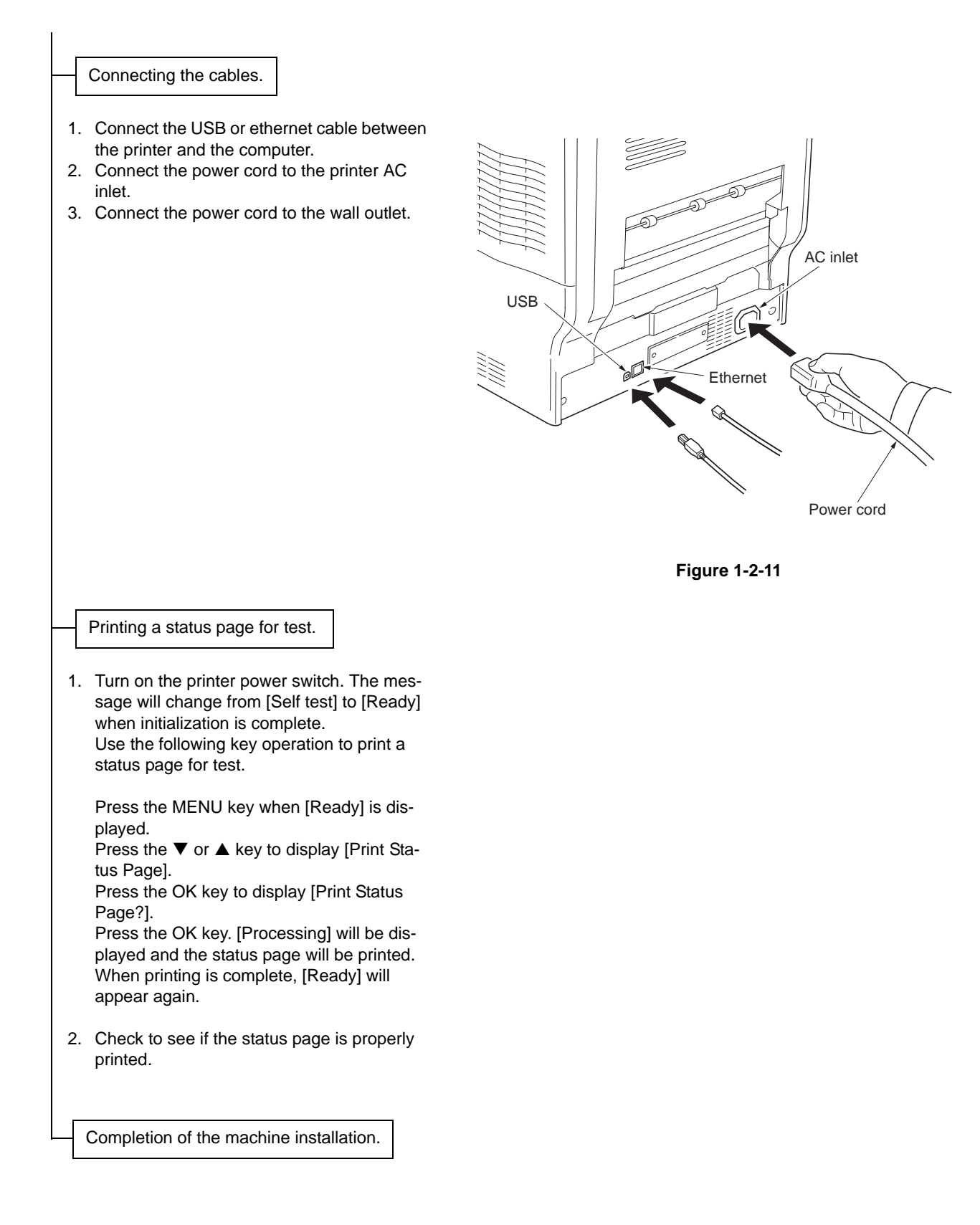

### 1-2-5 Installing expansion memory (optional)

#### <Procedure>

- Turn off printer power. CAUTION: Do not insert or remove expansion memory while printer power is on. Doing so may cause damage to the printer and the expansion memory.
- 2. If a memory card is currently installed in the memory card slot (See the figure), remove the memory card first.
- 3. Remove two screws and then remove the main controller PWB.

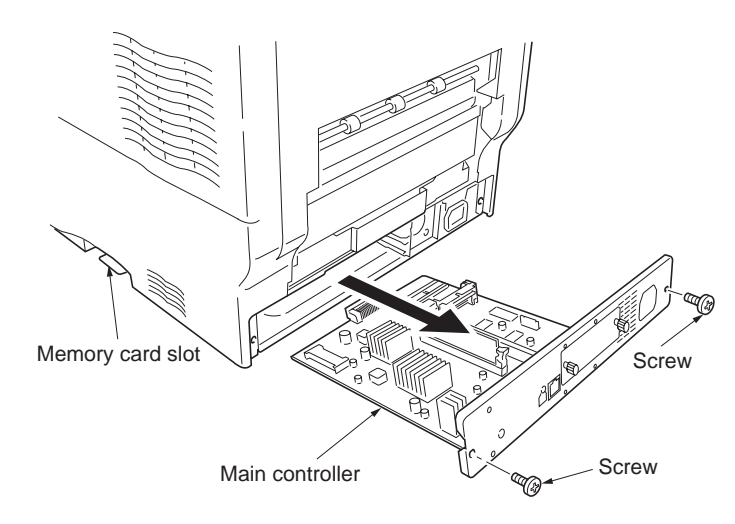

Figure 1-2-12

- 4. Open the stoppers of the memory socket.
- 5. Insert the memory so that the two notches of the memory are engaged with the projections of the memory socket.
- 6. Close the stoppers of the memory socket.
- 7. Reattach the main controller PWB in the printer.
- 8. Print a status page to check the memory expansion.

\* If memory expansion has been properly performed, information on the installed memory is printed with the total memory capacity has been increased (standard memory capacity 128 MB).

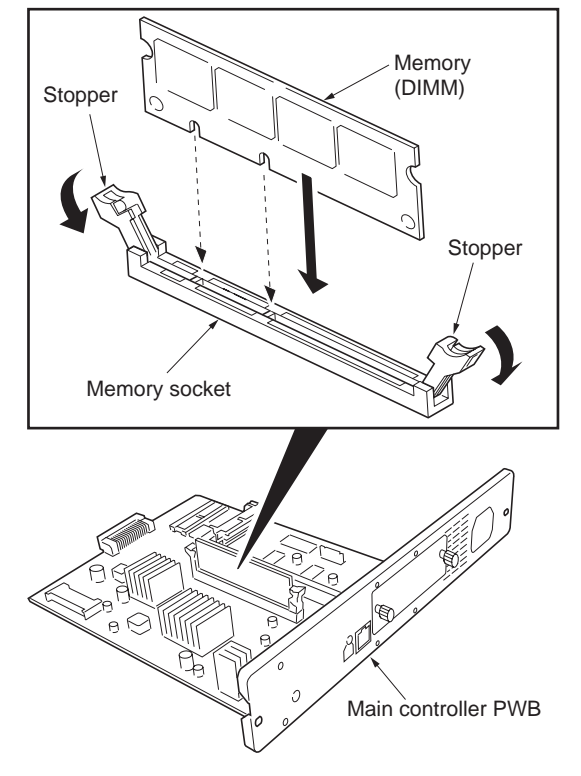

Figure 1-2-13

# 1-2-6 Installing a memory card (optional)

#### <Procedure>

- 1. Turn off printer power. CAUTION: Do not insert or remove memory card while printer power is on. Doing so may cause damage to the printer and the memory card.
- 2. Insert the memory card into the memory card slot.
- 3. Format the memory card before use. (Refer to the operation guide.)

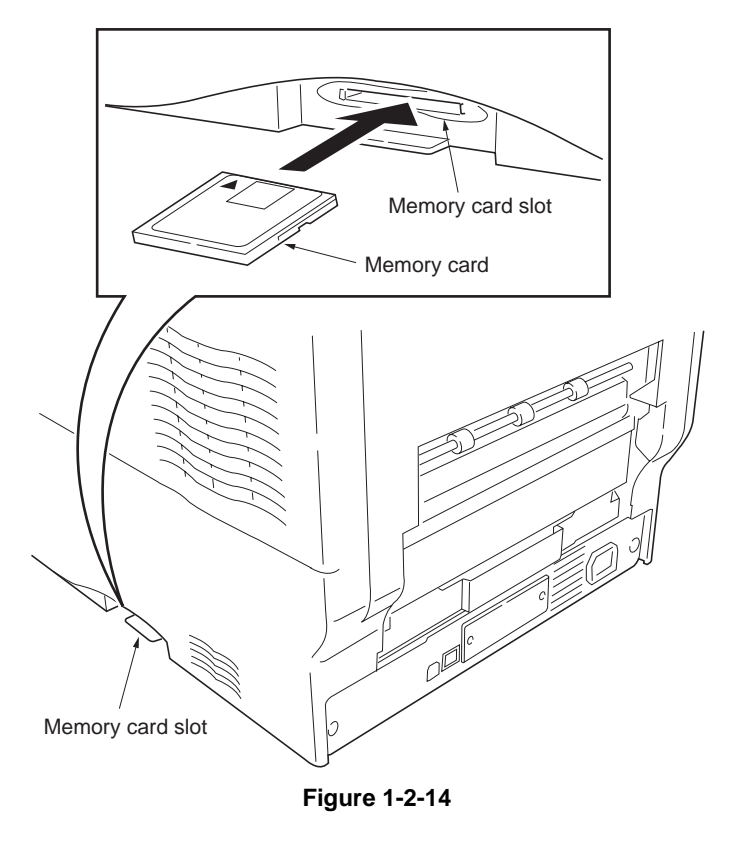

### 1-2-7 Installing the network interface card (optional)

#### <Procedure>

- 1. Turn off printer power.
- 2. Remove the two screws and then remove the optional interface slot cover.
- 3. Insert the network interface card into the optional interface slot.
- 4. Use the two screws to secure the network interface card.

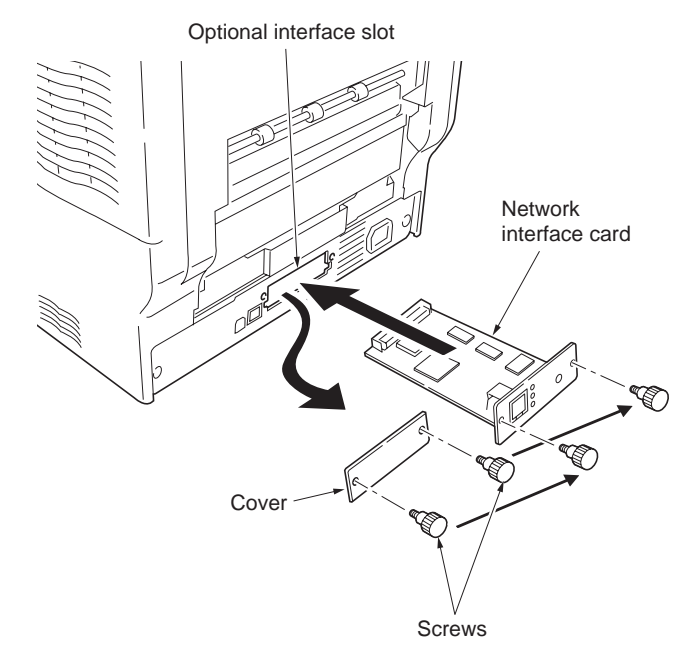

Figure 1-2-15

- 5. Connect the network cable.
- 6. Configure the network interface card. (See the IB-2x quick configuration guide.)

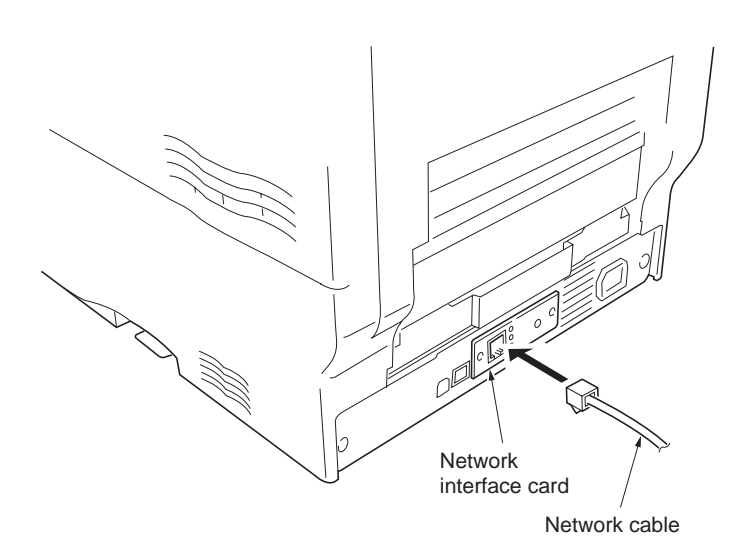

Figure 1-2-16

## 1-2-8 Installing the hard disk unit (optional)

#### <Procedure>

- 1. Turn off printer power.
- 2. Remove the two screws and remove the optional interface slot cover.
- 3. Insert the hard disk unit into the optional interface slot.
- 4. Use the two screws to secure the hard disk unit.
- 5. Format the hard disk unit. (Refer to the operation guide.)

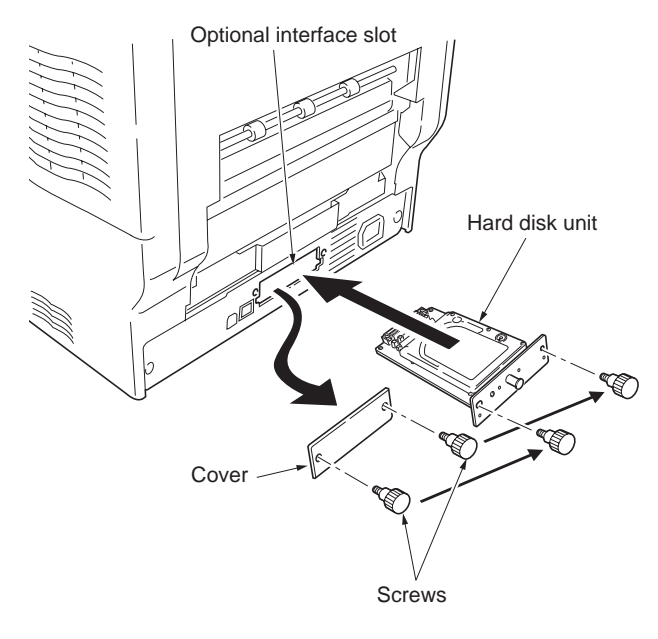

Figure 1-2-17

This page is intentionally left blank.

#### 1-3-1 Maintenance mode

The printer is equipped with various service mode that can be accessed with the MENU key operation on the operation panel.

#### (1) Executing a maintenance item

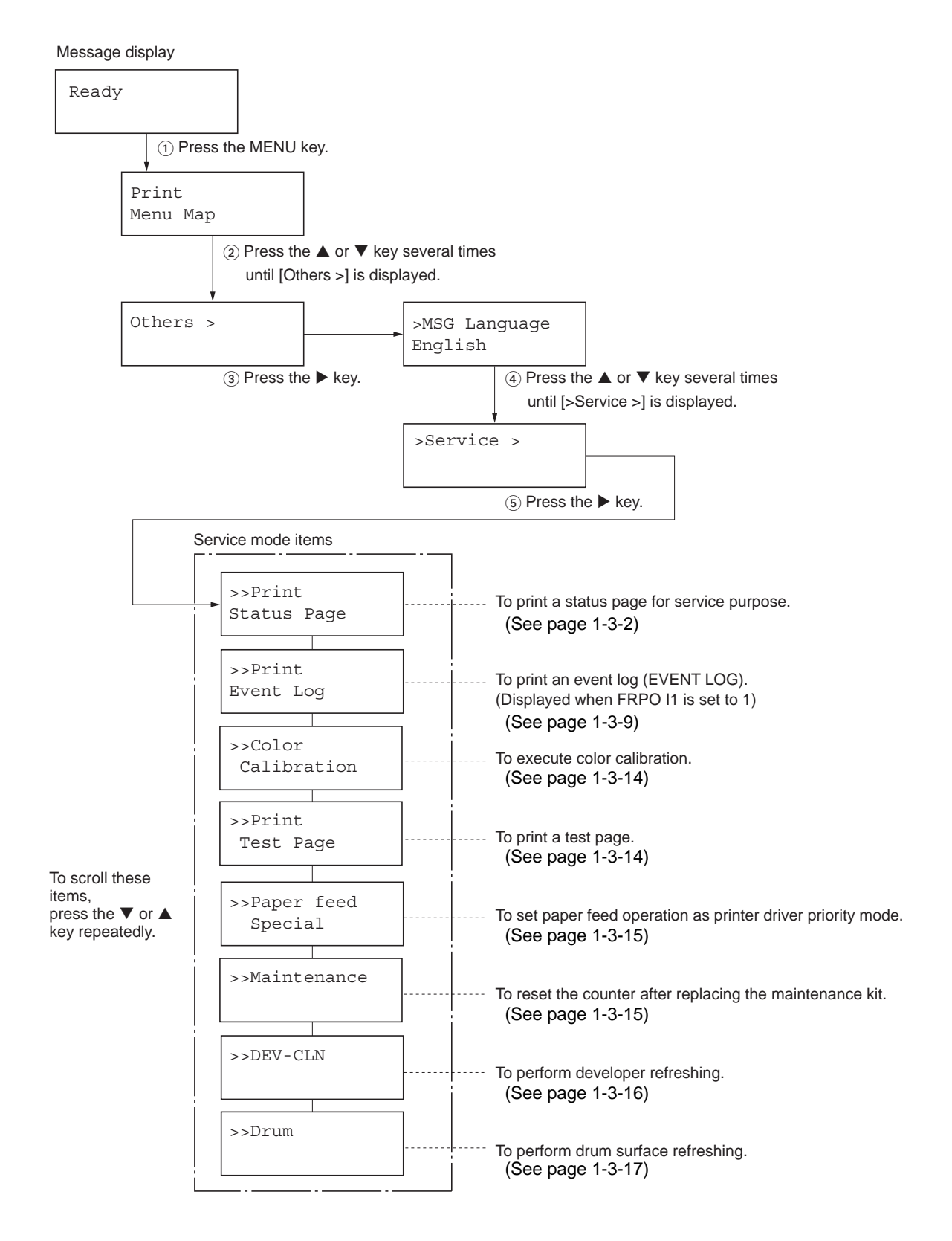

| Service items                | Description                                                                                                    |
|------------------------------|----------------------------------------------------------------------------------------------------|
| >>Print<br>Status Page       | <ul> <li>Printing a status page for service purpose</li> <li>Description</li> <li>Prints a status page for service purpose. The status page includes various printing settings and service cumulatives.</li> <li>Purpose</li> <li>To acquire the current printing environmental parameters and cumulative information.</li> <li>Procedure <ol> <li>Enter the service mode [&gt;&gt;Print Status Page].</li> <li>Press the OK key. Message [Print Status Page?] will be displayed.</li> <li>Press the OK key. Two pages will be printed. (The second page includes service information.)</li> </ol> </li> </ul> |
| Service info<br>(Refer to no | ormation Main controller PWB<br>ext page) firmware version Release date of the firmware                                                                                                    |
|                              | PAGE PRINTER STATUS PAGE     Emmeare version: NL 3000.001.01        PAGE PRINTER Status Page           PAGE PRINTER Status Page           PAGE PRINTER Status Page                                                                                                    |
|                              | 7) 1.6/Toner Coverage(1) Average X)/13266.4         / 1.1/Toner Coverage(1) Average X)/3277.4         / 1.8/Toner Coverage(1) Average X)/3277.4         1.6/Toner Coverage(1) Average X)/3277.4         / 0.1/ 0.0/ 0.0/ (Toner Coverage(1) Last Page /K/C/K/Y/)                                                                                                    |
|                              | Toner coverage Example: 16/17 ppm printer [EUR/USA model]<br>(Refer to next page)<br>Figure 1-3-1Service status page                                                                                                    |

WWW.SERVICE-MANUAL.NET
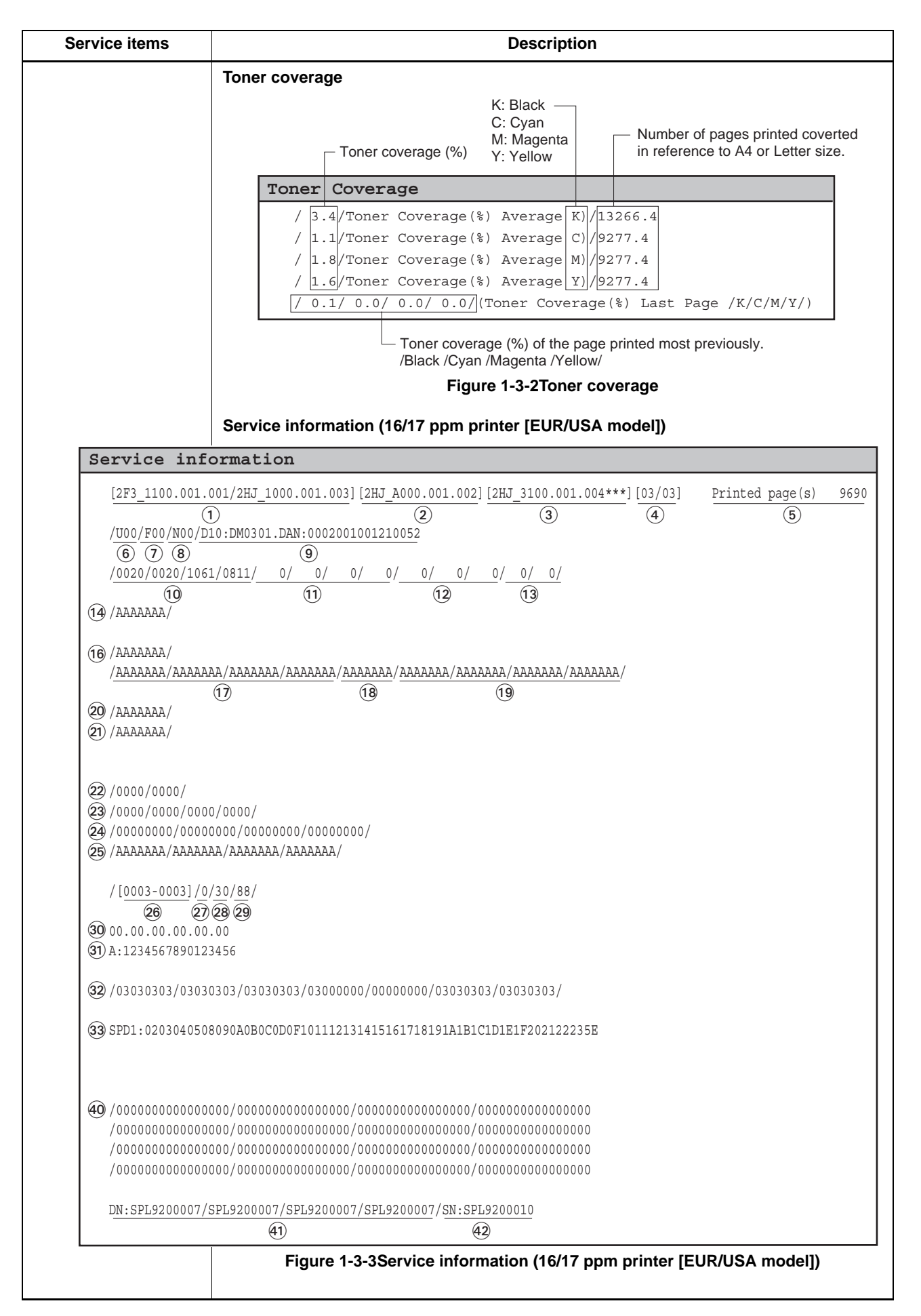

| Service items                                                                                                    | Description                                                                                                    |
|----------------------------------------------------------------------------------------------------|----------------------------------------------------------------------------------------------------|
|                                                                                                    | Service information (20/22 ppm printer [EUR/USA model])                                                                                                    |
| Service infor                                                                                                    | mation                                                                                                    |
| [2F3_1100.001.000<br>(<br>/U00/F00/N00/D10:<br>(6) (7) (8)                                                                                                    | )/2HK_1000.001.012] [2HJ_A000.001.002] [2HK_3100.001.004***] [01/00]<br>1) 2 3 4 Frinted page(s) 9690<br>(5) 5 5 5 5 5 5 5 5 5 5 5 5 5 5 5 5 5 5                                                                                                    |
| / <u>0020/0020/1061/0</u><br>10<br>14 /AAAAAAA/AAAAAAA                                                                                                    | $\frac{3811}{(1)} - \frac{3}{(1)} - \frac{3}{(1)} - \frac$ |
| <ul> <li>(15) / ААААААА/</li> <li>(16) / АААААААА/</li> </ul>                                                                                                    |                                                                                                    |
|                                                                                                    | <u>'AAAAAAA/AAAAAAA/AAAAAAAAAAAAAAAAAAAAA</u>                                                                                                    |
| <ul> <li>(1)</li> <li>(2) / АААААААА/</li> <li>(2) / АААААААА/</li> </ul>                                                                                                    |                                                                                                    |
| <ul> <li>(22) /0000/0000/0000/0</li> <li>(23) /0000/0000/00000/0</li> <li>(24) /00000000/0000000</li> <li>(25) /AAAAAAA/AAAAAAAA</li> </ul>                                                                                                    | 000/0000/<br>0000/<br>00/0000000/00000000/<br>/ARAAAAA/AAAAAAA/                                                                                                    |
| / [0003-0003] /0/30<br>26 27 28<br>30 00.00.00.00.00.00<br>31 A:12345678901234                                                                                                    | 1/88/<br><b>29</b><br>0<br>56                                                                                                    |
| (32) / 03030303 / 0303030                                                                                                    | )3/030303/03000000/00000000/030303/03030303/                                                                                                    |
| (3) SPD1:020304050809                                                                                                    | 0A0B0C0D0F101112131415161718191A1B1C1D1E1F202122235E                                                                                                    |
| <ul> <li>34 CT01:/0000/0000/(</li> <li>35 CT02:/0000/0000/(</li> <li>CT03:/0000/0000/(</li> <li>CT04:/0000/0000/(</li> <li>CT05:/0000/0000/(</li> <li>CT06:/0000/0000/(</li> <li>CT07:/0000/0000/(</li> <li>CT10:/0000/0000/(</li> <li>CT11:/0000/0000/(</li> <li>CT12:/0000/0000/(</li> <li>CT13:/0000/0000/(</li> <li>39 CT16:/AAAAAAAAAAAA</li> </ul> | 1000/0000<br>1000/0000/0000/0000/0000/0000                                                                                                    |
| (40) /00000000000000000000000000000000000                                                                                                    | )/00000000000000/00000000000000000/000000                                                                                                    |
| /0000000000000000000000000000000000000                                                                                                    | )/0000000000000/00000000000000000/000000                                                                                                    |

| Jer |                                                                                                    |                 | Description                                                                                                    |  |  |  |  |
|-----|----------------------------------------------------------------------------------------------------|-----------------|----------------------------------------------------------------------------------------------------|--|--|--|--|
| No. | Iten                                                                                                    | ıs              | Description                                                                                                    |  |  |  |  |
| (1) | Engine ROM inf                                                                                                    | ormation        | [Engine mask version/Engine software version]                                                                                                    |  |  |  |  |
| 2   | Operation pane<br>mation                                                                                               | ROM infor-      | [Operation panel mask ROM version]                                                                                                    |  |  |  |  |
| 3   | Boot ROM infor                                                                                                    | mation          | [Boot ROM version and flash DIMM type]                                                                                                    |  |  |  |  |
| 4   | Software jumper switch infor-<br>mation<br>(hexadecimal)<br>[First byte/second byte (dis-<br>played in OEM mode only)] |                 | First byte<br>bit 0 = 1: (Fixed)<br>bit 1 = 0: Overseas, 1: Domestic (Japan)<br>bit 2, 3 (Not used)<br>bit 4 = 0: Kyocera, 1: OEM<br>bit 5 = 0: For Europe, 1: For US<br>bit 6 = 0: Non MICR mode, 1: MICR mode<br>bit 7 (Not used)<br>Second byte: Displayed in OEM mode only |  |  |  |  |
| 5   | Total page                                                                                                    |                 | -                                                                                                    |  |  |  |  |
| 6   | USB information                                                                                                    |                 | 00: Not connected<br>01: Full-Speed<br>02: Hi-Speed                                                                                                    |  |  |  |  |
| 7   | Operation panel lock status<br>(displayed only when locked)                                                            |                 | 01: Partial lock<br>02: Full lock                                                                                                    |  |  |  |  |
| 8   | NVRAM error (displayed only when any error has occurred)                                                               |                 | 01: ID error03: Checksum error02: Version error04: NVRAM crush error                                                                                                    |  |  |  |  |
| 9   | NVRAM download                                                                                                    |                 | 00: Normal<br>bit0: Font data<br>bit1: Host data<br>bit2: Macro data<br>bit3: Program data<br>bit4: Operation panel message data download (file name displayed)<br>bit5: OEM data<br>bit6: Web template data (version displayed)<br>bit7: Error occurred                       |  |  |  |  |
| 10  | Printable area s                                                                                                    | etting          | /Top offset/Left offset/Page length/Page width                                                                                                    |  |  |  |  |
| 11  | Left offset for ea                                                                                                    | ach paper       | /MP tray/Cassette 1/Cassette 2/Cassette 3/Cassette 4/Envelope feeder/<br>Duplexer                                                                                                    |  |  |  |  |
| 12  | Top offset for ea<br>source                                                                                            | ich paper       | /MP tray/Cassette 1/Cassette 2/Cassette 3/Cassette 4/Duplexer                                                                                                    |  |  |  |  |
| 13  | Offset for page                                                                                                    | rotation        | /Top offset/Left offset/                                                                                                    |  |  |  |  |
| 14  | Optional paper to counter                                                                                              | ieeder life     | /Paper feeder 1/Paper feeder 2/                                                                                                    |  |  |  |  |
| 15  | Optional paper to counter                                                                                              | ieeder life     | /Paper feeder 3/                                                                                                    |  |  |  |  |
| 16  | Optional paper of counter                                                                                              | eject unit life | /Duplexer/                                                                                                    |  |  |  |  |
| 17  | Drum life counte                                                                                                    | er              | /Black/Cyan/Magenta/Yellow/                                                                                                    |  |  |  |  |
| 18  | Primary transfer counter                                                                                               | unit life       | -                                                                                                    |  |  |  |  |
| 19  | Developing unit                                                                                                    | s counter       | /Black/Cyan/Magenta/Yellow/                                                                                                    |  |  |  |  |

| Se      | Service items                                                                |                    | Description                                                                                                    |                                                                                                    |  |  |
|---------|------------------------------------------------------------------------------|--------------------|----------------------------------------------------------------------------------------------------|----------------------------------------------------------------------------------------------------|--|--|
| <b></b> |                                                                              |                    | ·                                                                                                    |                                                                                                    |  |  |
| No.     | Ite                                                                          | ms                 | Descr                                                                                                    | ription                                                                                                    |  |  |
| 20      | Color print coun                                                             | ter                | -                                                                                                    |                                                                                                    |  |  |
| 21)     | Maintenance kit                                                              | counter            | -                                                                                                    |                                                                                                    |  |  |
| 22      | Optional unit so                                                             | ftware version     | /Paper feeder1/Paper feeder 2/Pape                                                                                                    | er feeder 3/Envelope feeder/Duplexer                                                                                                    |  |  |
| 23      | Drum ID                                                                      |                    | /Black/Cyan/ Magenta/Yellow/                                                                                                    |                                                                                                    |  |  |
| 24      | LED print head value                                                         | compensation       | -                                                                                                    |                                                                                                    |  |  |
| 25      | Developer refres                                                             | shing mode         | /Black/Cyan/Magenta/Yellow/                                                                                                    |                                                                                                    |  |  |
| 26      | Optional paper feeder/bulk<br>stacker installation                           |                    | First 2 bytes<br>Bit 0: MPF<br>Bit 1 to 6: Paper feeder 1 to 6<br>Bit 7: Duplexer<br>Bit 8: Reserved<br>Bit 9: Envelope feeder<br>Bit 10 to 15: Reserved                                                                                                    | Second 2 bytes<br>Bit 0: Face-up<br>Bit 1: Face-down<br>Bit 2 to 15: Reserved                                                                                                    |  |  |
| 27      | Operation panel message lan-<br>guage                                        |                    | PMSG command setting (decimal)                                                                                                    |                                                                                                    |  |  |
| 28      | Current tempera                                                              | ature              | -                                                                                                    |                                                                                                    |  |  |
| 29      | Current humidity                                                             |                    | -                                                                                                    |                                                                                                    |  |  |
| 30      | MAC address                                                                  |                    | -                                                                                                    |                                                                                                    |  |  |
| 31      | Fixed asset number                                                           |                    | -                                                                                                    |                                                                                                    |  |  |
| 32      | Media type attributes                                                        |                    | Media type setting value from 1 to 28 (paper weight) (unused media type are always 0x00.)                                                                                                    |                                                                                                    |  |  |
| 33      | Memory SPD in                                                                | formation (slot 1) | -                                                                                                    |                                                                                                    |  |  |
| 34      | Calibration infor                                                            | mation 1 (CT01)    | /Average background S-wave/Average background P-wave/<br>Dark potential S-wave/Dark potential P-wave/                                                                                                    |                                                                                                    |  |  |
| 35      | Calibration information 2 (CT02<br>to CT09)<br>[I/O output data information] |                    | Each 2 bytes in the following order:<br>/99.6%/95%/85%/70%/55%/40%/274<br>CT02: /S-wave background Magenta<br>CT03: /S-wave background Cyan/ P-<br>CT04: /S-wave background Yellow/ P<br>CT05: /S-wave background Black/ P<br>CT06: /S-wave patch Magenta/ P-wave<br>CT07: /S-wave patch Cyan/ P-wave<br>CT08: /S-wave patch Yellow/ P-wave<br>CT09: /S-wave patch Black/ P-wave | %/15%/<br>a/P-wave background Magenta/<br>-wave background Cyan/<br>P-wave background Yellow/<br>P-wave background Black/<br>ave patch Magenta/<br>patch Cyan/<br>e patch Yellow/<br>patch Black/ |  |  |
|         |                                                                              |                    |                                                                                                    |                                                                                                    |  |  |

| Serv | Service items                                                 |                                                        | Description                                                                                                    |                                                                                                    |                                                            |                                                           |                                                             |                                                     |                                                                 |                                         |                                                                                             |
|------|---------------------------------------------------------------|--------------------------------------------------------|----------------------------------------------------------------------------------------------------|----------------------------------------------------------------------------------------------------|------------------------------------------------------------|-----------------------------------------------------------|-------------------------------------------------------------|-----------------------------------------------------|-----------------------------------------------------------------|-----------------------------------------|---------------------------------------------------------------------------------------------|
|      |                                                               |                                                        |                                                                                                    |                                                                                                    |                                                            |                                                           |                                                             |                                                     | _                                                               |                                         |                                                                                             |
| No.  | ltem                                                          | S                                                      |                                                                                                    |                                                                                                    | Description                                                |                                                           |                                                             |                                                     |                                                                 |                                         |                                                                                             |
| 36   | Calibration infc<br>(CT10 to CT13<br>[Measure bias<br>mation] | nfor-                                                  | Each 2 bytes in the following order: /450V/400V/350V/Beta/<br>CT10: /S-wave background Magenta/<br>S-wave background Cyan/ S-wave background Yellow/<br>S-wave background Black/<br>CT11: /P-wave background Magenta/<br>P-wave background Cyan/ P-wave background Yellow<br>P-wave background Black/<br>CT12: /S-wave patch Magenta/ S-wave patch Cyan/<br>S-wave patch Yellow/ S-wave patch Black/<br>CT13: /P-wave patch Magenta/ P-wave patch Cyan/<br>P-wave patch Yellow/ P-wave patch Black/ |                                                                                                    |                                                            |                                                           |                                                             | 00V/350V/Beta/<br>and Yellow/<br>h Cyan/<br>h Cyan/ |                                                                 |                                         |                                                                                             |
| 37   | Calibration information 4<br>(CT14)                           |                                                        |                                                                                                    | /Background P-wave max. (2 bytes)/<br>Background P-wave min. (2 bytes)/<br>Developing bias data Magenta (1 byte)/<br>Developing bias data Cyan (1 byte)/<br>Developing bias data Yellow (1 byte)/<br>Developing bias data Black (1 byte)/<br>LED control voltage (1 byte)/ |                                                            |                                                           |                                                             |                                                     |                                                                 |                                         |                                                                                             |
| 38   | Calibration info<br>(CT15)                                    | rmatio                                                 | on 5 Relative compensation for toner (2 bytes)<br>Each 2 bytes in the following order:<br>/Magenta 450/400/350/Beta/ Cyan 450/400/350/Beta/<br>Yellow 450/400/350/Beta/ Black 450/400/350/Beta/                                                                                                    |                                                                                                    |                                                            |                                                           |                                                             |                                                     |                                                                 |                                         |                                                                                             |
| 39   | Calibration information 6 (CT16)                              |                                                        |                                                                                                    | /Total<br>/ E11                                                                                                    | numbe<br>error/ l                                          | er of tir<br>E12 er                                       | nes/ N<br>ror/ Ca                                           | umber<br>Ilibratic                                  | of car<br>on resu                                               | ncellati<br>Ilt (IO)                    | on/Number of retries/ E10 err<br>* <sup>1</sup> / Calibration result (bias)* <sup>2</sup> / |
|      |                                                               |                                                        |                                                                                                    |                                                                                                    | Comple<br>Sensor<br>Calibra<br>Sensor<br>Sensor<br>Calibra | eted no<br>value<br>ation se<br>value<br>value<br>tion ca | ormally<br>does i<br>ensor (<br>increa<br>increa<br>ancelle | r.<br>Toner<br>ses too<br>ses too<br>d from         | portior<br>ID sen<br>o few.<br>o few a<br>engine                | nally in<br>sor) ei<br>and do<br>e requ | crease.<br>ror.<br>es not increase proportionally<br>est.                                   |
|      |                                                               | * <sup>2</sup> :<br>B00: (<br>0xE1.<br>B10: I<br>or mo | Comple<br>Bias se<br>re thar                                                                                                    | eted no<br>ensor v<br>n 0xE2                                                                                                    | ormally<br>value e                                         | v. All bi<br>rror. O                                      | ases ((<br>ne of t                                          | C/M/Y/<br>he bia                                    | ′K) are within range of 0x8B -<br>ses (C/M/Y/K) is less than 0x |                                         |                                                                                             |
| 40   | Engine parame                                                 | eter set                                               | tting                                                                                                    | Hexa                                                                                                    | decima                                                     | al, 256                                                   | bytes                                                       | (512 di                                             | gits)                                                           |                                         |                                                                                             |
| 41)  | Drum serial nu                                                | mber                                                   |                                                                                                    | /Black                                                                                                    | (/Cyan                                                     | /Mage                                                     | nta/Yel                                                     | low/                                                |                                                                 |                                         |                                                                                             |
| 42   | Machine serial                                                | numbe                                                  | er                                                                                                    | -                                                                                                    |                                                            |                                                           |                                                             |                                                     |                                                                 |                                         |                                                                                             |
| NOTI | E:                                                            | Code                                                   | conv                                                                                                    | ersion                                                                                                    |                                                            |                                                           |                                                             |                                                     |                                                                 |                                         |                                                                                             |
|      |                                                               | А                                                      | В                                                                                                    | С                                                                                                    | D                                                          | E                                                         | F                                                           | G                                                   | Н                                                               | 1                                       | J                                                                                           |
|      |                                                               | L                                                      | <u> </u>                                                                                                    |                                                                                                    | 3                                                          | 4                                                         | 5                                                           | 6                                                   | 7                                                               | 8                                       | 0                                                                                           |
|      |                                                               | 0                                                      | 1                                                                                                    | 2                                                                                                    | 5                                                          |                                                           | 5                                                           | 0                                                   | '                                                               | 0                                       | 9                                                                                           |

| Service items |              | Description |                           |                        |            |                         |          |                       |                     |
|---------------|--------------|-------------|---------------------------|------------------------|------------|-------------------------|----------|-----------------------|---------------------|
|               |              | Media ty    | vpe attribute             |                        |            |                         |          |                       |                     |
|               | II           |             |                           | Pape                   | r feed so  | ource                   | Pape     | r destinat            | ion                 |
| No.           | Туре         | Yes/<br>No  | Type<br>adjust<br>default | Paper<br>cas-<br>sette | MP<br>tray | Enve-<br>lope<br>feeder | Duplexer | Face-<br>down<br>tray | Face-<br>up<br>tray |
| 1             | Plain        | YES         | Normal2                   | YES                    | YES        | YES                     | YES      | YES                   | YES                 |
| 2             | Transparency | YES         | Extra.Thick               | NO                     | YES        | NO                      | NO       | YES                   | YES                 |
| 3             | Preprinted   | YES         | Normal2                   | YES                    | YES        | YES                     | YES      | YES                   | YES                 |
| 4             | Labels       | YES         | Thick1                    | NO                     | YES        | YES                     | NO       | YES                   | YES                 |
| 5             | Bond         | YES         | Normal2                   | YES                    | YES        | YES                     | YES      | YES                   | YES                 |
| 6             | Recycled     | YES         | Normal2                   | YES                    | YES        | YES                     | YES      | YES                   | YES                 |
| 7             | Vellum       | YES         | Thin                      | NO                     | YES        | NO                      | NO       | YES                   | YES                 |
| 8             | Rough        | YES         | Normal2                   | YES                    | YES        | YES                     | YES      | YES                   | YES                 |
| 9             | Letter Head  | YES         | Normal2                   | YES                    | YES        | YES                     | YES      | YES                   | YES                 |
| 10            | Color        | YES         | Normal2                   | YES                    | YES        | YES                     | YES      | YES                   | YES                 |
| 11            | Prepunched   | YES         | Normal2                   | YES                    | YES        | YES                     | YES      | YES                   | YES                 |
| 12            | Envelope     | YES         | Thick1                    | NO                     | YES        | YES                     | NO       | YES                   | YES                 |
| 13            | Cardstock    | YES         | Thick2                    | NO                     | YES        | YES                     | NO       | YES                   | YES                 |
| 14            | Coated       | YES         | Normal2                   | NO                     | YES        | YES                     | NO       | YES                   | YES                 |
| 15            | 2'nd Side    | NO          | -                         | -                      | -          | -                       | -        | -                     | -                   |
| 16            | Thick        | YES         | Thick1                    | NO                     | YES        | YES                     | NO       | NO                    | YES                 |
| 17            | Fine         | YES         | Normal2                   | YES                    | YES        | YES                     | YES      | YES                   | YES                 |
| 18            | Reserved     | -           | -                         | -                      | -          | -                       | -        | -                     | -                   |
| 19            | Reserved     | -           | -                         | -                      | -          | -                       | -        | -                     | -                   |
| 20            | Reserved     | -           | -                         | -                      | -          | -                       | -        | -                     | -                   |
| 21            | Custom1      | YES         | Normal2                   | YES                    | YES        | YES                     | YES      | YES                   | YES                 |
| 22            | Custom2      | YES         | Normal2                   | YES                    | YES        | YES                     | YES      | YES                   | YES                 |
| 23            | Custom3      | YES         | Normal2                   | YES                    | YES        | YES                     | YES      | YES                   | YES                 |
| 24            | Custom4      | YES         | Normal2                   | YES                    | YES        | YES                     | YES      | YES                   | YES                 |
| 25            | Custom5      | YES         | Normal2                   | YES                    | YES        | YES                     | YES      | YES                   | YES                 |
| 26            | Custom6      | YES         | Normal2                   | YES                    | YES        | YES                     | YES      | YES                   | YES                 |
| 27            | Custom7      | YES         | Normal2                   | YES                    | YES        | YES                     | YES      | YES                   | YES                 |
| 28            | Custom8      | YES         | Normal2                   | YES                    | YES        | YES                     | YES      | YES                   | YES                 |

# Type adjust setting

|     |             | Speed (line) |     |     | Speed in gloss mode |     |     |  |
|-----|-------------|--------------|-----|-----|---------------------|-----|-----|--|
| No. | Туре        | 1            | 3/4 | 1/2 | 1                   | 3/4 | 1/2 |  |
| 1   | Thin        | YES          | -   | -   | -                   | YES | -   |  |
| 2   | Normal1     | YES          | -   | -   | -                   | YES | -   |  |
| 3   | Normal2     | YES          | -   | -   | -                   | YES | -   |  |
| 4   | Normal3     | YES          | -   | -   | -                   | YES | -   |  |
| 5   | Thick1      | -            | YES | -   | -                   | -   | YES |  |
| 6   | Thick2      | -            | -   | YES | -                   | -   | YES |  |
| 7   | Thick3      | -            | -   | YES | -                   | -   | YES |  |
| 8   | Extra Thick | -            | -   | YES | -                   | -   | -   |  |

Note that a half speed is  $55^{*1}/50^{*2}$ % of the normal speed. Since the speed of printing in gross mode gets slower than normal, printing in media types including Thick2, Thick3, and Extra Thick is not possible in gloss mode.

| Service items        | Description                                                                                                    |
|----------------------|----------------------------------------------------------------------------------------------------|
| >>Print<br>Event Log | <ul> <li>Printing an event log (EVENT LOG)</li> <li>Description</li> <li>Prints the history of paper misfeeds and self-diagnostic errors including up to 16 items from the latest occurrence of such an error. (If the number of errors exceeds 16, errors will be deleted sequentially from the oldest one.)</li> <li>Purpose</li> <li>To allow machine malfunction analysis based on the frequency of paper misfeeds and self diagnostic.</li> <li>errors.</li> <li>Procedure <ol> <li>Enter the service mode [&gt;&gt;Print Event log].</li> <li>Press the OK key. Message [&gt;&gt;Print Event Log?] will be displayed.</li> </ol> </li> </ul> |
|                      | EVENTLOG                                                                                                    |
|                      | [2F3_1100.001/2HK_1000.001.012]         [2HJ_A000.001.002]         [2HK_3100.001.004***]         [01]         (5)         Firmware version:         2HK_30000.001.018           (1)         (2)         (3)         (4)         (6)         Released:         28/Apr/2006                                                                                                    |
| 6                    | Printed Page(s)         12345         DN:SPL6400088/SPL6400148/SPL6400152/SPL6400142           (7)         (8)           (9)         Paper Jam Log                                                                                                    |
|                      | $\begin{array}{c ccccccccccccccccccccccccccccccccccc$                                                                                                    |
| 6                    | 3 Counter Log                                                                                                    |
| (g)                  | J09: 0 J46:<br>J10: 0 J47:<br>J11: 0 J50:<br>J12: 0 J51:<br>J13: 0 J52:<br>J14: 0 J53:<br>J15: 0 J60:<br>J23: 0<br>J30: 0 J87:<br>J35: 0 J88:<br>J40: 0 J89:<br>J41:<br>J41:<br>J42:                                                                                                    |
| 9                    | ) DN:SPL6401106                                                                                                    |
|                      | Figure 1-3-5Event log (EVENT LOG)                                                                                                    |

|     |                                                                                                    | Detail of ev | vent log (EVENT LOG)                                                                                                    |                                                          |                                                                                                    |  |  |
|-----|----------------------------------------------------------------------------------------------------|--------------|----------------------------------------------------------------------------------------------------|----------------------------------------------------------|----------------------------------------------------------------------------------------------------|--|--|
| No. | Ite                                                                                                    | ms           |                                                                                                    | Description                                              |                                                                                                    |  |  |
| 1   | Engine PWB sion                                                                                                    | mask ver-    | [Engine mask version/Engi                                                                                                    | ne software version]                                     |                                                                                                    |  |  |
| 2   | Operation pa<br>mask version                                                                                          | nel PWB      | -                                                                                                    |                                                          |                                                                                                    |  |  |
| 3   | BROM version                                                                                                    | n            | -                                                                                                    |                                                          |                                                                                                    |  |  |
| 4   | Software jumper switch<br>information<br>(hexadecimal)<br>[First byte/second byte<br>(displayed in OEM mode<br>only)] |              | First byte<br>bit 0 = 1: (Fixed)<br>bit 1 = 0: Overseas, 1: Domestic (Japan)<br>bit 2, 3 (Not used)<br>bit 4 = 0: Kyocera, 1: OEM<br>bit 5 = 0: For Europe, 1: For US<br>bit 6 = 0: Non MICR mode, 1: MICR mode<br>bit 7 (Not used)<br>Second byte: Displayed in OEM mode only                                                                                                    |                                                          |                                                                                                    |  |  |
| 5   | Main PWB firmware ver-<br>sion                                                                                        |              | -                                                                                                    |                                                          |                                                                                                    |  |  |
| 6   | Main PWB firmware<br>release date                                                                                     |              | -                                                                                                    |                                                          |                                                                                                    |  |  |
| 7   | Total page counter                                                                                                    |              | -                                                                                                    |                                                          |                                                                                                    |  |  |
| 8   | Drum serial number                                                                                                    |              | -                                                                                                    |                                                          |                                                                                                    |  |  |
| 9   | Machine serial number                                                                                                 |              | -                                                                                                    | 1                                                        | 1                                                                                                    |  |  |
|     |                                                                                                    | γų           | *<br>Remembers 1 to 16 of<br>occurrence. If the occur-<br>rence of the previous<br>paper jam is less than 16,<br>all of the paper jams are<br>logged. When the occur-<br>rence exceeds 16, the<br>oldest occurrence is<br>removed.                                                                                                    | The total page count<br>at the time of the<br>paper jam. | Log code (2 digit,<br>hexadecimal, 6 cate-<br>gories)<br>(a) Cause of a paper<br>jam<br>(b) Position of paper<br>jam<br>(c) Paper source<br>(d) Paper size<br>(e) Paper type<br>(f) Paper exit<br>Refer to the next page<br>for the details of each<br>log code. |  |  |
|     |                                                                                                    |              | (a) Cause of paper jam                                                                                                    | 1                                                        | 1                                                                                                    |  |  |
|     |                                                                                                    |              | <ul> <li>10: Paper does not arrive at the registration sensor. [42] (MP tray)</li> <li>10: Paper does not arrive at the registration sensor. [31] (Cassette 1)</li> <li>10: Paper does not arrive at the registration sensor. [31] (Cassette 2)</li> <li>10: Paper does not arrive at the registration sensor. [31] (Cassette 3)</li> <li>10: Paper does not arrive at the registration sensor. [31] (Cassette 4)</li> <li>10: Paper does not arrive at the registration sensor. [31] (Duplexer)</li> <li>10: Paper does not arrive at the registration sensor. [31] (Cassette 4)</li> </ul> |                                                          |                                                                                                    |  |  |

| Servic | e items | Description                                                                                                    |  |  |  |  |
|--------|---------|----------------------------------------------------------------------------------------------------|--|--|--|--|
| No.    | Items   | Description                                                                                                    |  |  |  |  |
| No.    | Items   | Description         (a) Cause of paper jam         11: Paper does not pass the registration sensor (H8]         12: Paper remains at the registration sensor when power is turned on. [48]         20: Paper does not arrive at the paper feeder 1 paper sensor. [42] (Cassette 2)         30: Paper does not arrive at the paper feeder 1 paper sensor. [42] (Cassette 3)         31: Paper does not arrive at the paper feeder 1 paper sensor. [42] (Cassette 4)         31: Paper does not arrive at the paper feeder 1 paper sensor. [32] (Cassette 3)         30: Paper does not arrive at the paper feeder 2 paper sensor. [33]         32: Paper remains at the paper feeder 2 paper sensor. [33]         34: Paper does not arrive at the paper feeder 2 paper sensor. [34]         40: Paper does not arrive at the paper feeder 3 paper sensor. [34]         41: Paper does not arrive at the paper feeder 3 paper sensor. [34]         42: Paper remains at the paper feeder 3 paper sensor. [34]         43: Paper does not arrive at the paper feeder 3 paper sensor. [34]         44: Paper does not arrive at the vertical path sensor. [48] (duplexer)         A3: Paper does not arrive at the paper feeder 1 paper sensor. [49]         A4: Paper does not arrive at the upper refeed rear edge sensor. [49]         A5: Paper does not arrive at the upper select sensor. [49]         A5: Paper does not arrive at the upper feeder 3 paper sensor. [49]         A5: Paper does not arrive at the upper select rear edg |  |  |  |  |
|        |         |                                                                                                    |  |  |  |  |

|             | ice items | ;                                        | Description                    |                         |  |  |  |  |
|-------------|-----------|------------------------------------------|--------------------------------|-------------------------|--|--|--|--|
|             |           |                                          |                                |                         |  |  |  |  |
| No.         | Items     |                                          | Description                    |                         |  |  |  |  |
| 10<br>cont. |           | (c) Detail of paper source (Hexadecim    | al)                            |                         |  |  |  |  |
|             |           | 00: MP tray                              | 03: Paper cassette 3           | 07: Duplexer            |  |  |  |  |
|             |           | 01: Paper cassette 1                     | 04: Paper cassette 4           | 08: NOT USED            |  |  |  |  |
|             |           | (1) Detail of second size (Laws desired) | 05 10 06. Not used             | 09. Envelope leedel     |  |  |  |  |
|             |           | (d) Detail of paper size (Hexadecimal)   |                                |                         |  |  |  |  |
|             |           | 00: (indefinite)                         | 0B: B4                         | 23: Special 2           |  |  |  |  |
|             |           | 01: Monarch                              | 0C: Ledger                     | 24: A3 wide             |  |  |  |  |
|             |           | 02: Business                             | 0D: A5                         | 25: Ledger wide         |  |  |  |  |
|             |           | 03: International DL                     | 0E: A6                         | 26: Full bleed paper(12 |  |  |  |  |
|             |           | 04: International C5                     | 0F: B6                         | × 8)                    |  |  |  |  |
|             |           | 05: Executive                            | 10: Commercial #9              | 27: 8K                  |  |  |  |  |
|             |           | 06: Letter-R                             | 11: Commercial #6              | 28: 16K-R               |  |  |  |  |
|             |           |                                          |                                | ANT TOK-E               |  |  |  |  |
|             |           |                                          | 13: Custom size                | 32: Statement-R         |  |  |  |  |
|             |           |                                          |                                | BZ: Statement-E         |  |  |  |  |
|             |           |                                          |                                | 33: F0110               |  |  |  |  |
|             |           |                                          | 20: Reply-paid postcard        | 34: YOUKEI 2            |  |  |  |  |
|             |           | 89: B5E                                  |                                | 35: YOUKEI 4            |  |  |  |  |
|             |           | 0A: A3                                   | 22: Special 1                  |                         |  |  |  |  |
|             |           | (e) Detail of paper type (Hexadecimal)   |                                |                         |  |  |  |  |
|             |           | 01: Plain                                | 0A: Color                      | 15: Custom 1            |  |  |  |  |
|             |           | 02: Transparency                         | 0B: Prepunched                 | 16: Custom 2            |  |  |  |  |
|             |           | 03: Preprinted                           | 0C: Envelope                   | 17: Custom 3            |  |  |  |  |
|             |           | 04: Labels                               | 0D: Cardstock                  | 18: Custom 4            |  |  |  |  |
|             |           | 05: Bond                                 | 0E: Coated                     | 19: Custom 5            |  |  |  |  |
|             |           | 06: Recycle                              | 0F: 2nd side                   | 1A: Custom 6            |  |  |  |  |
|             |           | 07: Vellum                               | 10: Media 16                   | 1B: Custom 7            |  |  |  |  |
|             |           | 08: Rough                                | 11: High quality               | 1C: Custom 8            |  |  |  |  |
|             |           | (f) Detail of paper exit location (Hexad | ecimal)                        |                         |  |  |  |  |
|             |           | 01: Face-down output tray (ED)           | 15: Multi trav bin 2/Mailbox I | nin 2 (ED)              |  |  |  |  |
|             |           | 02: Face-up output tray /Finisher face-  | 16: Multi tray bin 2/Mailbox I | oin 2 (FU)              |  |  |  |  |
|             |           | up (FU)                                  | 1F: Multi tray bin 3/Mailbox   | bin 3 (FD)              |  |  |  |  |
|             |           | 03: Finisher face-down (FD)              | 20: Multi tray bin 3/Mailbox I | bin 3 (FU)              |  |  |  |  |
|             |           | 04: Finisher sub tray (FU)               | 29: Multi tray bin 4/Mailbox I | bin 4 (FD)              |  |  |  |  |
|             |           | 05: Job separator (FD)                   | 2A: Multi tray bin 4/Mailbox   | bin 4 (FU)              |  |  |  |  |
|             |           | 0B: Multi tray bin 1/Mailbox bin 1 (FD)  | 33: Multi tray bin 5/Mailbox I | oin 5 (FD)              |  |  |  |  |
|             |           | 0C: Multi tray bin 1/Mailbox bin 1 (FU)  | 34: Multi tray bin 5/Mailbox I | bin 5 (FU)              |  |  |  |  |
|             |           | 0D: Mailbox [general] (FD)               | 3D: Mailbox bin 6 (FD)         |                         |  |  |  |  |
|             |           | 0E: Mailbox [general] (FU)               | 3E: Mailbox bin 6 (FU)         |                         |  |  |  |  |
|             |           |                                          | 47: Mailbox bin 7 (FD)         |                         |  |  |  |  |
|             |           |                                          | 48 Mailbox bin 7 (FLI)         |                         |  |  |  |  |

| Service items |                                                                        | Description                                                                                                    |                                                                                                    |                                                                                                    |  |  |  |
|---------------|------------------------------------------------------------------------|----------------------------------------------------------------------------------------------------|----------------------------------------------------------------------------------------------------|----------------------------------------------------------------------------------------------------|--|--|--|
| No.           | Items                                                                  |                                                                                                    | Description                                                                                                    |                                                                                                    |  |  |  |
| (11)          | Service Call (Se                                                       | elf #                                                                                                    | Count.                                                                                                    | Service Code                                                                                                    |  |  |  |
| •             | diagnostic error                                                       | Remembers 1 to 8 of<br>occurrence of self diag-<br>nostics error. If the occur-<br>rence of the previous<br>diagnostics error is less<br>than 8, all of the diagnos-<br>tics errors are logged. | The total page count at<br>the time of the self diag-<br>nostics error.                                                                          | Example<br>01.6000<br>01 means a self-diagnostic<br>error; 6000 means a self<br>diagnostic error code.<br>See page 1-5-3.                |  |  |  |
| (12)          | Maintenance Lo                                                         | a #                                                                                                    | Count.                                                                                                    | Item                                                                                                    |  |  |  |
| G             |                                                                        | Remembers 1 to 8 of<br>occurrence of replace-<br>ment. If the occurrence<br>of the previous replace-<br>ment of toner container is<br>less than 8, all of the                                   | The total page count at<br>the time of the replace-<br>ment of the toner con-<br>tainer.<br>This is virtually logged as<br>the occurrence of the | Code of maintenance replac<br>ing item (1 byte, 2 category)<br>01: Toner container<br>First byte (Replacing item)<br>01: Toner container |  |  |  |
|               |                                                                        | occurrences of replace-<br>ment are logged.                                                                                                    | Toner Empty condition<br>since the replacement of<br>the toner container is not<br>precisely detectable.                                         | Second byte (Type of replac<br>ing<br>item)<br>00: Black<br>01: Cyan<br>02: Magenta<br>03: Yellow                                        |  |  |  |
|               |                                                                        |                                                                                                    |                                                                                                    | First byte (Replacing item)<br>02: Maintenance kit<br>Second byte (Type of replacing item)<br>00: Fixed                                  |  |  |  |
| 13            | Counter Log                                                            | (g) Jam                                                                                                    | (h) Self diagnostic error                                                                                                    | (i) Maintenance item replac                                                                                                    |  |  |  |
|               | Comprised of th<br>log counters<br>including paper<br>jams, self diagn | <ul> <li>Indicates the log counter<br/>of paper jams depending<br/>on location.</li> </ul>                                                                                                    | Indicates the log counter<br>of self diagnostics errors<br>depending on cause.<br>(See page 1-4-2)                                               | Indicates the log counter<br>depending on the mainte-<br>nance item for maintenance                                                      |  |  |  |
|               | replacement of<br>toner container.                                     | <ul> <li>Refer to <sup>(1)</sup> Paper Jam Log.</li> <li>All instances including those are not occurred are displayed.</li> </ul>                                                               | Example:<br>C6000: 4<br>Self diagnostics error<br>6000 has happened four<br>times.                                                               | T: Toner container<br>00: Black<br>01: Cyan<br>02: Magenta<br>03: Yellow<br>M: Maintenance kit<br>(20/22 ppm printer [EUR/               |  |  |  |
|               |                                                                        |                                                                                                    |                                                                                                    | 00: MK-540 [EUR model]<br>MK-542 [USA model]<br>Example:<br>T00: 1<br>The (black) toner container                                        |  |  |  |

| Service items          | Description                                                                                                    |  |  |  |  |
|------------------------|----------------------------------------------------------------------------------------------------|--|--|--|--|
| >>Color<br>Calibration | <ul> <li>Execution of color calibration</li> <li>Description</li> <li>Executing the density of color using.</li> <li>Purpose</li> <li>To carry out color calibration manually besides it can be carried out automatically each time the printer is turned on.</li> <li>Procedure <ol> <li>Enter the service mode [&gt;&gt;Color Calibration].</li> <li>Press the OK key twice. The color calibration starts and automatically finishes.</li> </ol> </li> </ul> |  |  |  |  |
| >>Print<br>Test Page   | Printing a test page         Description         Four colors are printed respectively with halftones of three different levels.         Purpose         To check the activation of the developer and drum units of four colors.         Procedure         1. Enter the service mode [>>Printing Test Page].         2. Press the OK key twice. The test page is printed.         Completion                                                                    |  |  |  |  |
|                        | <ul> <li><sup>1</sup> Since focusing in yellow is hardly readable, yellow is mixed with cyan for more readability, resulting in green.</li> <li><sup>2</sup> Each portion of colors has three different magnitude of halftones (bands). If focus is excessively lost, dots are not recognizable with the 16/256 band, resulting in uneven density. It also results in vertical streaks in the 24/256 and/or 32/256 bands.</li> </ul>                           |  |  |  |  |

| Service items           |                                                                                                    | Description                      |         |  |  |  |
|-------------------------|----------------------------------------------------------------------------------------------------|----------------------------------|---------|--|--|--|
|                         | Setting the paper feed operation (printer driver priority mode)                                                                                                    |                                  |         |  |  |  |
| >>Paper feed<br>Special | <ul> <li>Description</li> <li>With printer driver priority mode, when selecting the specific paper feed location (a cassette or MP tray) with the printer driver (it is not automatic selection), paper is fed from the selected location. Message [Add Paper] is displayed when there is no paper in that location. When selecting the MP tray as the paper feed location, paper is fed with the timing of maximum size (A4). As for the setting media type (setting the paper type), setting of the printer driver is notified to the engine controller PWB. Duplex printing operation is still the ordinary operation, and paper jam occurs if paper size is different from the setting of the printer.</li> <li>Purpose</li> <li>To set the printer driver priority mode which priority is given to the setup of a printer driver when the ordinary paper feed operation mode is not suitable for the usage condition of the user.</li> <li>Method</li> <li>1. Enter the service mode [&gt;&gt;Paper feed].</li> <li>2. Press the OK key. Message [Paper feed] will be displayed.</li> <li>3. Select the mode (Special? or Normal?) pressing the ▼ key or ▲ key.</li> </ul> |                                  |         |  |  |  |
|                         | Special Ordinary pape                                                                                                    | er feed operation mode (Default) |         |  |  |  |
|                         | Normal Printer driver                                                                                                    | priority mode                    |         |  |  |  |
|                         | 4. Press the OK key.                                                                                                    |                                  |         |  |  |  |
|                         | Completion                                                                                                    |                                  |         |  |  |  |
|                         | Maintenance kit* includes the following units:                                                                                                    |                                  |         |  |  |  |
|                         |                                                                                                    | Maintenance kit                  |         |  |  |  |
|                         | Maintenance kit                                                                                                    |                                  | MK-542  |  |  |  |
|                         |                                                                                                    |                                  | 521     |  |  |  |
|                         | Black developer unit                                                                                                    | DV-510K                          | DV-512K |  |  |  |
|                         | Yellow developer unit                                                                                                    | DV-510Y                          | DV-512Y |  |  |  |
|                         | Magenta developer unit                                                                                                    | DV-510M                          | DV-512M |  |  |  |
|                         | Cyan developer unit                                                                                                    | DV-510C                          | DV-512C |  |  |  |
|                         | Primary transfer set<br>(Primary transfer unit and<br>mary transfer cleaning ur                                                                                                    | pri-<br>it)                      | 521     |  |  |  |
|                         | Paper feed unit                                                                                                    | FE-5                             | 510     |  |  |  |
|                         | Fuser unit FK-521                                                                                                    |                                  |         |  |  |  |
|                         | Ozone filters × 2 [Part No.: 2D902530]                                                                                                    |                                  |         |  |  |  |
|                         | Feed rollers set         Retard roller: [Part No.: 5AAVROLL+052]           MP tray feed roller: [Part No.: 5AAVROLL+051]                                                                                                    |                                  |         |  |  |  |
|                         | *: 20/22 ppm printer [EUR/USA model] only                                                                                                    |                                  |         |  |  |  |

| Service items | Description                                                                                                    |  |  |
|---------------|----------------------------------------------------------------------------------------------------|--|--|
|               | <ul> <li>Purpose To reset the life counter for the developer units and drum units included in maintenance kit.</li> <li>Procedure for replacing the maintenance kit <ol> <li>Remove the four old drum units (See page 1-5-13).</li> <li>Remove the LED print head from each old drum unit and then refit to the new drum unit (See page 1-5-15).</li> <li>Install the four new drum units.</li> <li>Replace the four developer units (See page 1-5-12).</li> <li>Replace the four developer units (See page 1-5-6).</li> <li>Replace the paper feed unit (See page 1-5-6).</li> <li>Replace the primary transfer unit (See page 1-5-23).</li> <li>Replace the two ozone filters (See page 1-5-51).</li> <li>Replace the retard roller (See page 1-5-6).</li> <li>Replace the MP tray feed roller (See page 1-5-74).</li> <li>Replace the MP tray feed roller (See page 1-5-74).</li> <li>Procedure Enter the service mode [&gt;&gt;Maintenance].</li> <li>Press the OK key. Message [&gt;&gt;Maintenance?] is displayed.</li> <li>Press the OK key twice. The counter for each component is reset immediately.</li> </ol> </li> <li>NOTE: Occurrences of resetting the maintenance kits are recorded on the service status page and event log in number of pages or images at which the maintenance kit was replaced (See page 1-3-2) and 1-3-9). This may be used to determine the possibility that the</li> </ul> |  |  |
|               | counter was erroneously or unintentionally reset.                                                                                                    |  |  |
| >>DEV-CLN     | Developer refreshing         Description         The laser output of the image data for developer refreshing is carried out, and operation to exposure, developing, and primary transfer is performed by 10 pages. (Paper is not fed)         Purpose         To perform when occurring the decrease of image density or the developing problem.         Procedure         1. Enter the service mode [>>DEV-CLN].         2. Press the OK key. Message [>>DEV-CLN?] will be displayed.         3. Press the OK key. Developer refreshing will be started.         Completion                                                                                                    |  |  |
|               | A4 paper size                                                                                                    |  |  |
|               | 33 mm                                                                                                    |  |  |
|               | 200 mm<br>↓ Figure 1-3-8Developer refreshing Image data                                                                                                    |  |  |

| Service items | Description                                                                                                    |  |  |
|---------------|----------------------------------------------------------------------------------------------------|--|--|
|               | Drum surface refreshing<br>Description                                                                                                    |  |  |
| >>Drum        | Rotates the drum approximately 3 <sup>*1</sup> /2 <sup>*2</sup> minutes with toner lightly applied onto the drum<br>using the high-voltage output control of the engine controller PWB. The cleaning blade in the<br>drum unit scrapes toner off the drum surface to clean it.<br><b>Purpose</b><br>To clean the drum surface when image failure occurs due to contamination. This mode is<br>useful when dew condensation on the drum occurs.<br><b>Procedure</b> |  |  |
|               | <ol> <li>Press the OK key. Message [&gt;&gt;Drum?] will be displayed.</li> <li>Press the OK key. Drum surface refreshing will start and finish after approximately 3*1/2*2 minutes.</li> </ol>                                                                                                    |  |  |

## 1-3-2 Maintenance

#### (1) Method of removing the toner soiling which comes in contact with heat roller and press roller/press belt

When misfeeding has occurred in the fuser unit, misfeed paper can coil around the heat roller or the press roller/press belt.

Removing the misfed paper will cause, there are times when the toner soiling remains in the heat roller or the press roller/ press belt). Follow the procedure below in this case and remove the toner soiling from the heat roller or the press roller/ press belt.

- 1. Remove the misfed paper. Cancel misfeed by opening and closing a cover. wait until the message display shows [Ready].
- 2. Press MENU key and set paper type to [Transparency] and paper source to [MP tray].
- 3. Set the a sheet (transparency sheet [3M CG3700] or thick paper with the of more than weight above 135 g/m<sup>2</sup>) to MP tray.
- 4. Press MENU key and print a status page. (The toner soiling which comes in contact with the heat roller and the press roller/belt will be transferred onto paper).
- 5. Until the toner soiling is cleared, repeat (Usually when 4 5 it prints, the soiling goes out) the above procedure.

### 1-4-1 Paper misfeed detection

#### (1) Paper misfeed indication

When a paper misfeed occurs, the printer immediately stops printing and displays the paper misfeed message on the operation panel. To remove paper misfed in the printer, pull out the paper cassette, pull out the paper feed unit or open the rear cover.

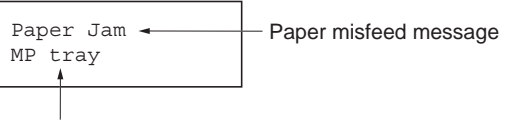

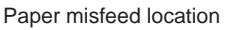

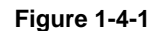

#### (2) Paper misfeed detection

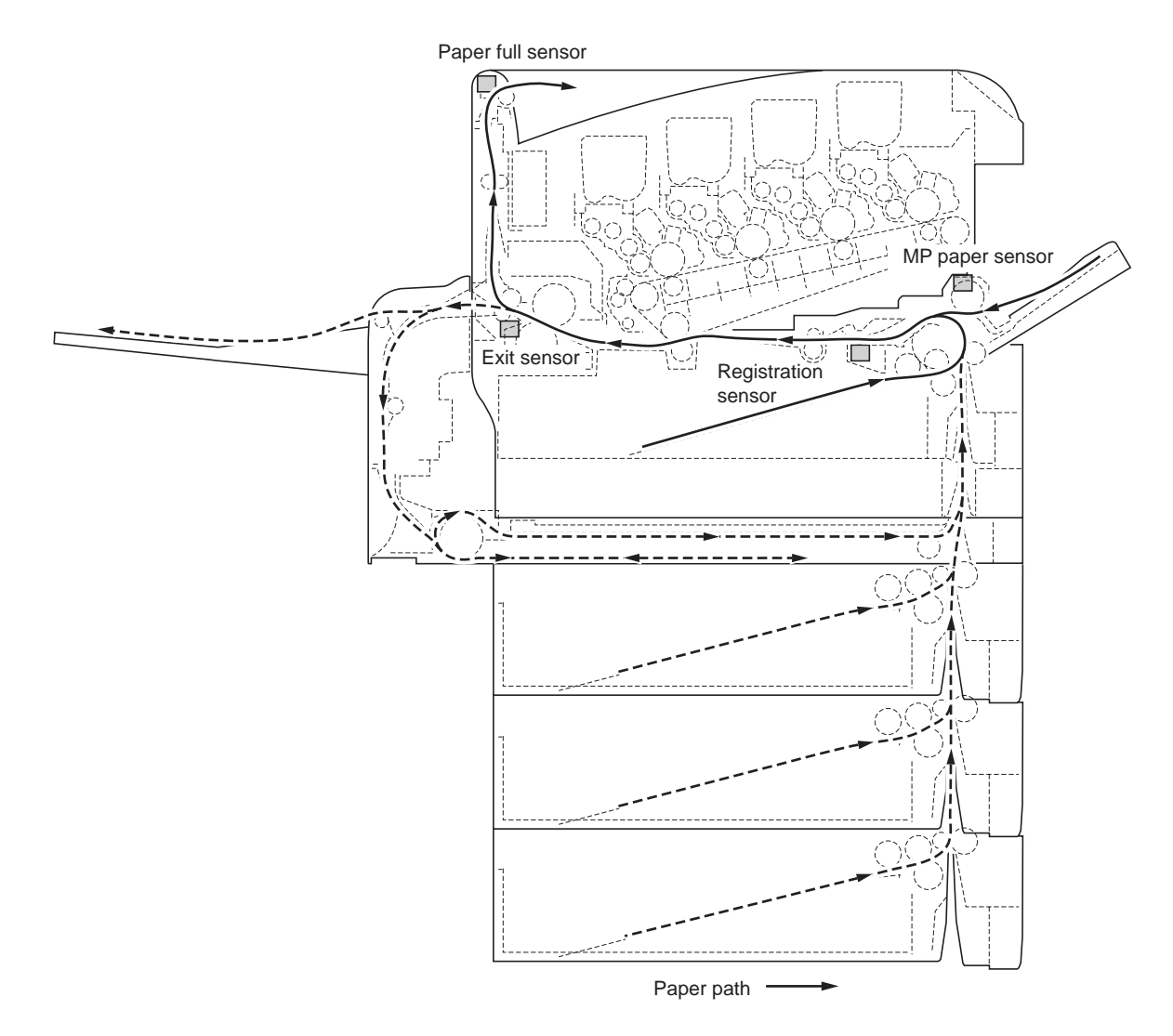

Figure 1-4-2Paper misfeed detection

## 1-4-2 Self-diagnosis

### (1) Self-diagnostic function

This printer is equipped with self-diagnostic function. When a problem is detected, the printer stops printing and display an error message on the operation panel. An error message consists of a message prompting a contact to service personnel, total print count, and a four-digit error code indicating the type of the error. (The display varies depending on the type of the error.)

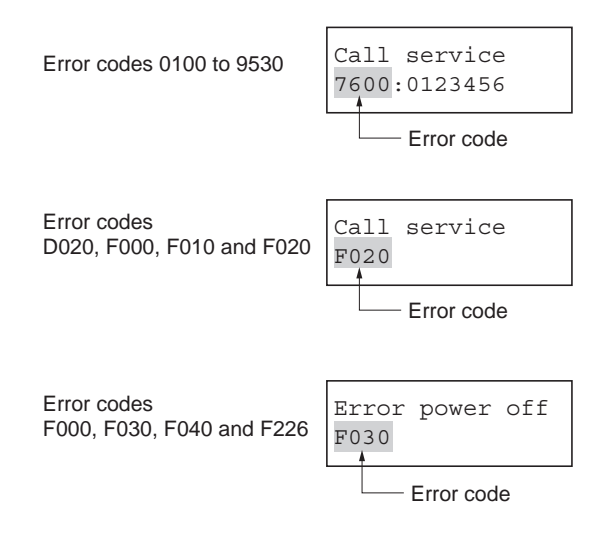

Figure 1-4-3Error message display

# (2) Self diagnostic codes

| Code                                                                                                    | Contents                                                                                                    | Remarks                                                                                                    |                                                                                                    |  |
|----------------------------------------------------------------------------------------------------|----------------------------------------------------------------------------------------------------|----------------------------------------------------------------------------------------------------|----------------------------------------------------------------------------------------------------|--|
|                                                                                                    |                                                                                                    | Causes                                                                                                    | Check procedures/corrective measures                                                                                                    |  |
| 0100                                                                                                    | B EEPROM (U12) write error<br>When it cannot make normal to access<br>to the EEPROM (U12) which is installed<br>in the socket of the engine controller<br>PWB (A0004). (The total counter, serial<br>number and engine parameter etc. are<br>stored in the EEPROM [U12]).                | Defective engine<br>controller PWB<br>(A0004).                                                                                                    | Replace the engine controller PWB (A0004).<br>See page 1-5-41.                                                                                                    |  |
|                                                                                                    |                                                                                                    | EEPROM (U12)<br>installing malfunc-<br>tion.                                                                                                    | Check the bending of the lead pin and float-<br>ing of the IC, there is trouble, if there is trou-<br>ble, remedy or replace.                                               |  |
| 0420                                                                                                    | Paper feeder communication error<br>When turning on power, the ASIC of the<br>engine controller PWB (A0004) recog-<br>nized the entitle paper feeder but                                                                                                    | Defective engine<br>controller PWB<br>(A0004).                                                                                                    | Replace the engine controller PWB (A0004).<br>See page 1-5-41.                                                                                                    |  |
|                                                                                                    | when it becomes not be able to commu-<br>nicate from the middle.<br>After the error occurring, when power                                                                                                    | Defective paper<br>feeder.                                                                                                    | After removing or replacing the paper feeder, do the operation check. If operation is normal, replace the paper feeder.                                                     |  |
|                                                                                                    | source is turned on/off, there are times<br>when the paper feeder is not recog-<br>nized.                                                                                                    | Defective duplexer.                                                                                                    | If the duplexer is installed, after removing or<br>replacing the duplexer, do the operation<br>check. If operation is normal, replace the<br>duplexer.                      |  |
|                                                                                                    |                                                                                                    | Defective harness<br>(S03202) between<br>engine controller<br>PWB (A0004) and<br>interface connec-<br>tor, or poor contact<br>of the connector ter-<br>minals. | Check the continuity of the harness<br>(S03202). Check the insertion of YC7 of the<br>engine controller PWB (A0004), if there is<br>trouble, remedy or replace.             |  |
| 0460 Duplexer communication error<br>When turning on power, the ASIC of<br>engine controller PWB (A0004) recc | <b>Duplexer communication error</b><br>When turning on power, the ASIC of the<br>engine controller PWB (A0004) recog-                                                                                                    | Defective engine<br>controller PWB<br>(A0004).                                                                                                    | Replace the engine controller PWB (A0004).<br>See page 1-5-41.                                                                                                    |  |
|                                                                                                    | nized the optional duplexer, but when it<br>becomes not be able to communicate<br>from the middle.<br>After the error occurring, when power<br>source is turned on/off, there are times<br>when the duplexer is not recognized.                                                          | Defective duplexer.                                                                                                    | After removing or replacing the duplexer, do the operation check. If operation is normal, replace the duplexer.                                                             |  |
|                                                                                                    |                                                                                                    | Defective paper<br>feeder.                                                                                                    | If the optional paper feeder is installed, after<br>removing or replacing the paper feeder, do<br>the operation check. If operation is normal,<br>replace the paper feeder. |  |
|                                                                                                    |                                                                                                    | Defective harness<br>(S03202) between<br>engine controller<br>PWB (A0004) and<br>interface connec-<br>tor, or poor contact<br>of the connector ter-<br>minals. | Check the continuity of the harness<br>(S03202). Check the insertion of YC7 of the<br>engine controller PWB, if there is trouble,<br>remedy or replace.                     |  |
| 0480                                                                                                    | Duplexer firmware error<br>When turning on power, the ASIC of the<br>engine controller PWB (A0004) recog-<br>nized the optional duplexer, but the firm-<br>ware checksum error is reported from<br>the duplexer.<br>The duplexer is not recognized because<br>of the defective firmware. | Defective duplexer.                                                                                                    | After removing or replacing the duplexer, do<br>the operation check. If operation is normal,<br>replace the duplexer.                                                       |  |

| Code | Contents                                                                                                    | Remarks                                                                                                    |                                                                                                    |
|------|----------------------------------------------------------------------------------------------------|----------------------------------------------------------------------------------------------------|----------------------------------------------------------------------------------------------------|
|      |                                                                                                    | Causes                                                                                                    | Check procedures/corrective measures                                                                                                    |
| 0951 | 51 LED print head 4 (EEPROM) commu-<br>nication error [black drum unit]<br>The LED print head 4 (EEPROM) of the<br>black drum unit does not communicate<br>with the engine controller PWB (A0004)<br>normally.<br>The incompatible LED print head is<br>installed to the printer. | Defective LED print head 4.                                                                                                    | Replace the LED print head 4. See page 1-<br>5-15.                                                                                                    |
|      |                                                                                                    | Installing the LED<br>print head, which is<br>incompatible with<br>the printer specifi-<br>cation.                                                                            | Install the compatible LED print head to the black drum unit.                                                                                                    |
|      |                                                                                                    | Defective engine<br>controller PWB<br>(A0004).                                                                                                    | Replace the engine controller PWB (A0004).<br>See page 1-5-41.                                                                                                    |
|      |                                                                                                    | Defective LED print<br>heads relay PWB<br>(A0176).                                                                                                    | Replace the LED print heads relay PWB (A0176). See page 1-5-44.                                                                                                    |
|      |                                                                                                    | Defective harness<br>(S03214) between<br>engine controller<br>PWB (A0004) and<br>LED print heads<br>relay PWB (A0176),<br>or poor contact of<br>the connector termi-<br>nals. | Check the continuity of the harness<br>(S03214), check the insertion of YC3 of the<br>engine controller PWB (A0004), if there is<br>trouble, remedy or replace.                                                                                       |
|      |                                                                                                    | Defective FFCs<br>(S03011) between<br>LED print head 4<br>and LED print<br>heads relay PWB<br>(A0176), or poor<br>contact of the FFC<br>terminals.                            | Check the connection of the FFCs with the<br>black drum unit and the printer main unit,<br>check the continuity of the FFCs (S03011),<br>check the connection of the LED print head<br>4, if there is trouble, remedy or replace. See<br>page 1-5-15. |
|      |                                                                                                    |                                                                                                    |                                                                                                    |

| Code | Contents                                                                                                    | Remarks                                                                                                    |                                                                                                    |
|------|----------------------------------------------------------------------------------------------------|----------------------------------------------------------------------------------------------------|----------------------------------------------------------------------------------------------------|
|      |                                                                                                    | Causes                                                                                                    | Check procedures/corrective measures                                                                                                    |
| 0952 | 0952 LED print head 2 (EEPROM) commu-<br>nication error [cyan drum unit]<br>The LED print head 2 (EEPROM) of the<br>cyan drum unit does not communicate<br>with the engine controller PWB (A0004)<br>normally. | Defective LED print head 2.                                                                                                    | Replace the LED print head 2. See page 1-<br>5-15.                                                                                                    |
|      |                                                                                                    | Installing the LED<br>print head, which is<br>incompatible with<br>the printer specifi-<br>cation.                                                                            | Install the compatible LED print head to the black drum unit.                                                                                                    |
|      |                                                                                                    | Defective engine<br>controller PWB<br>(A0004).                                                                                                    | Replace the engine controller PWB (A0004).<br>See page 1-5-41.                                                                                                    |
|      |                                                                                                    | Defective LED print<br>heads relay PWB<br>(A0176).                                                                                                    | Replace the LED print heads relay PWB (A0176). See page 1-5-44.                                                                                                    |
|      |                                                                                                    | Defective harness<br>(S03214) between<br>engine controller<br>PWB (A0004) and<br>LED print heads<br>relay PWB (A0176),<br>or poor contact of<br>the connector termi-<br>nals. | Check the continuity of the harness<br>(S03214), check the insertion of YC3 of the<br>engine controller PWB (A0004), if there is<br>trouble, remedy or replace.                                                                                      |
|      |                                                                                                    | Defective FFCs<br>(S03011) between<br>LED print head 2<br>and LED print<br>heads relay PWB<br>(A0176), or poor<br>contact of the FFC<br>terminals.                            | Check the connection of the FFCs with the<br>cyan drum unit and the printer main unit,<br>check the continuity of the FFCs (S03011),<br>check the connection of the LED print head<br>2, if there is trouble, remedy or replace. See<br>page 1-5-15. |
|      |                                                                                                    |                                                                                                    |                                                                                                    |

| Code | Contents                                                                                                    | Remarks                                                                                                    |                                                                                                    |
|------|----------------------------------------------------------------------------------------------------|----------------------------------------------------------------------------------------------------|----------------------------------------------------------------------------------------------------|
|      |                                                                                                    | Causes                                                                                                    | Check procedures/corrective measures                                                                                                    |
| 0953 | 953 LED print head 1 (EEPROM) commu-<br>nication error [magenta drum<br>The LED print head 1 (EEPROM) the<br>magenta drum unit does communicate<br>with the engine controller PWB (A0004)<br>normally. | Defective LED print head 1.                                                                                                    | Replace the LED print head 1. See page 1-<br>5-15.                                                                                                    |
|      |                                                                                                    | Installing the LED<br>print head, which is<br>incompatible with<br>the printer specifi-<br>cation.                                                                            | Install the compatible LED print head to the black drum unit.                                                                                                    |
|      |                                                                                                    | Defective engine<br>controller PWB<br>(A0004).                                                                                                    | Replace the engine controller PWB (A0004).<br>See page 1-5-41.                                                                                                    |
|      |                                                                                                    | Defective LED print<br>heads relay PWB<br>(A0176).                                                                                                    | Replace the LED print heads relay PWB (A0176). See page 1-5-44.                                                                                                    |
|      |                                                                                                    | Defective harness<br>(S03214) between<br>engine controller<br>PWB (A0004) and<br>LED print heads<br>relay PWB (A0176),<br>or poor contact of<br>the connector termi-<br>nals. | Check the continuity of the harness<br>(S03214), check the insertion of YC3 of the<br>engine controller PWB (A0004), if there is<br>trouble, remedy or replace.                                                                          |
|      |                                                                                                    | Defective FFCs<br>(S03011) between<br>LED print head 1<br>and LED print<br>heads relay PWB<br>(A0176), or poor<br>contact of the FFC<br>terminals.                            | Check the connection of the FFCs with the magenta drum unit and the printer main unit, check the continuity of the FFCs (S03011), check the connection of the LED print head 1, if there is trouble, remedy or replace. See page 1-5-15. |
|      |                                                                                                    |                                                                                                    |                                                                                                    |

| Code  | Contents                                                                                                    | Remarks                                                                                                    |                                                                                                    |
|-------|----------------------------------------------------------------------------------------------------|----------------------------------------------------------------------------------------------------|----------------------------------------------------------------------------------------------------|
|       |                                                                                                    | Causes                                                                                                    | Check procedures/corrective measures                                                                                                    |
| 0954  | 954 LED print head 3 (EEPROM) commu-<br>nication error [yellow drum unit]<br>The LED print head 3 (EEPROM) of the<br>yellow drum unit does not communicate<br>with the engine controller PWB (A0004)<br>normally. | Defective LED print head 3.                                                                                                    | Replace the LED print head 3. See page 1-<br>5-15.                                                                                                    |
|       |                                                                                                    | Installing the LED<br>print head, which is<br>incompatible with<br>the printer specifi-<br>cation.                                                                            | Install the compatible LED print head to the black drum unit.                                                                                                    |
|       |                                                                                                    | Defective engine<br>controller PWB<br>(A0004).                                                                                                    | Replace the engine controller PWB (A0004).<br>See page 1-5-41.                                                                                                    |
|       |                                                                                                    | Defective LED print<br>heads relay PWB<br>(A0176).                                                                                                    | Replace the LED print heads relay PWB (A0176). See page 1-5-44.                                                                                                    |
|       |                                                                                                    | Defective harness<br>(S03214) between<br>engine controller<br>PWB (A0004) and<br>LED print heads<br>relay PWB (A0176),<br>or poor contact of<br>the connector termi-<br>nals. | Check the continuity of the harness<br>(S03214), check the insertion of YC3 of the<br>engine controller PWB (A0004), if there is<br>trouble, remedy or replace.                                                                          |
|       |                                                                                                    | Defective FFCs<br>(S03011) between<br>LED print head 3<br>and LED print<br>heads relay PWB<br>(A0176), or poor<br>contact of the FFC<br>terminals.                            | Check the connection of the FFCs with the magenta drum unit and the printer main unit, check the continuity of the FFCs (S03011), check the connection of the LED print head 3, if there is trouble, remedy or replace. See page 1-5-15. |
| 1200  | Side registration motor error                                                                                                    | Defective duplexer.                                                                                                    | Refer to the duplexer's service manual.                                                                                                    |
|       | The duplexer PWB of the optional duplexer cannot detect the home position of the adjust guide.                                                                                                    | Defective engine<br>controller PWB<br>(A0004).                                                                                                    | Replace the engine controller PWB (A0004).<br>See page 1-5-41.                                                                                                    |
| 2610  | Paper feed motor error (top)<br>The notification that was received, the                                                                                                    | Defective paper<br>feeder.                                                                                                    | Refer to the paper feeder's service manual.                                                                                                    |
|       | revolution of the paper feed motor of the optional paper feeder (top).                                                                                                    | Defective engine<br>controller PWB<br>(A0004).                                                                                                    | Replace the engine controller PWB (A0004).<br>See page 1-5-41.                                                                                                    |
| 2620* | Paper feed motor error (middle)<br>The notification that was received, the                                                                                                    | Defective paper feeder.                                                                                                    | Refer to the paper feeder's service manual.                                                                                                    |
|       | motor clock sensor cannot detect the<br>revolution of the paper feed motor of the<br>optional paper feeder (middle).                                                                                              | Defective engine<br>controller PWB<br>(A0004).                                                                                                    | Replace the engine controller PWB (A0004).<br>See page 1-5-41.                                                                                                    |
| 2630* | Paper feed motor error (bottom)<br>The notification that was received, the                                                                                                    | Defective paper feeder.                                                                                                    | Refer to the paper feeder's service manual.                                                                                                    |
|       | motor clock sensor cannot detect the revolution of the paper feed motor of the optional paper feeder (third).                                                                                                    | Defective engine<br>controller PWB<br>(A0004).                                                                                                    | Replace the engine controller PWB (A0004).<br>See page 1-5-41.                                                                                                    |

\*: 20/22 ppm printer [EUR/USA model] only

| Contents                                                                                                    | Remarks                                                                                                    |                                                                                                    |
|----------------------------------------------------------------------------------------------------|----------------------------------------------------------------------------------------------------|----------------------------------------------------------------------------------------------------|
|                                                                                                    | Causes                                                                                                    | Check procedures/corrective measures                                                                                                    |
| 1 Eraser lamp 4 error (black drum unit)<br>The eraser lamp 4 [PWB] (KP-1090) of<br>the black drum unit does not communi- | Defective eraser<br>lamp 4 [PWB] (KP-<br>1090).                                                                                                    | Replace the eraser lamp 4 [PWB] (KP-<br>1090).                                                                                                    |
| (A0004) normally.                                                                                                    | Defective engine<br>controller PWB<br>(A0004).                                                                                                    | Replace the engine controller PWB (A0004).<br>See page 1-5-41.                                                                                                    |
|                                                                                                    | Defective drum<br>PWB 4 (KP-972).                                                                                                    | Replace the black drum unit. See page 1-5-<br>13.                                                                                                    |
|                                                                                                    | Defective harness<br>(S03212) between<br>drum PWB 4 (KP-<br>972) and eraser<br>lamp 4 [PWB] (KP-<br>1090), or poor con-<br>tact of the connec-<br>tor terminals.                 | Check the connection of the YC402 connec-<br>tor of the drum PWB 4 (KP-972), if there is<br>trouble, remedy or replace.                                                                                                    |
|                                                                                                    | Defective harness<br>(S03214) between<br>engine controller<br>PWB (A0004) and<br>LED print heads<br>relay PWB (A0176),<br>or poor contact of<br>the connector termi-<br>nals.    | Check the continuity of the harness<br>(S03214), check the connection YC3 con-<br>nector of the engine controller PWB<br>(A0004), if there is trouble, remedy or<br>replace.                                                                                                    |
|                                                                                                    | Defective LED print<br>heads relay PWB<br>(A0176).                                                                                                    | Replace the LED print heads relay PWB<br>(A0176). See page 1-5-44.                                                                                                    |
|                                                                                                    | Contents  Fraser lamp 4 error (black drum unit) The eraser lamp 4 [PWB] (KP-1090) of the black drum unit does not communi- cate with the engine controller PWB (A0004) normally. | Contents         Causes           Eraser lamp 4 error (black drum unit)<br>The eraser lamp 4 [PWB] (KP-1090) of<br>the black drum unit does not communicate with the engine controller PWB<br>(A0004) normally.         Defective eraser<br>lamp 4 [PWB] (KP-<br>1090).           Defective of the provide the engine controller PWB<br>(A0004) normally.         Defective harness<br>(S03212) between<br>drum PWB 4 (KP-972).           Defective harness<br>(S03212) between<br>drum PWB 4 (KP-<br>972) and eraser<br>lamp 4 [PWB] (KP-<br>1090), or poor con-<br>tact of the connec-<br>tor terminals.           Defective harness<br>(S03214) between<br>engine controller<br>PWB (A0004) and<br>LED print heads<br>relay PWB (A0176),<br>or poor concat of<br>the connector termi-<br>nals.           Defective LED print<br>heads relay PWB<br>(A0176). |

| Code | Contents                                                                                                    | Remarks                                                                                                    |                                                                                                    |
|------|----------------------------------------------------------------------------------------------------|----------------------------------------------------------------------------------------------------|----------------------------------------------------------------------------------------------------|
|      |                                                                                                    | Causes                                                                                                    | Check procedures/corrective measures                                                                                                    |
| 5302 | <b>Boson Series and Series and Seri</b> | Defective eraser<br>lamp 2 [PWB] (KP-<br>1090).                                                                                                    | Replace the eraser lamp 2 [PWB] (KP-<br>1090).                                                                                                    |
|      | (A0004) normally.                                                                                                    | Defective engine<br>controller PWB<br>(A0004).                                                                                                    | Replace the engine controller PWB (A0004).<br>See page 1-5-41.                                                                                                    |
|      |                                                                                                    | Defective drum<br>PWB 2 (KP-972).                                                                                                    | Replace the cyan drum unit. See page 1-5-<br>13.                                                                                                    |
|      |                                                                                                    | Defective harness<br>(S03212) between<br>drum PWB 2 (KP-<br>972) and eraser<br>lamp 2 [PWB] (KP-<br>1090), or poor con-<br>tact of the connec-<br>tor terminals.              | Check the connection of the YC402 connector of the drum PWB 2 (KP-972), if there is trouble, remedy or replace.                                                              |
|      |                                                                                                    | Defective harness<br>(S03214) between<br>engine controller<br>PWB (A0004) and<br>LED print heads<br>relay PWB (A0176),<br>or poor contact of<br>the connector termi-<br>nals. | Check the continuity of the harness<br>(S03214), check the connection YC3 con-<br>nector of the engine controller PWB<br>(A0004), if there is trouble, remedy or<br>replace. |
|      |                                                                                                    | Defective LED print<br>heads relay PWB<br>(A0176).                                                                                                    | Replace the LED print heads relay PWB (A0176). See page 1-5-44.                                                                                                    |

| Contents                                                                                                  | Remarks                                                                                                    |                                                                                                    |
|----------------------------------------------------------------------------------------------------|----------------------------------------------------------------------------------------------------|----------------------------------------------------------------------------------------------------|
|                                                                                                    | Causes                                                                                                    | Check procedures/corrective measures                                                                                                    |
| <ul> <li>Braser lamp 1 error (magenta drum unit)</li> <li>The eraser lamp 1 [PWB] (KP-1090) of</li> </ul> | Defective eraser<br>lamp 1 [PWB] (KP-<br>1090).                                                                                                    | Replace the eraser lamp 1 [PWB] (KP-<br>1090).                                                                                                    |
| the magenta drum unit does not com-<br>municate with the engine controller<br>PWB (A0004) normally.       | Defective engine<br>controller PWB<br>(A0004).                                                                                                    | Replace the engine controller PWB (A0004).<br>See page 1-5-41.                                                                                                    |
|                                                                                                    | Defective drum<br>PWB 1 (KP-972).                                                                                                    | Replace the magenta drum unit. See page 1-5-13.                                                                                                    |
|                                                                                                    | Defective harness<br>(S03212) between<br>drum PWB 1 (KP-<br>972) and eraser<br>lamp 1 [PWB] (KP-<br>1090), or poor con-<br>tact of the connec-<br>tor terminals.                                | Check the connection of the YC402 connec-<br>tor of the drum PWB 1 (KP-972), if there is<br>trouble, remedy or replace.                                                                                                    |
|                                                                                                    | Defective harness<br>(S03214) between<br>engine controller<br>PWB (A0004) and<br>LED print heads<br>relay PWB (A0176),<br>or poor contact of<br>the connector termi-<br>nals.                   | Check the continuity of the harness<br>(S03214), check the connection YC3 con-<br>nector of the engine controller PWB<br>(A0004), if there is trouble, remedy or<br>replace.                                                                                                    |
|                                                                                                    | Defective LED print<br>heads relay PWB<br>(A0176).                                                                                                    | Replace the LED print heads relay PWB (A0176). See page 1-5-44.                                                                                                    |
|                                                                                                    | Contents Eraser lamp 1 error (magenta drum<br>unit) The eraser lamp 1 [PWB] (KP-1090) of<br>the magenta drum unit does not com-<br>municate with the engine controller<br>PWB (A0004) normally. | Contents         Causes           Eraser lamp 1 error (magenta drum<br>unit)         Defective eraser<br>lamp 1 [PWB] (KP-1090) of<br>the magenta drum unit does not com-<br>municate with the engine controller<br>PWB (A0004) normally.         Defective engine<br>controller PWB<br>(A0004).           Defective lamps         Effective engine<br>controller PWB<br>(A0004).           Defective lamps         S03212) between<br>drum PWB 1 (KP-<br>1090), or poor con-<br>tact of the connec-<br>tor terminals.           Defective harness<br>(S03214) between<br>engine controller<br>PWB (A0004) and<br>LED print heads<br>relay PWB (A0176),<br>or poor contact of<br>the connector termi-<br>nals.           Defective LED print<br>heads relay PWB<br>(A0176). |

| Code | Contents                                                                            | Remarks                                                                                                    |                                                                                                    |
|------|-------------------------------------------------------------------------------------|----------------------------------------------------------------------------------------------------|----------------------------------------------------------------------------------------------------|
|      |                                                                                     | Causes                                                                                                    | Check procedures/corrective measures                                                                                                    |
| 5304 | 4 Eraser lamp 3 error (yellow drum<br>unit)<br>The eraser lamp 3 [PWB] (KP-1090) of | Defective eraser<br>lamp 3 [PWB] (KP-<br>1090).                                                                                                    | Replace the eraser lamp 3 [PWB] (KP-1090).                                                                                                    |
|      | cate with the engine controller PWB (A0004) normally.                               | Defective engine<br>controller PWB<br>(A0004).                                                                                                    | Replace the engine controller PWB (A0004).<br>See page 1-5-41.                                                                                                    |
|      |                                                                                     | Defective drum<br>PWB 3 (KP-972).                                                                                                    | Replace the yellow drum unit. See page 1-5-<br>13.                                                                                                    |
|      |                                                                                     | Defective harness<br>(S03212) between<br>drum PWB 3 (KP-<br>972) and eraser<br>lamp 3 [PWB] (KP-<br>1090), or poor con-<br>tact of the connec-<br>tor terminals.              | Check the connection of the YC402 connec-<br>tor of the drum PWB 3 (KP-972), if there is<br>trouble, remedy or replace.                                                      |
|      |                                                                                     | Defective harness<br>(S03214) between<br>engine controller<br>PWB (A0004) and<br>LED print heads<br>relay PWB (A0176),<br>or poor contact of<br>the connector termi-<br>nals. | Check the continuity of the harness<br>(S03214), check the connection YC3 con-<br>nector of the engine controller PWB<br>(A0004), if there is trouble, remedy or<br>replace. |
|      |                                                                                     | Defective LED print<br>heads relay PWB<br>(A0176).                                                                                                    | Replace the LED print heads relay PWB (A0176). See page 1-5-44.                                                                                                    |

| Code | Contents                                                                                                    | Remarks                                                                                                    |                                                                                                    |
|------|----------------------------------------------------------------------------------------------------|----------------------------------------------------------------------------------------------------|----------------------------------------------------------------------------------------------------|
|      |                                                                                                    | Causes                                                                                                    | Check procedures/corrective measures                                                                                                    |
| 6000 | 6000 Fuser temperature time-out error<br>(heat roller)<br>Doing the control which turns on the<br>fuser heater lamp 1 which is built in to<br>the heat roller of the fuser unit, the fuser<br>temperature which fuser thermistor 1<br>detects stipulated temperature did not<br>rise within stipulated time. | Defective installa-<br>tion condition of<br>fuser thermistor 1.                                                                         | Check the installation condition of fuser ther-<br>mistor 1, if there is trouble, remedy or<br>replace. See page 1-5-26/1-5-33.                                                                                   |
|      |                                                                                                    | Fuser thermostat 1 operated.                                                                                                    | Replace the Fuser thermostat 1. See page 1-5-26/1-5-33.                                                                                                    |
|      |                                                                                                    | Defective engine<br>controller PWB<br>(A0004).                                                                                          | Replace the engine controller PWB (A0004).<br>See page 1-5-41.                                                                                                    |
|      |                                                                                                    | Defective power supply PWB.                                                                                                    | Replace the power supply PWB. See page 1-5-41.                                                                                                    |
|      |                                                                                                    | Defective fuser<br>PWB.                                                                                                    | Replace the fuser PWB (KP-970*1/A0003*2).                                                                                                    |
|      |                                                                                                    | Defective harness<br>of the fuser ther-<br>mistor 1, or poor                                                                            | Check the harness of the fuser thermistor 1,<br>check the connection YC694 connector of<br>the fuser $PWR$ (KR $0.70^{*1}/40002^{*2}$ ) if there                                                                  |
|      |                                                                                                    | contact of the con-<br>nector terminals.                                                                                                | the ruser PVVB (KP-970* '/A0003*2), if there is trouble, remedy or replace.                                                                                                    |
|      |                                                                                                    | Defective fuser<br>heater lamp 1.                                                                                                    | Replace the fuser heater lamp 1. See page 1-5-26/1-5-33.                                                                                                    |
|      |                                                                                                    | [16/17 ppm printer<br>(EUR/USA model)]<br>Defective harness<br>(S03204: 220 - 240                                                       | Check the continuity of the harness<br>(S03204: 220 - 240 V AC model, S03205:<br>120 V AC model), check the connection<br>YC694 connector of the fuser PWB (KP-                                                   |
|      |                                                                                                    | V AC model,<br>S03205: 120 V AC<br>model) between<br>fuser unit connec-<br>tor and fuser heater                                         | 970 <sup>*1</sup> /A0003 <sup>*2</sup> ), if there is trouble, remedy<br>or replace. YC694 connector of the fuser<br>PWB (KP-970 <sup>*1</sup> /A0003 <sup>*2</sup> ), if there is trouble,<br>remedy or replace. |
|      |                                                                                                    | lamp 1.                                                                                                    |                                                                                                    |
|      |                                                                                                    | [20/22 ppm printer<br>(EUR/USA model)]<br>Defective harness<br>(S03204: 220 - 240                                                       | Check the continuity of the harness<br>(S03204: 220 - 240 V AC model, S03205:<br>120 V AC model), check the connection<br>YC694 connector of the fuser PWB (KP-                                                   |
|      |                                                                                                    | V AC model,<br>S03205: 120 V AC<br>model) between<br>fuser unit connec-<br>tor and fuser heater<br>lamp 1.                              | 970* <sup>1</sup> /A0003* <sup>2</sup> ), if there is trouble, remedy<br>or replace.                                                                                                    |
|      |                                                                                                    | [16/17 ppm printer<br>(EUR/USA model)]<br>Defective harness<br>(S03203) between<br>fuser unit connec-<br>tor and power sup-<br>ply PWB. | Check the continuity of the harness<br>(S03203), check the connection CN2 con-<br>nector of the power supply PWB, if there is<br>trouble, remedy or replace.                                                      |
|      |                                                                                                    | [20/22 ppm printer<br>(EUR/USA model)]<br>Defective harness<br>(S03206) between<br>fuser unit connec-<br>tor and power sup-<br>ply PWB. | Check the continuity of the harness<br>(S03206), check the connection CN2 con-<br>nector of the power supply PWB, if there is<br>trouble, remedy or replace.                                                      |

| Code | Contents                                                                                                    | Remarks                                                                                                    |                                                                                                    |
|------|----------------------------------------------------------------------------------------------------|----------------------------------------------------------------------------------------------------|----------------------------------------------------------------------------------------------------|
|      |                                                                                                    | Causes                                                                                                    | Check procedures/corrective measures                                                                                                    |
| 6020 | Fuser abnormal high temperature<br>error (heat roller)<br>Abnormal high fuser temperature of the                                      | Defective engine<br>controller PWB<br>(A0004).                                                                                   | Replace the engine controller PWB (A0004).<br>See page 1-5-41.                                                                                                    |
|      | neat roller was detected.                                                                                                    | Defective fuser<br>PWB.                                                                                                    | Replace the fuser PWB (KP-970 <sup>*1</sup> /<br>A0003 <sup>*2</sup> ).                                                                                                    |
|      |                                                                                                    | Defective power<br>supply PWB<br>(A0004).                                                                                        | Replace the power supply PWB. See page 1-6-41.                                                                                                    |
|      |                                                                                                    | Defective installa-<br>tion condition of<br>fuser thermistor 1.                                                                  | Check the installation condition of fuser ther-<br>mistor 1, if there is trouble, remedy or<br>replace. See page 1-5-26/1-5-33.                                                                              |
| 6030 | Fuser thermistor 1 broken error (heat roller)<br>It was judged it has been broken from                                                | Defective engine<br>controller PWB<br>(A0004).                                                                                   | Replace the engine controller PWB (A0004).<br>See page 1-5-41.                                                                                                    |
|      | the fact that it is not the input signal from<br>of the fuser thermistor 1 which detects<br>the fuser temperature of the heat roller. | Defective harness<br>of the fuser PWB<br>between fuser ther-<br>mistor 1 or poor<br>contact of the con-<br>nector terminals.     | Check harness of the fuser PWB (KP- $970^{*1}$ /A0003 <sup>*2</sup> ), check the connection YC694 connector of the fuser PWB (KP- $970^{*1}$ /A0003 <sup>*2</sup> ), if there is trouble, remedy or replace. |
|      |                                                                                                    | Defective harness<br>[S03203] between<br>fuser PWB and<br>fuser connector or<br>poor contact of the<br>connector termi-<br>nals. | Check the continuity of the harness [S03203], check the connection YC691 connector of the fuser PWB (KP-970 $^{*1}$ / A0003 $^{*2}$ ), if there is trouble, remedy of replace.                               |
|      |                                                                                                    | Defective harness<br>[S03203] power<br>supply PWB and<br>fuser connector or<br>poor contact of the<br>connector termi-<br>nals.  | Check the continuity of the harness<br>[S03203], check the connection YC902 con-<br>nector of the power supply PWB, if there is<br>trouble, remedy or replace.                                               |
|      |                                                                                                    | Defective fuser<br>PWB.                                                                                                    | Replace the fuser PWB (KP-970 <sup>*1</sup> /<br>A0003 <sup>*2</sup> ).                                                                                                    |
|      |                                                                                                    | Defective power supply PWB.                                                                                                    | Replace the power supply PWB. See page 1-5-41.                                                                                                    |
|      |                                                                                                    | Defective installa-<br>tion condition of<br>fuser thermistor 1.                                                                  | Check the installation condition of fuser ther-<br>mistor 1, if there is trouble, remedy or<br>replace. See page 1-5-26/1-5-33.                                                                              |
|      |                                                                                                    |                                                                                                    |                                                                                                    |

|                                                                                                   | Remarks                                                                                                    |                                                                                                    |
|---------------------------------------------------------------------------------------------------|----------------------------------------------------------------------------------------------------|----------------------------------------------------------------------------------------------------|
|                                                                                                   | Causes                                                                                                    | Check procedures/corrective measures                                                                                                    |
| D* Fuser temperature time-out error<br>(press roller)<br>Doing the control which turns on the     | Defective installa-<br>tion condition of<br>fuser thermistor 2.                                                                                                    | Check the installation condition of fuser ther-<br>mistor 2, if there is trouble, remedy or<br>replace. See page 1-5-26.                                                                                                    |
| the press roller of the fuser unit, the fuser temperature which fuser ther-                       | Fuser thermostat 2 operated.                                                                                                    | Replace the fuser thermostat 2. See page 1-<br>5-26.                                                                                                    |
| mistor 2 detects stipulated temperature<br>did not rise within stipulated time.                   | Defective engine<br>controller PWB<br>(A0004).                                                                                                    | Replace the engine controller PWB (A0004).<br>See page 1-5-41.                                                                                                    |
|                                                                                                   | Defective power supply PWB.                                                                                                    | Replace the power supply PWB. See page 1-5-41.                                                                                                    |
|                                                                                                   | Defective fuser<br>PWB.                                                                                                    | Replace the fuser PWB (KP-970).                                                                                                    |
|                                                                                                   | Defective harness<br>of the fuser ther-<br>mistor 2, or poor<br>contact of the con-<br>nector terminals.                                                                                                    | Check the harness of the fuser thermistor 1, check the connection YC693 connector of the fuser PWB (KP-970), if there is trouble, remedy or replace.                                                                                                    |
|                                                                                                   | Defective fuser heater lamp 2.                                                                                                    | Replace the fuser heater lamp 2. See page 1-5-26.                                                                                                    |
|                                                                                                   | Defective harness<br>(S03204: 220 - 240<br>V AC model,<br>S03205: 120 V AC<br>model) between<br>fuser unit connec-<br>tor and fuser heater<br>lamp 2.                                                                                                    | Check the continuity of the harness<br>(S03204: 220 - 240 V AC model, S03205:<br>120 V AC model), check the connection<br>YC693 connector of the fuser PWB (KP-<br>970), if there is trouble, remedy or replace.                                                                                                    |
|                                                                                                   | Defective harness<br>(S03203) between<br>fuser unit connec-<br>tor and power sup-<br>ply PWB.                                                                                                    | Check the continuity of the harness<br>(S03203), check the connection CN2 con-<br>nector of the power supply PWB, if there is<br>trouble, remedy or replace.                                                                                                    |
| Fuser abnormal high temperature<br>error (press roller)<br>Abnormal high fuser temperature of the | Defective engine<br>controller PWB<br>(A0004).                                                                                                    | Replace the engine controller PWB (A0004).<br>See page 1-5-41.                                                                                                    |
| press roller was detected.                                                                        | Defective fuser<br>PWB.                                                                                                    | Replace the fuser PWB (KP-970).                                                                                                    |
|                                                                                                   | Defective power supply PWB.                                                                                                    | Replace the power supply PWB. See page 1-5-41.                                                                                                    |
|                                                                                                   | Defective installa-<br>tion condition of<br>fuser thermistor 2.                                                                                                    | Check the installation condition of fuser ther-<br>mistor 2, if there is trouble, remedy or<br>replace. See page 1-5-26.                                                                                                    |
| F ( Eftfro<br>F e / F                                                                             | Fuser temperature time-out error<br>press roller)<br>Doing the control which turns on the<br>user heater lamp 2 which is built in to<br>he press roller of the fuser unit, the<br>user temperature which fuser ther-<br>nistor 2 detects stipulated temperature<br>did not rise within stipulated time. | Fuser temperature time-out error<br>press roller)Defective installa-<br>tion condition of<br>fuser theater lamp 2 which is built in to<br>he press roller of the fuser unit, the<br>user temperature which fuser ther-<br>mistor 2 detects stipulated temperature<br>did not rise within stipulated time.Defective installa-<br>tion condition of<br>fuser thermistor 2.Fuser temperature which fuser ther-<br>mistor 2 detects stipulated time.Defective engine<br>controller PWB<br>(A0004).Defective engine<br>controller PWB.Defective tuser<br>pWB.Defective fuser<br>PWB.Defective harness<br>of the fuser ther-<br>mistor 2, or poor<br>contact of the con-<br>nector terminals.Defective harness<br>(S03204: 220 - 240)<br>V AC model,<br>S03205: 120 V AC<br>model) between<br>fuser unit connec-<br>tor and fuser heater<br>lamp 2.Fuser abnormal high temperature<br>pror (press roller)<br>Abnormal high fuser temperature of the<br>press roller was detected.Defective engine<br>controller PWB<br>(A0004).Defective harness<br>(S03203) between<br>fuser unit connec-<br>tor and fuser heater<br>lamp 2.Defective harness<br>(S03203) between<br>fuser unit connec-<br>tor and power sup-<br>ply PWB.Fuser abnormal high temperature<br>pror (press roller)Defective engine<br>controller PWB<br>(A0004).Defective fuser<br>PWB.Defective fuser<br>PWB.Defective fuser<br>pWB.Defective fuser<br>PWB.Defective fuser<br>pWB.Defective fuser<br>PWB.Defective installa-<br>tion condition of<br>fuser thermistor 2. |

\*: 16/17 ppm printer [EUR/USA model] only

| Code  | Contents                                                                                                    | Remarks                                                                                                    |                                                                                                    |
|-------|----------------------------------------------------------------------------------------------------|----------------------------------------------------------------------------------------------------|----------------------------------------------------------------------------------------------------|
|       |                                                                                                    | Causes                                                                                                    | Check procedures/corrective measures                                                                                                    |
| 6130* | 6130* Fuser thermistor 2 broken error<br>(press roller)<br>It was judged it has been broken from<br>the fact that it is not the input signal from<br>of the fuser thermistor 2 which detects<br>the fuser temperature of the press roller. | Defective engine<br>controller PWB<br>(A0004).                                                                                   | Replace the engine controller PWB (A0004).<br>See page 1-5-41.                                                                                                   |
|       |                                                                                                    | Defective harness<br>of the fuser PWB<br>between fuser ther-<br>mistor 2 or poor<br>contact of the con-<br>nector terminals.     | Check harness of the fuser PWB (KP-970),<br>check the connection YC693 connector of<br>the fuser PWB (KP-970), if there is trouble,<br>remedy or replace.        |
|       |                                                                                                    | Defective harness<br>[S03203] between<br>fuser PWB and<br>fuser connector or<br>poor contact of the<br>connector termi-<br>nals. | Check the continuity of the harness<br>[S03203], check the connection YC691 con-<br>nector of the fuser PWB (KP-970), if there is<br>trouble, remedy or replace. |
|       |                                                                                                    | Defective harness<br>[S03203] power<br>supply PWB and<br>fuser connector or<br>poor contact of the<br>connector termi-<br>nals.  | Check the continuity of the harness<br>[S03203], check the connection YC902 con-<br>nector of the power supply PWB, if there is<br>trouble, remedy or replace.   |
|       |                                                                                                    | Defective fuser<br>PWB (KP-970).                                                                                                 | Replace the fuser PWB (KP-970).                                                                                                    |
|       |                                                                                                    | Defective power supply PWB.                                                                                                    | Replace the power supply PWB. See page 1-5-41.                                                                                                    |
|       |                                                                                                    | Defective installa-<br>tion condition of<br>fuser thermistor 2.                                                                  | Check the installation condition of fuser ther-<br>mistor 2, if there is trouble, remedy or<br>replace. See page 1-5-26.                                         |
| 6400  | Zero cross signal error<br>The zero cross signal which from the                                                                                                    | Defective power supply PWB.                                                                                                    | Replace the power supply PWB. See page 1-5-41.                                                                                                    |
|       | engine controller PWB (A0004) was not detected.                                                                                                    | Defective engine<br>controller PWB<br>(A0004).                                                                                   | Replace the engine controller PWB (A0004).<br>See page 1-5-41.                                                                                                   |
| 7001  | Toner motor 4 overcurrent detection<br>error (black toner)                                                                                                    | Defective toner motor 4.                                                                                                    | Replace the toner motor 4. See page See page 1-5-50.                                                                                                    |
|       | The engine controller PWB (A0004) detected the overcurrent of toner motor 4.                                                                                                    | Defective engine<br>controller PWB<br>(A0004).                                                                                   | Replace the engine controller PWB (A0004).<br>See page 1-5-41.                                                                                                   |
|       |                                                                                                    | Lump of toner<br>inside black toner<br>container or defec-<br>tiveness of toner<br>replenishment drive<br>system.                | Replace the black toner container.                                                                                                    |
|       |                                                                                                    |                                                                                                    |                                                                                                    |

\*: 16/17 ppm printer [EUR/USA model] only

| Code | Contents                                                                                                    | Remarks                                                                                                    |                                                                                                    |
|------|----------------------------------------------------------------------------------------------------|----------------------------------------------------------------------------------------------------|----------------------------------------------------------------------------------------------------|
| ••   |                                                                                                    | Causes                                                                                                    | Check procedures/corrective measures                                                                                                    |
| 7002 | Toner motor 2 overcurrent detection<br>error (cyan toner)                                                                                                    | Defective toner motor 2.                                                                                                    | Replace the toner motor 2. See page 1-5-<br>50.                                                                                                    |
|      | detected the overcurrent of toner motor 2.                                                                                                    | Defective engine<br>controller PWB<br>(A0004).                                                                                                    | Replace the engine controller PWB (A0004).<br>See page 1-5-41.                                                                                                    |
|      |                                                                                                    | Lump of toner<br>inside cyan toner<br>container or defec-<br>tiveness of toner<br>replenishment drive<br>system.                                                                                                   | Replace the cyan toner container.                                                                                                    |
| 7003 | Toner motor 1 overcurrent detection<br>error (magenta toner)                                                                                                    | Defective toner motor 1.                                                                                                    | Replace the toner motor 1. See page 1-5-<br>50.                                                                                                    |
|      | The engine controller PWB (A0004)<br>detected the overcurrent of toner motor<br>1.                                                                                                    | Defective engine<br>controller PWB<br>(A0004).                                                                                                    | Replace the engine controller PWB (A0004).<br>See page 1-5-41.                                                                                                    |
|      |                                                                                                    | Lump of toner<br>inside magenta<br>toner container or<br>defectiveness of<br>toner replenish-<br>ment drive system.                                                                                                | Replace the magenta toner container.                                                                                                    |
| 7004 | Toner motor 3 overcurrent detection error (yellow toner)                                                                                                    | Defective toner<br>motor 3.                                                                                                    | Replace the toner motor 3. See page 1-5-<br>50.                                                                                                    |
|      | The engine controller PWB (A0004) detected the overcurrent of toner motor 3.                                                                                                    | Defective engine<br>controller PWB<br>(A0004).                                                                                                    | Replace the engine controller PWB (A0004).<br>See page 1-5-41.                                                                                                    |
|      |                                                                                                    | Lump of toner<br>inside yellow toner<br>container or defec-<br>tiveness of toner<br>replenishment drive<br>system.                                                                                                 | Replace the yellow toner container.                                                                                                    |
| 7401 | Black developer unit non- installing<br>error<br>The toner sensor 4 inside the black<br>developer unit did not output the density<br>detection signal, judged the engine con-<br>troller PWB (A0004) the black developer<br>unit is not installed. | Defective harness<br>of the toner sensor<br>4, defective con-<br>nection of the con-<br>nector between<br>black developer unit<br>and the printer main<br>unit or poor contact<br>of the connector ter-<br>minals. | Check the damage of harness of the toner<br>sensor 4, check the connection of the con-<br>nector with the black developer unit and the<br>printer main unit, if there is trouble, remedy<br>or replace. |
|      |                                                                                                    | Defective toner sensor 4.                                                                                                    | Replace the black developer unit. See page 1-5-12.                                                                                                    |
|      |                                                                                                    | Defective engine<br>controller PWB<br>(A0004).                                                                                                    | Replace the engine controller PWB (A0004).<br>See page 1-5-41.                                                                                                    |
|      |                                                                                                    | Defective engine<br>relay PWB (A0009).                                                                                                    | Replace the engine relay PWB (A0009).                                                                                                    |

| Code | Contents                                                                                                    | Remarks                                                                                                    |                                                                                                    |
|------|----------------------------------------------------------------------------------------------------|----------------------------------------------------------------------------------------------------|----------------------------------------------------------------------------------------------------|
|      |                                                                                                    | Causes                                                                                                    | Check procedures/corrective measures                                                                                                    |
| 7402 | <b>Cyan developer unit non- installing</b><br><b>error</b><br>The toner sensor 2 inside the cyan<br>developer unit did not output the density<br>detection signal, judged the engine con-<br>troller PWB (A0004) the cyan developer<br>unit is not installed. | Defective harness<br>of the toner sensor<br>2, defective con-<br>nection of the con-<br>nector between<br>cyan developer unit<br>and the printer main<br>unit or poor contact<br>of the connector ter-<br>minals.    | Check the damage of harness of the toner<br>sensor 2, check the connection of the con-<br>nector with the cyan developer unit and the<br>printer main unit, if there is trouble, remedy<br>or replace.      |
|      |                                                                                                    | Defective toner sensor 2.                                                                                                    | Replace the cyan developer unit. See page 1-5-12.                                                                                                    |
|      |                                                                                                    | Defective engine<br>controller PWB<br>(A0004).                                                                                                    | Replace the engine controller PWB (A0004).<br>See page 1-5-41.                                                                                                    |
|      |                                                                                                    | Defective engine<br>relay PWB (A0009).                                                                                                    | Replace the engine relay PWB (A0009).                                                                                                    |
| 7403 | Magenta developer unit non- install-<br>ing error<br>The toner sensor 1 inside the magenta<br>developer unit did not output the density<br>detection signal, judged the engine con-<br>troller PWB (A0004) the magenta devel-<br>oper unit is not installed.  | Defective harness<br>of the toner sensor<br>1, defective con-<br>nection of the con-<br>nector between<br>magenta developer<br>unit and the printer<br>main unit or poor<br>contact of the con-<br>nector terminals. | Check the damage of harness of the toner<br>sensor 1, check the connection of the con-<br>nector with the magenta developer unit and<br>the printer main unit, if there is trouble, rem-<br>edy or replace. |
|      |                                                                                                    | Defective toner sensor 1.                                                                                                    | Replace the magenta developer unit. See page 1-5-12.                                                                                                    |
|      |                                                                                                    | Defective engine<br>controller PWB<br>(A0004).                                                                                                    | Replace the engine controller PWB (A0004).<br>See page 1-5-41.                                                                                                    |
|      |                                                                                                    | Defective engine<br>relay PWB (A0009).                                                                                                    | Replace the engine relay PWB (A0009).                                                                                                    |

| Code | Contents                                                                                                    | Remarks                                                                                                    |                                                                                                    |
|------|----------------------------------------------------------------------------------------------------|----------------------------------------------------------------------------------------------------|----------------------------------------------------------------------------------------------------|
|      |                                                                                                    | Causes                                                                                                    | Check procedures/corrective measures                                                                                                    |
| 7404 | Yellow developer unit non- installing<br>error<br>The toner sensor 3 inside the yellow<br>developer unit did not output the density<br>detection signal, judged the engine con-<br>troller PWB (A0004) the yellow devel-<br>oper unit is not installed. | Defective harness<br>of the toner sensor<br>3, defective con-<br>nection of the con-<br>nector between<br>yellow developer<br>unit and the printer<br>main unit or poor<br>contact of the con-<br>nector terminals. | Check the damage of harness of the toner<br>sensor 3, check the connection of the con-<br>nector with the yellow developer unit and the<br>printer main unit, if there is trouble, remedy<br>or replace. |
|      |                                                                                                    | Defective toner sensor 3.                                                                                                    | Replace the yellow developer unit. See page 1-5-12.                                                                                                    |
|      |                                                                                                    | Defective engine<br>controller PWB<br>(A0004).                                                                                                    | Replace the engine controller PWB (A0004).<br>See page 1-5-41.                                                                                                    |
|      |                                                                                                    | Defective engine<br>relay PWB (A0009).                                                                                                    | Replace the engine relay PWB (A0009).                                                                                                    |
| 7411 | <b>Black drum unit non- installing error</b><br>The EEPROM (U401) on the drum PWB<br>4 (KP-972) inside the black drum unit<br>does not communicate normally.<br>The incompatible drum unit is installed<br>to the printer.                              | Defective harness<br>between drum PWB<br>4 (KP-972) and<br>printer main unit or<br>poor contact of the<br>connector termi-<br>nals.                                                                                 | Check the connection of the black drum unit<br>and the printer main unit, check the continu-<br>ity of the harness (S03211), if there is trou-<br>ble, remedy or replace.                                |
|      |                                                                                                    | Installing the drum<br>unit, which is<br>incompatible with<br>the printer specifi-<br>cation.                                                                                                    | Install the compatible drum unit to the printer.                                                                                                    |
|      |                                                                                                    | Defective drum<br>PWB 4 (KP-972).                                                                                                    | Replace the drum PWB 4 (KP-972).                                                                                                    |
|      |                                                                                                    | Defective engine<br>controller PWB<br>(A0004).                                                                                                    | Replace the engine controller PWB (A0004).<br>See page 1-5-41.                                                                                                    |
|      |                                                                                                    | Defective LED print<br>heads relay PWB<br>(A0176).                                                                                                    | Replace the LED print heads relay PWB (A0176). See page 1-5-44.                                                                                                    |
|      |                                                                                                    | Defective harness<br>(S03214) between<br>engine controller<br>PWB (A0004) and<br>LED print heads<br>relay PWB (A0176)<br>or poor contact of<br>the connector termi-<br>nals.                                        | Check the continuity of the harness<br>(S03214), check the connection YC3 con-<br>nector of the engine controller PWB<br>(A0004), if there is trouble, remedy or<br>replace.                             |
|      |                                                                                                    |                                                                                                    |                                                                                                    |

| Code | Contents                                                                                                    | Remarks                                                                                                    |                                                                                                    |
|------|----------------------------------------------------------------------------------------------------|----------------------------------------------------------------------------------------------------|----------------------------------------------------------------------------------------------------|
|      |                                                                                                    | Causes                                                                                                    | Check procedures/corrective measures                                                                                                    |
| 7412 | <b>Cyan drum unit non- installing error</b><br>The EEPROM (U401) on the drum PWB<br>2 (KP-972) inside the cyan drum unit<br>does not communicate normally.<br>The incompatible drum unit is installed<br>to the printer. | Defective harness<br>between drum PWB<br>2 (KP-972) and<br>printer main unit or<br>poor contact of the<br>connector termi-<br>nals.                                                                         | Check the connection of the cyan drum unit<br>and the printer main unit, check the continu-<br>ity of the harness (S03211), if there is trou-<br>ble, remedy or replace.                                  |
|      |                                                                                                    | Installing the drum<br>unit, which is<br>incompatible with<br>the printer specifi-<br>cation.                                                                                                    | Install the compatible drum unit to the printer.                                                                                                    |
|      |                                                                                                    | Defective drum<br>PWB 2 (KP-972).                                                                                                    | Replace the drum PWB 2 (KP-972).                                                                                                    |
|      |                                                                                                    | Defective engine<br>controller PWB<br>(A0004).                                                                                                    | Replace the engine controller PWB (A0004).<br>See page 1-5-41.                                                                                                    |
|      |                                                                                                    | Defective LED print<br>heads relay PWB<br>(A0176).                                                                                                    | Replace the LED print heads relay PWB (A0176). See page 1-5-44.                                                                                                    |
|      |                                                                                                    | neads relay PWB<br>(A0176).<br>Defective harness<br>(S03214) between<br>engine controller<br>PWB (A0004) and<br>LED print heads<br>relay PWB (A0176)<br>or poor contact of<br>the connector termi-<br>nals. | (AU176). See page 1-5-44.<br>Check the continuity of the harness<br>(S03214), check the connection YC3 con-<br>nector of the engine controller PWB<br>(A0004), if there is trouble, remedy or<br>replace. |
|      |                                                                                                    |                                                                                                    |                                                                                                    |
|      |                                                                                                    |                                                                                                    |                                                                                                    |

| Code | Contents                                                                                                    | Remarks                                                                                                    |                                                                                                    |
|------|----------------------------------------------------------------------------------------------------|----------------------------------------------------------------------------------------------------|----------------------------------------------------------------------------------------------------|
|      |                                                                                                    | Causes                                                                                                    | Check procedures/corrective measures                                                                                                    |
| 7413 | Magenta drum unit non- installing<br>error<br>The EEPROM (U401) on the drum PWB<br>1 (KP-972) inside the magenta drum<br>unit does not communicate normally.<br>The incompatible drum unit is installed<br>to the printer. | Defective harness<br>between drum PWB<br>1 (KP-972) and<br>printer main unit or<br>poor contact of the<br>connector termi-<br>nals.                                                      | Check the connection of the magenta drum<br>unit and the printer main unit, check the con-<br>tinuity of the harness (S03211), if there is<br>trouble, remedy or replace.    |
|      |                                                                                                    | Installing the drum<br>unit, which is<br>incompatible with<br>the printer specifi-<br>cation.                                                                                            | Install the compatible drum unit to the printer.                                                                                                    |
|      |                                                                                                    | Defective drum<br>PWB 1 (KP-972).                                                                                                    | Replace the drum PWB 1 (KP-972).                                                                                                    |
|      |                                                                                                    | Defective engine<br>controller PWB<br>(A0004).                                                                                                    | Replace the engine controller PWB (A0004).<br>See page 1-5-41.                                                                                                    |
|      |                                                                                                    | Defective LED print<br>heads relay PWB<br>(A0176).                                                                                                    | Replace the LED print heads relay PWB (A0176). See page 1-5-44.                                                                                                    |
|      |                                                                                                    | (A0176).<br>Defective harness<br>(S03214) between<br>engine controller<br>PWB (A0004) and<br>LED print heads<br>relay PWB (A0176)<br>or poor contact of<br>the connector termi-<br>nals. | Check the continuity of the harness<br>(S03214), check the connection YC3 con-<br>nector of the engine controller PWB<br>(A0004), if there is trouble, remedy or<br>replace. |
|      |                                                                                                    |                                                                                                    |                                                                                                    |
|      |                                                                                                    |                                                                                                    |                                                                                                    |
| Code | Contents                                                                                                    | Remarks                                                                                                    |                                                                                                    |  |
|------|----------------------------------------------------------------------------------------------------|----------------------------------------------------------------------------------------------------|----------------------------------------------------------------------------------------------------|--|
|      |                                                                                                    | Causes                                                                                                    | Check procedures/corrective measures                                                                                                    |  |
| 7414 | Yellow drum unit non- installing error<br>The EEPROM (U401) on the drum PWB<br>3 (KP-972) inside the yellow drum unit<br>does not communicate normally.<br>The incompatible drum unit is installed<br>to the printer.                                                                | Defective harness<br>between drum PWB<br>3 (KP-972) and<br>printer main unit or<br>poor contact of the<br>connector termi-<br>nals.                                          | Check the connection of the yellow drum<br>unit and the printer main unit, check the con-<br>tinuity of the harness (S03211), if there is<br>trouble, remedy or replace.                                                                                                    |  |
|      |                                                                                                    | Installing the drum<br>unit, which is<br>incompatible with<br>the printer specifi-<br>cation.                                                                                | Install the compatible drum unit to the printer.                                                                                                    |  |
|      |                                                                                                    | Defective drum<br>PWB 3 (KP-972).                                                                                                    | Replace the drum PWB 3 (KP-972).                                                                                                    |  |
|      |                                                                                                    | Defective LED print<br>heads relay PWB<br>(A0176).                                                                                                    | Replace the engine controller PWB (A0004).<br>See page 1-5-41.                                                                                                    |  |
|      |                                                                                                    | Defective LED print<br>heads relay PWB<br>(A0176).                                                                                                    | Replace the LED print heads relay PWB (A0176). See page 1-5-44.                                                                                                    |  |
|      |                                                                                                    | Defective harness<br>(S03214) between<br>engine controller<br>PWB (A0004) and<br>LED print heads<br>relay PWB (A0176)<br>or poor contact of<br>the connector termi-<br>nals. | Check the continuity of the harness<br>(S03214), check the connection YC3 con-<br>nector of the engine controller PWB<br>(A0004), if there is trouble, remedy or<br>replace.                                                                                                    |  |
| 7600 | Toner ID sensor error<br>The detection signal of the toner ID sen-                                                                                                    | Defective toner ID sensor.                                                                                                    | Replace the toner ID sensor.                                                                                                    |  |
|      | sor was abnormal value.                                                                                                    | Defective engine<br>controller PWB<br>(A0004).                                                                                                    | Replace the engine controller PWB (A0004).<br>See page 1-5-41.                                                                                                    |  |
|      |                                                                                                    | Defective harness<br>(S03195) between<br>engine controller<br>PWB (A0004) and<br>toner ID sensor or<br>poor contact of the<br>connector termi-<br>nals.                      | Check the continuity of the harness<br>(S03195), check the connection YC11 con-<br>nector of the engine controller PWB<br>(A0004), if there is trouble, remedy or<br>replace.                                                                                                    |  |
| 9530 | <b>Backup data error</b><br>The serial number of the machine writ-<br>ten on the EEPROM of the engine con-<br>troller PWB (A0004) differs with that is<br>written on both the flash memory of the<br>engine controller PWB (A0004) and the<br>EEPROM of the drum PWB as a<br>backup. | Replacing both the<br>engine controller<br>PWB (A0004) and<br>the drum unit at the<br>same time.                                                                             | Check that the machine operates properly<br>by reverting the engine controller and the<br>drum unit to the old ones. To replace the<br>engine controller PWB (A0004) and the<br>drum unit at the same time, turn on the<br>printer after replacing either one.<br>Check that the printer operates properly and<br>then turn off the printer. Replace the other<br>and turn on the printer to check that the<br>printer operates properly. Be sure to replace<br>one by one. |  |

| Code | Contents                                                                                                    | Remarks                                                                   |                                                                                                    |  |
|------|----------------------------------------------------------------------------------------------------|---------------------------------------------------------------------------|----------------------------------------------------------------------------------------------------|--|
|      |                                                                                                    | Causes                                                                    | Check procedures/corrective measures                                                                                                    |  |
| D020 | <b>Engine firmware error</b><br>Serious status inconsistency that is fatal<br>to keep controlling in the engine firm-<br>ware is detected.        | Malfunction of the<br>engine firmware or<br>defective engine<br>firmware. | Turn the power off/on to restart the printer. If<br>the error is not resolved, check the update<br>information on the engine firmware. Update<br>the engine firmware as needed.                     |  |
| F000 | <b>Operation panel PWB communica-</b><br><b>tion error</b><br>The operation panel PWB (A0007) does                                                | Defective main con-<br>troller PWB<br>(A0171).                            | Turn the power off/on to restart the printer. If<br>the error is not resolved, replace the main<br>controller PWB (A0171). See page 1-5-40.                                                         |  |
|      | PWB (A0171) normally 30 seconds.                                                                                                    | Defective operation<br>panel PWB<br>(A0007).                              | Replace the operation panel PWB (A0007).                                                                                                    |  |
| F020 | Main controller PWB memory check<br>error<br>It could not access to the standard                                                                  | Defective main con-<br>troller PWB<br>(A0171).                            | Turn the power off/on to restart the printer. If<br>the error is not resolved, replace the main<br>controller PWB (A0171). See page 1-5-40.                                                         |  |
|      | memory or the optional expanding<br>memory which are mounted on the main<br>PWB (A0171) normally.                                                 | Defective expand-<br>ing memory.                                          | If the expanding memory is installed, after<br>removing or replacing the expanding mem-<br>ory, do the operation check. If operation is<br>normal, replace the expanding memory. See<br>page 1-3-8. |  |
| F030 | <b>Main controller PWB system error</b><br>The error which is related to the system<br>other than the error code F000, F010<br>and F020 occurred. | Defective main con-<br>troller PWB<br>(A0171).                            | Turn the power off/on to restart the printer. If<br>the error is not resolved, replace the main<br>controller PWB (A0171). See page 1-5-40.                                                         |  |
| F040 | Engine controller PWB communica-<br>tion error<br>The main controller PWB (A0171) does                                                            | Defective main con-<br>troller PWB<br>(A0171).                            | Turn the power off/on to restart the printer. If<br>the error is not resolved, replace the main<br>controller PWB (A0171). See page 1-5-40.                                                         |  |
|      | ler PWB (A0004) normally.                                                                                                    | Defective engine<br>controller PWB<br>(A0004).                            | Replace the engine controller PWB (A0004).<br>See page 1-5-41.                                                                                                    |  |
| F226 | Main PWB video data control error                                                                                                    | Defective main-<br>PWB.                                                   | Turn the power off/on to restart the printer. If<br>the error is not resolved, replace the main<br>controller PWB (A0171). See page 1-5-40.                                                         |  |

#### 1-4-3 Image formation problems

(1) No image appears (entirely white).

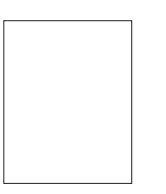

See page 1-4-24

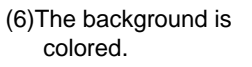

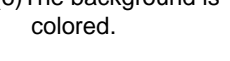

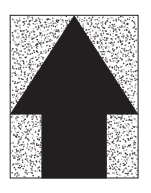

See page 1-4-26

(11)The leading edge of image begins to print too early or too late.

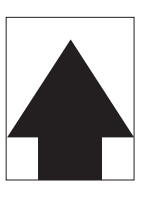

See page 1-4-27

(16)Colors are printed offset to each other.

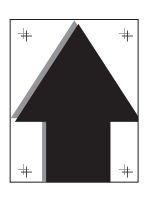

See page 1-4-28

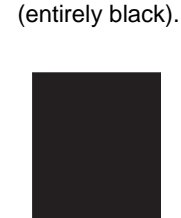

(2)No image appears

See page 1-4-24 (7)White streaks are printed vertically.

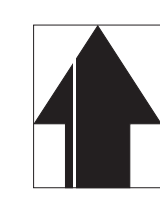

See page 1-4-26

See page 1-4-28

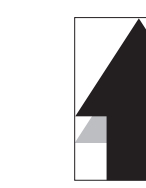

See page 1-4-28

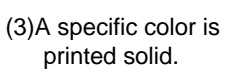

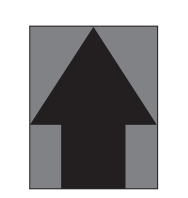

See page 1-4-24 (8)Black streaks are printed vertically.

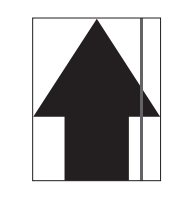

See page 1-4-27 (12)Paper is wrinkled. (13)Offset occurs.

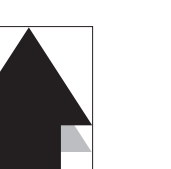

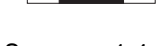

See page 1-4-28

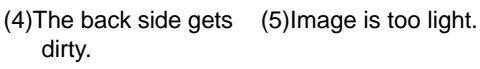

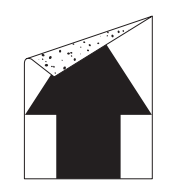

See page 1-4-25 (9)Streaks are printed horizontally.

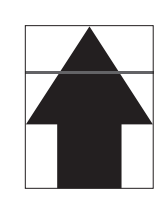

See page 1-4-27 (14)Part of image is missing.

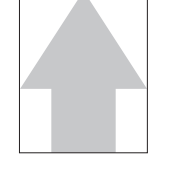

See page 1-4-25 (10)Spots are printed.

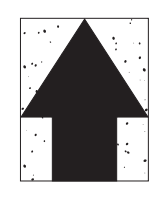

See page 1-4-27 (15)Fusing is loose.

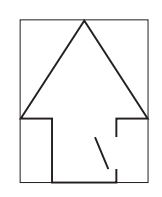

See page 1-4-28

# (1) No image appears (entirely white).

| Print example |                                                                                     | Causes                                                           | Check procedures/corrective measures                                                                                                    |
|---------------|-------------------------------------------------------------------------------------|------------------------------------------------------------------|----------------------------------------------------------------------------------------------------|
|               | The LED<br>print<br>head has                                                        | Defective FFC connection<br>to the LED print heads<br>relay PWB. | Check the FFC connection to the LED print heads relay PWB.<br>(Do not attempt to disconnect/connect the FFC while power is on.) See page 1-5-15. |
|               | not done<br>function-<br>ing.                                                       | Defective FFC connection to the LED print head.                  | Check the FFC connection to the LED print head. See page 1-<br>5-15.                                                                             |
|               |                                                                                     | Defective main controller<br>PWB.                                | Replace the main controller PWB (A0171). See page 1-5-40.                                                                                        |
|               |                                                                                     | Defective LED print heads relay PWB.                             | Replace the LED print heads relay PWB (A0176). See page 1-<br>5-44.                                                                              |
|               | Defec-<br>tive                                                                      | Defective engine control-<br>ler PWB.                            | Replace the engine controller PWB (A0004). See page 1-5-41.                                                                                      |
|               | develop-<br>ing<br>sleeve<br>bias or<br>develop-<br>ing mag-<br>net bias<br>output. | Defective main high volt-<br>age PWB.                            | Replace the main high voltage PWB. See page 1-5-45.                                                                                              |
|               | Defec-<br>tive sec-                                                                 | Defective engine control-<br>ler PWB.                            | Replace the engine controller PWB (A0004). See page 1-5-41.                                                                                      |
|               | ondary<br>transfer<br>bias out-<br>put.                                             | Defective bias high volt-<br>age PWB.                            | Replace the bias high voltage PWB. See page 1-5-46.                                                                                              |
|               | Malfunctio tion.                                                                    | n of the developer installa-                                     | Reinstall the developer. See page 1-5-12.                                                                                                    |

# (2) No image appears (entirely black).

| Print example |                      | Causes                                                              | Check procedures/corrective measures                                                                                     |
|---------------|----------------------|---------------------------------------------------------------------|----------------------------------------------------------------------------------------------------|
|               | No main<br>charging. | Poor contact of output ter-<br>minal of main high volt-<br>age PWB. | Check the installation of the main high voltage PWB, If it instal-<br>lation incorrectly, reinstall it. See page 1-5-45. |
|               |                      | Defective main high volt-<br>age PWB.                               | Replace the main high voltage PWB. See page 1-5-45.                                                                      |
|               |                      | Defective engine control-<br>ler PWB.                               | Replace the engine controller PWB (A0004). See page 1-5-41.                                                              |
|               | Defective            | LED print heads relay PWB.                                          | Replace the LED print heads relay PWB (A0176). See page 1-<br>5-44.                                                      |

# (3) A specific color is printed solid.

| Print example | Causes                                                                          | Check procedures/corrective measures                                                 |
|---------------|---------------------------------------------------------------------------------|--------------------------------------------------------------------------------------|
|               | Defective main charger unit which corresponds to the color causing the problem. | Check if the main charger unit is properly seated. If necessary, reseat it properly. |
|               | Disconnected main charger wire.                                                 | Replace main charger unit.                                                           |

# (4) The back side gets dirty.

| Print example | Causes                                                                        | Check procedures/corrective measures                                                              |
|---------------|-------------------------------------------------------------------------------|---------------------------------------------------------------------------------------------------|
|               | Dirty secondary transfer roller.                                              | Clean the secondary transfer roller.                                                              |
|               | Dirty paper conveying path of the paper feed unit.                            | Clean the paper conveying path of the paper feed unit.                                            |
|               | Dirty heat roller and press roller* <sup>1</sup> / press belt* <sup>2</sup> . | Clean the heat roller and press roller* <sup>1</sup> /press belt* <sup>2</sup> . See page 1-4-18. |

\*1: 16/17 ppm printer [EUR/USA model], \*2: 20/22 ppm printer [EUR/USA model]

# (5) Image is too light.

| Print example |                            | Causes                                                                                           | Check procedures/corrective measures                                                                                                    |
|---------------|----------------------------|--------------------------------------------------------------------------------------------------|----------------------------------------------------------------------------------------------------|
|               | Defec-<br>tive<br>develop- | Defective developer.                                                                             | Check the four colors of image by using the test page of service mode. If the defect appears on a particular color, replace the developer for that color. See pages 1-3-14 and 1-5-12. |
|               | output.                    | Defective bias high volt-<br>age PWB.                                                            | Replace the bias high voltage PWB. See page 1-5-46.                                                                                                    |
|               |                            | Defective engine control-<br>ler PWB.                                                            | Replace the engine controller PWB (A0004). See page 1-5-41.                                                                                                    |
|               |                            | Defective main controller<br>PWB.                                                                | Replace the main controller PWB (A0171). See page 1-5-40.                                                                                                    |
|               |                            | Defective drum unit.                                                                             | Replace the drum unit. See page 1-5-13.                                                                                                    |
|               | Dirty drum                 |                                                                                                  | Perform the drum surface refreshing. See page 1-3-17.                                                                                                    |
|               | Defec-<br>tive color       | Dirty sensing surface of the toner ID sensor.                                                    | Clean the sensing surface of the toner ID sensor.                                                                                                    |
|               | tion.                      | The printer environment<br>considerably changed<br>since an automatic cali-<br>bration was made. | Perform the color calibration of service mode. See page 1-3-<br>14.                                                                                                    |
|               | Dirty SELF                 | FOC lens of LED print head.                                                                      | Clean the SELFOC lens of LED print head by using lens cleaner.                                                                                                    |

# (6) The background is colored.

| Print example |                            | Causes                                                                                           | Check procedures/corrective measures                                                                                                    |
|---------------|----------------------------|--------------------------------------------------------------------------------------------------|----------------------------------------------------------------------------------------------------|
|               | Defec-<br>tive<br>develop- | Defective developer.                                                                             | Check the four colors of image by using the test page of service mode. If the defect appears on a particular color, replace the developer for that color. See pages 1-3-14 and 1-5-12. |
|               | ing<br>sleeve<br>bias out- | Defective bias high volt-<br>age PWB.                                                            | Replace the bias high voltage PWB. See page 1-5-46.                                                                                                    |
|               | put.                       | Defective engine control-<br>ler PWB.                                                            | Replace the engine controller PWB (A0004). See page 1-5-41.                                                                                                    |
|               |                            | Defective main controller<br>PWB.                                                                | Replace the main controller PWB (A0171). See page 1-5-40.                                                                                                    |
|               |                            | Defective drum unit.                                                                             | Replace the drum unit. See page 1-5-13.                                                                                                    |
|               | Defective<br>unit.         | primary transfer cleaning                                                                        | Replace the primary transfer cleaning unit. See page 1-5-24.                                                                                                    |
|               | Defec-<br>tive color       | Dirty sensing surface of the toner ID sensor.                                                    | Clean the sensing surface of the toner ID sensor.                                                                                                    |
|               | tion.                      | The printer environment<br>considerably changed<br>since an automatic cali-<br>bration was made. | Perform the color calibration of service mode. See page 1-3-<br>14.                                                                                                    |

# (7) White streaks are printed vertically.

| Print example |                          | Causes                                  | Check procedures/corrective measures                                                                                                    |
|---------------|--------------------------|-----------------------------------------|----------------------------------------------------------------------------------------------------|
|               | Defec-<br>tive LED       | Poor insertion of LED cleaner.          | Check if the LED cleaner unit is properly seated. If necessary, reseat it properly.                                                                                                    |
|               | print<br>head<br>output. | Dirty SELFOC lens of LED print head.    | Clean the SELFOC lens of LED print head by using lens cleaner.                                                                                                    |
|               |                          | Focus is lost with the LED print head.  | Check the four colors of image by using the test page of service mode. If the defect appears on a particular color, replace the LED print head for that color. See pages 1-3-14, 1-5-15. |
|               |                          | Defective LED print head.               | Check the four colors of image by using the test page of service mode. If the defect appears on a particular color, replace the LED print head for that color. See pages 1-3-14, 1-5-15. |
|               | Defec-<br>tive main      | Adhesion of oxide to main charger wire. | Clean the main charger wire by using main charger wire cleaner.                                                                                                    |
|               | ing out-<br>put.         | Dirty main charger grid.                | Clean the main charger grid by using main charger grid cleaner.                                                                                                    |
|               |                          | Dirty main charger shield.              | Replace the main charger unit.                                                                                                    |
|               | Foreign ol<br>ers.       | bject in one of the develop-            | Check the image by using the test print of service mode. If the white line appears on a particular page, replace the developer for that color. See pages 1-3-14 and 1-5-12.              |
|               | Adhesion belt.           | of soiling to primary transfer          | Replace the primary transfer unit. See page 1-5-22.                                                                                                    |

# (8) Black streaks are printed vertically.

| Print example |                             | Causes                                  | Check procedures/corrective measures                                                         |
|---------------|-----------------------------|-----------------------------------------|----------------------------------------------------------------------------------------------|
|               | Dirty main                  | charger wire.                           | Clean the main charger wire by using main charger wire cleaner.                              |
|               | Poor inser<br>wire clean    | tion of the main charger<br>er.         | Check if the main charger wire cleaner is properly seated. If necessary, reseat it properly. |
|               | Dirty or<br>flawed<br>drum. | Dirty drum.                             | Perform the drum surface refreshing. See page 1-3-17.                                        |
|               |                             | Flawed drum.                            | Replace the drum unit. See page 1-5-13.                                                      |
|               | Deformed<br>the drum u      | or worn cleaning blade in<br>unit.      | Replace the drum unit. See page 1-5-13.                                                      |
|               | Defect fur<br>fer cleanin   | brush of the primary trans-<br>ig unit. | Replace the primary transfer cleaning unit. See page 1-5-24.                                 |
|               | Worn prim                   | ary transfer belt.                      | Replace the primary transfer unit. See page 1-5-22.                                          |

# (9) Streaks are printed horizontally.

| Print example | Causes                                                      | Check procedures/corrective measures    |
|---------------|-------------------------------------------------------------|-----------------------------------------|
|               | Poor contact of output terminal of main charger unit.       | Insert the main charger unit properly.  |
|               | Poor contact of grounding terminal of drum unit.            | Replace the drum unit. See page 1-5-13. |
|               | Poor contact of developing bias termi-<br>nal of developer. | Replace the developer. See page 1-5-12. |

#### (10) Spots are printed.

| Print example | Causes                                                                        | Check procedures/corrective measures                                                                      |
|---------------|-------------------------------------------------------------------------------|----------------------------------------------------------------------------------------------------|
|               | Dirty or flawed drum.                                                         | Perform the drum surface refreshing. See page 1-3-17.                                                     |
|               | Deformed or worn cleaning blade in the drum unit.                             | Replace the drum unit. See page 1-5-13.                                                                   |
|               | Defect fur brush of the primary trans-<br>fer cleaning unit.                  | Replace the primary transfer cleaning unit. See page 1-5-24.                                              |
|               | Flawed developing sleeve roller.                                              | Replace the developer. See page 1-5-12.                                                                   |
|               | Dirty heat roller and press roller* <sup>1</sup> / press belt* <sup>2</sup> . | Clean the heat roller and press roller* <sup>1</sup> /press belt* <sup>2</sup> . See page 1-5-26 /1-5-33. |

\*<sup>1</sup>: 16/17 ppm printer [EUR/USA model], \*<sup>2</sup>: 20/22 ppm printer [EUR/USA model]

#### (11) The leading edge of image begins to print too early or too late.

| Print example | Causes                                     | Check procedures/corrective measures                                                       |
|---------------|--------------------------------------------|--------------------------------------------------------------------------------------------|
|               | Registration clutch operating incorrectly. | Check the installation of the registration clutch. If it operates incorrectly, replace it. |
|               | Defective engine controller PWB.           | Replace the engine controller PWB (A0004). See page 1-5-41.                                |
|               | Defective main controller PWB.             | Replace the main controller PWB (A0171). See page 1-5-40.                                  |

#### 2HJ/2HK-1

# (12) Paper is wrinkled.

| Print example | Causes        | Check procedures/corrective measures                   |
|---------------|---------------|--------------------------------------------------------|
|               | Paper curled. | Check the paper storage conditions, replace the paper. |
|               | Paper damp.   | Check the paper storage conditions, replace the paper. |

# (13) Offset occurs.

| Print example | Causes                                            | Check procedures/corrective measures                    |
|---------------|---------------------------------------------------|---------------------------------------------------------|
|               | Deformed or worn cleaning blade in the drum unit. | Replace the drum unit. See page 1-5-13.                 |
|               | Wrong types of paper.                             | Check if the paper meets specifications. Replace paper. |

### (14) Part of image is missing.

| Print example | Causes                        | Check procedures/corrective measures                   |
|---------------|-------------------------------|--------------------------------------------------------|
|               | Paper damp.                   | Check the paper storage conditions, replace the paper. |
|               | Paper creased.                | Replace the paper.                                     |
|               | Drum condensation.            | Perform the drum surface refreshing. See page 1-3-17.  |
|               | Flawed drum.                  | Replace the drum unit. See page 1-5-13.                |
|               | Flawed primary transfer belt. | Replace the primary transfer unit. See page 1-5-22.    |

#### (15) Fusing is loose.

| Print example | Causes                                                                                            | Check procedures/corrective measures                                                                        |
|---------------|---------------------------------------------------------------------------------------------------|----------------------------------------------------------------------------------------------------|
|               | Wrong types of paper.                                                                             | Check if the paper meets specifications, replace paper.                                                     |
|               | Defective pressure for the heat roller and press roller* <sup>1</sup> /press belt* <sup>2</sup> . | Check the fuser pressure springs. See page 1-5-26 /1-5-33.                                                  |
|               | Flawed heat roller or press roller*1/ press belt*2.                                               | Replace the heat roller and press roller* <sup>1/</sup> press belt* <sup>2</sup> . See page 1-5-26 /1-5-33. |

\*1: 16/17 ppm printer [EUR/USA model], \*2: 20/22 ppm printer [EUR/USA model]

# (16) Colors are printed offset to each other.

| Print example | Causes                                                                                             | Check procedures/corrective measures                                                                                                    |
|---------------|----------------------------------------------------------------------------------------------------|----------------------------------------------------------------------------------------------------|
| + +           | The drum unit is not properly seated in its position.                                              | Perform the color registration to correct (Refer to operation guide).                                                                           |
| 4 4           | The primary transfer belt is not in its proper position or the primary transfer unit is defective. | Confirm the position of the primary transfer belt. Check the pri-<br>mary transfer unit.<br>Replace the primary transfer unit. See page 1-5-22. |

# 1-4-4 Electric problems

| Problem                                                                                                  | Causes                                                                                                    | Check procedures/corrective measures                                                                                                    |
|----------------------------------------------------------------------------------------------------|----------------------------------------------------------------------------------------------------|----------------------------------------------------------------------------------------------------|
| <ol> <li>"Close top cover"<br/>display is not<br/>cancelled to<br/>closing the top<br/>cover.</li> </ol> | Right edge of the top cover<br>floating, it is not closed<br>completely.                                                                               | Close the top cover securely.                                                                                                    |
|                                                                                                    | Defective top cover switch 2.                                                                                                    | Replace the top cover switch 2.                                                                                                    |
|                                                                                                    | Defective top cover/paper<br>feed unit switch (SW701) of<br>the sensor PWB (A0001).                                                                    | Replace the sensor PWB (A0001).                                                                                                    |
|                                                                                                    | Defective harness (S03195)<br>between engine controller<br>PWB (A0004) and top cover<br>switch 2 or poor contact of<br>the connector terminals.        | Check the continuity of the harness (S03195), check the connec-<br>tion YC11 connector of the engine controller PWB (A0004), if<br>there is trouble, remedy or replace.                                                                              |
|                                                                                                    | Malfunctioning interlock rod<br>that interfaces between the<br>top cover and the top cover/<br>paper feed unit switch<br>(SW701).                      | Check to see if the interlock rod malfunctions. If it malfunctions, repair it.                                                                                                    |
|                                                                                                    | Defective engine controller<br>PWB (A0004).                                                                                                    | Replace the engine controller PWB (A0004). See page 1-5-41.                                                                                                    |
|                                                                                                    | Defective harness (S03197)<br>between engine controller<br>PWB (A0004) and sensor<br>PWB (A0001) or poor con-<br>tact of the connector termi-<br>nals. | Check the continuity of the harness (S03197), check the connec-<br>tion YC2 connector of the engine controller PWB (A0004), check<br>the connection YC701 and YC702 connectors of the sensor PWB<br>(A0001), if there is trouble, remedy or replace. |
| (2) "Close side cover"<br>display is not<br>cancelled to                                                 | Defective side cover switch<br>(SW702) of the sensor<br>PWB (A0001).                                                                                   | Replace the sensor PWB (A0001).                                                                                                    |
| closing the top<br>cover.                                                                                | The actuator of the side<br>cover switch (SW702) of<br>the sensor PWB (A0001) is<br>bent.                                                              | Check the bending of the actuator of the side cover switch, if there is trouble, remedy or replace.                                                                                                    |
|                                                                                                    | Defective sensor PWB (A0001).                                                                                                    | Replace the sensor PWB (A0001).                                                                                                    |
|                                                                                                    | Defective engine controller<br>PWB (A0004).                                                                                                    | Replace the engine controller PWB (A0004). See page 1-5-41.                                                                                                    |
|                                                                                                    | Defective harness (S03197)<br>between engine controller<br>PWB (A0004) and sensor<br>PWB (A0001) or poor con-<br>tact of the connector termi-<br>nals. | Check the continuity of the harness (S03197), check the connec-<br>tion YC2 connector of the engine controller PWB (A0004), check<br>the connection YC701 and YC702 connectors of the sensor PWB<br>(A0001), if there is trouble, remedy or replace. |
|                                                                                                    |                                                                                                    |                                                                                                    |

| Problem                                                                                                 | Causes                                                                                                    | Check procedures/corrective measures                                                                                                    |
|----------------------------------------------------------------------------------------------------|----------------------------------------------------------------------------------------------------|----------------------------------------------------------------------------------------------------|
| (3) "Close paper<br>transfer unit"<br>display is not<br>cancelled to<br>closing the paper<br>feed unit. | Defective top cover/paper<br>feed unit switch (SW701) of<br>the sensor PWB (A0001).                                                                                     | Replace the sensor PWB (A0001).                                                                                                    |
|                                                                                                    | Malfunctioning interlock rod<br>that interfaces between the<br>top cover and the top cover/<br>paper feed unit switch<br>(SW701).                                       | Check to see if the interlock rod malfunctions. If it malfunctions, repair it.                                                                                                    |
|                                                                                                    | Defective engine controller<br>PWB (A0004).                                                                                                    | Replace the engine controller PWB (A0004). See page 1-5-41.                                                                                                    |
|                                                                                                    | Defective harness (S03197)<br>between engine controller<br>PWB (A0004) and sensor<br>PWB (A0001) or poor con-<br>tact of the connector termi-<br>nals.                  | Check the continuity of the harness (S03197), check the connection YC2 connector of the engine controller PWB (A0004), check the connection YC701 and YC702 connectors of the sensor PWB (A0001), if there is trouble, remedy or replace.                             |
| (4) "Cassette 1 not<br>loaded" display is                                                               | Defective cassette size switch.                                                                                                    | Replace the cassette size switch.                                                                                                    |
| not cancelled to<br>closing the paper<br>cassette.                                                      | Defective sensor PWB (A0001).                                                                                                    | Replace the sensor PWB (A0001).                                                                                                    |
|                                                                                                    | Defective harness (S03207)<br>between cassette size<br>switch and sensor PWB<br>(A0001) or poor contact of<br>the connector terminals.                                  | Check the continuity of the harness (S03207), check the connection YC703 connector of sensor PWB (A0001), if there is trouble, remedy or replace.                                                                                                    |
|                                                                                                    | Defective harness (S03197)<br>between engine controller<br>PWB (A0004) and sensor<br>PWB (A0001) or poor con-<br>tact of the connector termi-<br>nals.                  | Check the continuity of the harness (S03197), check the connec-<br>tion YC2 connector of the engine controller PWB (A0004), check<br>the connection YC701 and YC702 connectors of the sensor PWB<br>(A0001), if there is trouble, remedy or replace.                  |
|                                                                                                    | Defective engine controller<br>PWB (A0004).                                                                                                    | Replace the engine controller PWB (A0004). See page 1-5-41.                                                                                                    |
| (5) "Check waste<br>toner box" display<br>is not cancelled to<br>replacing the                          | The waste toner full sensor<br>or the waste toner full sen-<br>sor [PWB] (KP-974) the<br>sensor section is dirty.                                                       | Replace the waste toner full sensor or the waste toner full sensor [PWB] (KP-974).                                                                                                    |
| waste toner box.                                                                                        | Defective harness (S03209)<br>between bias high voltage<br>PWB (KP-980) and waste<br>toner full sensor [PWB]<br>(KP-974) or poor contact of<br>the connector terminals. | Check the continuity of the harness (S03209), check the connec-<br>tion of YC802 connector of the bias high voltage PWB (KP-980),<br>check the connection of YC682 connector of the waste toner full<br>sensor [PWB] (KP-974) if there is trouble, remedy or replace. |
|                                                                                                    | Defective harness (S03208)<br>between waste toner full<br>sensor and waste toner full<br>sensor [PWB] (KP-974) or<br>poor contact of the connec-<br>tor terminals.      | Check the continuity of the harness (S03208), check the connection YC681 connector of the waste toner full sensor [PWB] (KP-974), if there is trouble, remedy or replace.                                                                                             |
|                                                                                                    | Defective engine controller<br>PWB (A0004).                                                                                                    | Replace the engine controller PWB (A0004). See page 1-5-41.                                                                                                    |

| Problem                                      | Causes                                                                                                    | Check procedures/corrective measures                                                                                                    |
|----------------------------------------------|----------------------------------------------------------------------------------------------------|----------------------------------------------------------------------------------------------------|
| (6) The paper size is not recognized as      | Defective cassette size switch.                                                                                                    | Replace the cassette size switch.                                                                                                    |
| the size set with<br>the paper size<br>dial. | Defective sensor PWB (A0001).                                                                                                    | Replace the sensor PWB (A0001).                                                                                                    |
|                                              | Defective harness (S03207)<br>between cassette size<br>switch and sensor PWB<br>(A0001) or poor contact of<br>the connector terminals.                                 | Check the continuity of the harness (S03207), check the connec-<br>tion YC703 connector of sensor PWB (A0001), if there is trouble,<br>remedy or replace.                                                                                 |
|                                              | Defective engine controller<br>PWB (A0004).                                                                                                    | Replace the engine controller PWB (A0004). See page 1-5-41.                                                                                                    |
| (7) Paper misfeed<br>display is not          | Defective registration sen-<br>sor.                                                                                                    | Replace the sensor PWB (A0001).                                                                                                    |
| cancelled.                                   | Defective sensor PWB (A0001).                                                                                                    | Replace the sensor PWB (A0001).                                                                                                    |
|                                              | Defective harness (S03197)<br>between engine controller<br>PWB (A0004) and sensor<br>PWB (A0001) or poor con-<br>tact of the connector termi-<br>nals.                 | Check the continuity of the harness (S03197), check the connection YC2 connector of the engine controller PWB (A0004), check the connection YC701 and YC702 connectors of the sensor PWB (A0001), if there is trouble, remedy or replace. |
|                                              | Defective exit sensor.                                                                                                    | Replace the fuser PWB (KP-970*1/A0003*2).                                                                                                    |
|                                              | Defective harness (S03197)<br>between fuser PWB (KP-<br>970* <sup>1</sup> /A0003* <sup>2</sup> ) and fuser<br>connector or poor contact of<br>the connector terminals. | Check the continuity of the harness (S03197), check the connection YC691 connector of the fuser PWB (KP 970* <sup>1</sup> /A0003* <sup>2</sup> ), if there is trouble, remedy or replace.                                                 |
|                                              | Defective harness (S03203)<br>between power supply<br>PWB and fuser connector<br>or poor contact of the con-<br>nector terminals.                                      | Check the continuity of the harness (S03203), check the connec-<br>tion YC902 connector of the power supply PWB, if there is trouble,<br>remedy or replace.                                                                               |
|                                              | Defective engine controller<br>PWB (A0004).                                                                                                    | Replace the engine controller PWB (A0004). See page 1-5-41.                                                                                                    |
|                                              | Defective power supply PWB.                                                                                                    | Replace the power supply PWB. See page 1-5-41.                                                                                                    |
|                                              |                                                                                                    |                                                                                                    |
|                                              |                                                                                                    |                                                                                                    |
|                                              |                                                                                                    |                                                                                                    |
|                                              |                                                                                                    |                                                                                                    |
|                                              |                                                                                                    |                                                                                                    |

\*1: 16/17 ppm printer [EUR/USA model], \*2: 20/22 ppm printer [EUR/USA model]

# 1-4-5 Mechanical problems

| Problem                                      | Causes/check procedures                                                                                                    | Corrective measures                                                                                                   |
|----------------------------------------------|----------------------------------------------------------------------------------------------------|----------------------------------------------------------------------------------------------------|
| (1) No primary paper feed.                   | Check if the surfaces of the following rollers<br>are dirty with paper powder: pickup roller,<br>feed roller, retard roller and MP feed roller. | Clean with isopropyl alcohol. See page 1-5-7 and 1-5-11.                                                              |
|                                              | Check if the pickup roller, feed roller retard roller and MP feed roller are deformed.                                                          | Check visually and replace any deformed rollers. See page 1-5-7 and 1-5-11.                                           |
|                                              | Defective installation position of paper feed drive unit or MP tray paper feed unit.                                                            | Check the installation position of paper feed<br>drive unit or MP tray paper feed unit. See<br>page 1-5-48 or 1-5-10. |
| (2) No secondary paper feed.                 | Check if the surfaces of the upper and lower registration rollers are dirty with paper pow-<br>der.                                             | Clean with isopropyl alcohol.                                                                                         |
|                                              | Defective installation position of paper feed drive unit or MP tray paper feed unit.                                                            | Check the installation position of paper feed<br>drive unit or MP tray paper feed unit. See<br>page 1-5-48 or 1-5-10. |
| (3) Skewed paper feed.                       | Check if the paper is curled.                                                                                                    | Change the paper.                                                                                                    |
| (4) Multiple sheets of                       | Check if the paper is excessively curled.                                                                                                    | Change the paper.                                                                                                    |
| paper are fed at one time.                   | Check if the surfaces of the following rollers<br>are dirty with paper powder: pickup roller,<br>feed roller, retard roller and MP feed roller. | Clean with isopropyl alcohol. See page 1-5-7 and 1-5-11.                                                              |
|                                              | Check if the pickup roller, feed roller retard roller and MP feed roller are deformed.                                                          | Check visually and replace any deformed rollers. See page 1-5-7 and 1-5-11.                                           |
|                                              | Deformed guides along the paper conveying path.                                                                                                 | Check visually and replace any deformed guides.                                                                       |
| (5) Paper jams.                              | Check if the contact between the upper and lower registration rollers is correct.                                                               | Check visually and remedy if necessary.<br>Replace the pressure spring if it is<br>deformed.                          |
|                                              | Check if the press roller <sup>*1</sup> /press belt <sup>*2</sup> is extremely dirty or deformed.                                               | Clean or replace the press roller <sup>*1</sup> /press belt <sup>*2</sup> . See page 1-5-26/1-5-33 or 1-3-18.         |
|                                              | Check if the contact between the heat roller and its separation claws is correct.                                                               | Repair if any springs are off the separation claws. See page 1-5-26/1-5-33.                                           |
| (6) Toner drops on the paper conveying path. | Check if the developer unit or drum unit is extremely dirty.                                                                                    | Clean the developer unit or drum unit. See page 1-5-12 or 1-5-13.                                                     |
| (7) Abnormal noise is heard.                 | Check if the pulleys, rollers and gears operate smoothly.                                                                                       | Grease the bearings and gears.                                                                                        |
|                                              | Check if the following drive unit are installed<br>correctly:<br>Main drive unit<br>Paper feed drive unit                                       | Correct.<br>See page 1-5-47 or 1-5-48.                                                                                |

\*<sup>1</sup>: 16/17 ppm printer [EUR/USA model], \*<sup>2</sup>: 20/22 ppm printer [EUR/USA model]

# 1-5-1 Precautions for assembly and disassembly

#### (1) Precautions

Be sure to turn the power switch off and disconnect the power plug before starting disassembly.

When handling PWBs, do not touch connectors with bare hands or damage the PWB.

Do not touch any PWB containing ICs with bare hands or any object prone to static charge.

Use only the specified parts to replace the fuser unit thermostat. Never substitute electric wires, as the printer may be seriously damaged.

When removing the hook of the connector, be sure to release the hook.

# (2) Drum

Note the following when handling or storing the drum.

When removing the drum unit, never expose the drum surface to strong direct light.

Keep the drum at an ambient temperature between 0 °C/32 °F and 40 °C/104 °F and at a relative humidity not higher than 90% RH. Avoid abrupt changes in temperature and humidity.

Avoid exposure to any substance which is harmful to or may affect the quality of the drum.

Do not touch the drum surface with any object. Should it be touched by hands or stained with oil, clean it.

#### (3) Toner container

Store the toner container(s) in a cool, dark place. Avoid direct light and high humidity.

### 1-5-2 Outer covers

#### (1) Detaching and refitting the top cover

- Open the rear cover.
   Open the top cover.
- 3. Remove the opening and closing axis from the main unit frame and then remove the top cover.

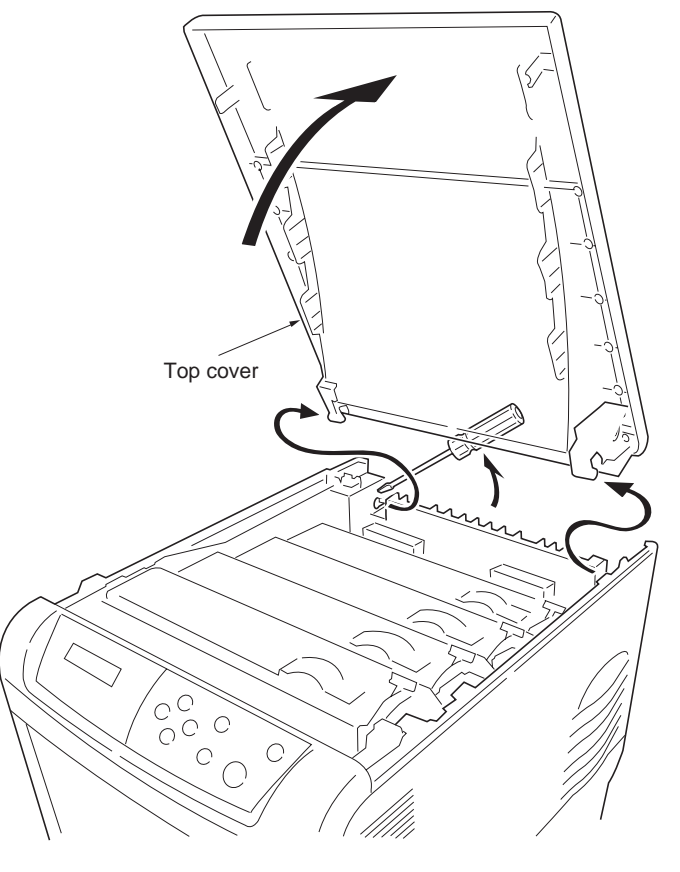

Figure 1-5-1

# (2) Detaching and refitting the rear cover

- 1. Open the rear cover.
- Remove the opening and closing axis from the main unit frame and then remove the rear cover.

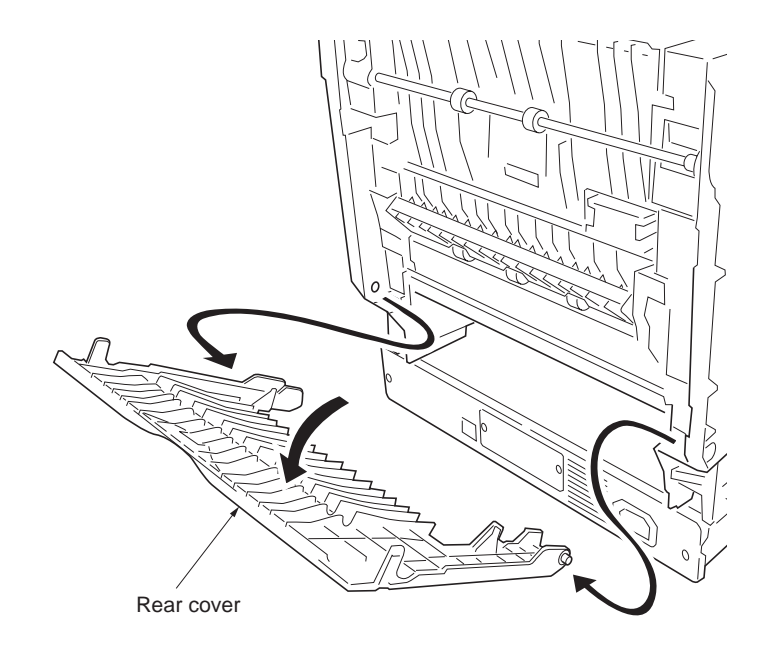

Figure 1-5-2

#### (3) Detaching and refitting the right cover

- 1. Remove the top cover (See page 1-5-2).
- 2. Remove the one screw.

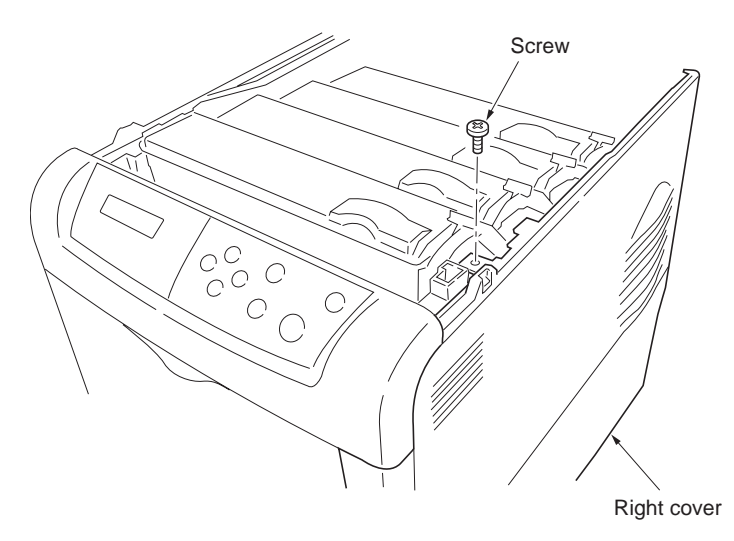

Figure 1-5-3

- 3. Remove the paper feed unit (See page 1-5-
- 2).
   Using a flat blade screwdriver, unlatch the right cover at the nine positions as shown in the diagram.

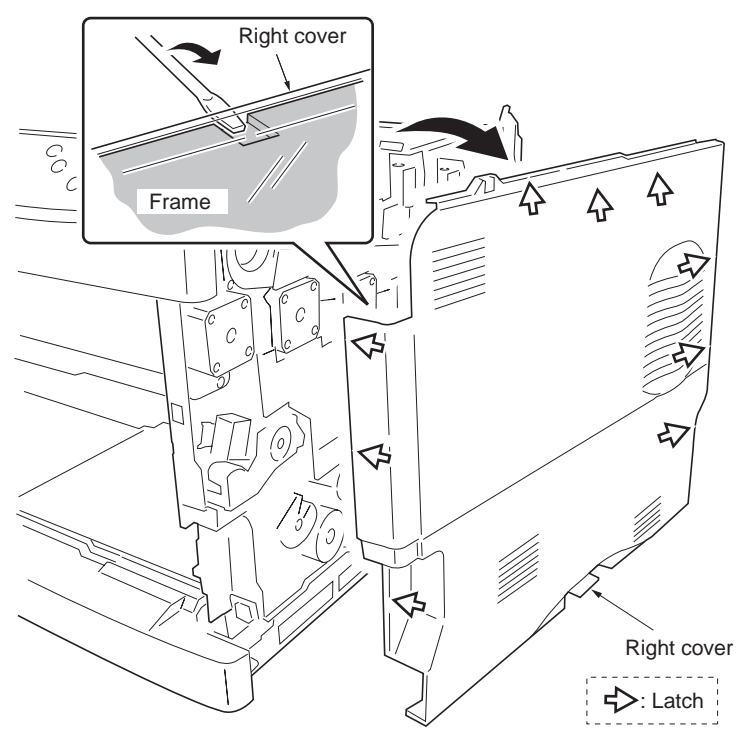

Figure 1-5-4

#### (4) Detaching and refitting the left cover

- 1. Remove the top cover (See page 1-5-2).
- 2. Open the left side cover and then remove the one screw.
- 3. Remove the waste toner box. To remove waste toner box, press the lock lever in.

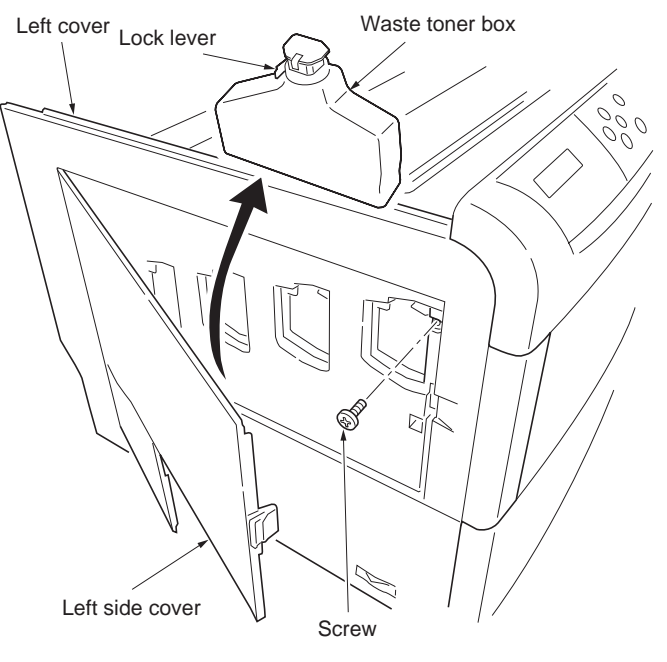

Figure 1-5-5

- 4. Remove the paper feed unit (See page 1-5-6).
- 5. Using a flat blade screwdriver, unlatch the right cover at the nine positions as shown in the diagram.

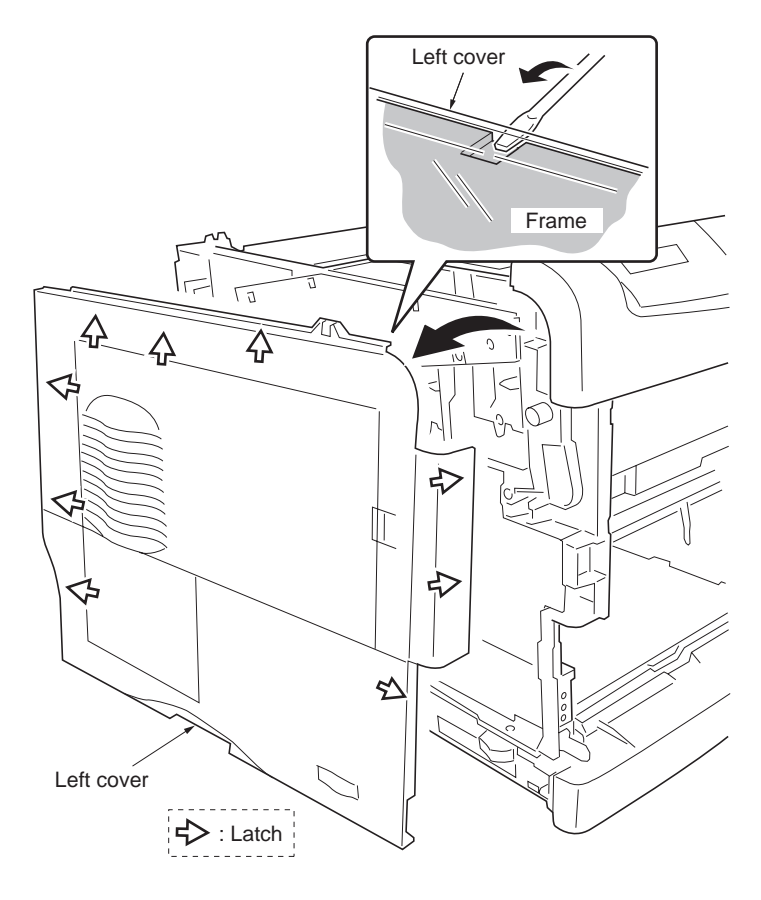

Figure 1-5-6

# 1-5-3 Paper feed unit

# (1) Detaching and refitting the paper feed unit

- Pull out the paper feed unit until stop.
   While pressing the left and right lock release buttons and then remove the paper feed unit.

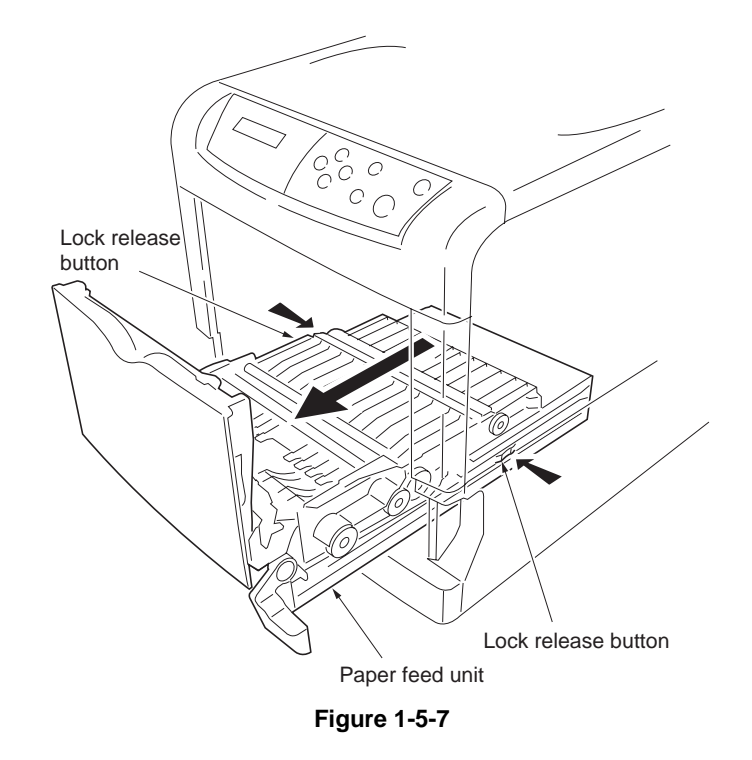

#### (2) Detaching and refitting the paper feed roller

- 1. Remove the paper feed unit (See previous page).
- 2. Turn over the paper feed unit.
- 3. While pushing the lock release buttons and then detach the joint.
- 4. Unlatch the latches and then remove paper feed roller unit.

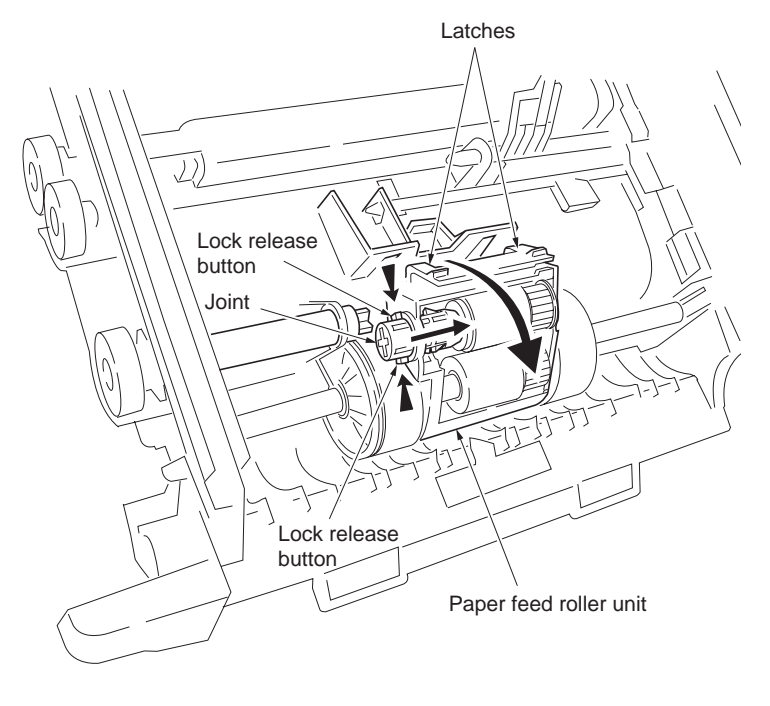

Figure 1-5-8

- 5. Unlatch the three latches and then remove the feed bracket cover.
- Remove the feed roller and pickup roller.
   \*The one-way clutch is built in to the pickup gear Z32S. When the pickup gear Z32S is installed again, the surface of one-way clutch side is directed to feed bracket cover side.
- 7. Check or replace the feed roller and then refit all the removed parts.

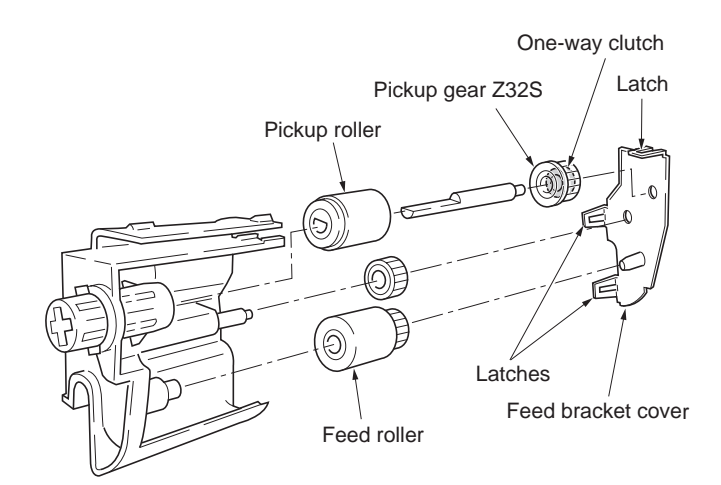

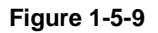

#### (3) Detaching and refitting the retard roller

- 1. Remove the paper cassette.
- 2. Unlatch the two latches and then remove the retard roller holder.
- 3. Remove the retard roller from retard roller Retard roller holder.
- 4. Check or replace the retard roller and then refit all the removed parts.

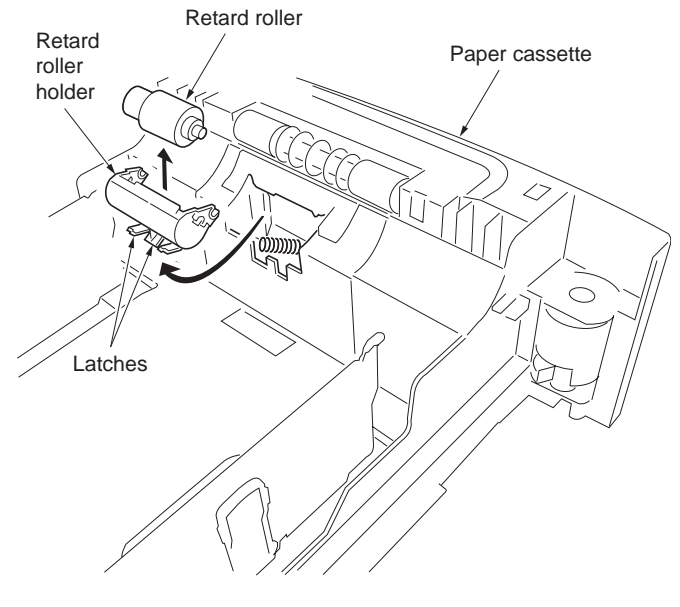

Figure 1-5-10

#### 2HJ/2HK

#### (4) Detaching and refitting the secondary transfer roller

- 1. Remove the paper feed unit (See page 1-5-6).
- 2. Removing the hook by sliding and then remove the paper chute.
- 3. Remove the secondary transfer roller.
- 4. Remove the transfer roller gear.
- 5. Check or replace the secondary transfer roller and then refit all the removed parts.

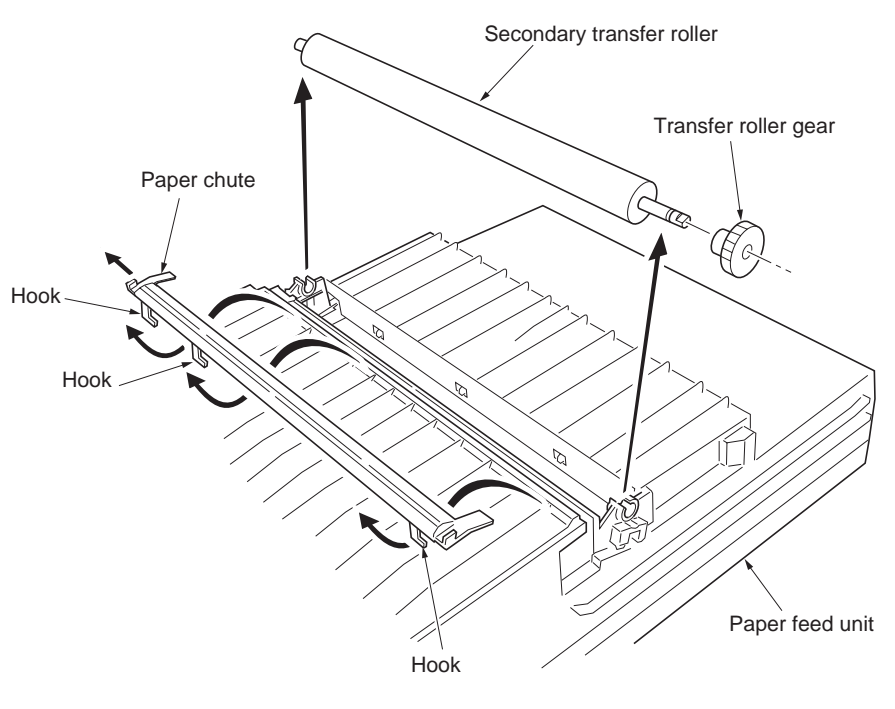

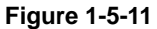

# 1-5-4 MP tray feed unit

#### (1) Detaching and refitting the MP tray feed unit

- 1. Remove the paper feed unit (See page 1-5-6).
- 2. Remove the paper right cover (See page 1-5-4).
- 3. Remove the main high voltage PWB (See page 1-5-45).
- 4. Remove the paper feed drive unit (See page 1-5-48).
- 5. While pushing the two latches from inside the main unit frame and then remove the MP tray feed unit.
- 6. Check or replace the MP tray feed unit and then refit all the removed parts.

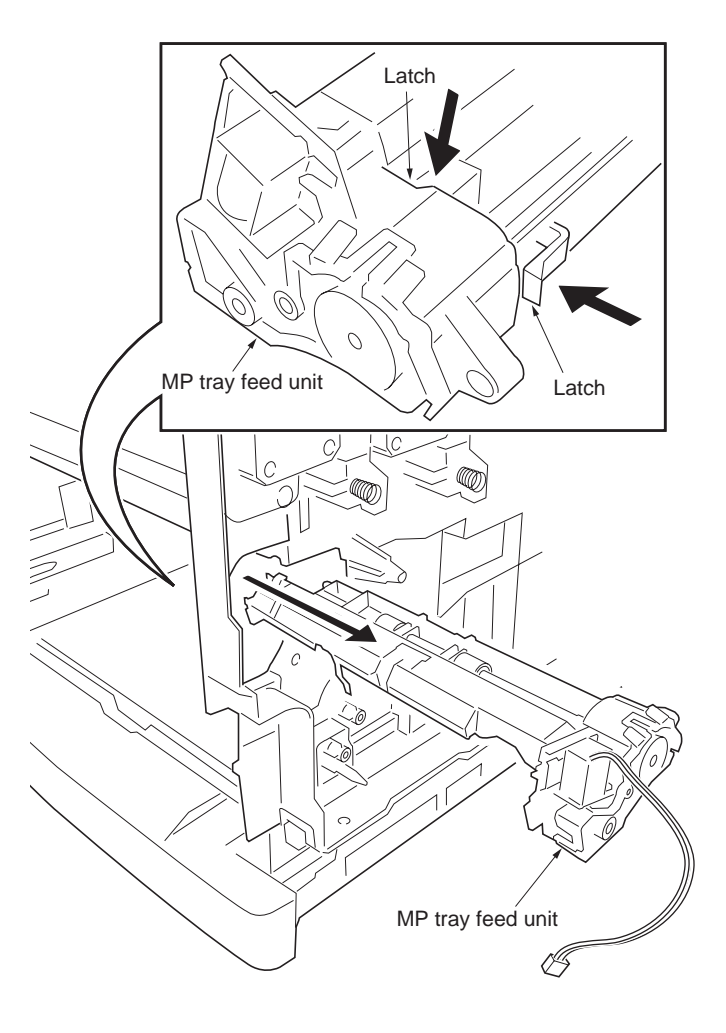

Figure 1-5-12

#### (2) Detaching and refitting the MP tray feed roller

- 1. Remove the paper feed unit (See page 1-5-6).
- 2. Pull up the MP tray holder and then sliding do.
- 3. Remove the MP tray feed roller.
- 4. Check or replace the MP tray feed roller and then refit all the removed parts.

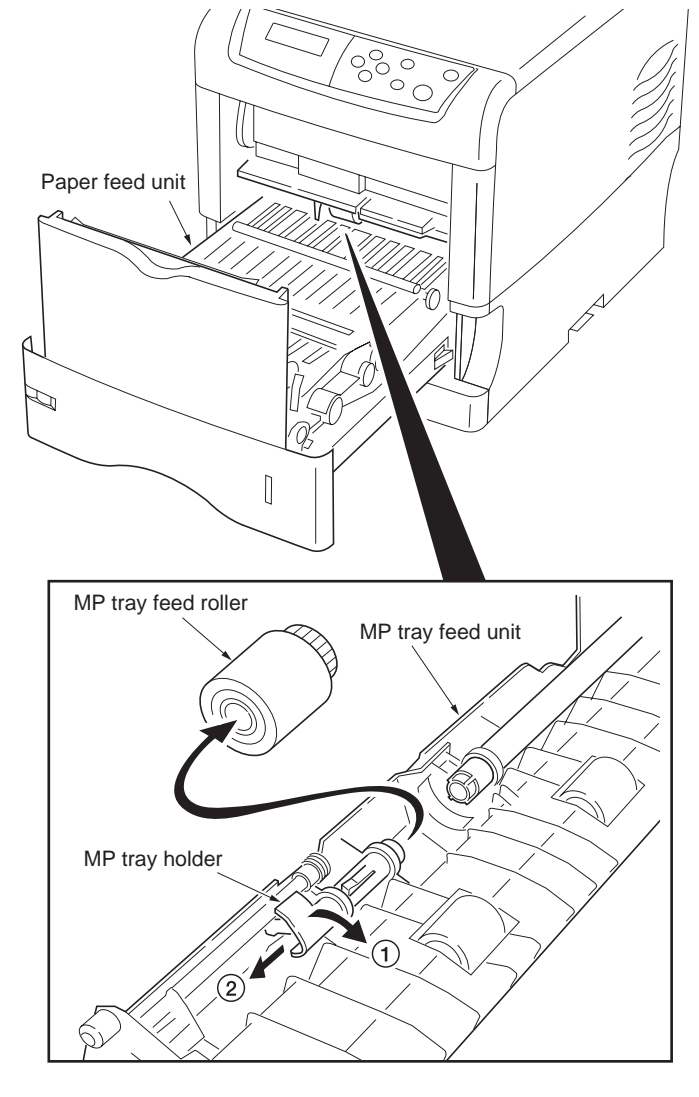

Figure 1-5-13

### 1-5-5 Developing section

#### (1) Detaching and refitting the developer unit

#### Procedure

- 1. Open the top cover.
- 2. Remove the one connector.
- 3. While releasing two release levers and then remove the developer unit. (Use the same procedure for other developers.)

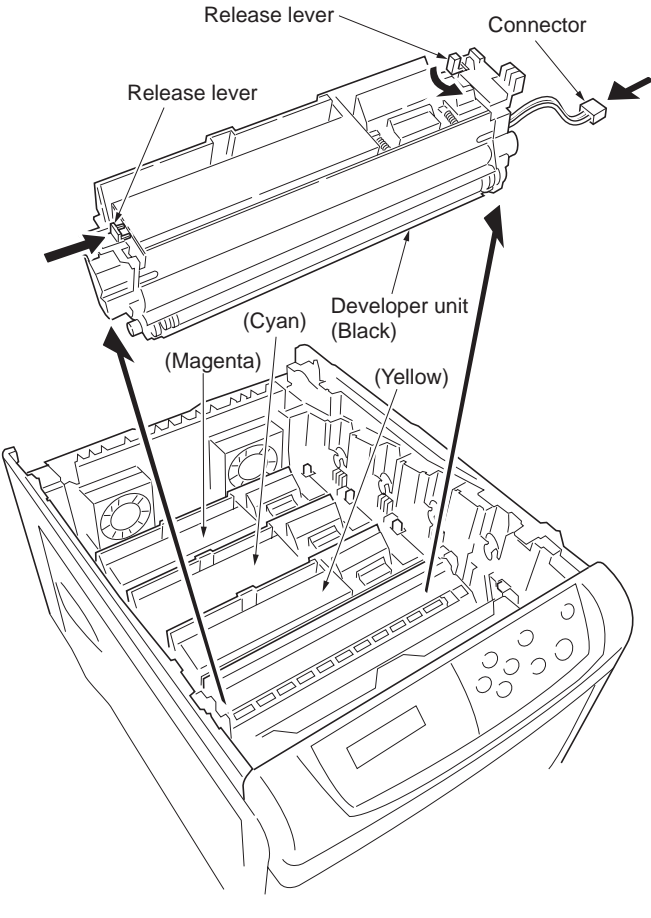

# 1-5-6 Drum section

### (1) Detaching and refitting the drum unit

To replace the drum unit and the engine controller PWB at the same time, turn on the printer after replacing either one. Check that the printer operates properly and then turn off the printer.

Replace the other and turn on the printer to check that the printer operates properly. Be sure to replace one by one. Refer to self-diagnostic code 9530 (See page 1-4-21).

- 1. Remove the developer unit (See previous page).
- 2. Remove the each connector cover.
- 3. Remove the FFC-a and FFC-b from the FFC connectors.
- 4. Remove the one connector.

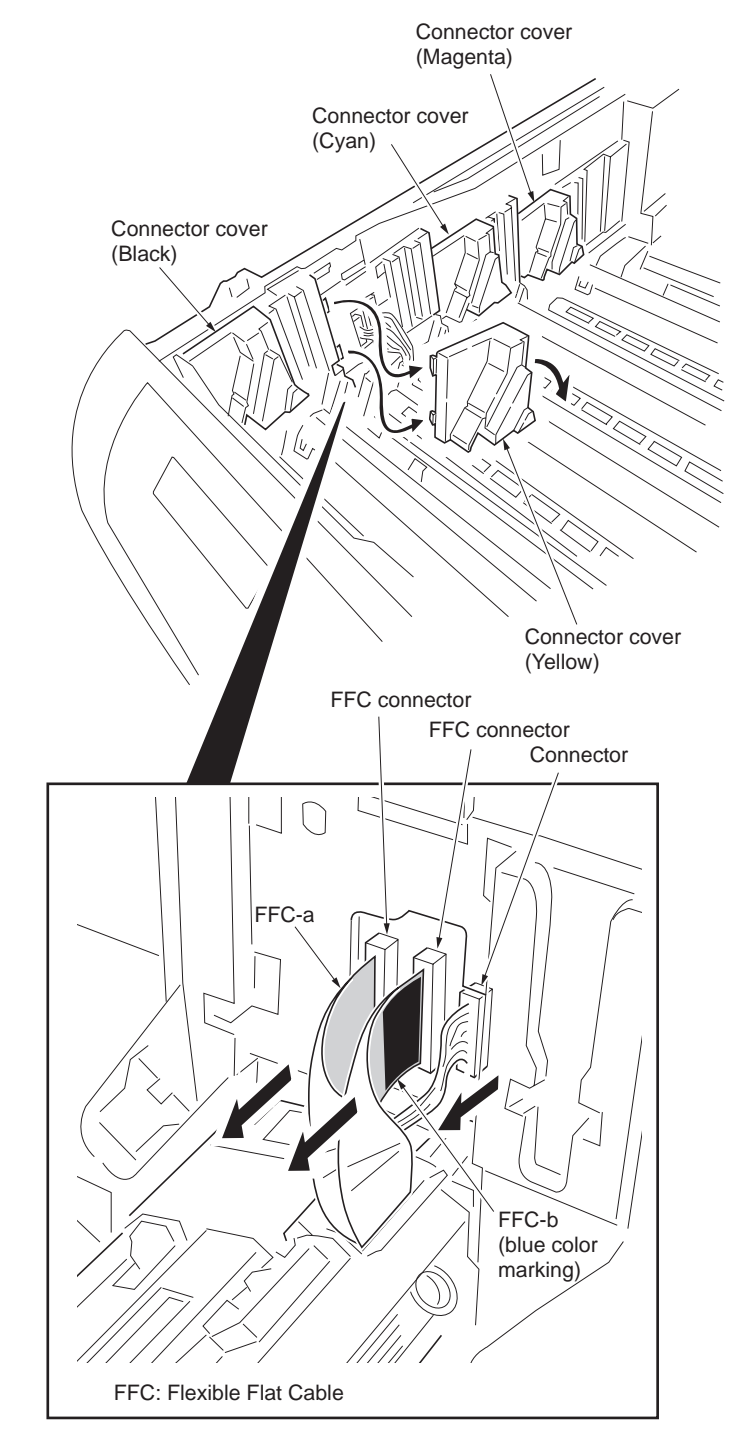

Figure 1-5-15

- 5. While releasing two release levers and then remove the drum unit. (also 4 colors with the same procedure, there is no order.)
- 6. Check or replace the drum unit and then refit all the removed parts.

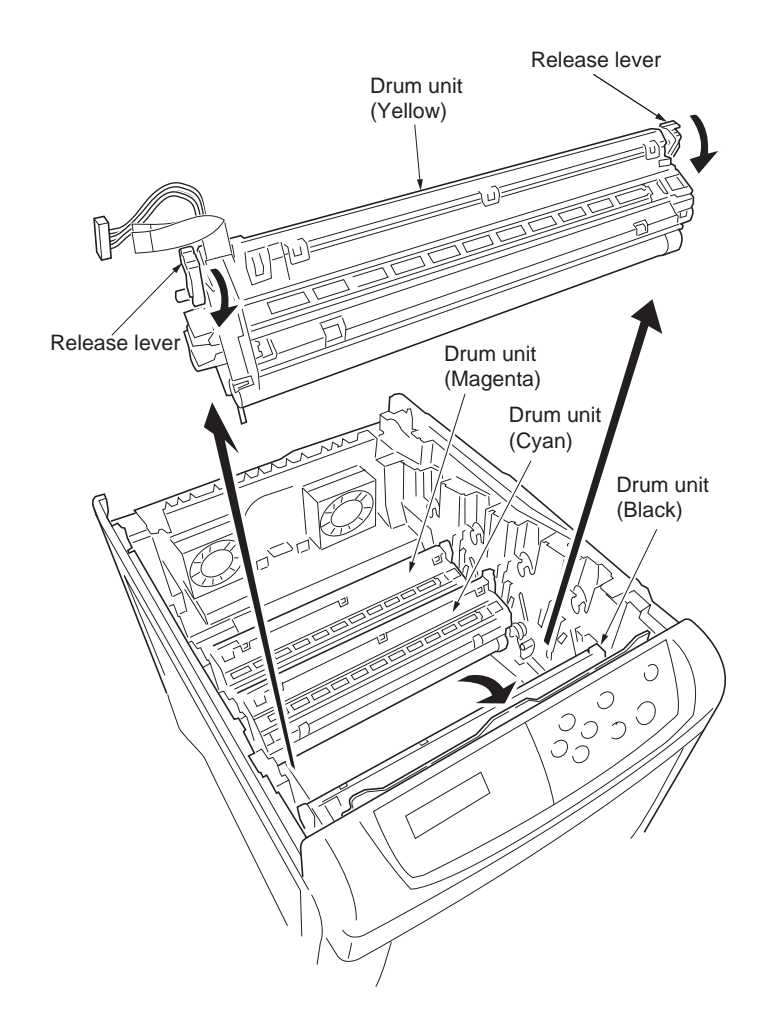

NOTE: When refitting the drum unit, insert the FFC straightly to the FFC connector when connecting the FFC.

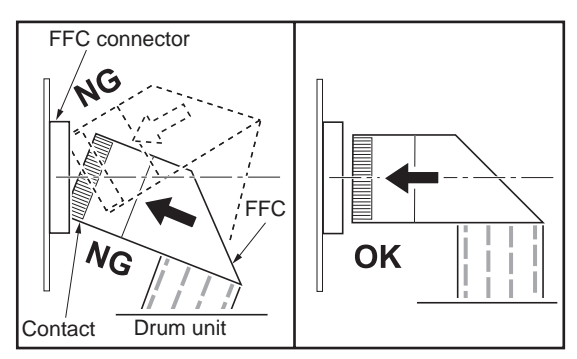

Figure 1-5-16

#### (2) Replacing the LED print head and drum unit

#### Replacement kit (packing contents)

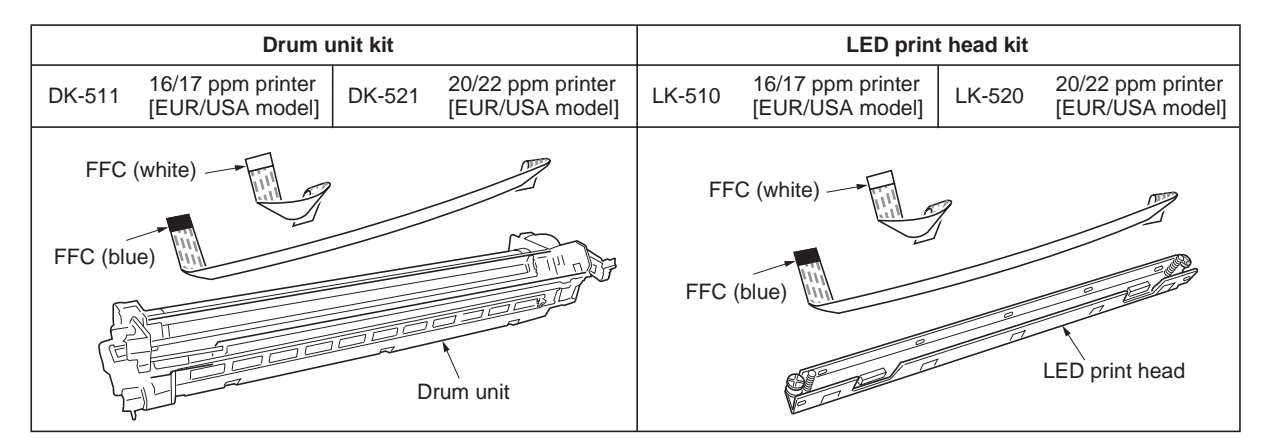

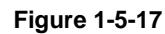

#### Procedure

- 1. Switch off the printer.
- 2. Open the top cover.
- 3. Remove the toner containers and developer units.
- 4. Remove the drum unit connector cover for the color to be replaced.

5. Remove two Flexible Flat Cables (FFCs)

and one connector.

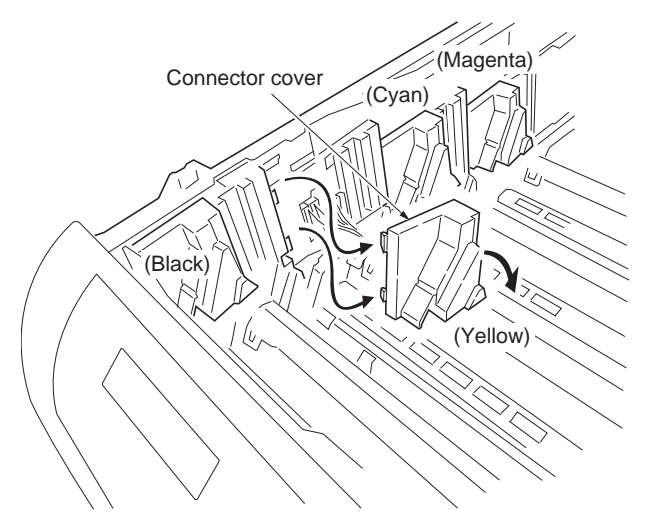

Figure 1-5-18

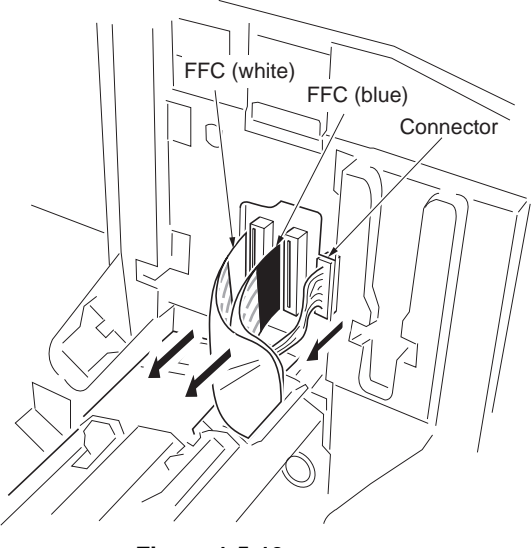

Figure 1-5-19

- 6. Turn the release lever and remove the drum unit.
- Release lever Drum unit Release lever Figure 1-5-20 Hook FFC Hook Hook LED print head cover Drum unit Figure 1-5-21 Pin (painted red) Pin (painted red) LED print head Drum unit Figure 1-5-22
- 7. Remove the three hooks and then remove the LED print head cover from the drum unit.
- 8. Remove the FFCs form the LED print head cover.

 Remove the LED print head from the drum unit.
 CAUTION: When handling the LED heads, discharge the body of static electricity by

using an anti-static wrist strap band or antistatic globes.

NOTE: Do not touch the pins (painted red).

- 10. Unlock the connector hook on the LED print head and then pull the white FFC out.
- 11. Using the same procedure, pull the blue FFC out.

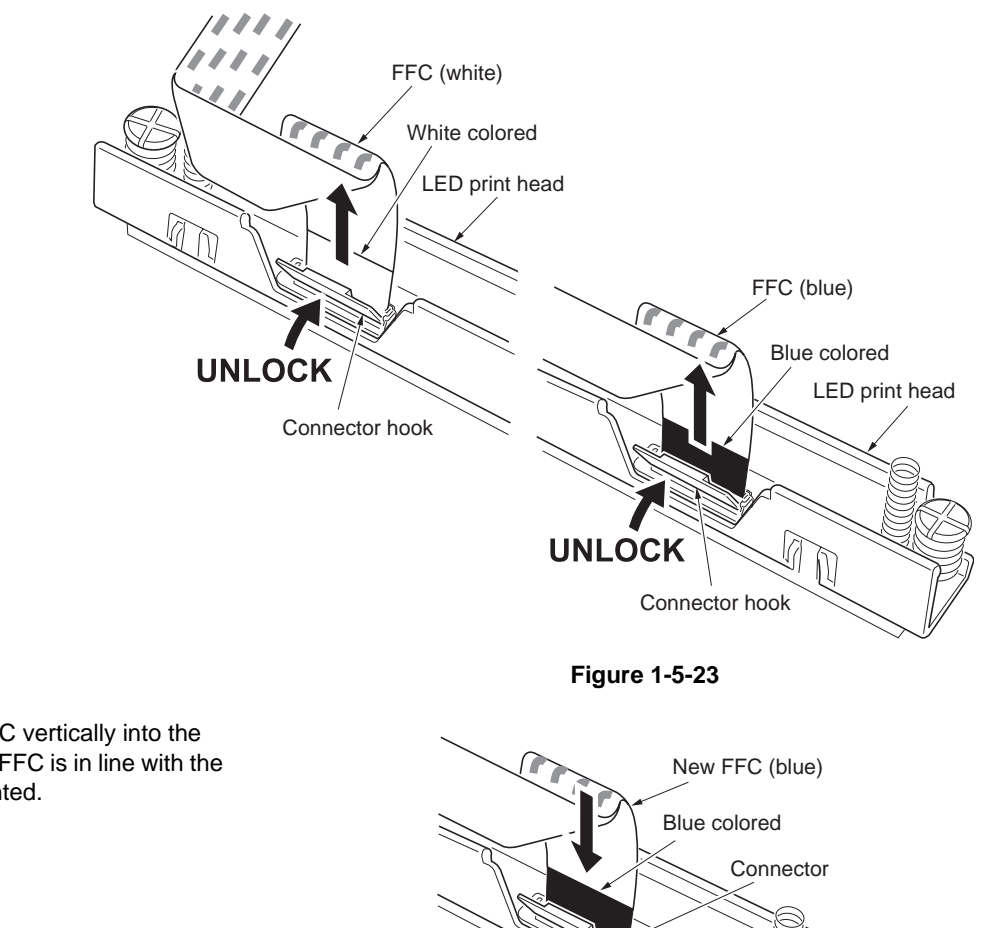

OK

12. Insert the new blue FFC vertically into the connector. Ensure the FFC is in line with the connector and not slanted.

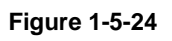

- 13. Turn the connector hook down to lock the new blue FFC.
- 14. Using the same procedure, connect the new white FFC to the connector.

15. Attach the LED print head into the new drum

unit.

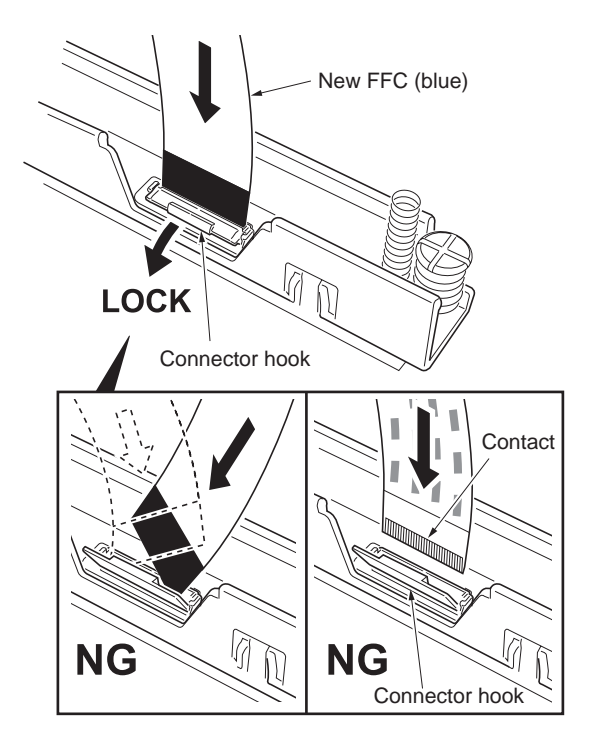

Figure 1-5-25

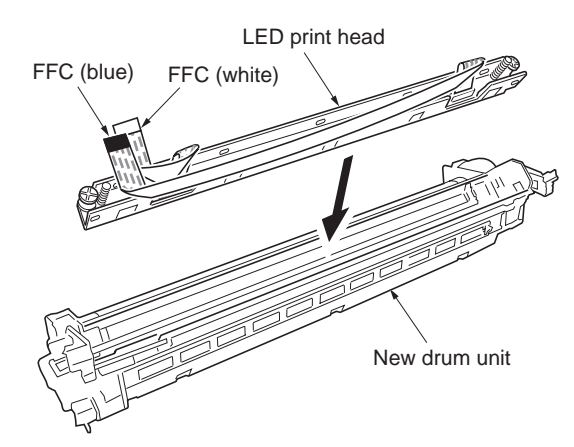

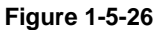

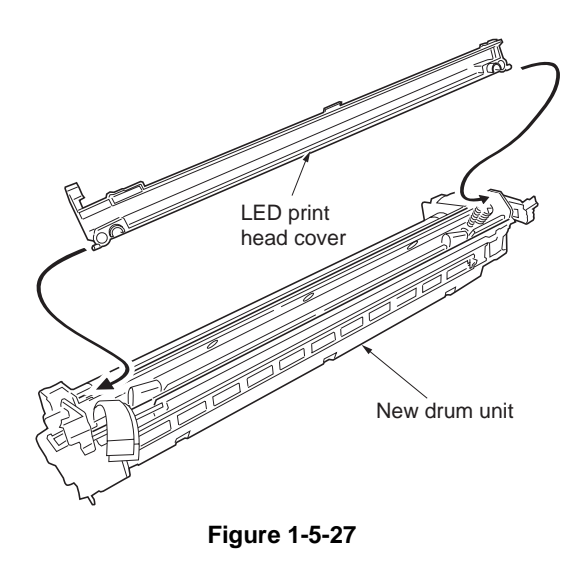

16. Attach the LED print head cover into the new drum unit.

- 17. Pass the blue and white FFCs to opening of the LED print head cover.
- Store the FFCs in the crevice between LED print head (metal) and sponge.
   Close the LED print head cover and hold the
- 19. Close the LED print head cover and hold the three hooks.

20. Check that the press springs on both sides of the LED print head are not buckling. NOTE: If the press springs are buckling, pushdown on the central part of the LED print head cover to correct the buckle.

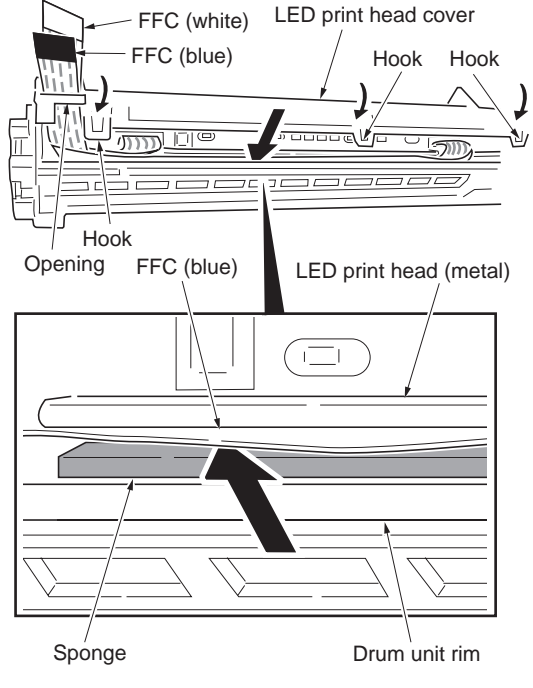

Figure 1-5-28

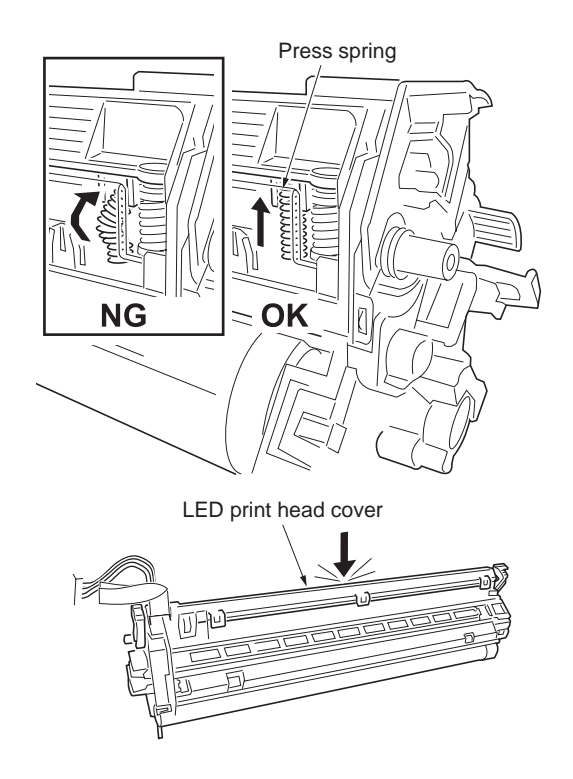

Figure 1-5-29

21. Refit the drum unit into the printer, and lock the release levers.

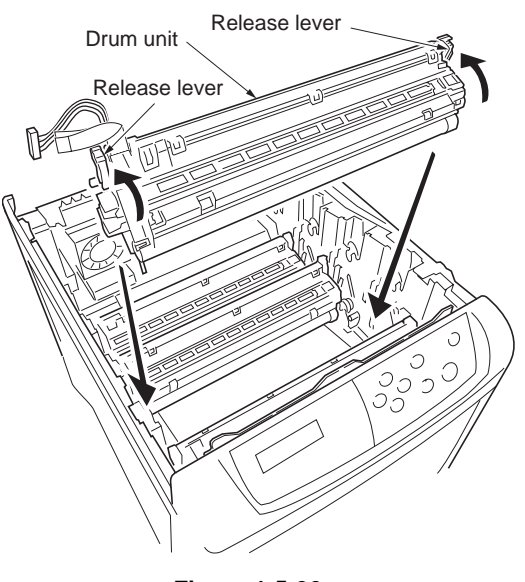

Figure 1-5-30

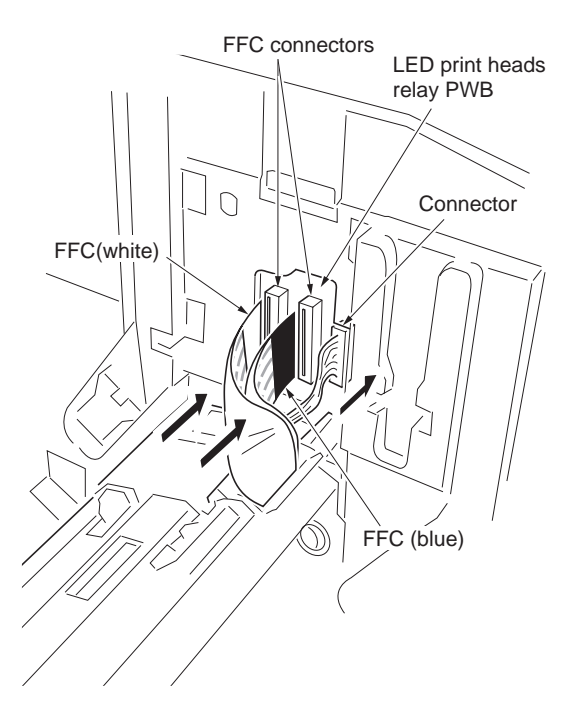

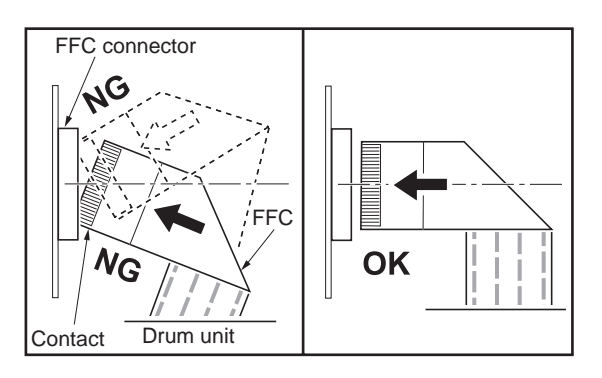

Figure 1-5-31

WWW.SERVICE-MANUAL.NET

- 22. Connect one connector.
- 23. Insert the blue and white FFCs horizontally to the FFC connectors (LED print heads relay PWB).NOTE: Ensure the FFCs are not inserted at a slant to the connectors.

24. Refit the connector cover.

- 25. Refit the developer units and toner containers to the printer.
- 26. Close the top cover.

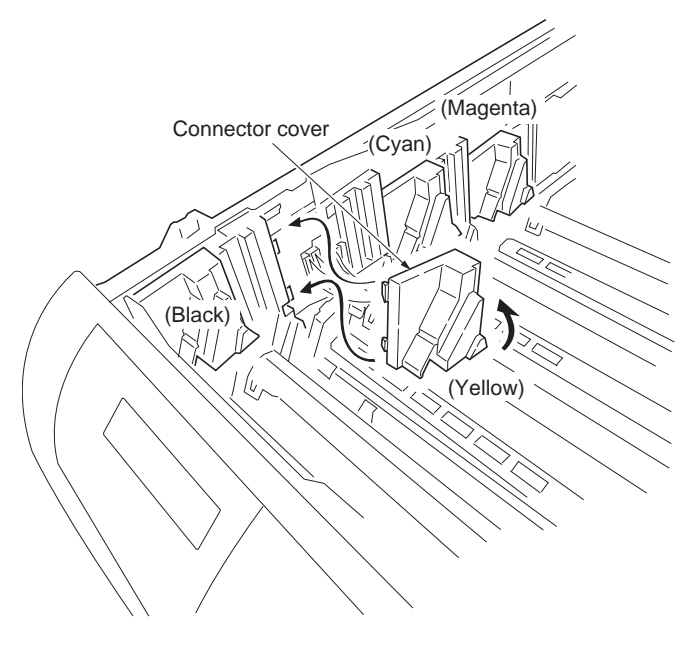

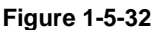

- 27. Turn the power on. Print a test page selected from the service mode MENU of the operation panel.
- 28. Check that there is no fault in a print out.

NOTE: After the LED print head has been replaced, the printer requires approximately 30 seconds until it gets ready. This is required because the printer needs to download the data stored in the EEPROM mounted on the LED print head for optimizing the LED print head performance.

CAUTION: If there is a fault with the test page or a fault is displayed on the self-diagnostic display, check the following:

If the test print image is partly missing or a fault is displayed:

The FFC connection to the LED print head (Step 12).

The FFC connection to the printer (Step 23).

The positioning of the blue and white FFCs - ensure they are in the correct order (Step 23).

Damage of FFC.

If test print is blurred or out of focus: The state of press spring (Step 20).

### 1-5-7 Primary transfer section

#### (1) Detaching and refitting the primary transfer unit

#### Procedure

- 1. Remove the all developer and drum units (See page 1-5-12 and 1-5-13).
- 2. Place a paper on the primary transfer belt.
- 3. Hold the edge of the handle and then raise the handle(s).
- 4. Hold the center of two handles by the both hands.
- 5. Remove the primary transfer unit from the printer.
- 6. Check or replace the primary transfer unit and then refit all the removed parts.

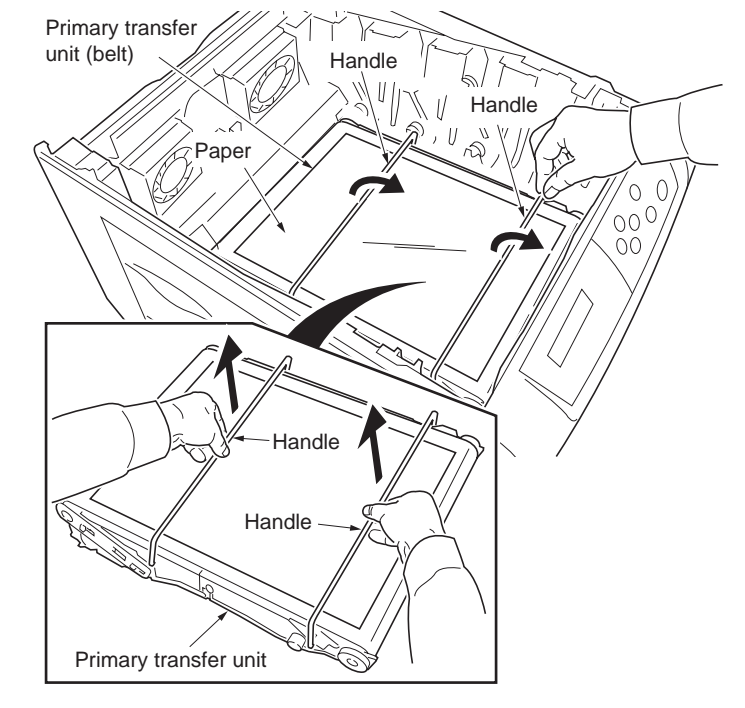

Figure 1-5-33

#### (2) Detaching and refitting the primary transfer unit

#### Procedure

- 1. Remove primary transfer unit (See above).
- 2. Remove the two handles.
- 3. Remove the paper chute.
- 4. Remove the two screws and then make the primary transfer unit two-fold.
- 5. Remove the primary transfer belt.
- 6. Check or replace the primary transfer belt and then refit all the removed parts.

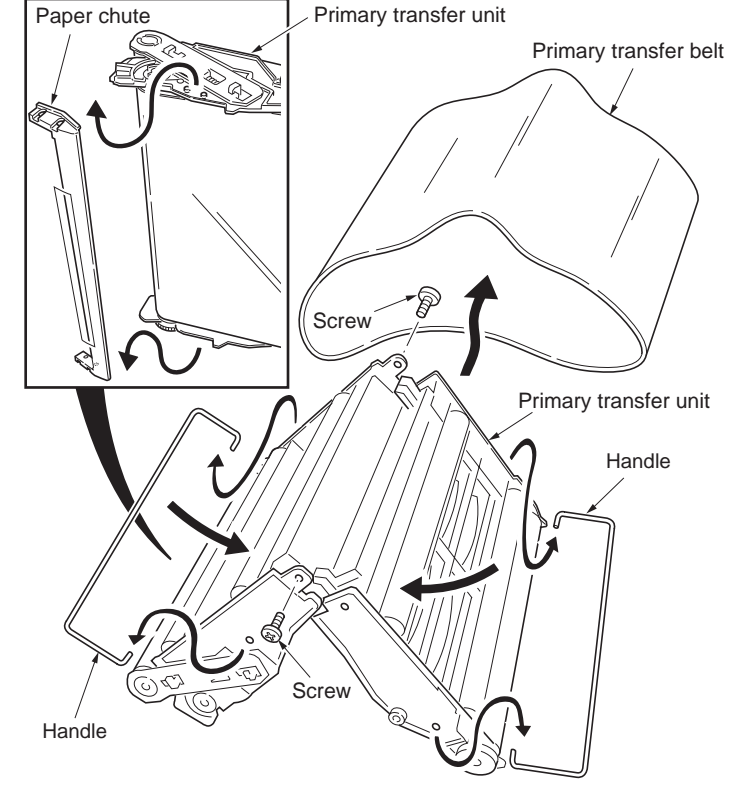

#### (3) Replacing the primary transfer unit

#### Procedure

- 1. Connect the power cord and then turn on the power switch.
- 2. Print the status pages (See page 1-3-2).
- 3. Turn off the power switch and then remove the power cord.
- 4. Remove the all drum and developer units (See page 1-5-13 and 1-5-12).
- 5. Place a paper on the primary transfer belt.
- 6. Hold the edge of the handle and then raise the handle(s).
- 7. Hold the center of two handles by the both hands.
- 8. Remove the primary transfer unit from the printer.
- Place a paper on the new primary transfer unit (belt).
- 10. Hold the edge of the handle and then raise the handle(s).
- 11. Hold the center of two handles by the both hands.
- 12. Install the new primary transfer unit into the printer.
- 13. Remove the paper on the new primary transfer unit (belt).
- 14. Put the two handles down on the home position.
- 15. Refit all removal parts.
- 16. Connect the power cord and then turn on the power switch.
- 17. Print a status page (See page 1-3-2).
- Make sure reset of the primary transfer unit life counter [AAAAAA] on the service information (See right figure) and then follow the following procedure.
   When It was reset: Go to the step 24.
   When It was not reset: Go to the step 19.
- 19. Connect the parallel printer cable between printer and PC.
- 20. Send the following command from PC. !R! KCFG"LRFE","ITTR",0;EXIT;
- 21. Turn off and on the power switch.
- 22. Print the status pages (See page 1-3-2).
- 23. Make sure reset of the primary transfer unit life counter [AAAAAA] on the service information (See right figure).
  NOTE: When if it was not reset [AAAAAA], perform the steps 20 to 22 again.
- Perform the "Execution of color calibration" (See page 1-3-14).
- Perform the "Printing a test page" and then make sure printing image (See page 1-3-14).

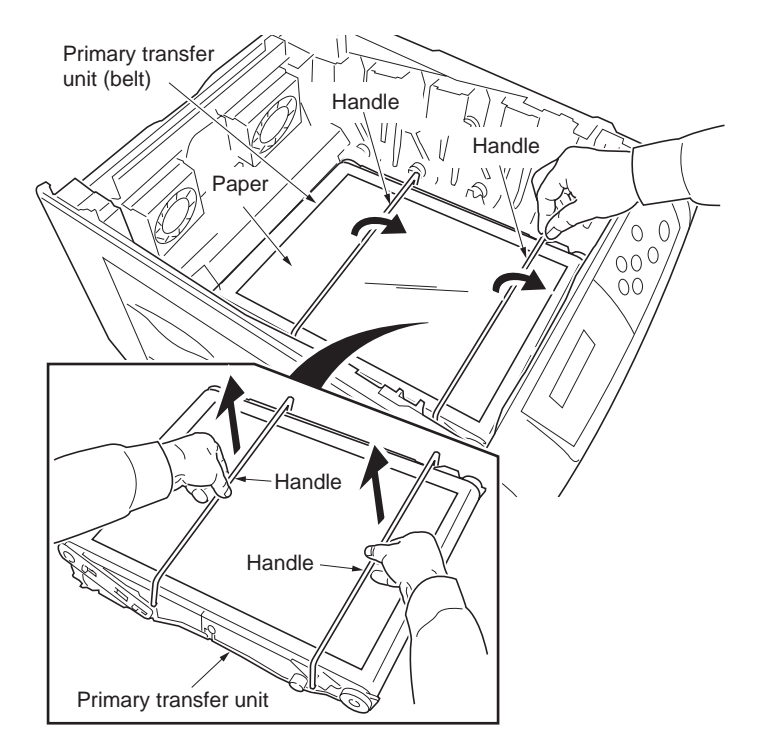

Figure 1-5-35

Service status page (extracts from the service information)

Service Information

[2F3 1100.001.001/2HJ 1000.001.003][2HJ A000.001.002][2HJ\_3100. /U00/F00/N00/D10:DM0301.DAN:0002001001210052 /0020/0020/1061/0811/ 0/ 0/ 0/ 0/ 0/ 0/ 0/ 0/ 0/ 0/ 0/

Primary transfer unit life counter

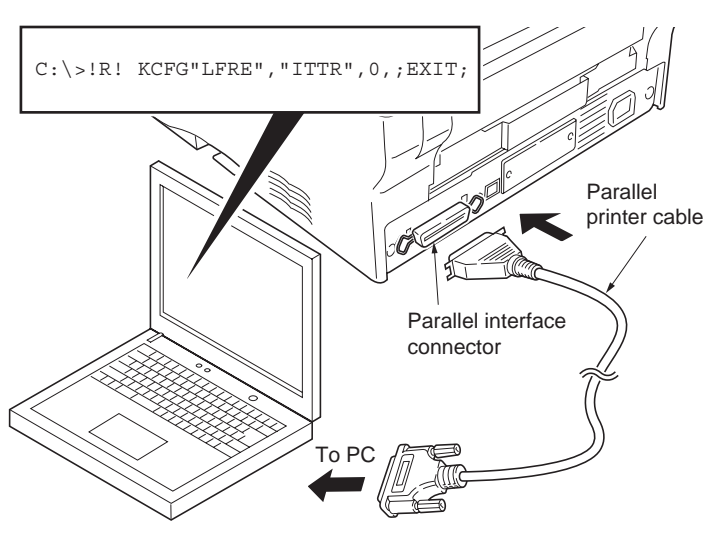

### (4) Detaching and refitting the primary transfer cleaning unit

#### Procedure

- 1. Remove the primary transfer unit (See page1-5-6).
- 2. Pull out the primary transfer cleaning unit from the main unit frame a little with underneath the right (1).
- 3. Pull out the waste toner outlet (2) which is on the left side of the primary transfer cleaning unit from the main unit frame.
- 4. Remove the primary transfer cleaning unit.
- 5. Check or replace the primary transfer cleaning unit and then refit all the removed parts.

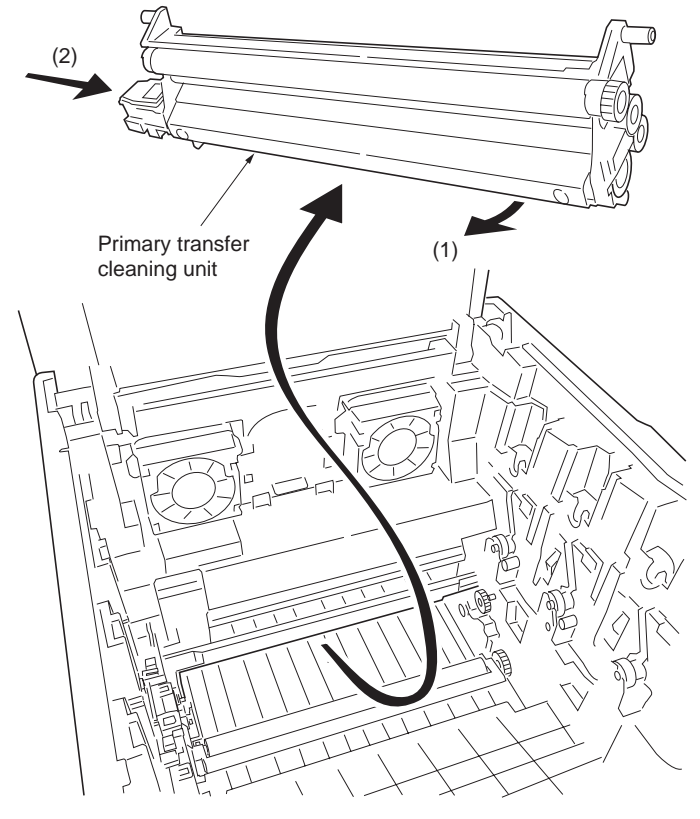
# 1-5-8 Fuser unit (16/17 ppm printer [EUR/USA model])

## (1) Detaching and refitting the fuser unit

- 1. Remove the rear cover (See page 1-5-3).
- 2. Remove the right cover and left cover (See page 1-5-4 and1-5-5).
- 3. Remove the two screws and then remove the fuser unit.
- 4. Check or replace the fuser unit and then refit all the removed parts.

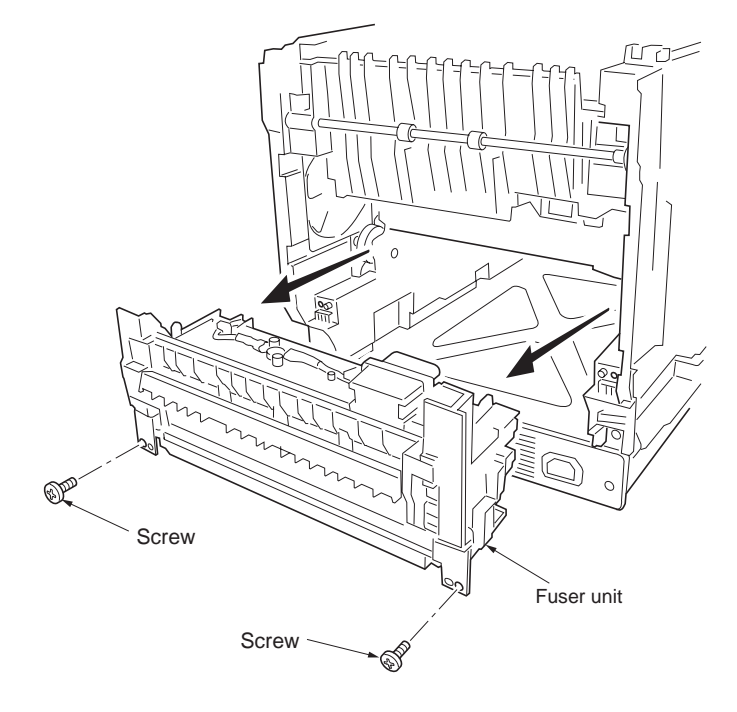

Figure 1-5-38

## 2HJ/2HK

# (2) Detaching and refitting the fuser thermistor 1 and 2, fuser thermostat 1 and 2, fuser heater lamp 1 and 2, heat roller, and press roller

## Procedure

- 1. Remove the fuser unit (See previous page).
- 2. While two latches unlatching, remove the fuser bottom cover by making slide.
- 3. Remove the one tab.

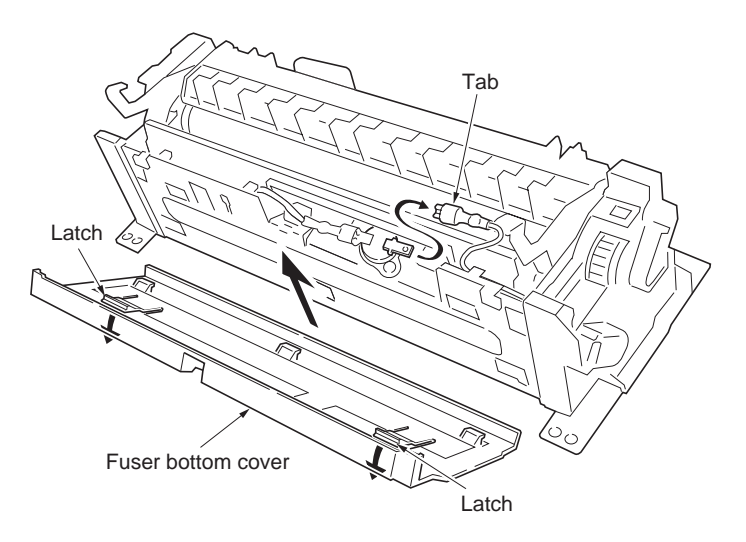

Figure 1-5-39

4. Remove the two screws form the terminals.

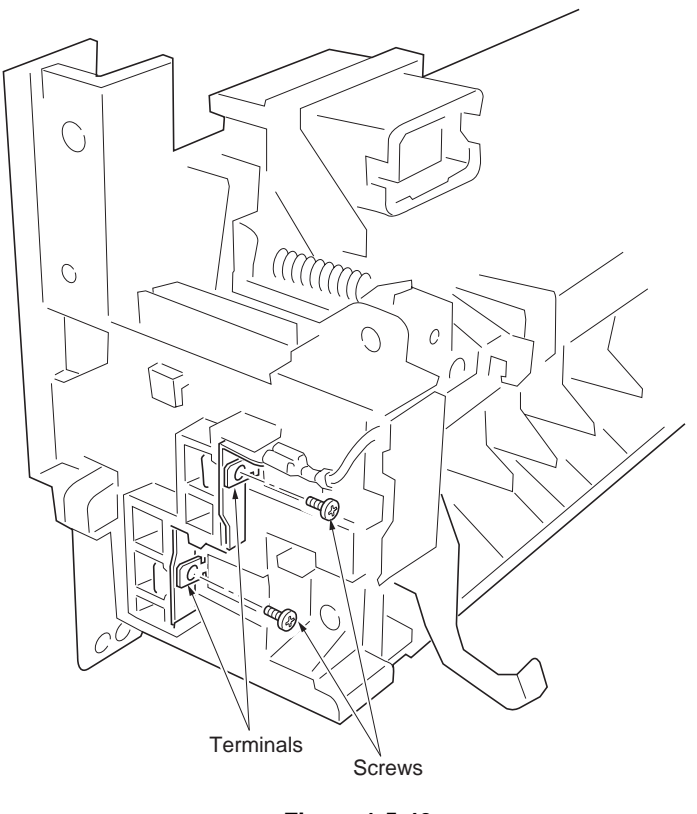

- 5. Remove the three connectors from the fuser PWB.
- 6. Remove the one tab.
- 7. While unlatching the latches and then remove the fuse unit connector.
- 8. Remove the terminal.

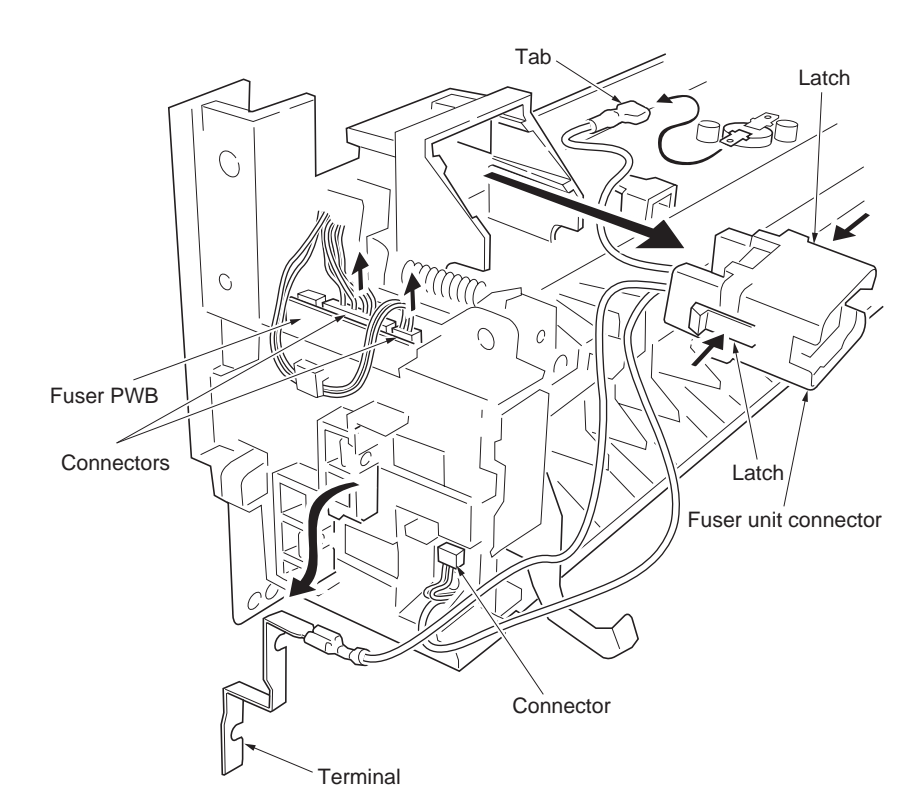

9. Remove the one screw and then remove the fuser left cover.

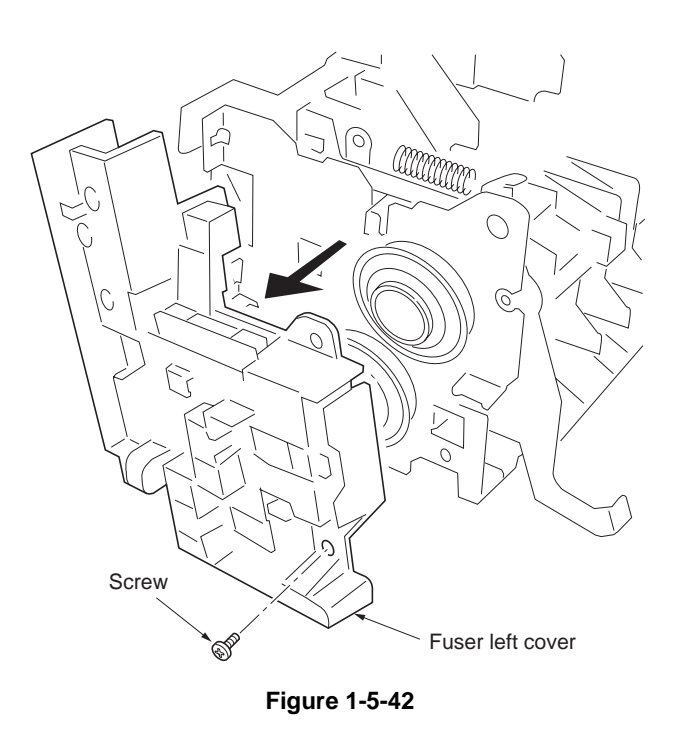

- 10. Remove the one screw and then remove the fuser right cover.
- 11. Remove the fuser heater lamp 1 and 2.

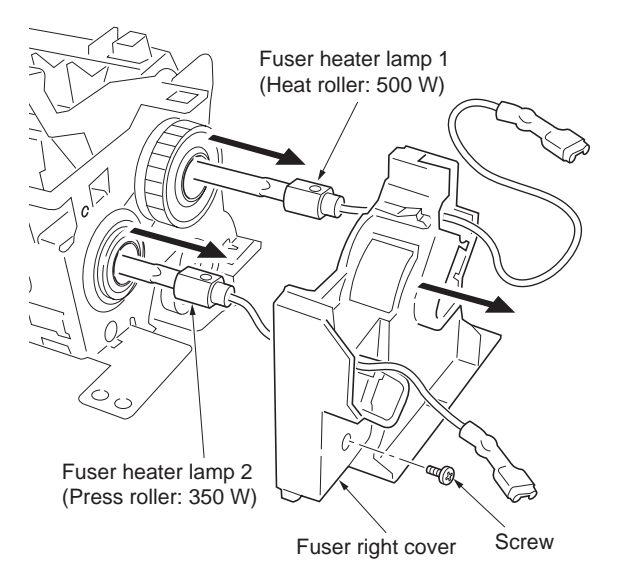

- 12. Remove the two pressure springs.
- 13. Remove the fuser upper cover, right pressure lever and left pressure lever.
- 14. Remove the fuser stay.

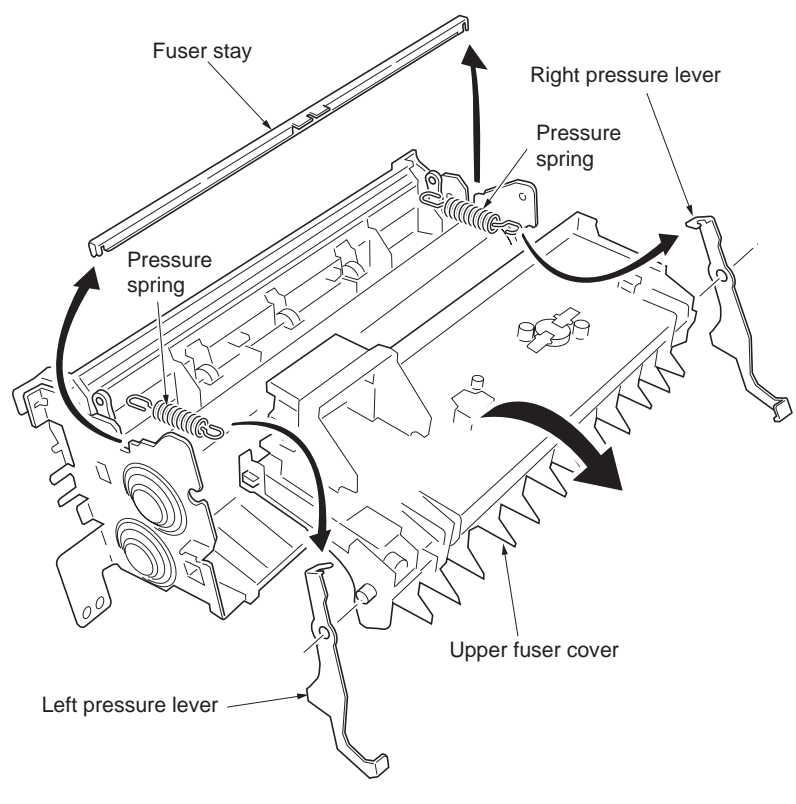

- 15. Remove the two screws and then remove the fuser thermostat 1.
- 16. Remove the one screw and then remove the fuser thermistor 1.

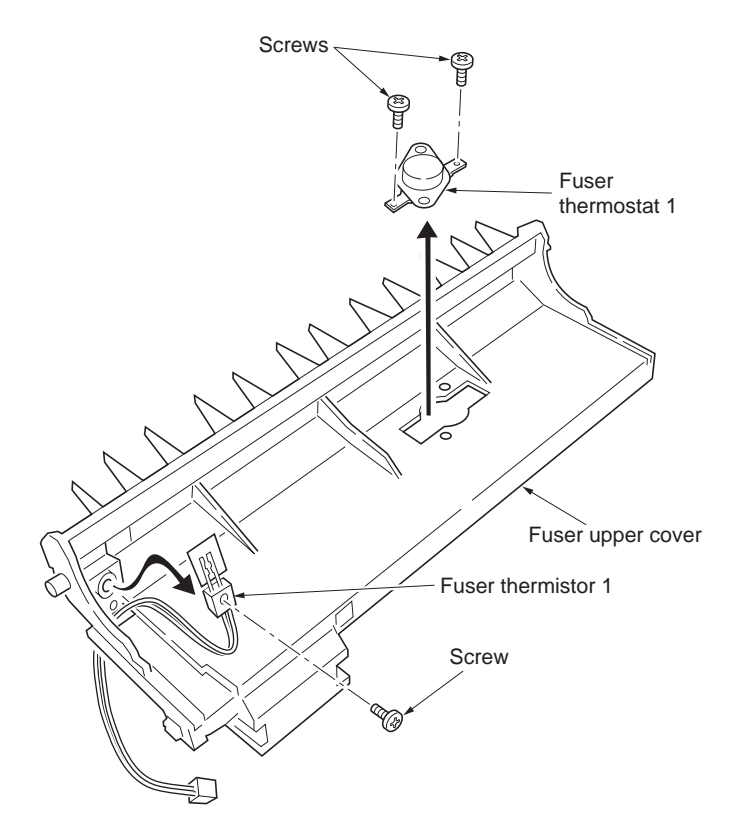

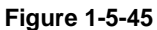

- 17. Remove the user lower guide.
- 18. Remove the one tab.
- 19. Remove the two screws and then remove the fuser thermostat 2.
- 20. Remove the one screw and then remove the fuser thermistor 2.

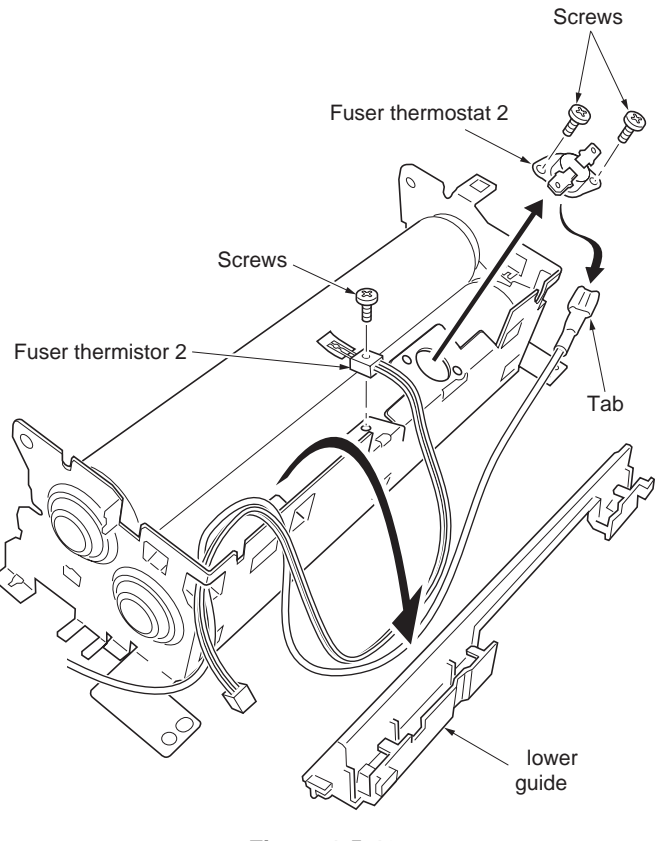

- 21. Remove the one C-ring, fuser gear, one Cring, one bush and, one bearing.
- 22. Remove the one C-ring, one bush and, one bearing. 23. Remove the heat roller.

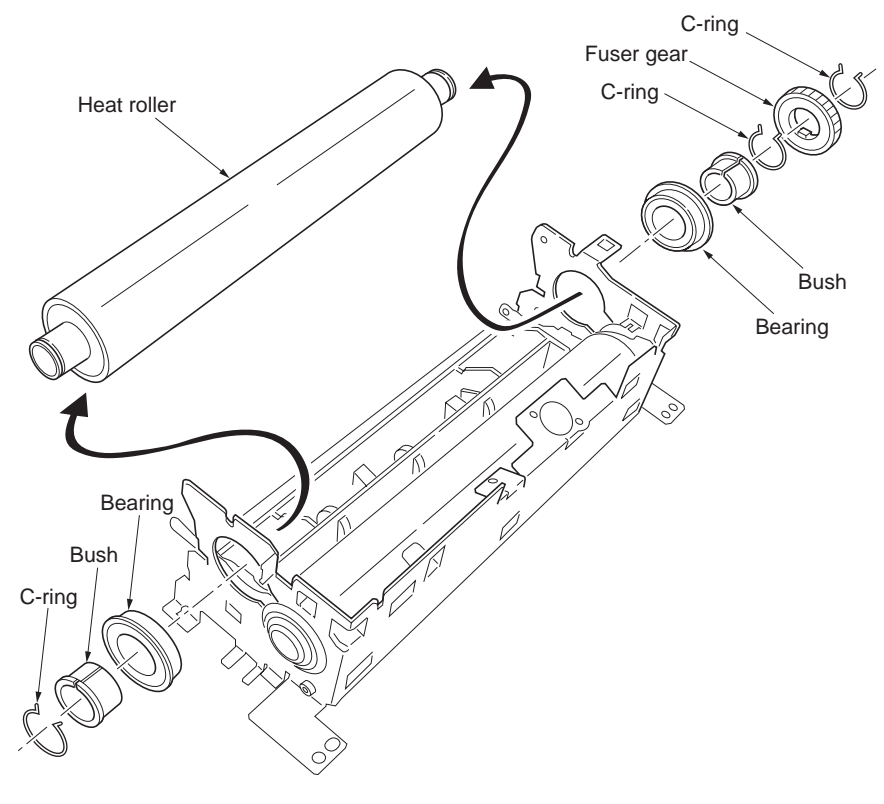

Figure 1-5-47

- 24. Remove the two bushes and two bearings.
- 25. Remove the right stay, left stay and press roller.
- 26. Check or replace the fuser thermistor 1 and 2, fuser thermostat 1 and 2, fuser heater lamp 1 and 2, heat roller and, press roller then refit all the removed parts.

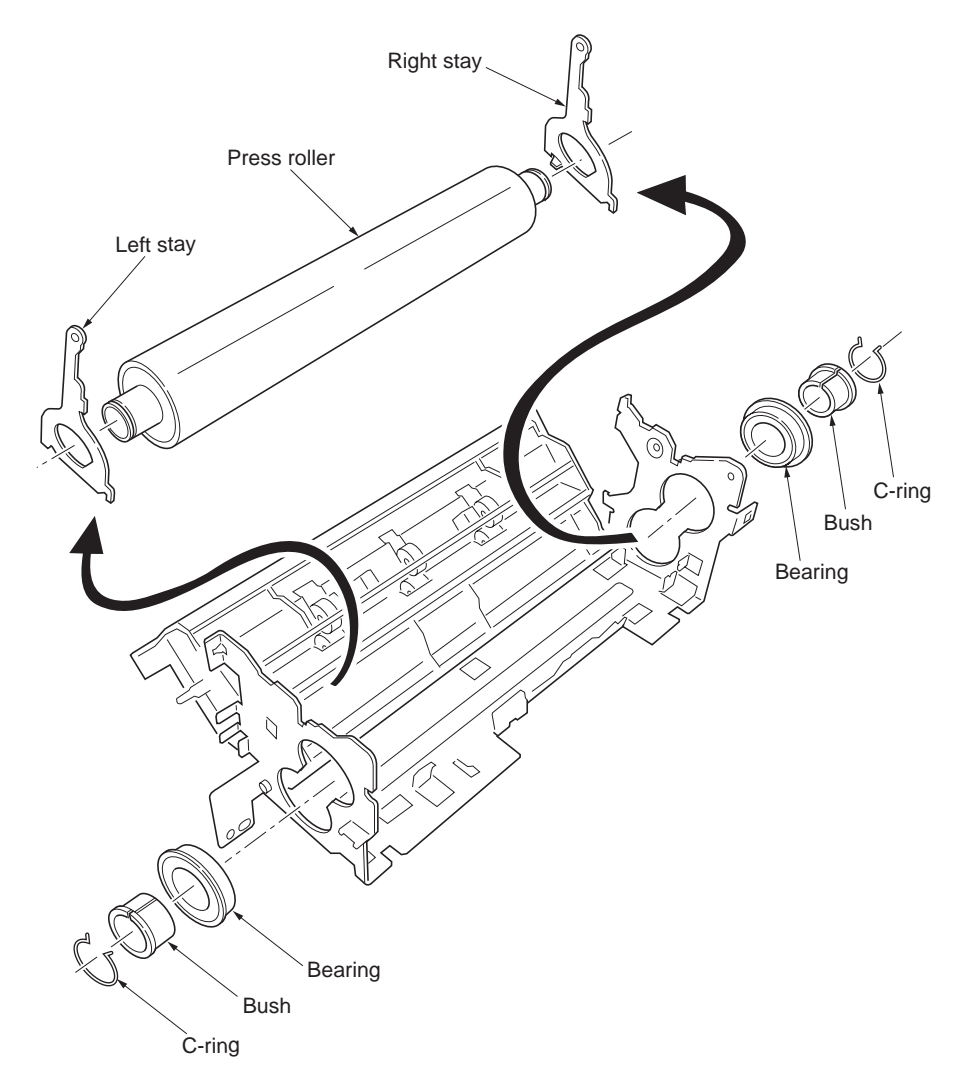

Figure 1-5-48

# 1-5-9 Fuser unit (20/22 ppm printer [EUR/USA model])

## (1) Detaching and refitting the fuser unit

- 1. Remove the rear cover (See page 1-5-3).
- 2. Remove the right cover and left cover (See page 1-5-4 and 1-5-5).
- 3. Remove the two screws and then remove the fuser unit.
- 4. Check or replace the fuser unit and then refit all the removed parts.

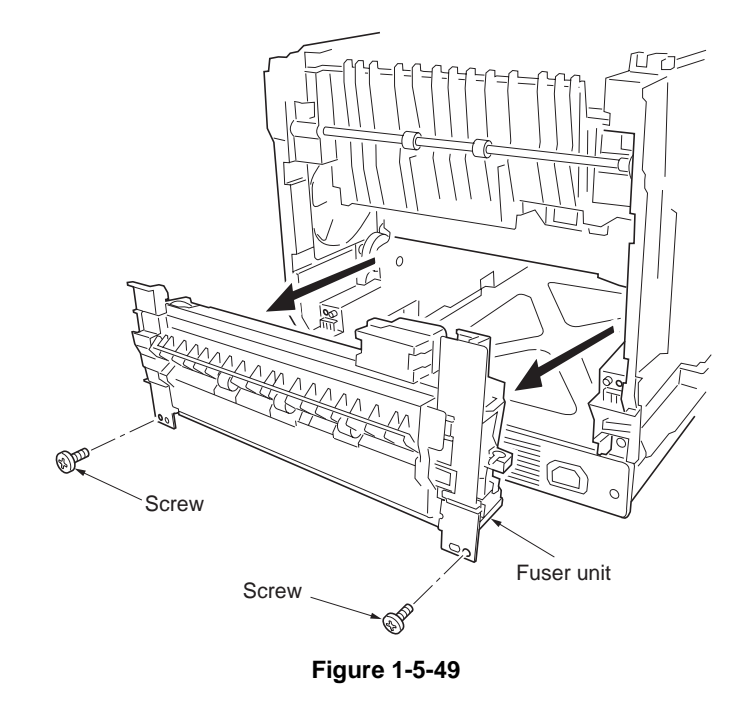

## (2) Detaching and refitting the fuser thermistor 1, fuser thermostat 1, fuser heater lamp, heat roller, and press belt

#### Procedure

- 1. Remove the fuser unit (See previous page).
- 2. Remove the one screw and then the terminal and nut.

Remove the two connectors.
Remove the wire from wire clamp.

the fuser L cover.

5. While unlatching the latch and then remove

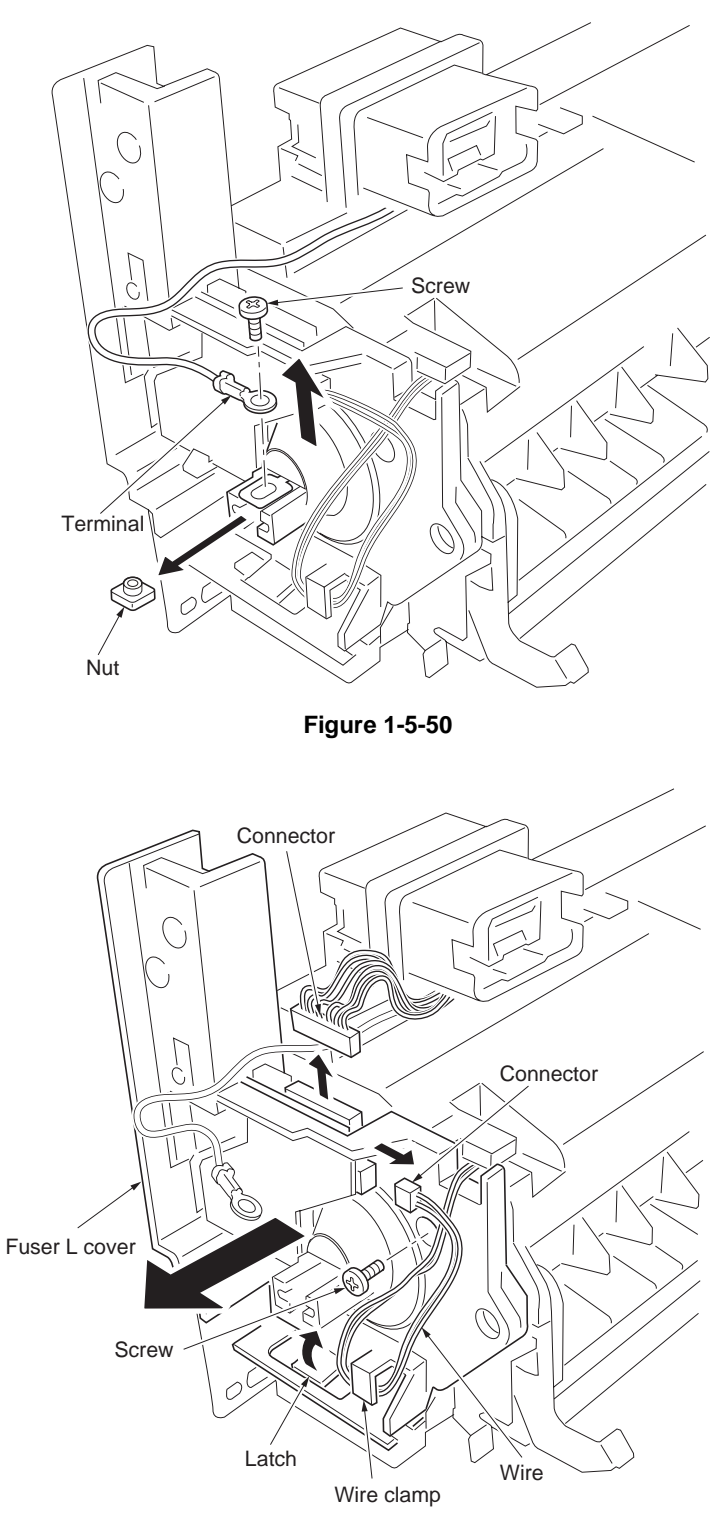

- 6. Remove the one tab from the terminal.
- 7. Remove the Lamp hold seal L.
- 8. Remove the wire form the two wire clamps.
- 9. Remove the one screw.
- 10. While unlatching the latch and then detach the fuser R cover.
- 11. Unhook the projection and then remove the fuser R cover.
- 12. Remove the wire from the fuser R cover and Fuser gear sleeve.
- 13. Remove the heater lamp.

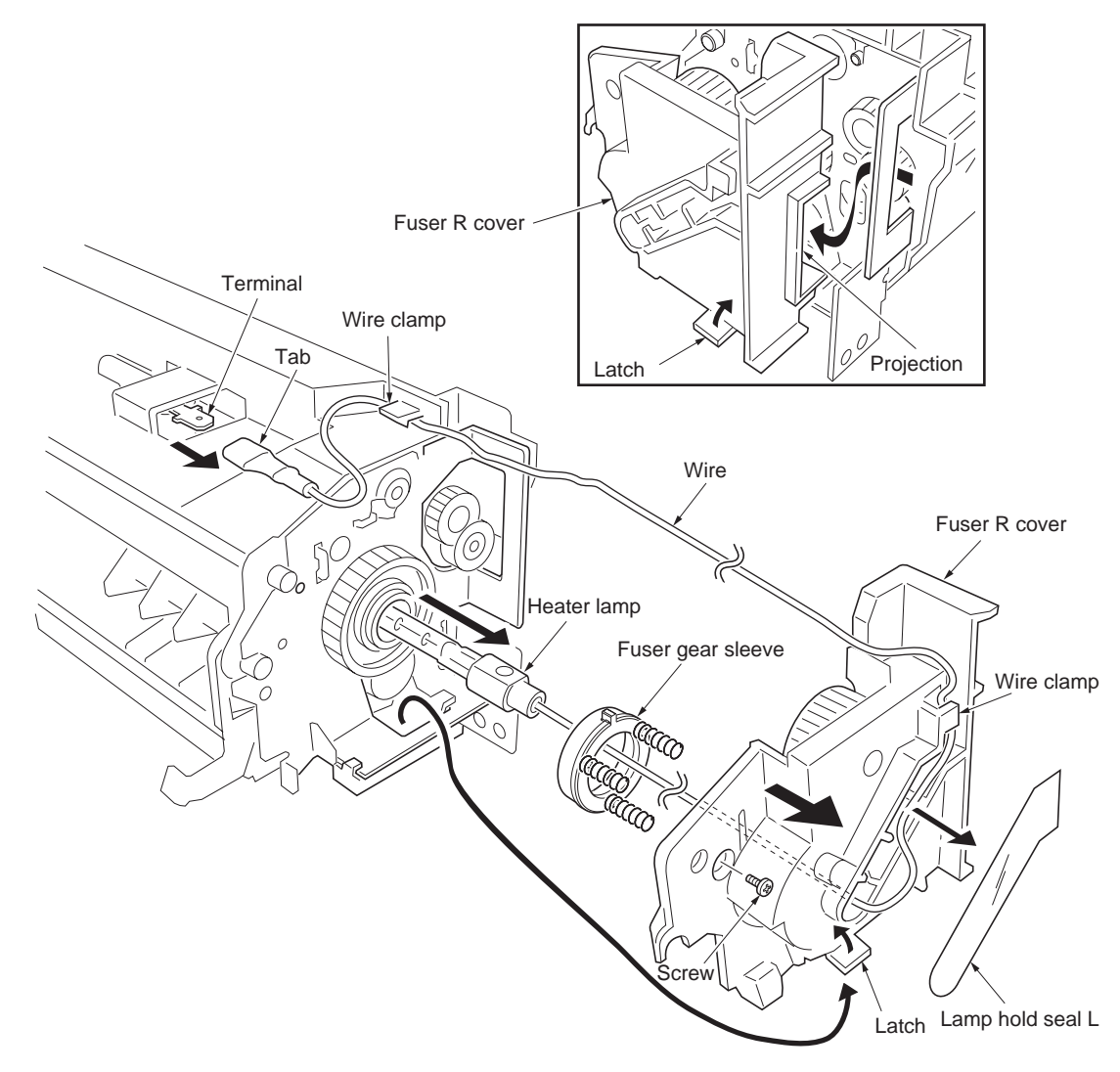

- 14. Remove the one tab from the terminal.
- 15. While removing the fuser UP cover and then remove the wire.
- 16. Remove the one screw and then remove the fuser thermistor 1.
- 17. Remove the two screws and then remove the fuser thermostat 1.

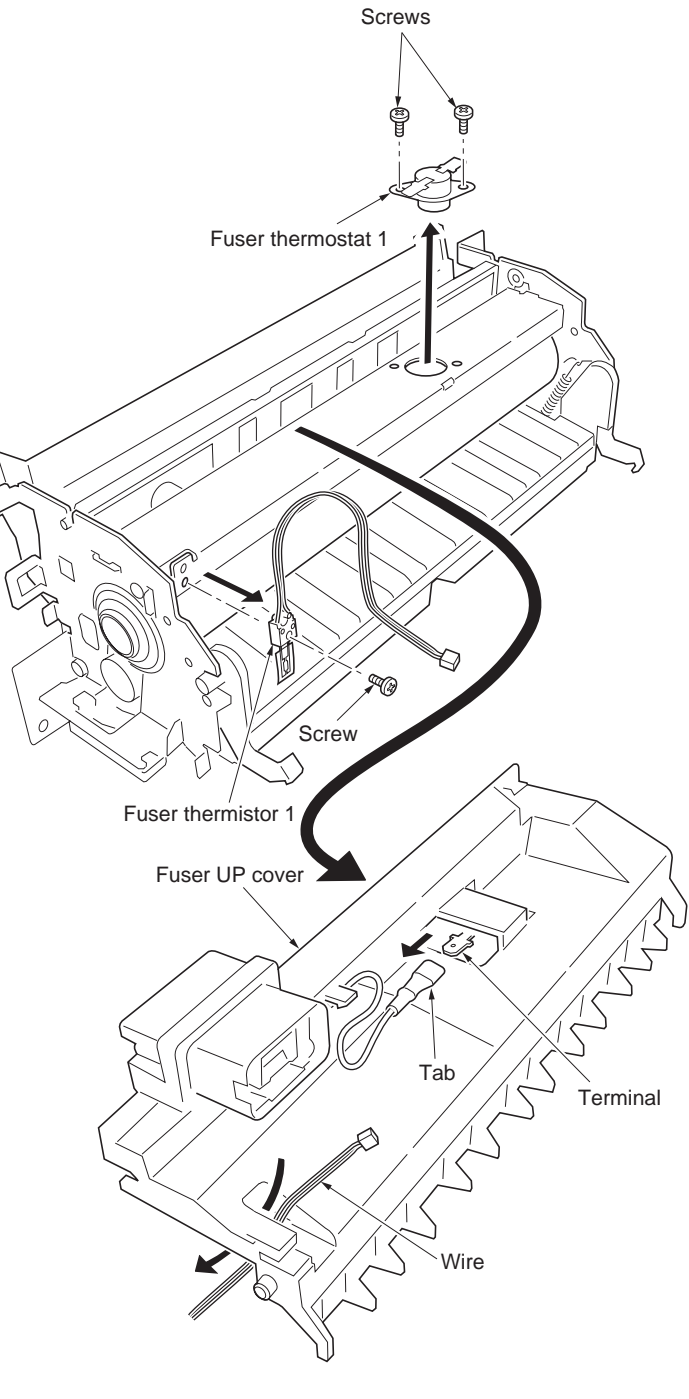

Figure 1-5-53

- 18. While sliding [direction of the arrow (1)] the exit guide and then detach the axis.
  19. While detaching the axis and then remove
- 19. While detaching the axis and then remove the exit guide.

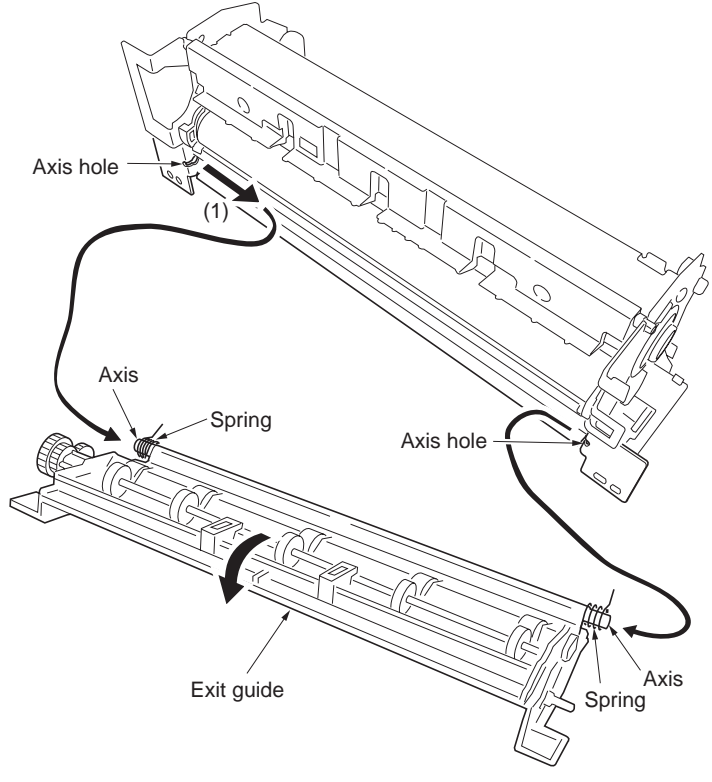

- 20. Turn the fuser unit bottom side up.
- 21. While unlatching the two latches and then remove the entrance guide.

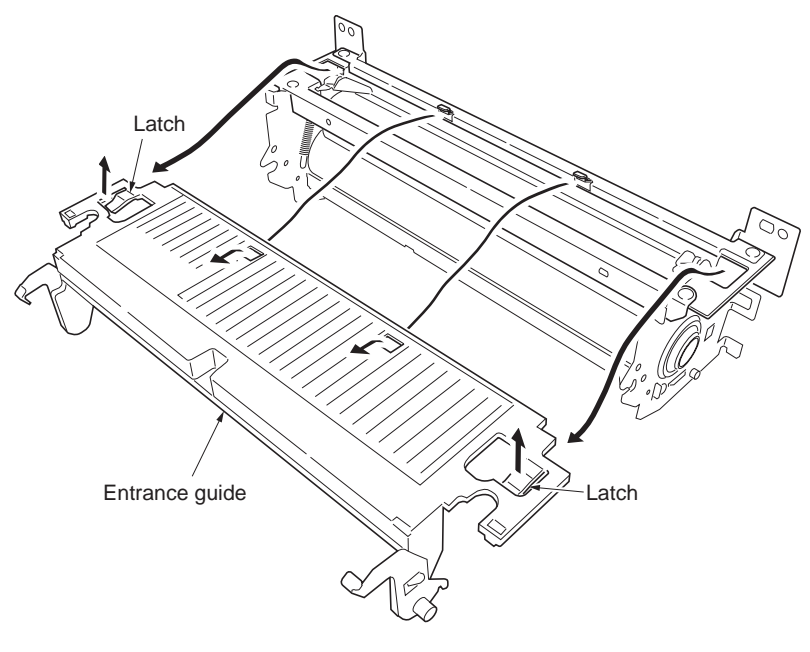

22. Remove the two press plates and two pressuresprings.

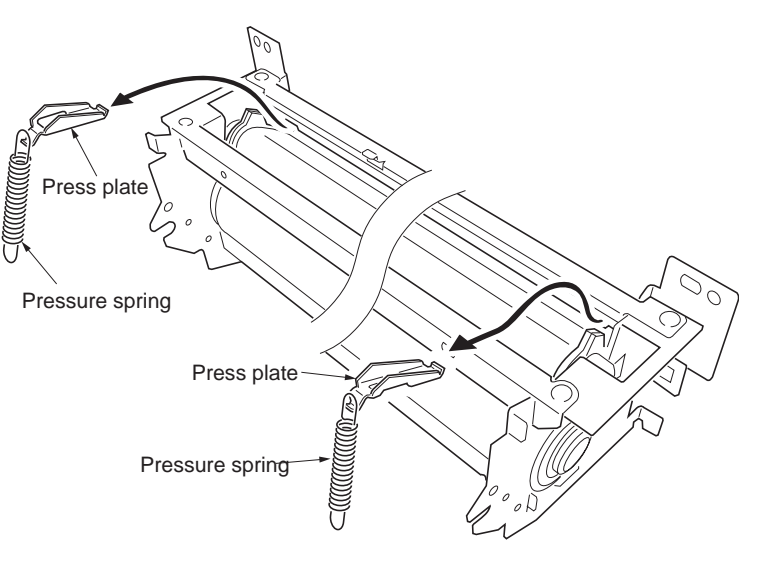

Figure 1-5-56

- 23. Remove the two screws and then remove the fuser B stay.
- 24. Remove the two screws and then remove the fuser C stay.

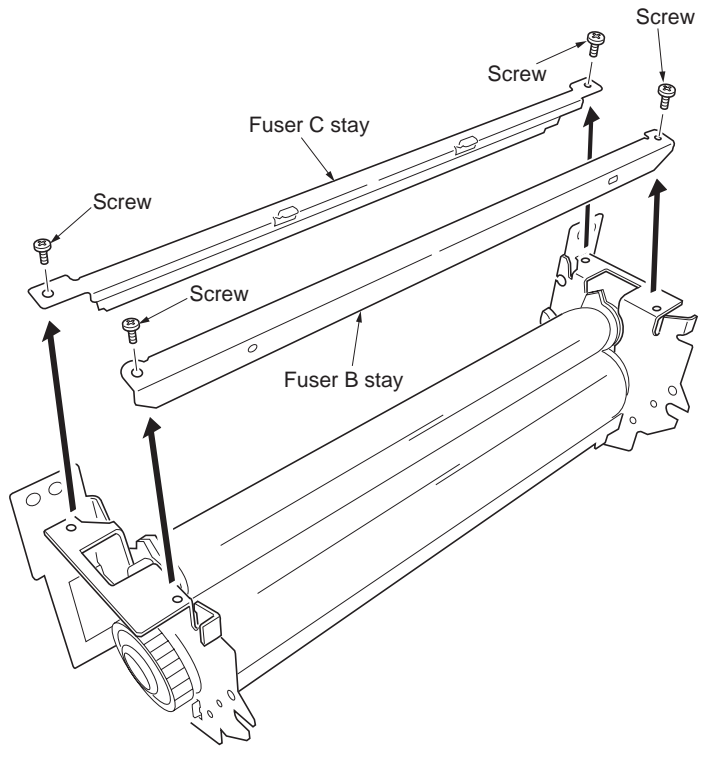

Figure 1-5-57

25. Remove the press belt assembly.

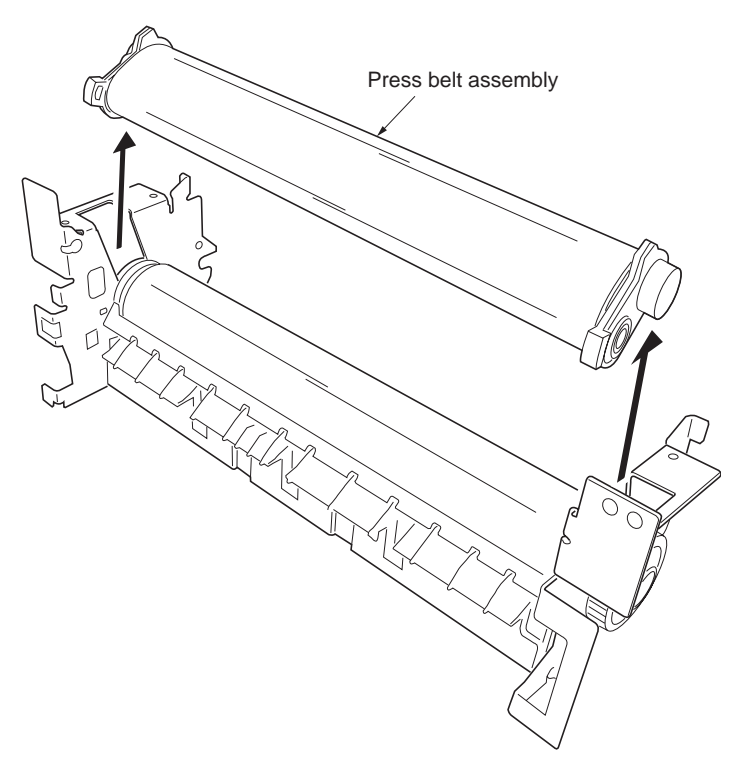

Figure 1-5-58

- 26. Remove the two roller holders with pitch plates. 27. Remove the belt roller A and belt roller.
- 28. Remove the each two bearings.

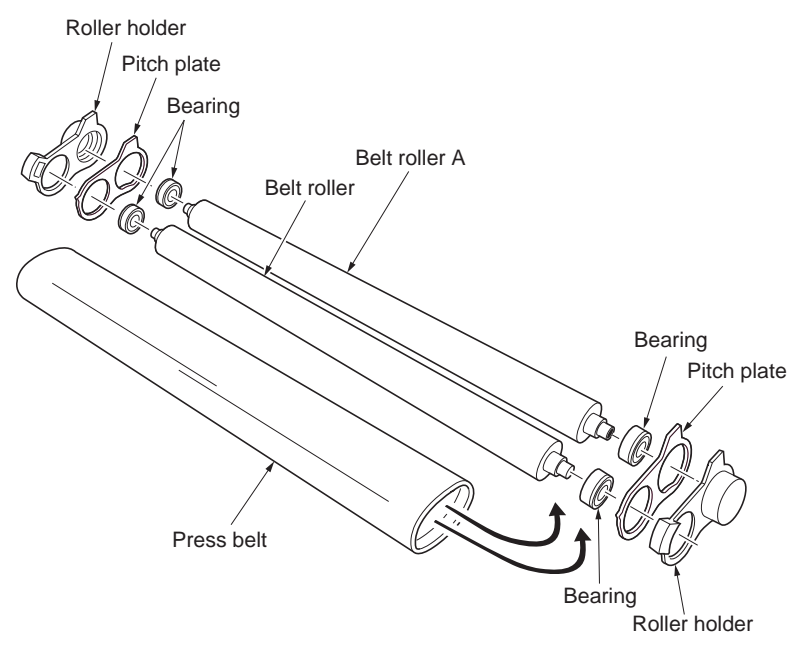

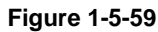

- 29. Remove the two screws and then remove the exit UP guide.
- 30. Remove the two C-rings.
- 31. Remove the stopper ring and heat Z43S 32. Remove the two bearings.33. Remove the heat roller with bushes.

- 34. Remove the two bushes from heat roller.

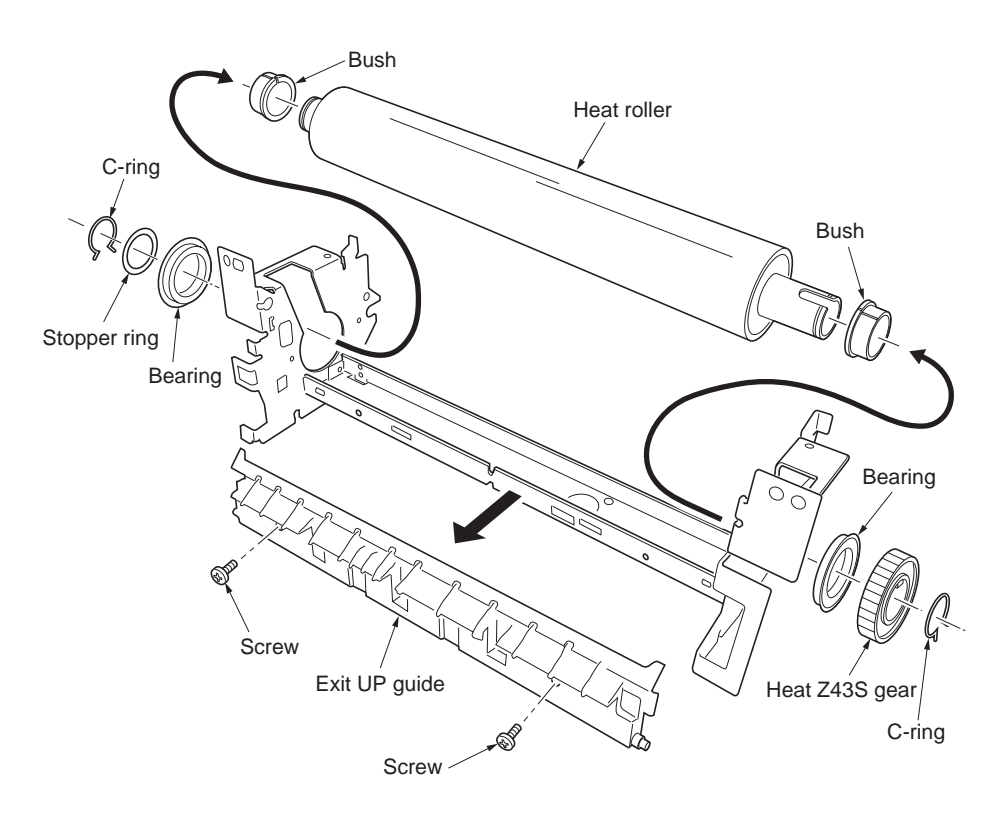

Figure 1-5-60

# 1-5-10 PWBs

# (1) Detaching and refitting the main controller PWB

- 1. Turn off the power switch and then remove the power cord.
- 2. When the optional memory card has been installed in the memory card slot already, remove that.
- 3. Remove the two screws and then remove the main controller PWB.

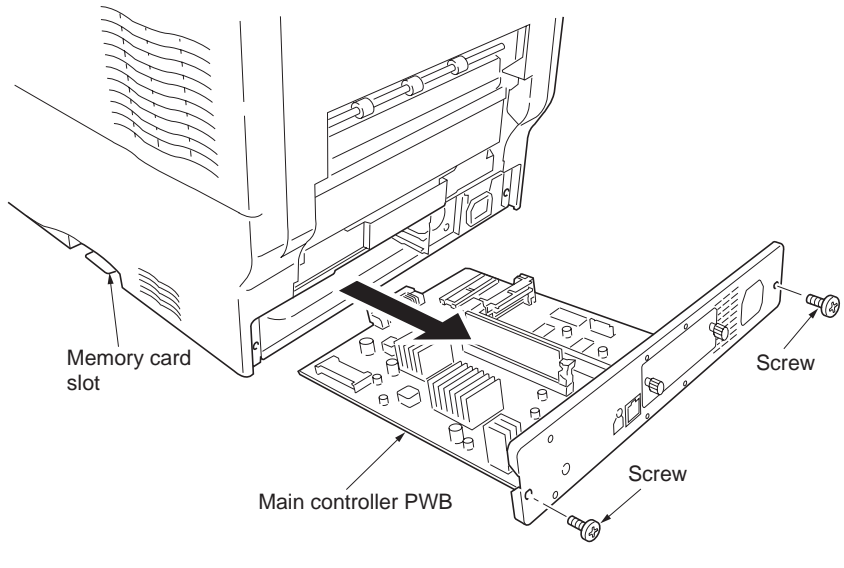

Figure 1-5-61

# (2) Detaching and refitting the engine controller PWB and power supply PWB

To replace the engine controller PWB and the drum unit at the same time, turn on the printer after replacing either one. Check that the printer operates properly and then turn off the printer.

Replace the other and turn on the printer to check that the printer operates properly. Be sure to replace one by one. Refer to self-diagnostic code 9530 (See page 1-4-21).

- 1. Remove the main controller PWB (See previous page).
- 2. Remove the right cover, left cover and, rear cover. (See page 1-5-4, 1-5-5, and 1-5-3).
- 3. Remove the one screw and then remove the wire clamp and terminal.
- 4. Remove the all (machine left: five, machine right: four) connectors.

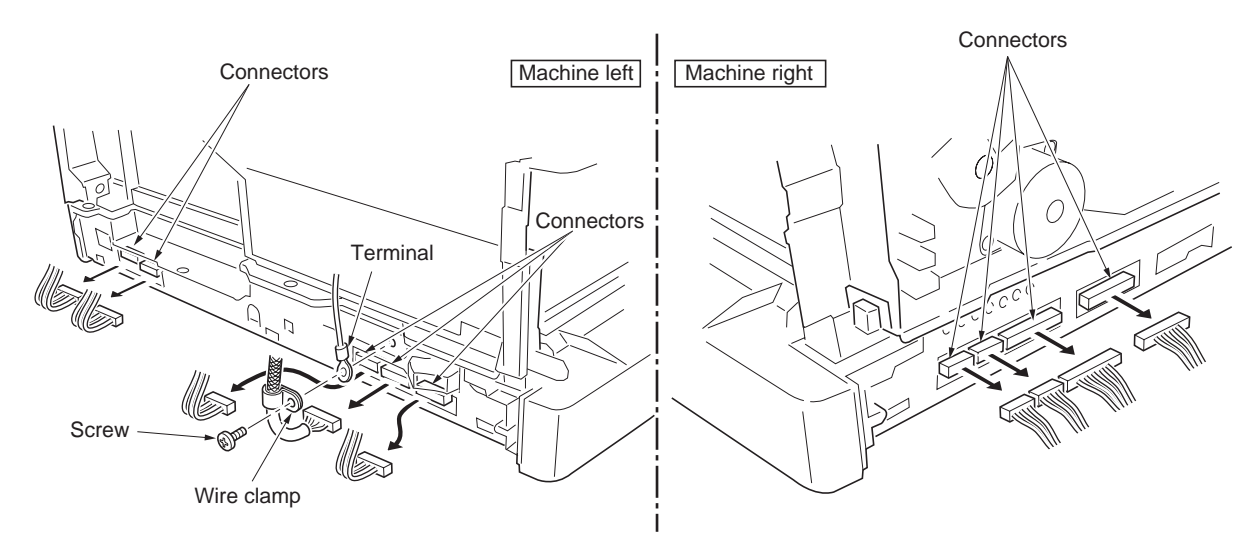

Figure 1-5-62

- 5. Remove three screws.
- 6. Loose the one screw (A).
- 7. Remove the main unit frontal projections and remove the controller box.

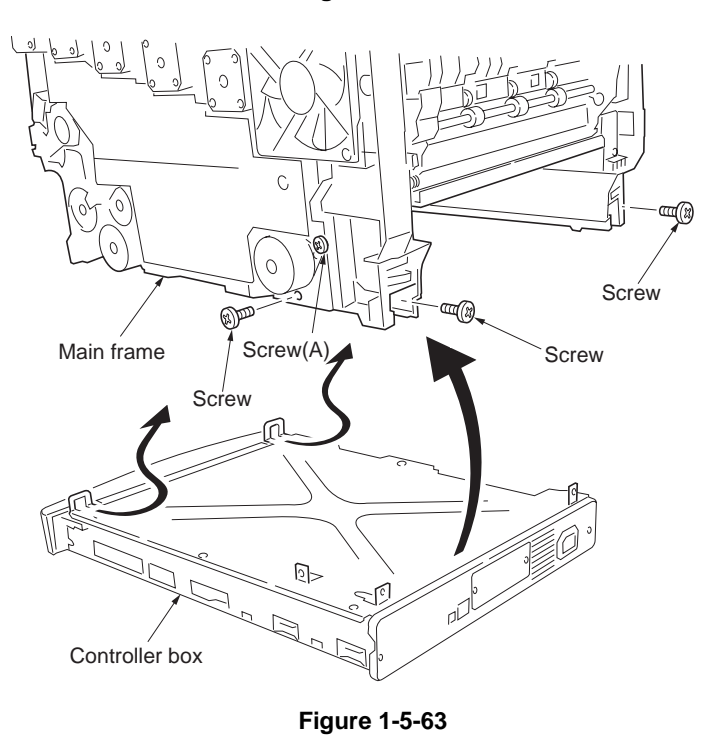

## 2HJ/2HK

8. Remove the six screws and then remove the controller box cover.

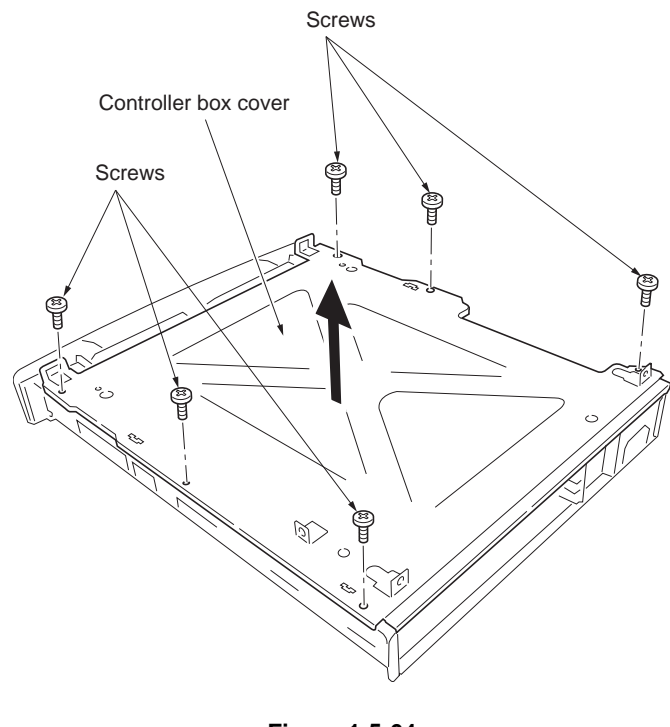

- 9. Remove the five screws.
- 10. Remove the two connectors and then removing the connection with the power supply PWB, remove the engine controller PWB.

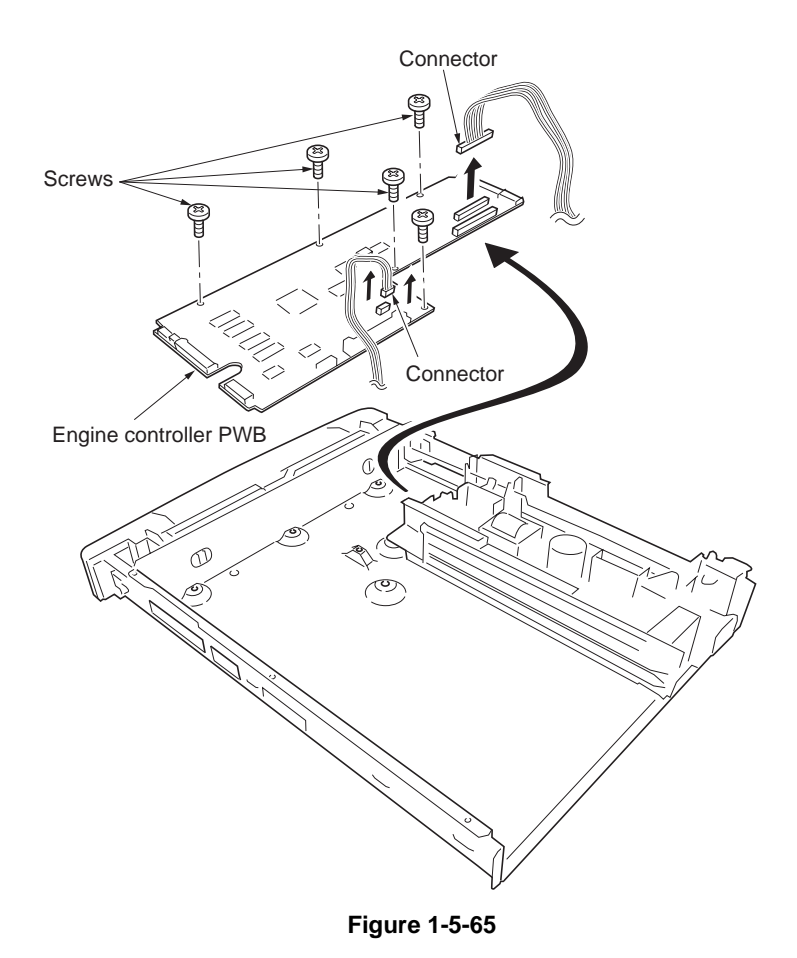

11. The EEPROM (U12) removing from the EEPROM (U12) socket of the old engine controller PWB, it does again to install in the socket of the new engine controller PWB.

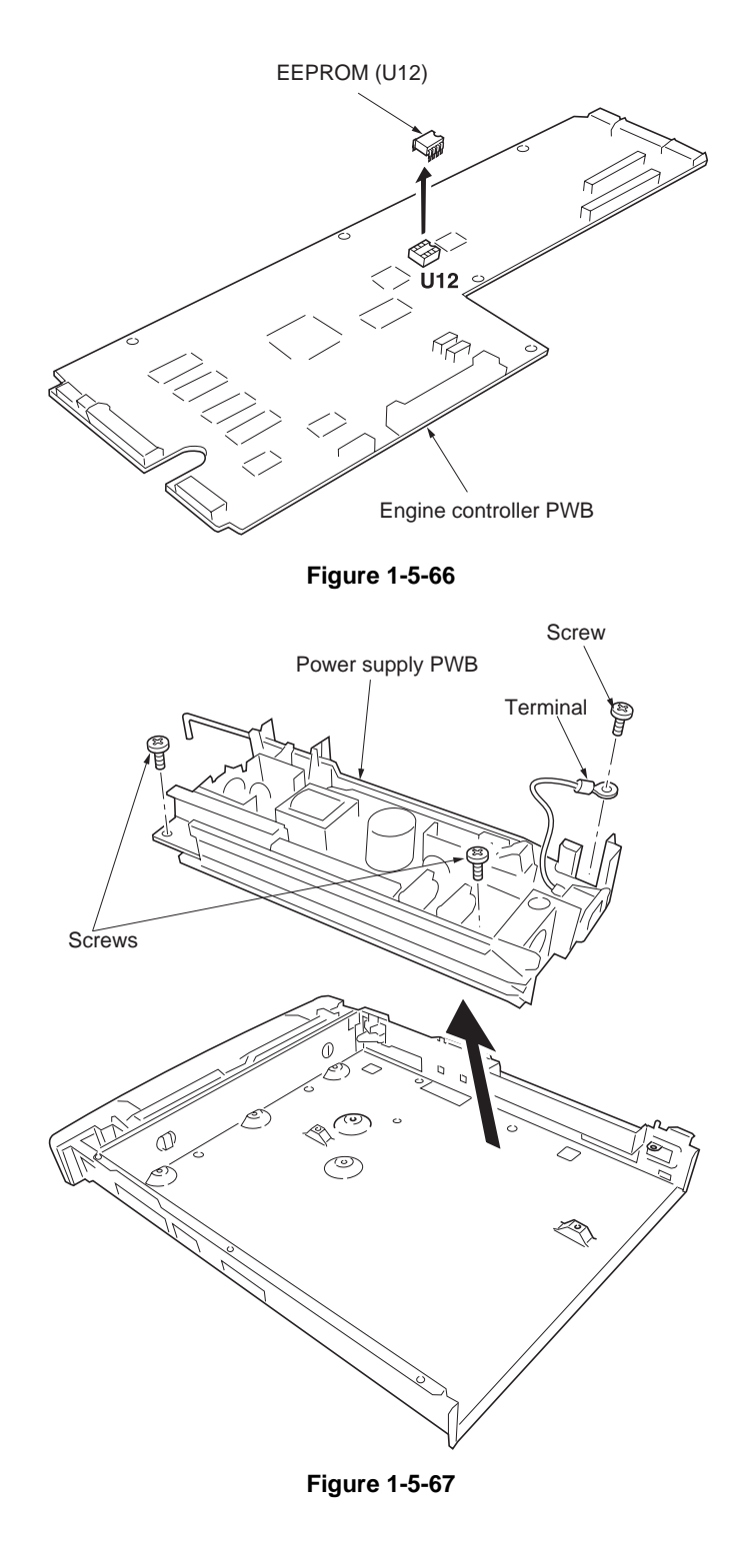

- 12. Remove the three screws, one terminal, one washer and then remove the power supply PWB.
- 13. Check or replace the engine controller PWB and power supply PWB then refit all the removed parts.

## (3) Detaching and refitting the LED print heads relay PWB

- 1. Remove the left cover (see page 1-5-5).
- 2. Remove the one screw.
- 3. Remove the two connectors and two tabs.
- 4. Unlatch the four latches and then remove the LED print heads relay PWB.
- 5. Check or replace the LED print heads relay PWB and then refit all the removed parts.

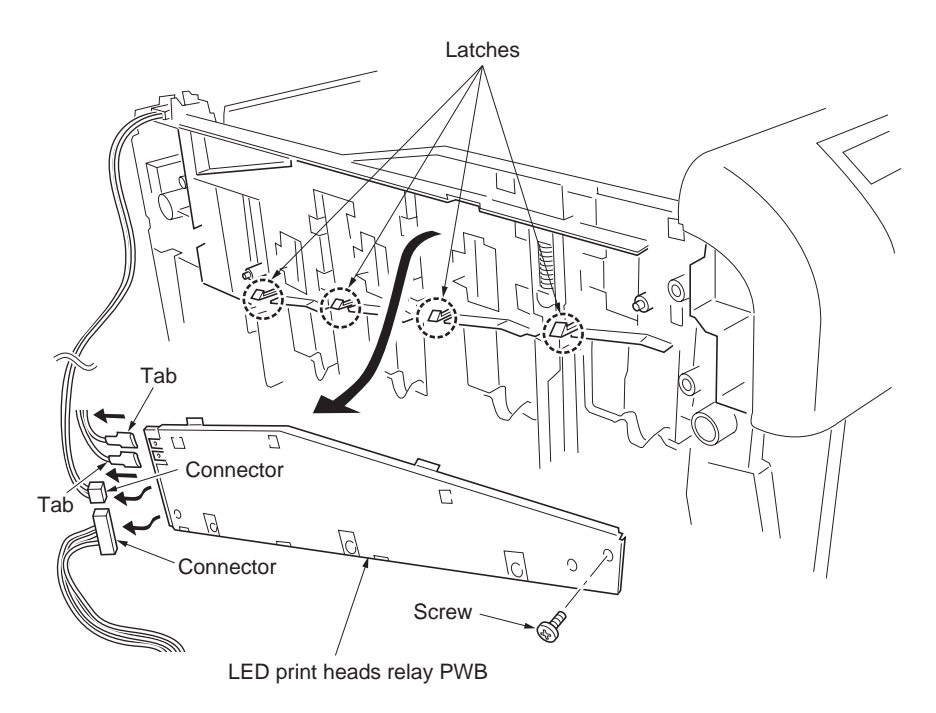

Figure 1-5-68

## (4) Detaching and refitting the main high voltage PWB

- 1. Remove the right cover (See page 1-5-4).
- 2. Unlatch the four latches and remove the one connector and then remove the main high voltage PWB.
- 3. Check or replace the main high voltage PWB and then refit all the removed parts.

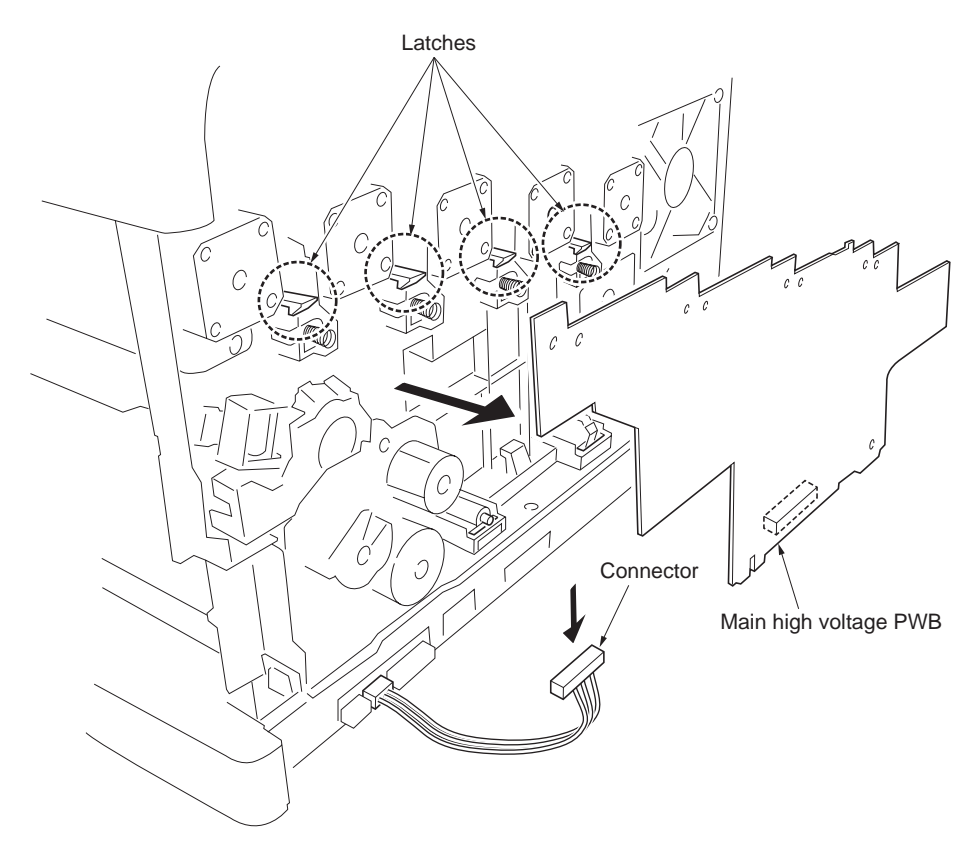

Figure 1-5-69

#### 2HJ/2HK

## (5) Detaching and refitting the bias high voltage PWB

- 1. Remove the right cover (See page 1-5-4).
- 2. Unlatch the five latches and remove the two connectors and then remove the bias high voltage PWB.
- 3. Check or replace the bias high voltage PWB and then refit all the removed parts.

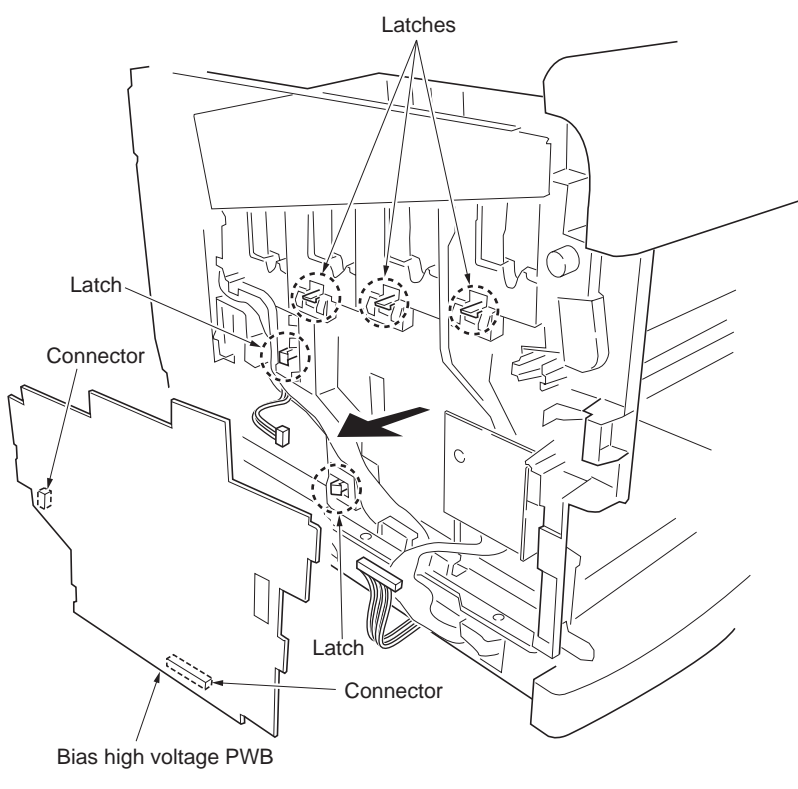

Figure 1-5-70

# 1-5-11 1 Others

## (1) Detaching and refitting the main drive unit

- 1. Remove the right cover (See page 1-5-4).
- 2. Remove the nine connectors from the main drive unit.
- 3. Remove the one connector.
- 4. Remove the six screws and four terminals then remove the main drive unit.
- 5. Check or replace the main drive unit and then refit all the removed parts.

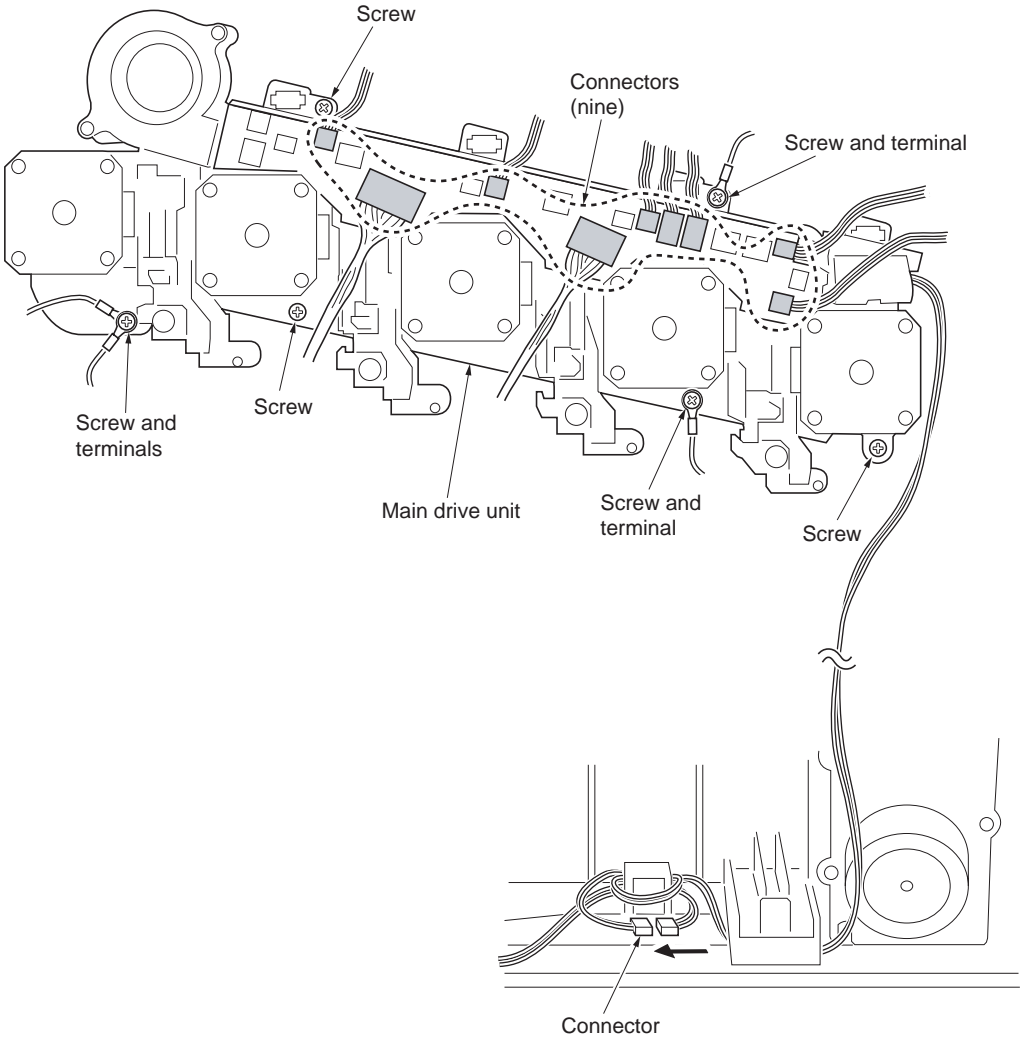

Figure 1-5-71

# (2) Detaching and refitting the paper feed drive unit

## Procedure

- 1. Remove the right cover (See page 1-5-4).
- 2. Remove five connectors.
- 3. Remove the harness from the two wire hooks.

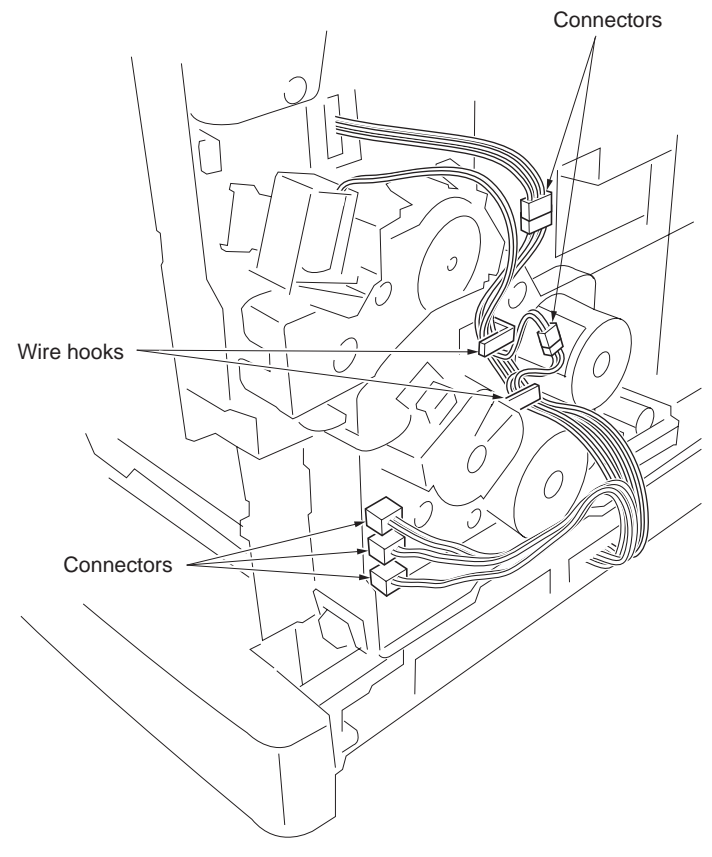

- 4. Remove the three screws and then remove the paper feed drive unit.
- 5. Check or replace the paper feed drive unit and then refit all the removed parts.

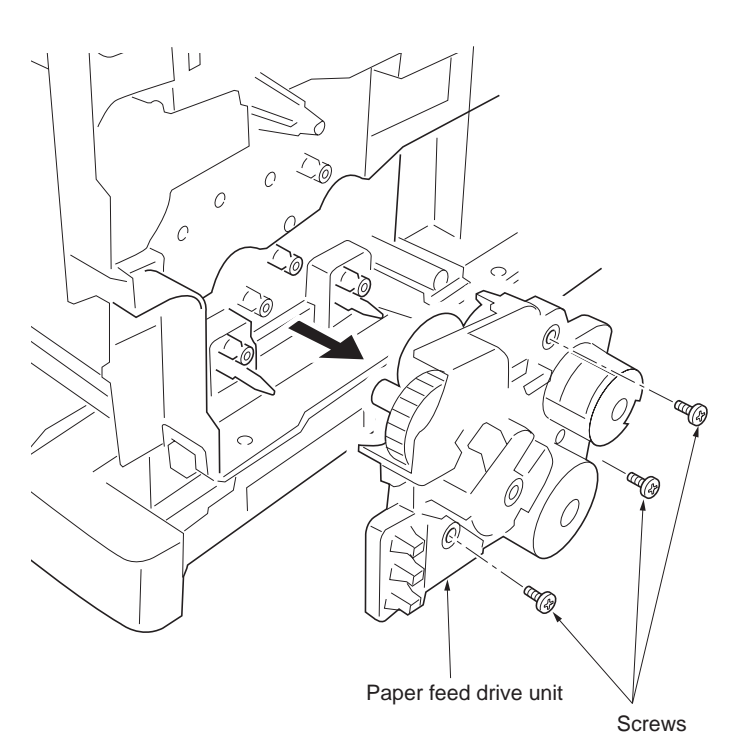

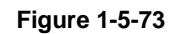

# (3) Detaching and refitting the fuser drive unit

- 1. Remove the right cover (See page 1-5-4).
- 2. Remove the main drive unit (See page 1-5-47).
- 3. Remove the one connector.
- 4. Remove the two screws and the remove the fuser drive unit.
- 5. Check or replace the fuser drive unit and then refit all the removed parts.

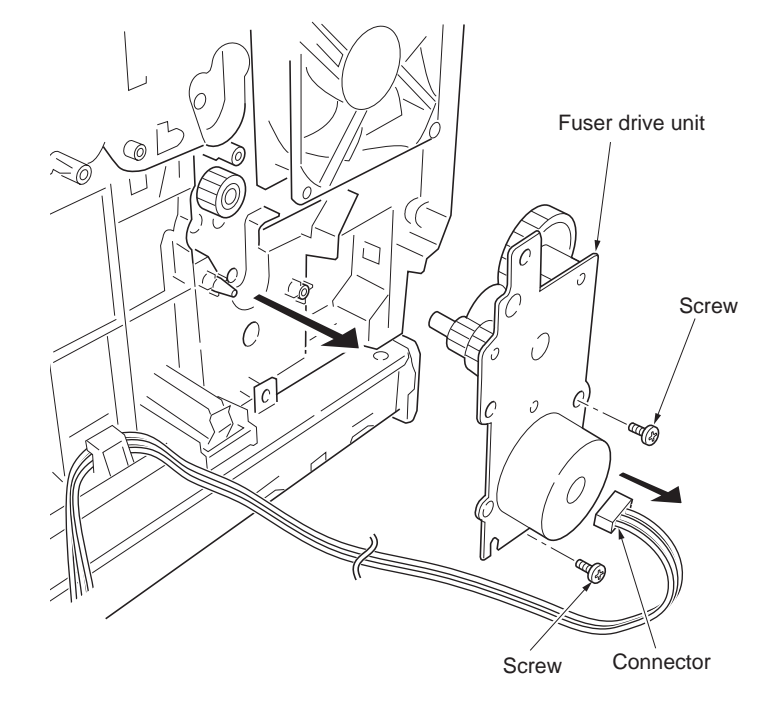

Figure 1-5-74

# (4) Detaching and refitting the toner motor 1, 2, 3 and 4

- 1. Remove the right cover (See page 1-5-4).
- 2. Remove the one connector.
- 3. Remove the hole which is inserted into the projection of main unit frame side, slide toner motor 4 to up in order to remove the hook.
- 4. Remove the toner motor 4.
- 5. Check or replace the toner motor 4 and then refit all the removed parts. (Also four toner motors with the same procedure, there is no order.)

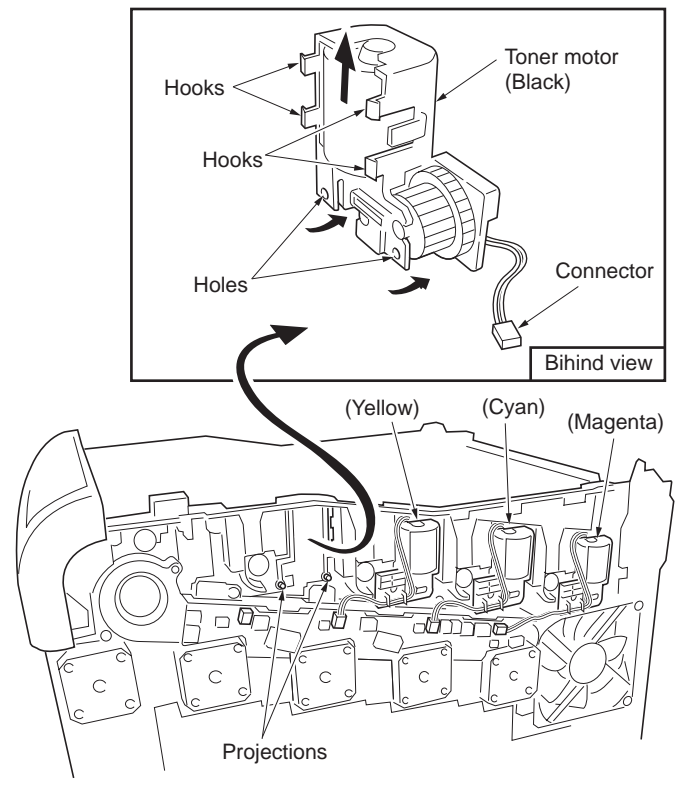

Figure 1-5-75

## (5) Detaching and refitting the ozone filters

- 1. Open the top cover.
- 2. Remove the ozone filters from the ozone fan motor 1 and 2.
- 3. Check or replace the ozone filters and then refit all the removed parts.

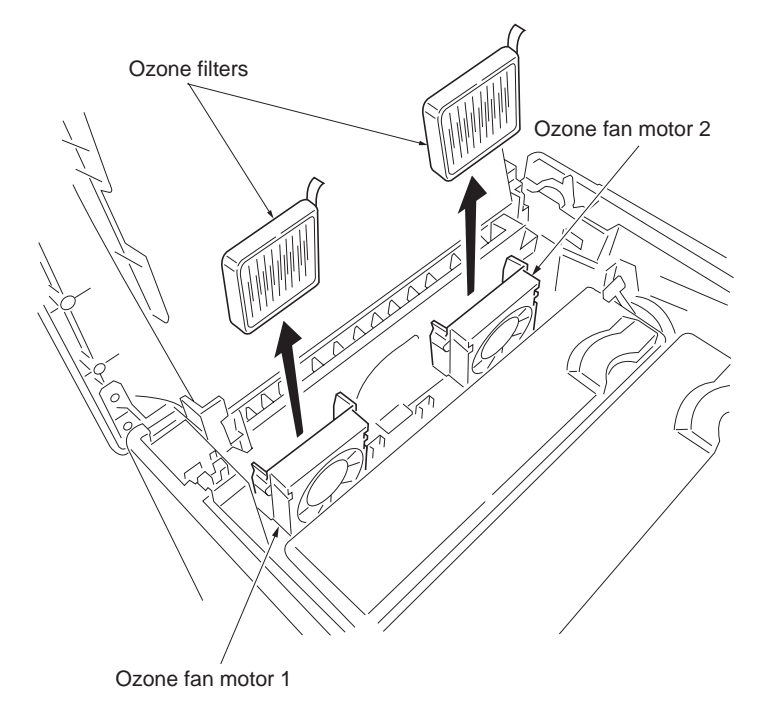

Figure 1-5-76

## (6) Detaching and refitting the waste toner duct

- 1. Remove the primary transfer unit (See page 1-5-22).
- 2. Remove the primary transfer cleaning unit (See page 1-5-24)
- 3. Unlatch the three latches and then remove the waste toner duct.
- 4. Check or replace the waste toner duct and then refit all the removed parts.

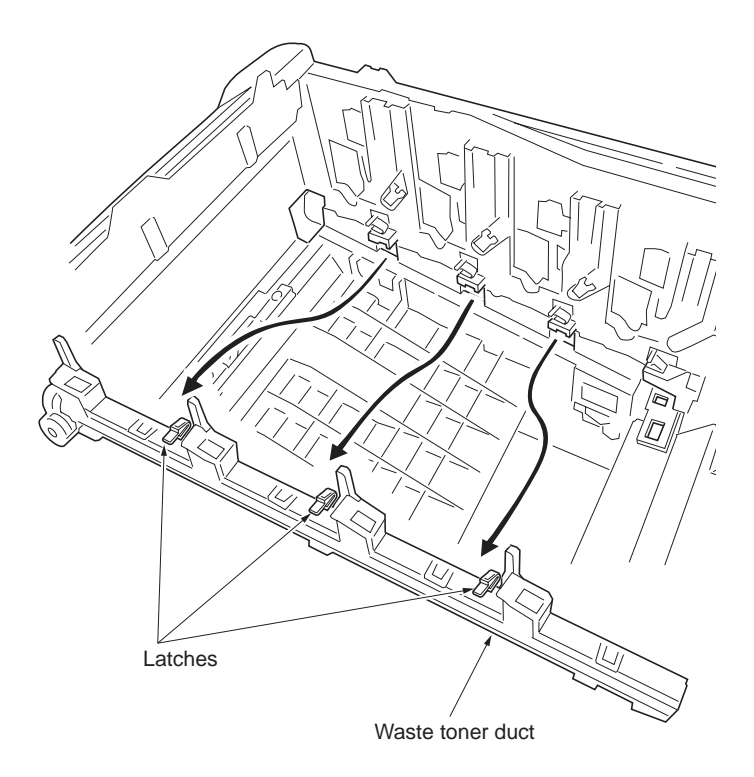

Figure 1-5-77

# 1-6-1 Downloading firmware

The system firmware can be update by downloading new firmware. Downloading can be made by using a memory card that contains the new firmware.

## Firmware file name example

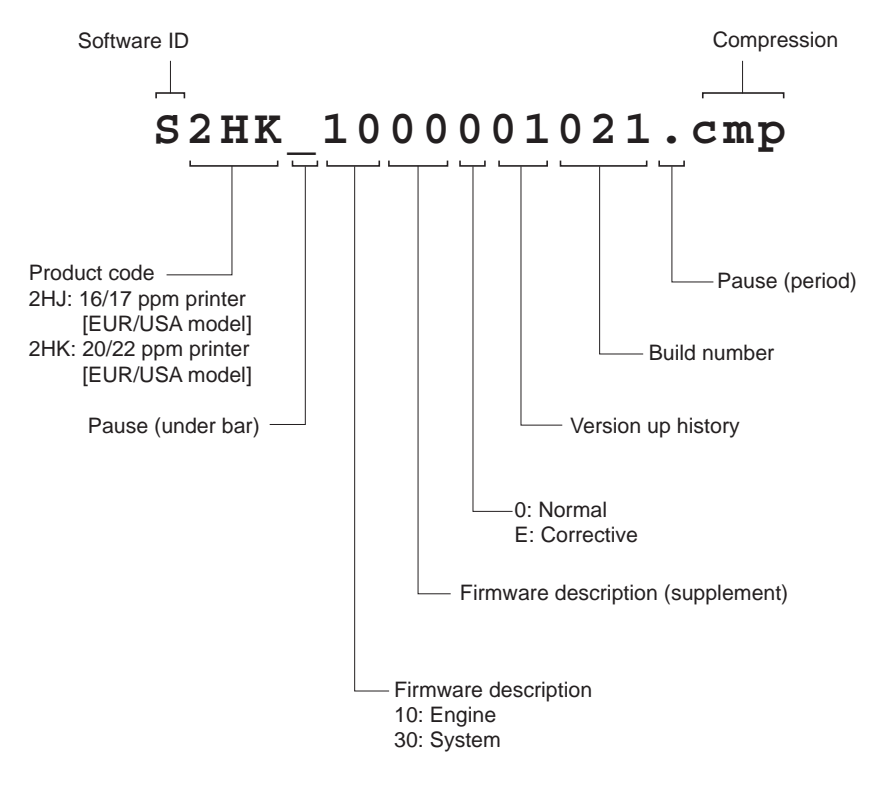

Figure 1-6-1

## (1) Downloading the firmware from the memory card

The procedure below provides how to download firmware from a memory card. Note that you can download both the system and engine firmware at a time.

## Procedure

- 1. Turn printer power off.
- 2. Insert the memory card into the printer's memory card slot.

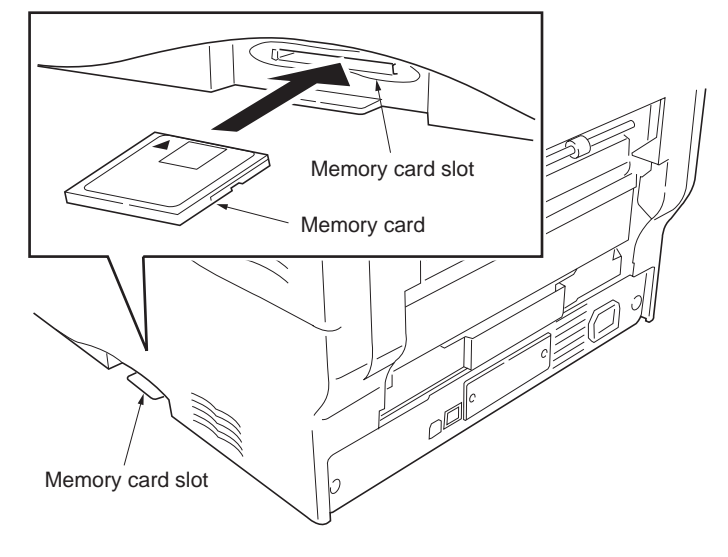

Figure 1-6-2

Message display

- 3. Turn printer power on.
- 4. Press MENU key on the printer's operation panel and carry out the memory card formatting procedure (1).
- 5. When formatting is complete, turn printer power off.

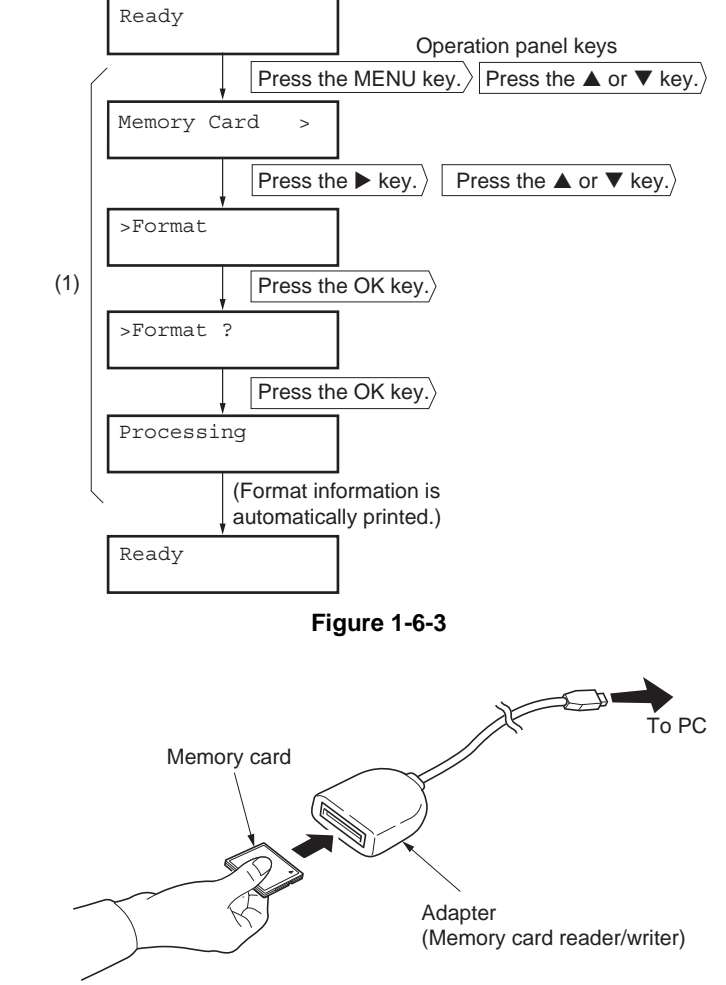

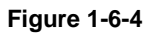

- 6. Remove the formatted memory card from the memory card slot.
- 7. Insert the memory card to the PC's slot or to the adaptor.
- 8. Copy the firmware file to download to the root directory of the memory card.
- 9. Remove the memory card from the PC's slot or the adaptor.

- 10. Confirm that the printer's power switch is set to off.
- Insert the memory card into the printer's memory card slot.

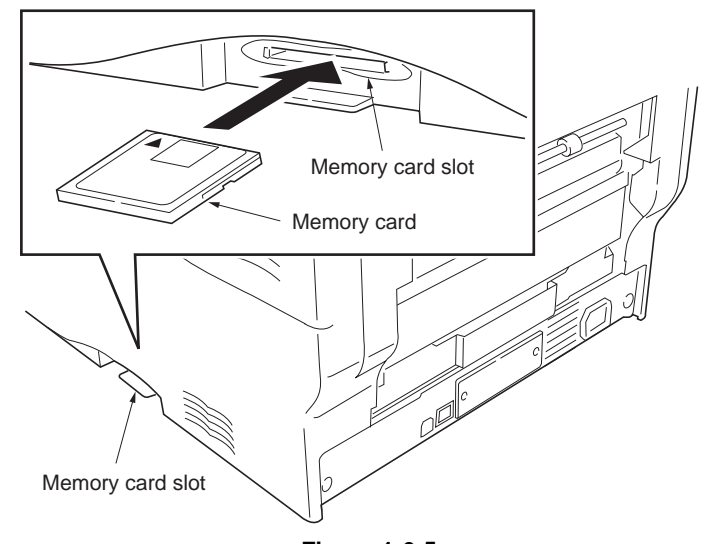

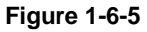

- 12. Turn printer power on.
- 13. When message display (1) is displayed to detect firmware in the memory card.
- 14. Message display (2) is displayed during downloading.
- 15. When message display (3) is displayed to indicate downloading is finished.
- 16. Turn printer power off.
- 17. Remove the memory card from memory card slot.
- 18. Turn printer power on.
- 19. Confirm that message display (4) is displayed after warm-up.
- 20. Print the status page. Print the status page to check that the firmware version has been updated.

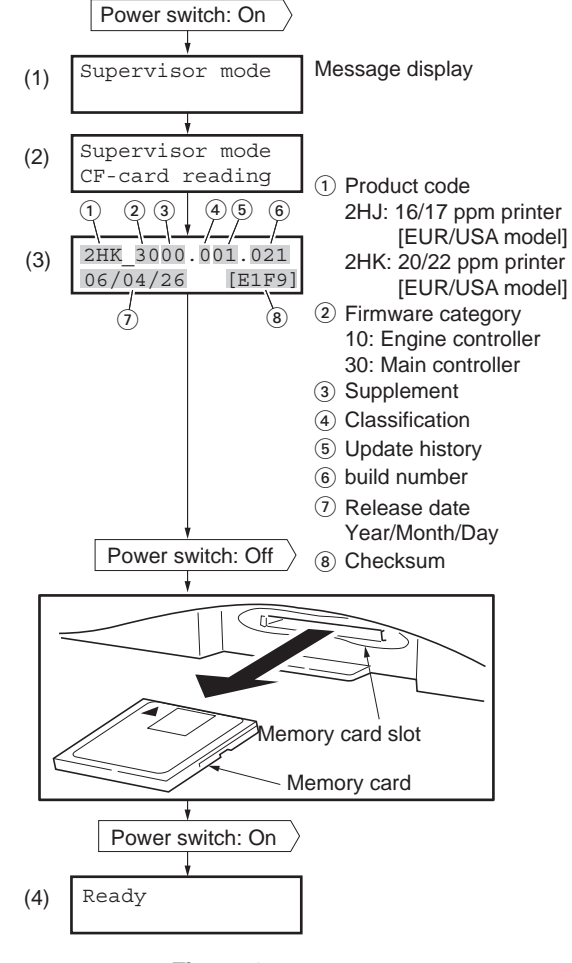

Figure 1-6-6

This page is intentionally left blank.

## 2-1-1 Paper feed section

There is paper feed from the paper cassette which can load paper 500 and paper feed from the MP tray which can load paper 100 in paper feed method of this printer.

The paper feed section is composed of paper cassette, paper feed unit, paper feed drive unit, MP tray and, MP tray feed unit.

#### (1) Paper feeding from paper cassette

The paper cassette is fit underneath the paper feed unit. The paper stored in the paper cassette is lifted up so that it is pressed against the pickup roller as the bottom plate in the paper cassette is raised by the lifter mechanism. The sheet at top is rewound to the pick up roller and sent to the paper feed roller which forward the paper in the printer. In order to prevent paper misfeed during feeding, the retard roller which is positioned face-to-face with the paper feed roller acts to prevent feeding more than one sheet at a turn of the pick up roller. The paper cassette has an opening at the front side. This opening is a loophole for the paper that is fed by the optional paper feeder or the duplexer which feeds paper into the printer.

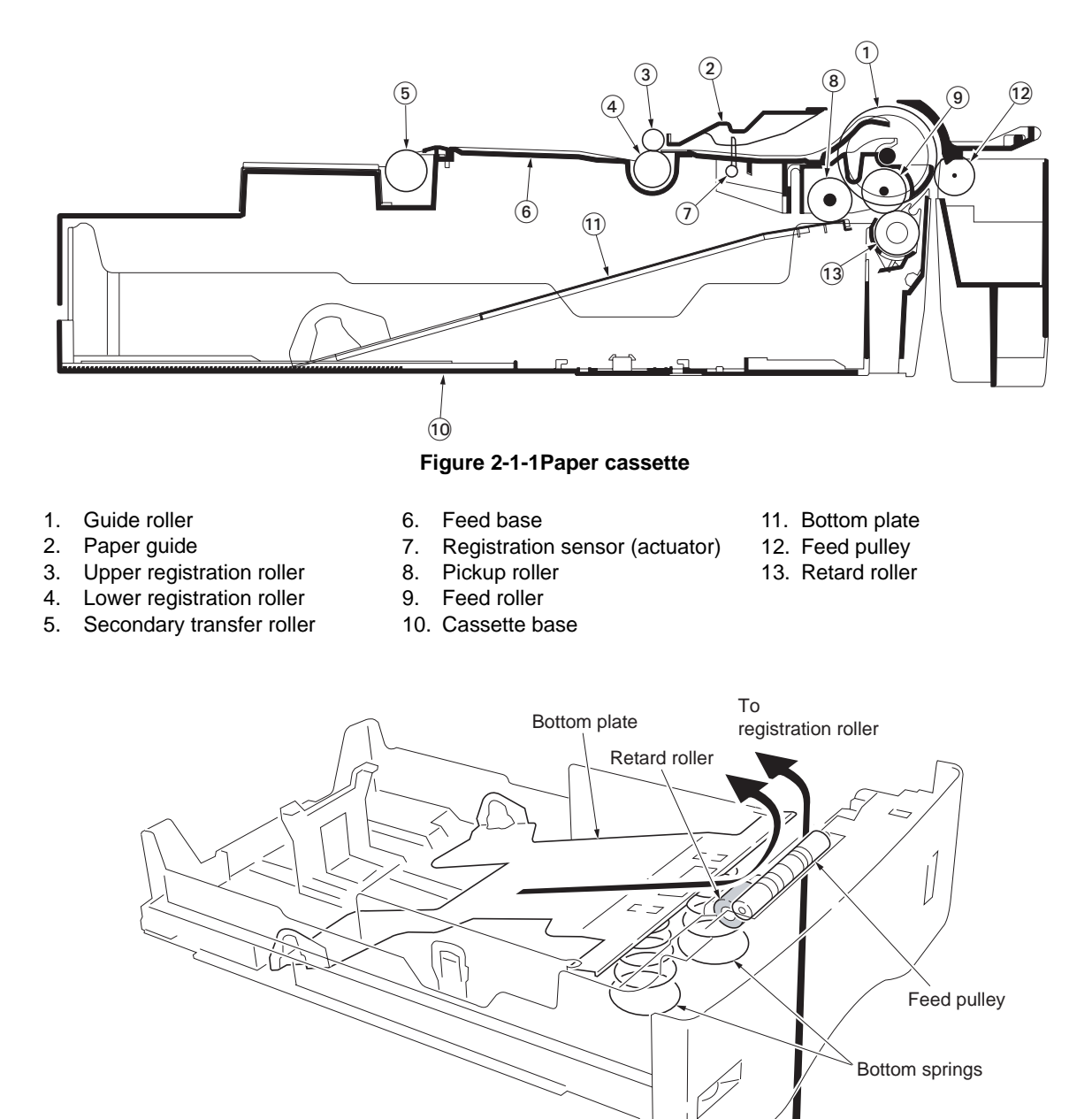

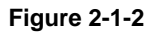

The paper size dial has predetermined patterns of activating the paper size switches using concaves and convexes according to paper sizes. SW1, SW2, and SW3 produce corresponding signals for paper sizes.

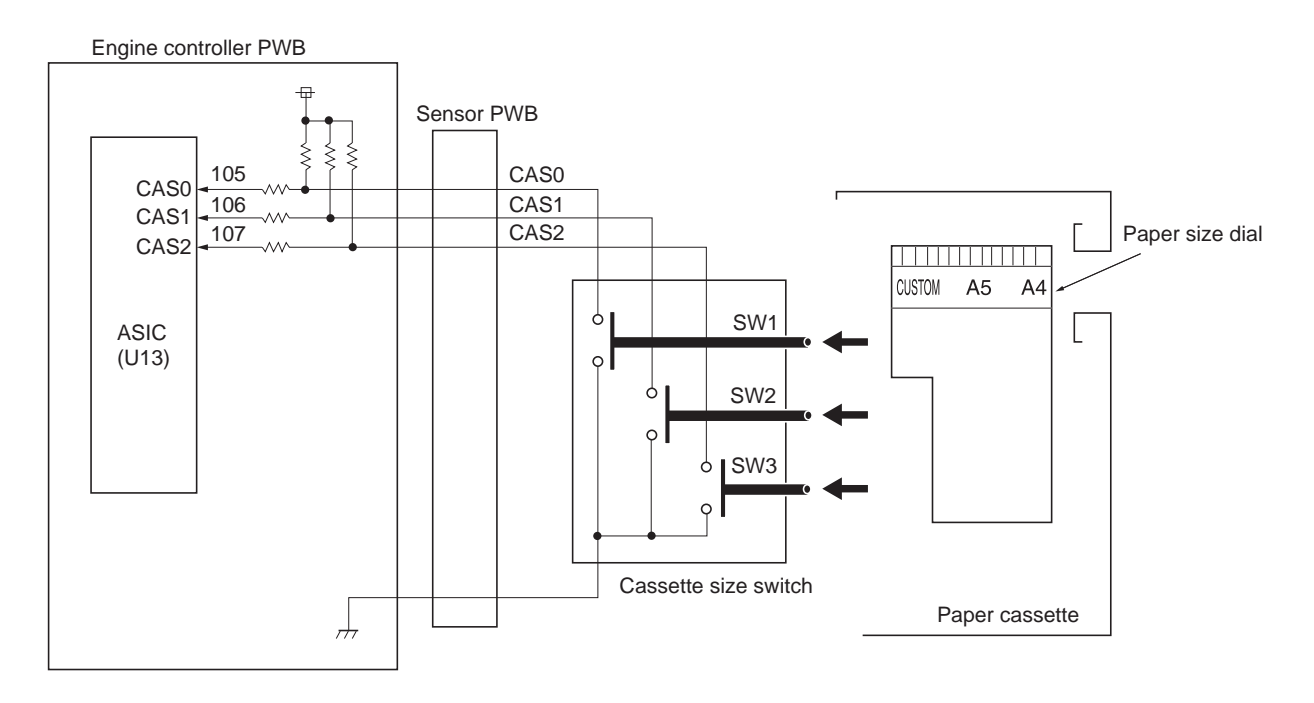

|                      |       | Paper size                   |       |       |        |    |    |    |   | Paper size dial                                      |
|----------------------|-------|------------------------------|-------|-------|--------|----|----|----|---|------------------------------------------------------|
| Cassette size switch |       | Cassette<br>not<br>installed | Other | Legal | Letter | A4 | A5 | B5 |   |                                                      |
| and and              | _ SW1 | Н                            | Н     | Н     | Н      | L  | L  | L  | L | Concave<br>(Function Off)<br>Convex<br>(Function On) |
|                      | - SW2 | н                            | Н     | L     | L      | Н  | Н  | L  | L |                                                      |
|                      | – SW3 | Н                            | L     | Н     | L      | Н  | L  | Н  | L |                                                      |
|                      |       | ·                            |       |       |        |    |    |    |   |                                                      |

Figure 2-1-3

# Paper gauge sensing circuit

The actuator which has a light reflector at one end keeps tracking of the height of the paper stack in the paper cassette. The angle of the reflector varies according to the actuator angle which means the amount of paper remaining. As the reflector moves across the detecting surface of paper gauge sensor (photo interrupter) 1 and 2, the on and off states of these sensors vary in combination as shown in the table below, allowing to determine the amount of remaining paper in the cassette.

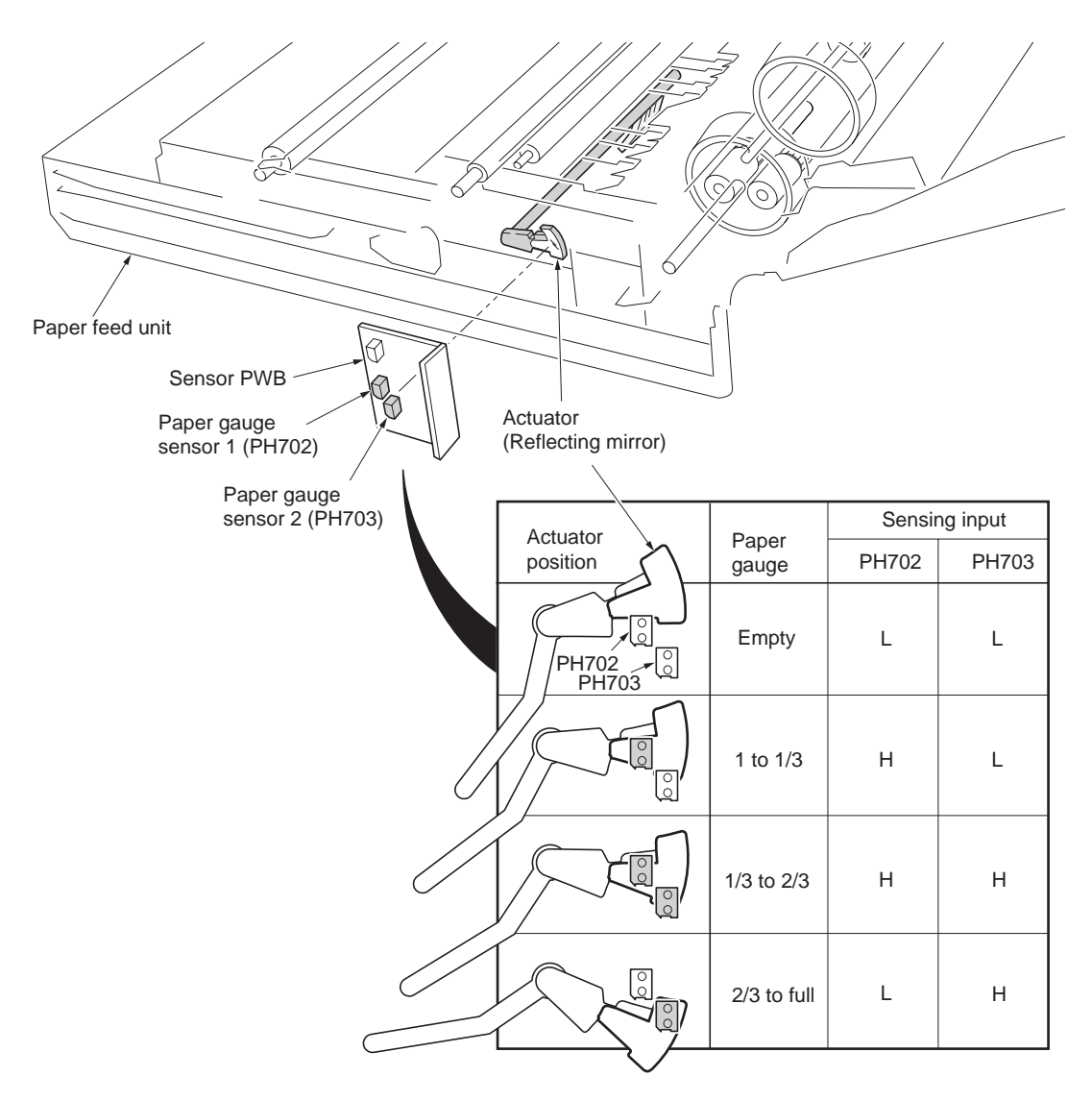

Figure 2-1-4

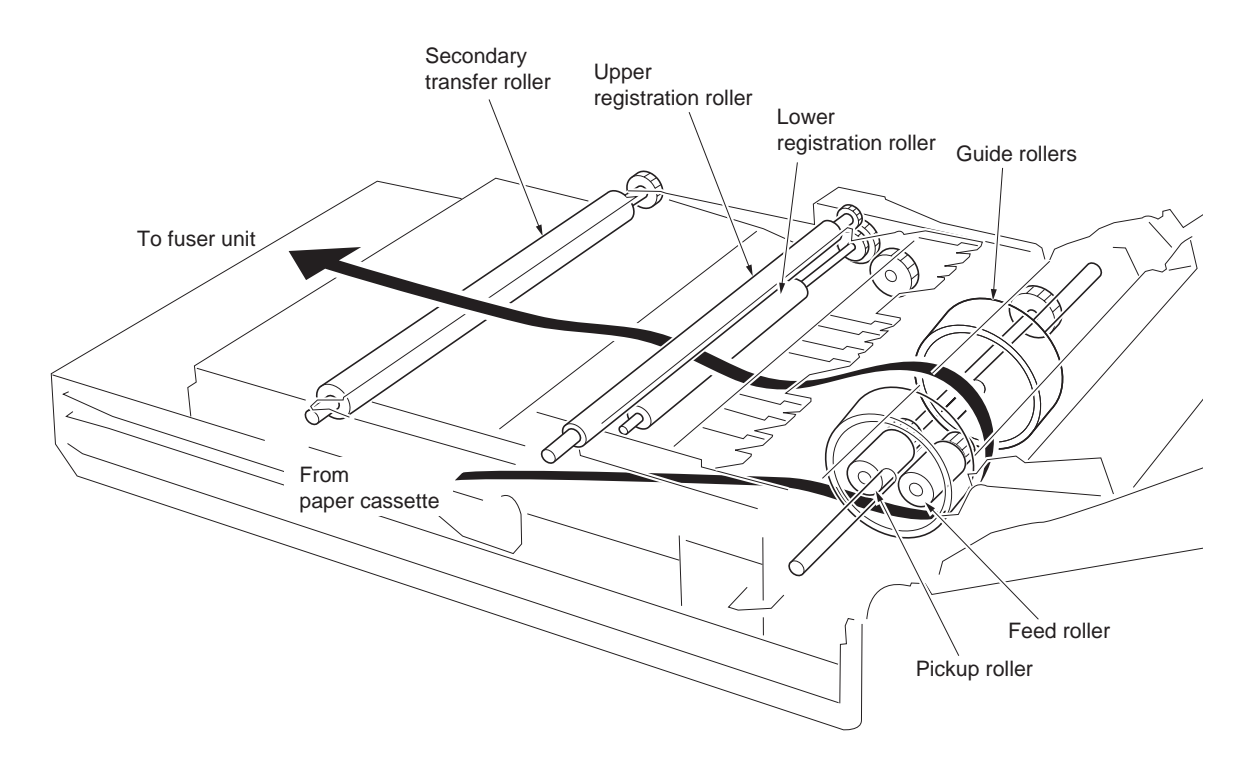

Figure 2-1-5Paper feed unit

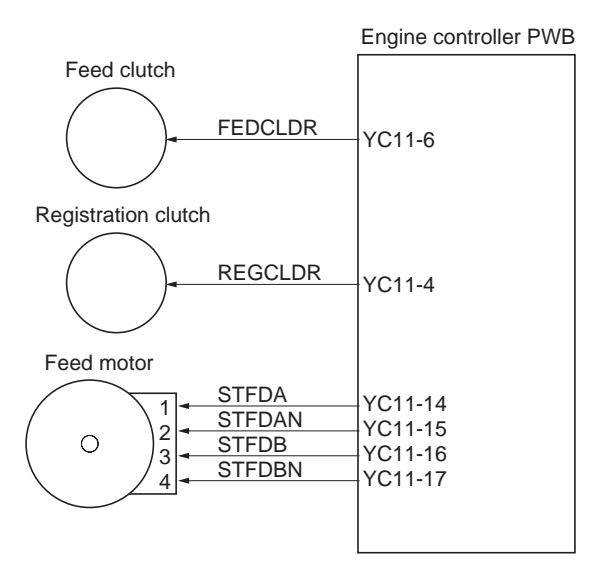

Figure 2-1-6Paper cassette paper feed section block diagram
#### Paper feeding from MP tray

The MP tray bottom which is driven by the MP feed solenoid press the paper against the MP feed roller. The sheet is rewound to the MP feed roller, then forward to the registration roller by means of the MP middle roller.

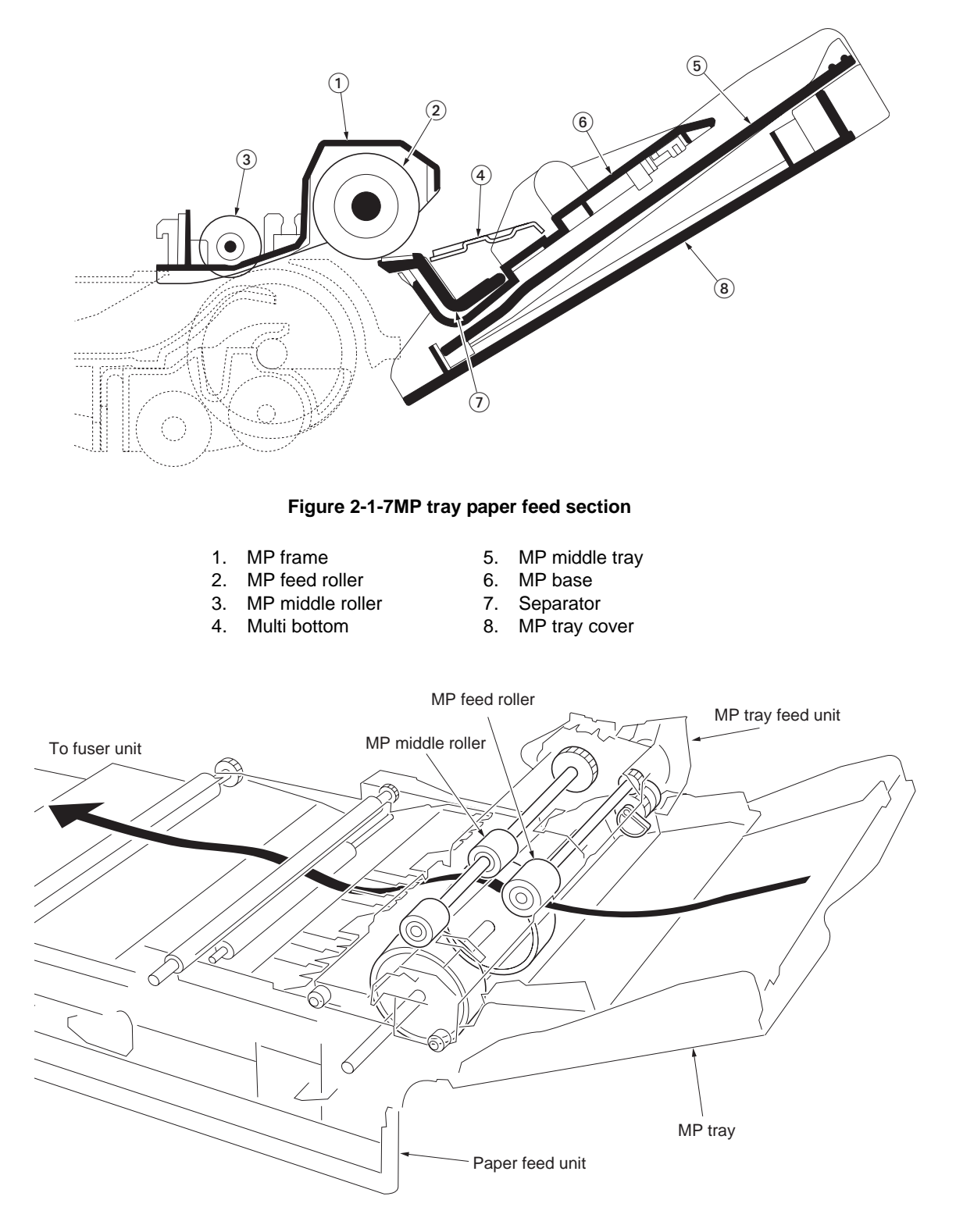

Figure 2-1-8

Engine controller PWB

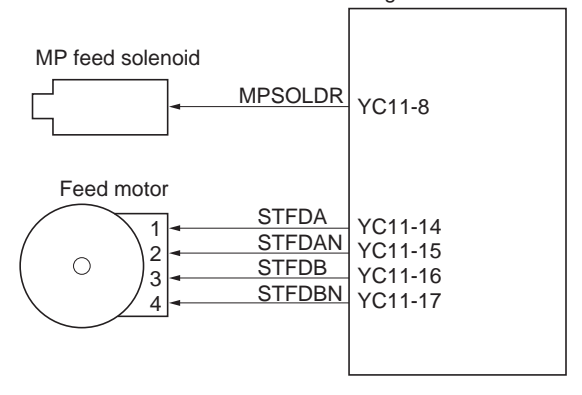

Figure 2-1-9MP tray paper feed section block diagram

## 2-1-2 Developing section

## (1) Developer unit

Developing section is composed of mixer screw, developing blade, developing magnet roller and, developing sleeve.

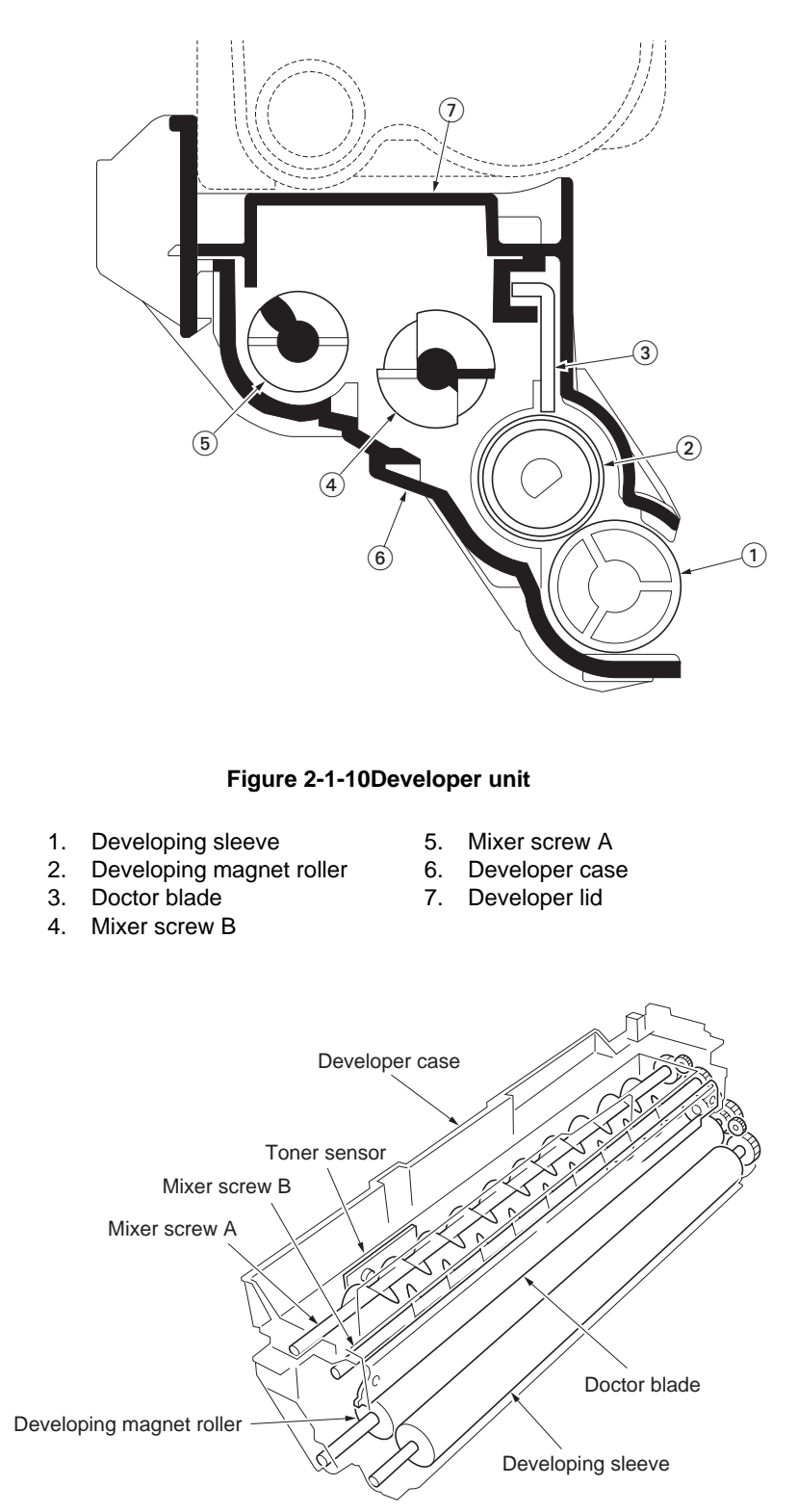

Figure 2-1-11Developer unit

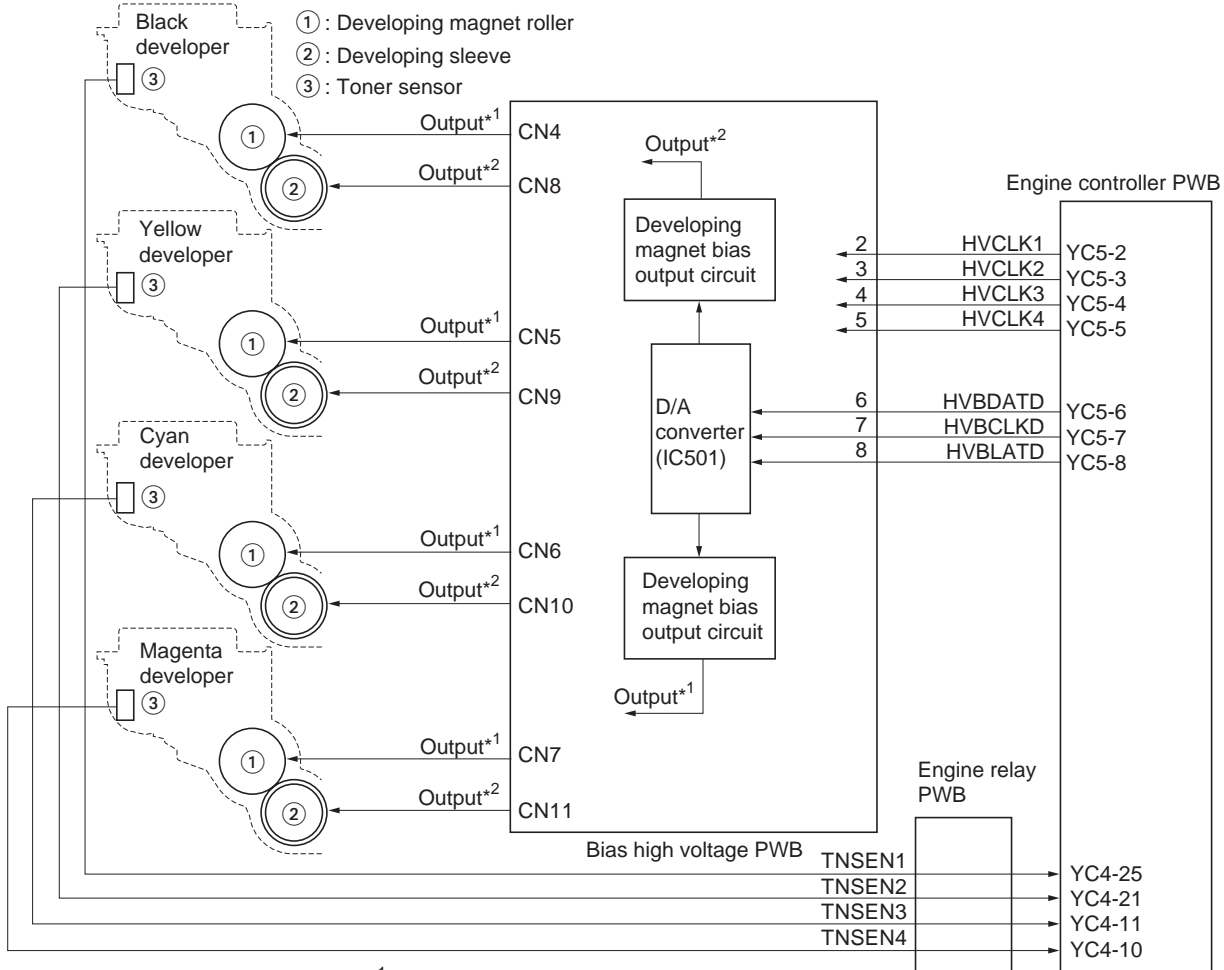

Output\*<sup>1</sup>: Approximately 400 V DC Output\*<sup>2</sup>: 100 V DC and 1.6 kV p-p (rectangular wave 3 kHz)

Figure 2-1-12Developing section block diagram

#### (2) Touch down developing method

Touchdown development system is a development system having the best of both mono-component system and dual component system. Dual component developer which is a powder of mixture of toner and carrier powder is continuously agitated by mixer screws A and B in the toner hopper in the developer unit. The toner and carrier powder are adsorbed to each other by means of electrostatic charge developed by the friction when they are stirred. The developing magnet roller is comprised of a magnet and a sleeve which revolves coaxially with the magnet. The developer powder forms 'brushes' of toner and carrier on the magnet sleeve along the magnetic field centering the magnet. The 'brushes' are truncated to a constant length of height (approximately 0.5 to 0.55 millimeters) as they pass under the doctor blade. The developing magnet roller revolves, the brushes formed at pole N1 sweep the developing sleeve and the toner is transferred to the developing sleeve as it is attracted by the difference in potential between them. The toner on the developing sleeve is approximately 70 micrometer in thickness. The developing sleeve is located 0.23 millimeter from the drum. The toner is transferred to the drum by means of the DC/AC bias applied to the developing sleeve.

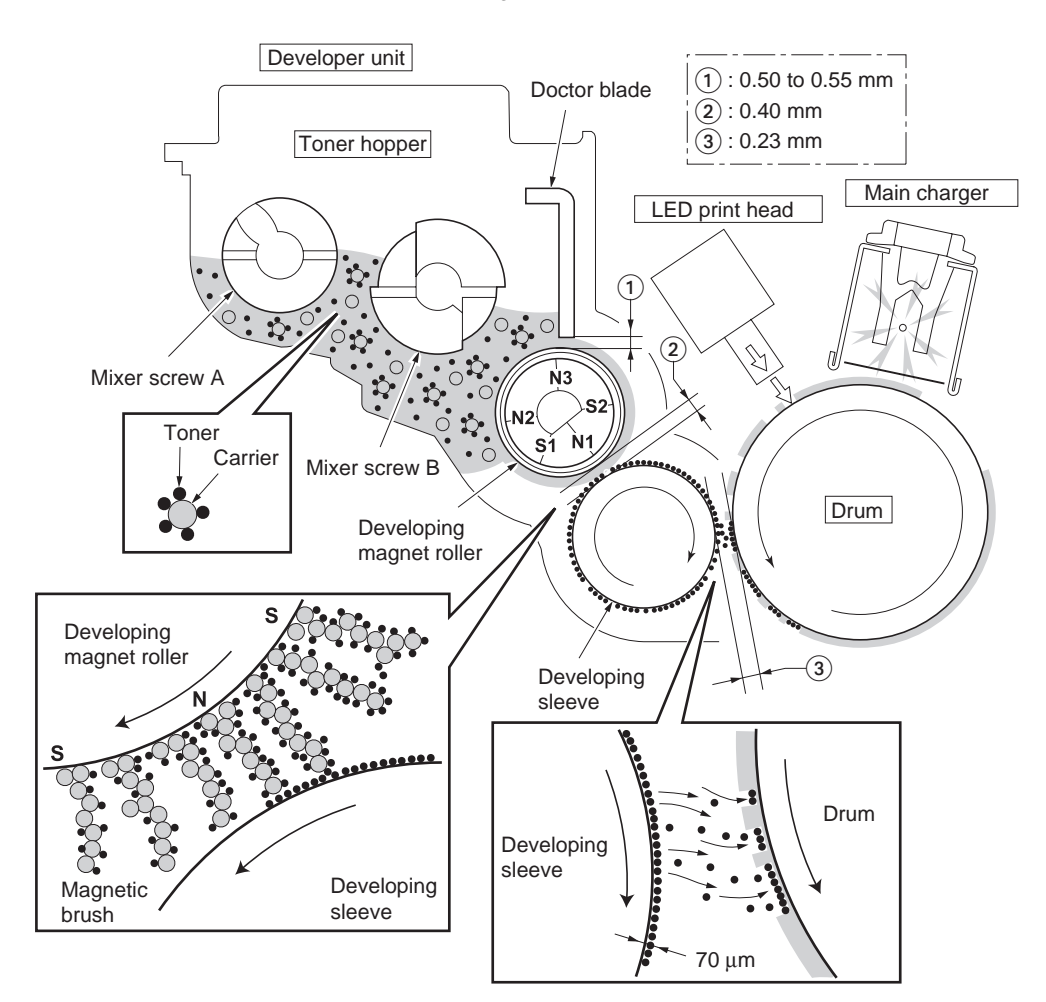

Figure 2-1-13

### (3) Developer drive stop mechanism

Developer drive stop mechanism detaches the drive transmission of developers other than black developer at the time of monochrome printing and makes stop, drives only black developer due to the movable part and the operation of developer drive stop motor with idle plate lever, cam lever, cam gear and idle arm plate etc. which in main drive unit are provided. Each drum motor gear (K1, Y1, C1, M1) is always geared with each idle gear (K2, Y2, C2, M2), so that the drive of idle gear is transmitted to developer gear (K3, Y3, C3, M3) and developers are driven.

Since the shaft of idle gear (K2) which transmits a drive to a black developer is being fixed to main drive unit, although a drive is transmitted to developer gear (K3) and a black development unit always drives.

But idle gear which transmits drive to developer of the other colors (Y2, C2, M2) because in idle arm plate which mobility it does it is installed, the idle gear (Y2, C2, M2) with developer gear (Y3, C3, M3) connection leaves due to the mobility of idle arm plate, the mechanism where drive is separated.

According to this mechanism, although all developers are driven at the time of color printing, only a black developer is driven at the time of monochrome printing.

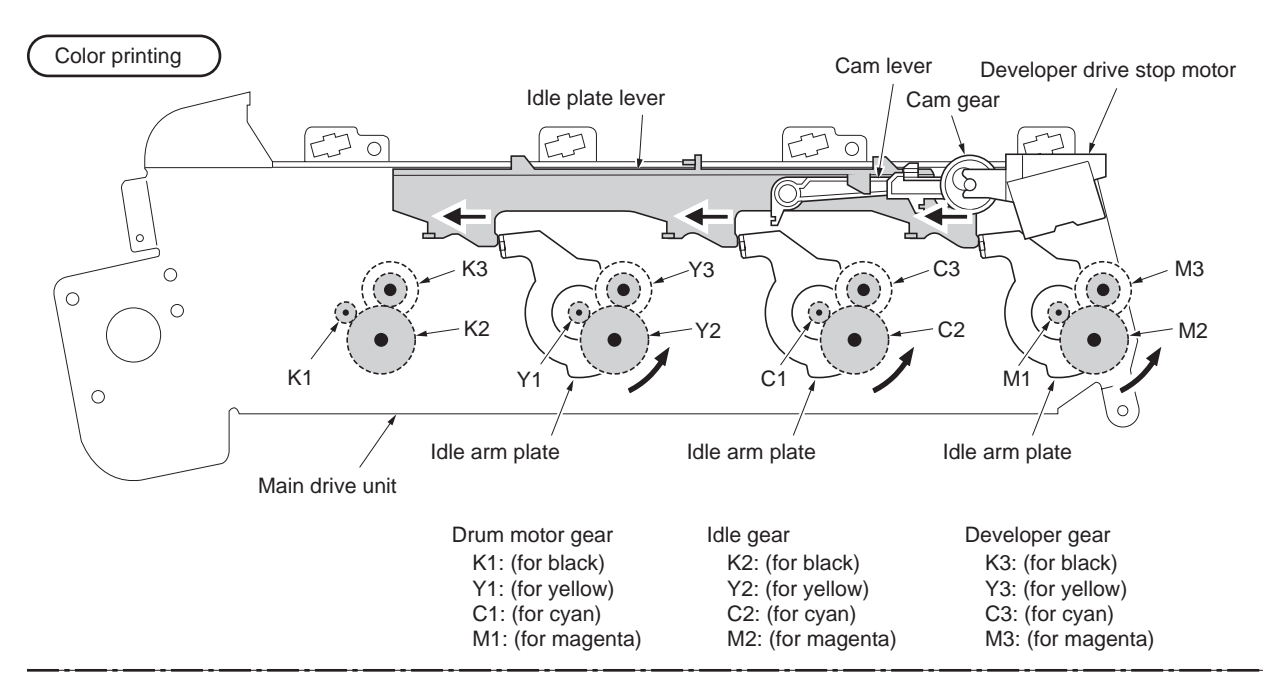

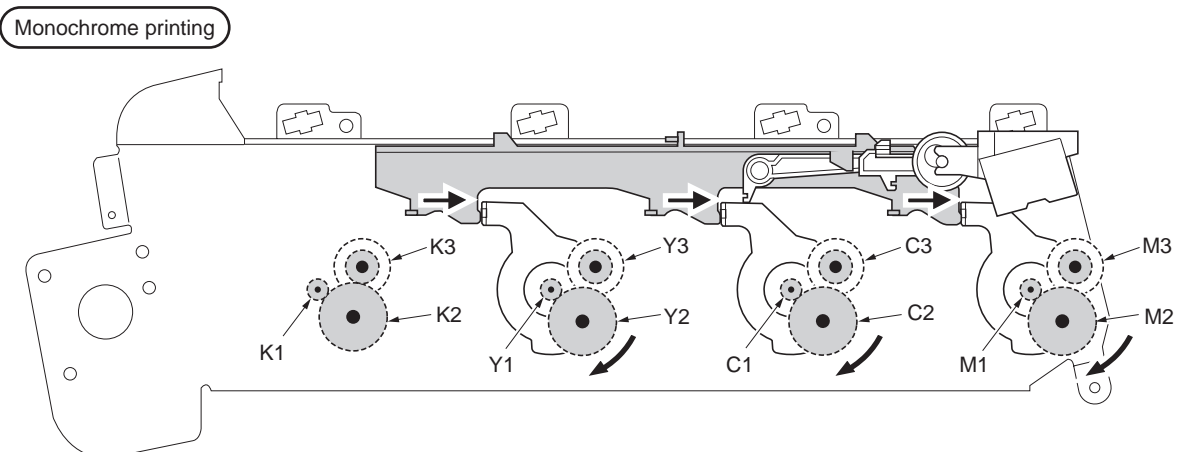

Figure 2-1-14

# WWW.SERVICE-MANUAL.NET

## 2-1-3 Drum section

The drum unit includes a photoconductive drum, eraser lamp, LED print head, cleaning blade and, a main charger unit. The drum unit is removable with the main charger unit.

### (1) Drum unit

The tandem development system uses four drum units which are isomorphic to each other, in cyan, magenta, yellow, and black colors. In the drum unit, the main charger disperses charging potential over the drum to evenly charge the drum. When the light emitted by LED hits the charged drum, the electrostatic latent image is developed on the drum. The electrostatic latent image is "developed" by toner applied by the developer unit and transferred onto the primary transfer belt in four colors. The toner remaining on the drum is scraped off by the cleaning blade and driven outside by the spiral screw. The residual potential on the drum is discharged by the exposure to the eraser lamp. Thus, the drum becomes ready for the next main charging.

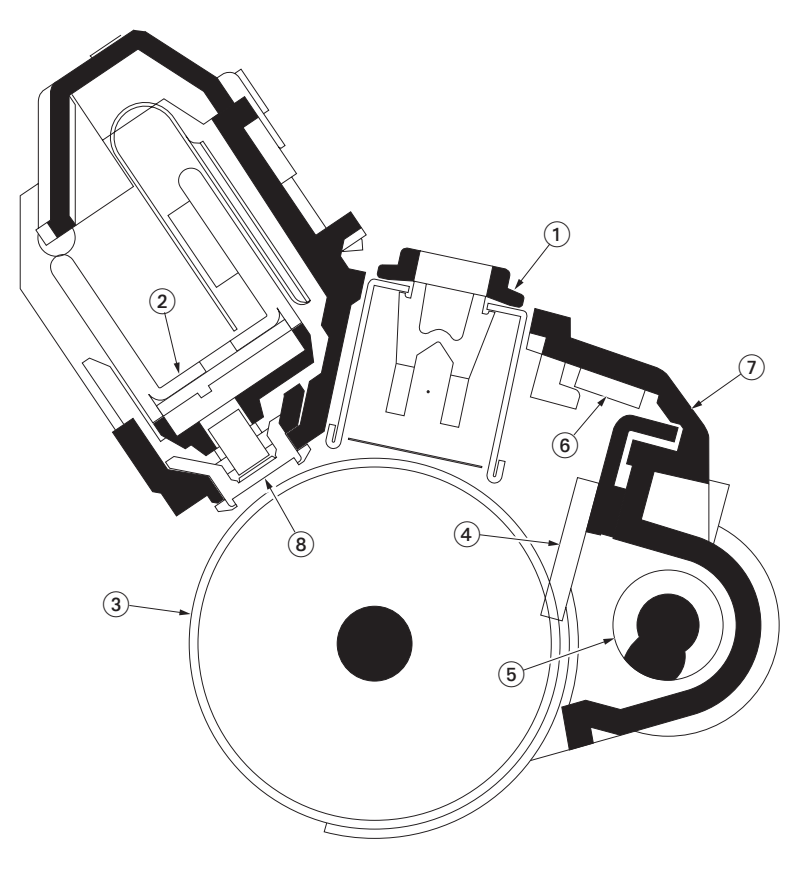

Figure 2-1-15Drum unit

- 1. Main charger unit
- 2. LED print head
- 3. Drum
- 4. Cleaning blade
- 5. Waste toner exit screw
- 6. Eraser lamp [PWB]
- 7. Drum frame
- 8. Lens cleaner

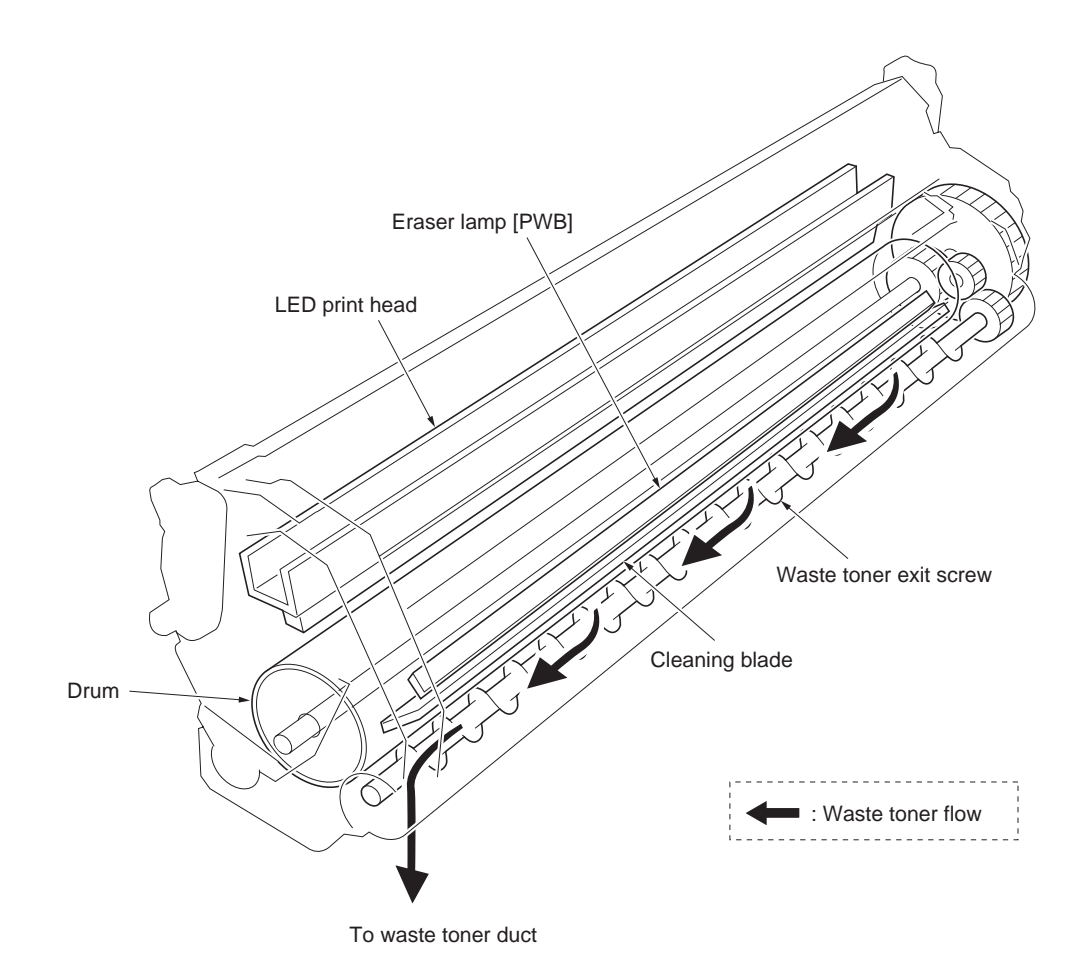

Figure 2-1-16Drum unit

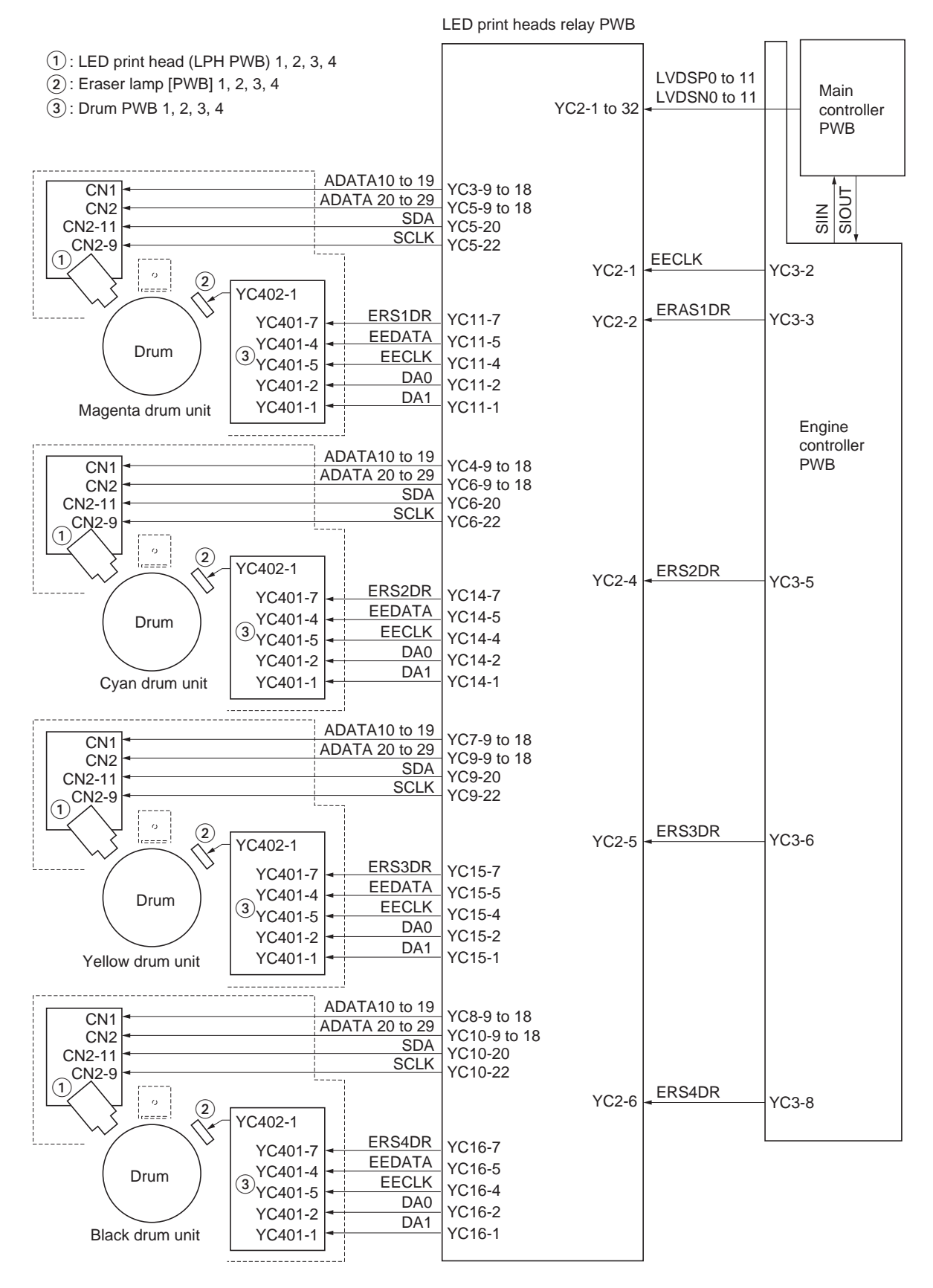

Figure 2-1-17Drum section block diagram

### (2) Waste toner ejecting mechanism

The waste toner which is ejected from the drum units drops on the waste toner conveyer through a duct. The waste toner is conveyed towards the primary transfer cleaning unit, finally stored in the waste toner box.

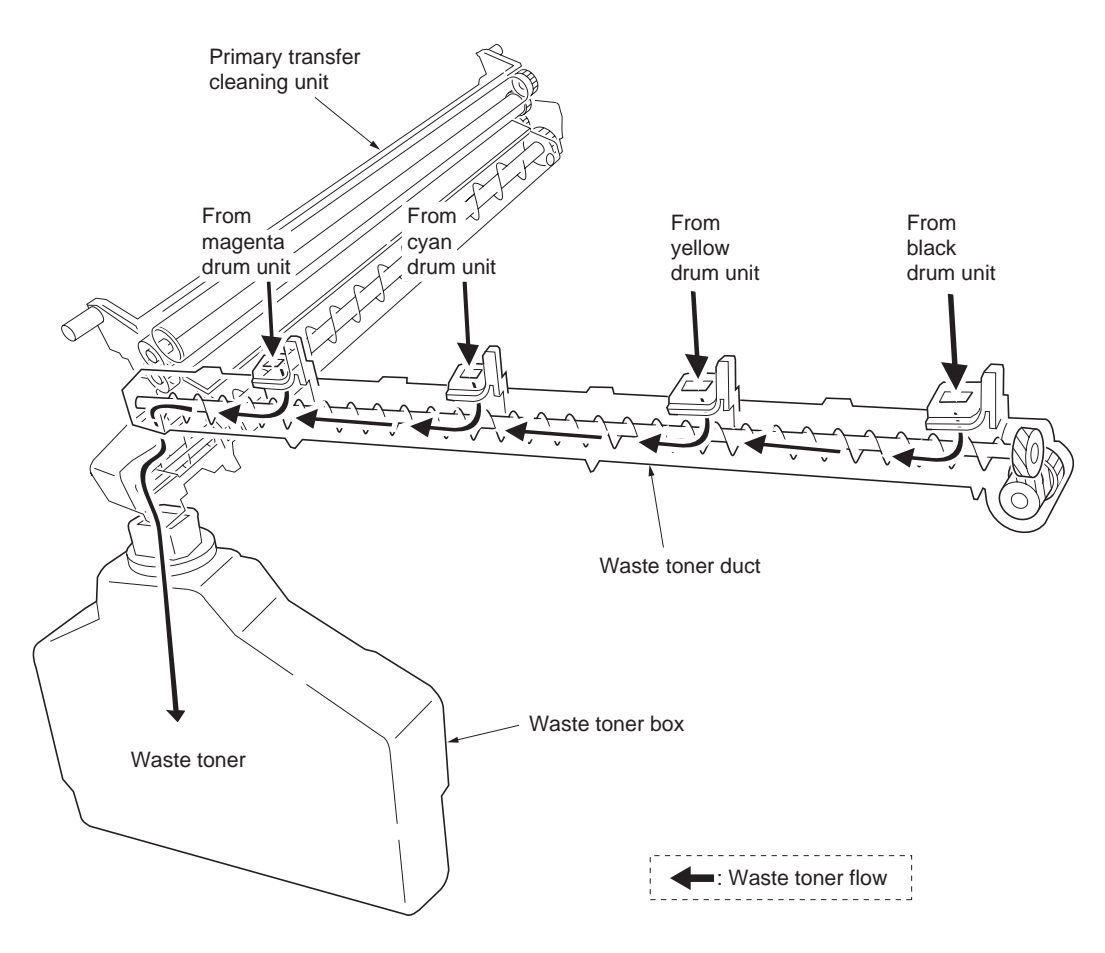

Figure 2-1-18Waste toner ejecting mechanism

## (3) LED print head

The LED print head is comprised of SELFOC lens array, and an LPH PWB. The LPH PWB arrays 5184 of LED chips in line. It also includes the driver circuit for the LED chips. The light which is switched on and off depending on video data irradiate the drum through the SELFOC lens, to form an image. The LED print head is of 600 dpi, therefore the exposure of the light is as dense as 600 dots per a inch. The EEPROM on the LPH PWB stores data for compensation of fluctuation of luminosity over all LED chips in the array.

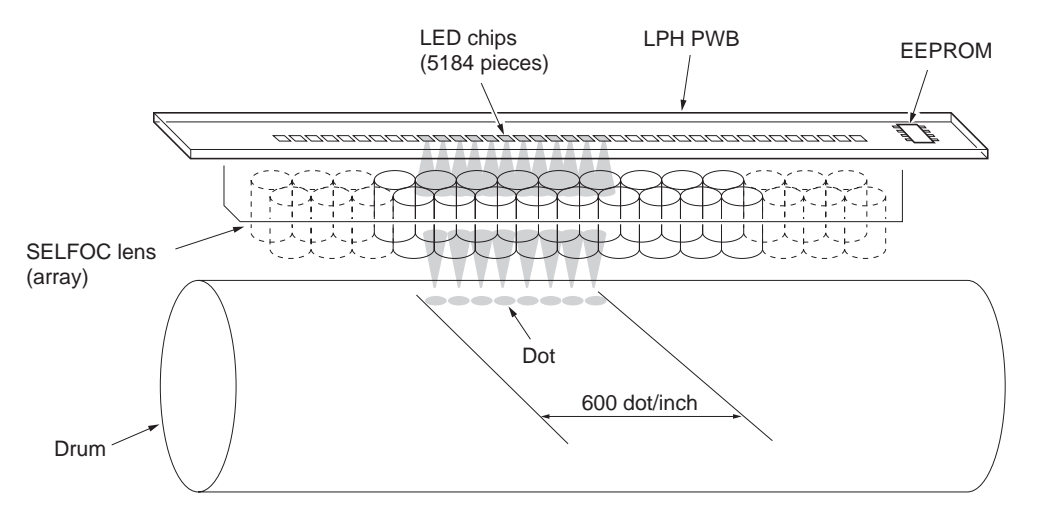

Figure 2-1-19LED print head

Data to print is processed by the main controller PWB and transferred to the LED print head relay PWB in synchronization with VIDEO signal through the engine controller PWB. VIDEO signal is sent from ASIC (U22) on the mail controller PWB to ASIC (U1) on the LED print head relay PWB using LVDS method. LVDS stands for Low Voltage Differential Signaling which uses 16 pairs of signal lines (32 in all). The main controller PWB converts VIDEO signal into a unique format using LVDS depending on compensating data stored in a flash memory.

The LED print head has an EEPROM on the LPH PWB. The EEPROM includes data for compensating the fluctuation of luminosity of every LED chip. At power-up, the compensating data in EEPROM are cached in the flash memory on the main controller PWB. In a subsequent power-up, the main controller PWB refers the flash memory to obtain the compensating data and the EEPROM is checked with its checksum only.

If the LED print head or the main controller PWB is replaced, checksum becomes error. The compensating data is transferred to the main controller PWB again from the EEPROM. In case of failure with EEPROM on the LPH PWB or with compensating data, the printer displays service call 0951, 0952, 0953, or 0954 within approximately 30 seconds.

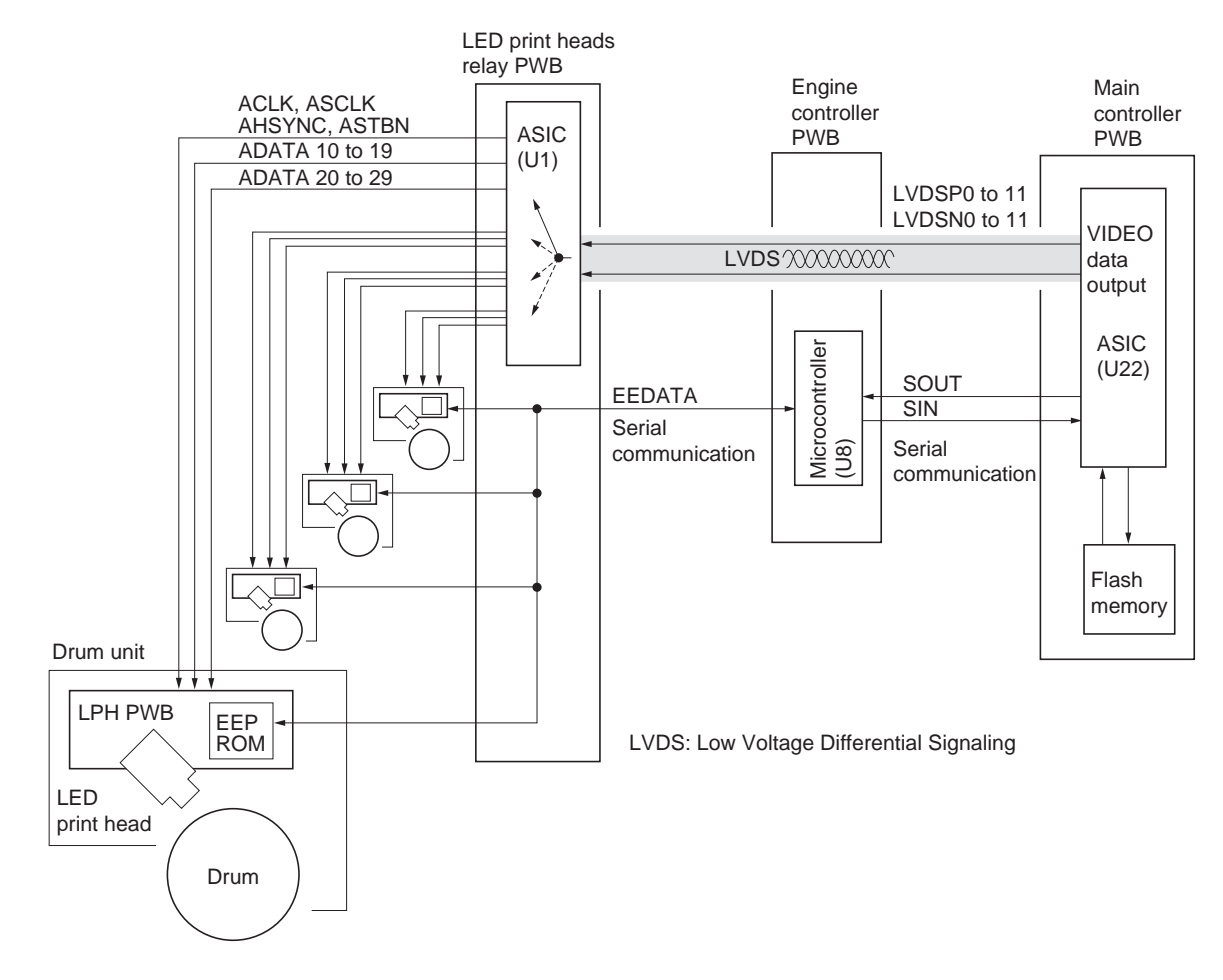

Figure 2-1-20LED print head block diagram

### (4) Main charger unit

Main charger unit is comprised of the main charger wire, main charger grid, main charger shield, and the main charger cleaner which are modularized and fitted to the drum unit.

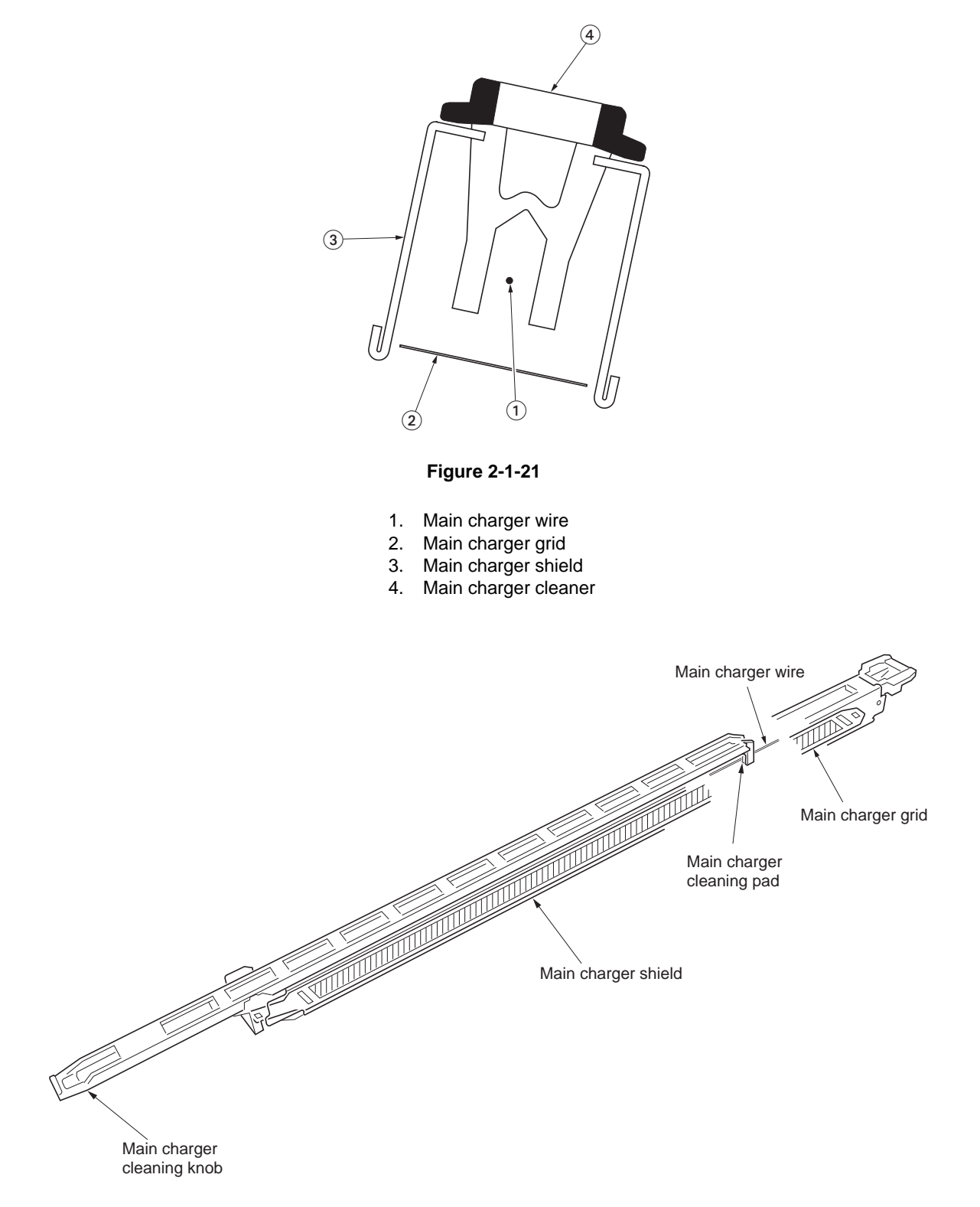

Figure 2-1-22 Main charger unit

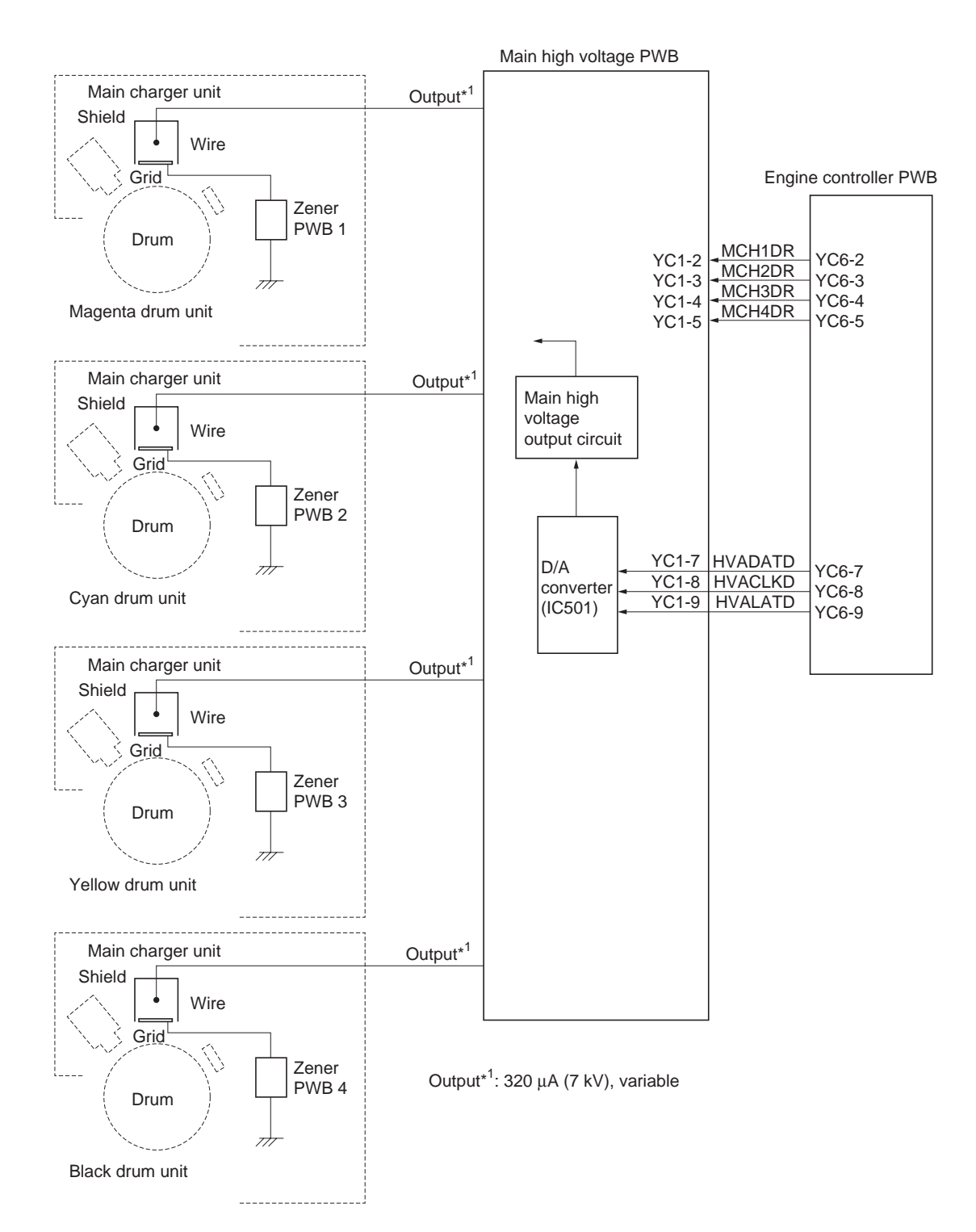

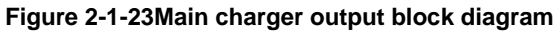

WWW.SERVICE-MANUAL.NET

## 2-1-4 Primary transfer section

Primary transfer section is composed of the primary transfer unit and primary transfer cleaning unit.

#### (1) Primary transfer unit

The primary transfer unit is comprised of the primary transfer belt, tension rollers, and four primary transfer rollers of colors. Color image is transferred on the transfer belt as the four layers different colors. The toner ID sensor mounted on the main frame monitors the density of the toner on the primary transfer belt.

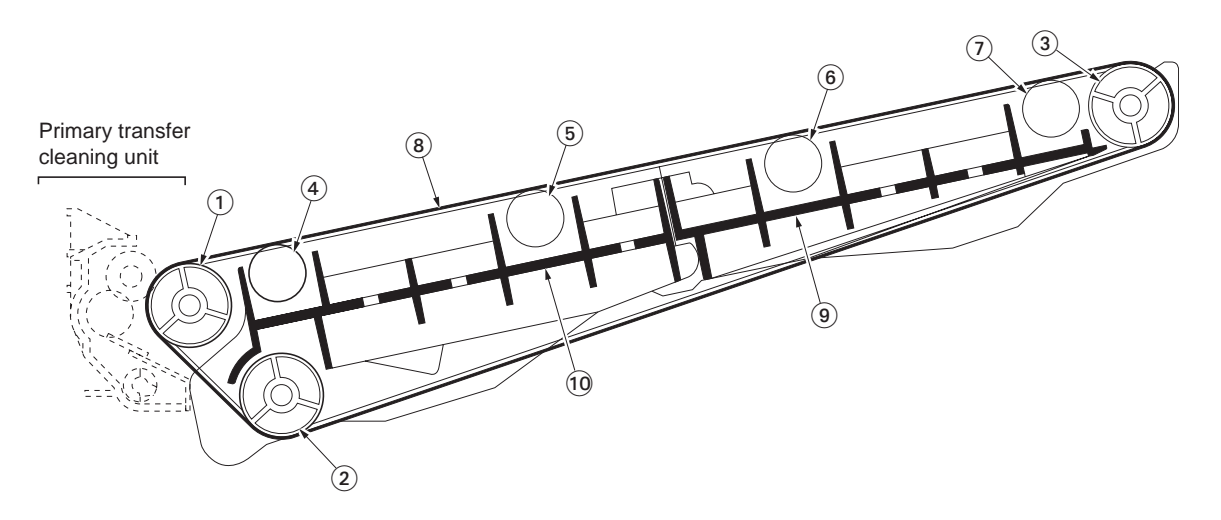

#### Figure 2-1-24Primary transfer unit

The primary transfer belt is made of stratum fluorine coat, stratum elastic, and stratum resin in the order from the surface

- 1. Tension roller
- 2. Backup roller
- 3. Drive roller
- 4. Primary transfer roller (magenta)
- 5. Primary transfer roller (cyan)
- 6. Primary transfer roller (yellow)
- 7. Primary transfer roller (black)
- 8. Primary transfer belt
- 9. Drive base
- 10. Tension base

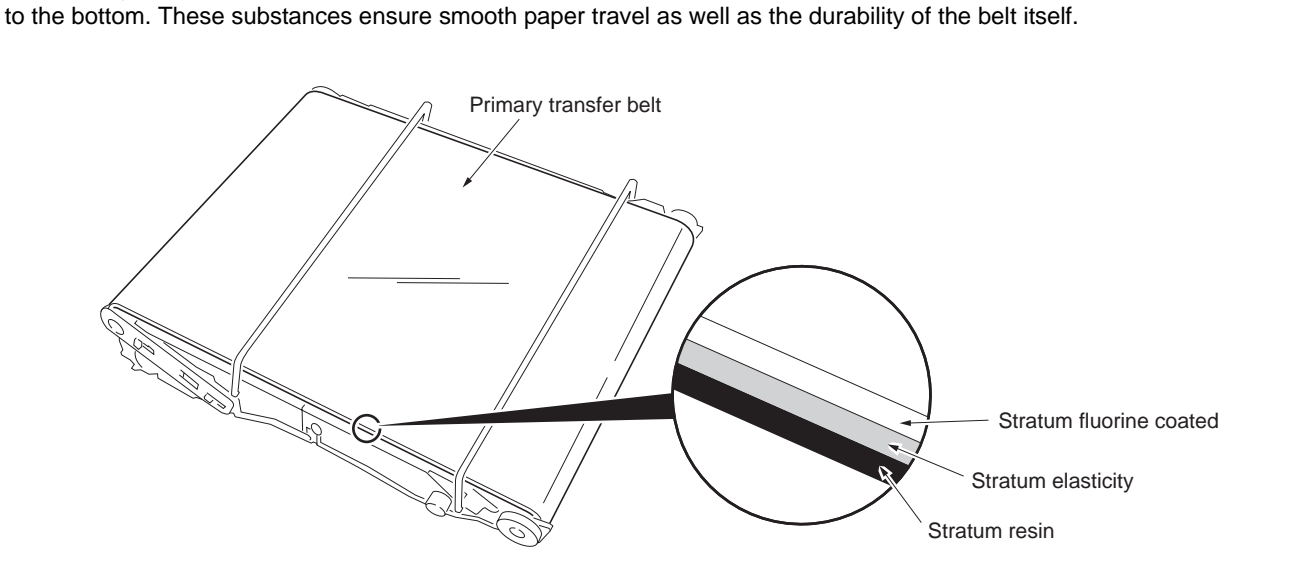

Figure 2-1-25Primary transfer unit

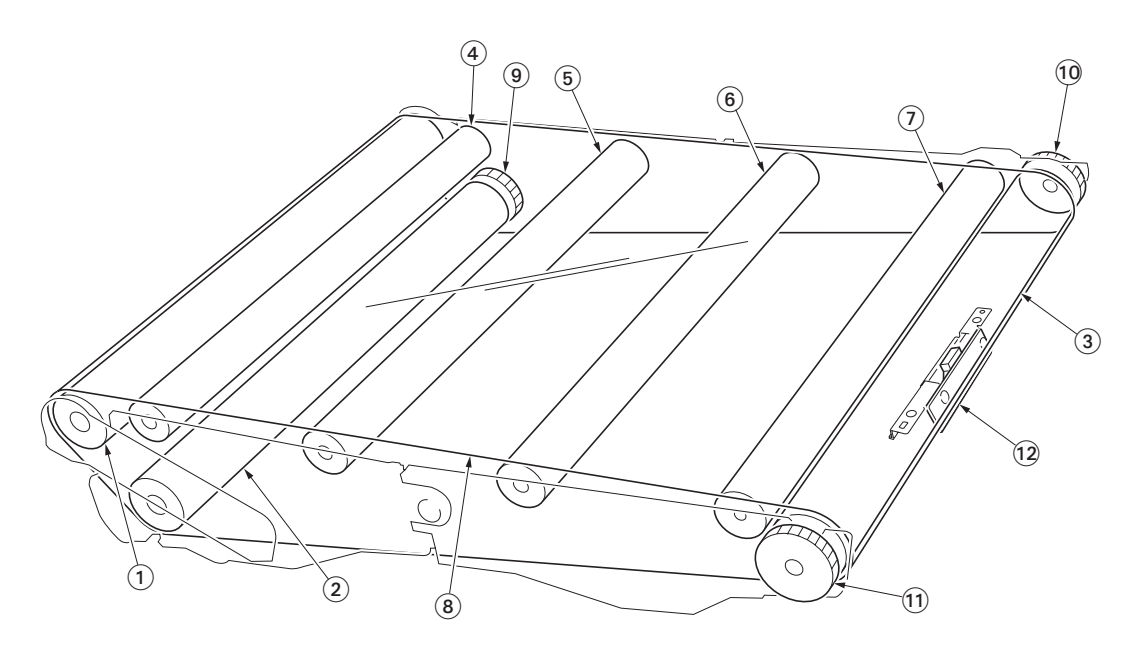

Figure 2-1-26Primary transfer section block diagram

- 1. Tension roller
- 2. Backup roller
- 3. Drive base
- 4. Primary transfer roller (magenta)
- 5. Primary transfer roller (cyan)
- 6. Primary transfer roller (yellow)

- 7. Primary transfer roller (black)
- 8. Primary transfer belt
- 9. Backup gear 29H
- 10. Image gear 22H
- 11. Image gear 28S
- 12. Toner ID sensor (mounted on the main frame)

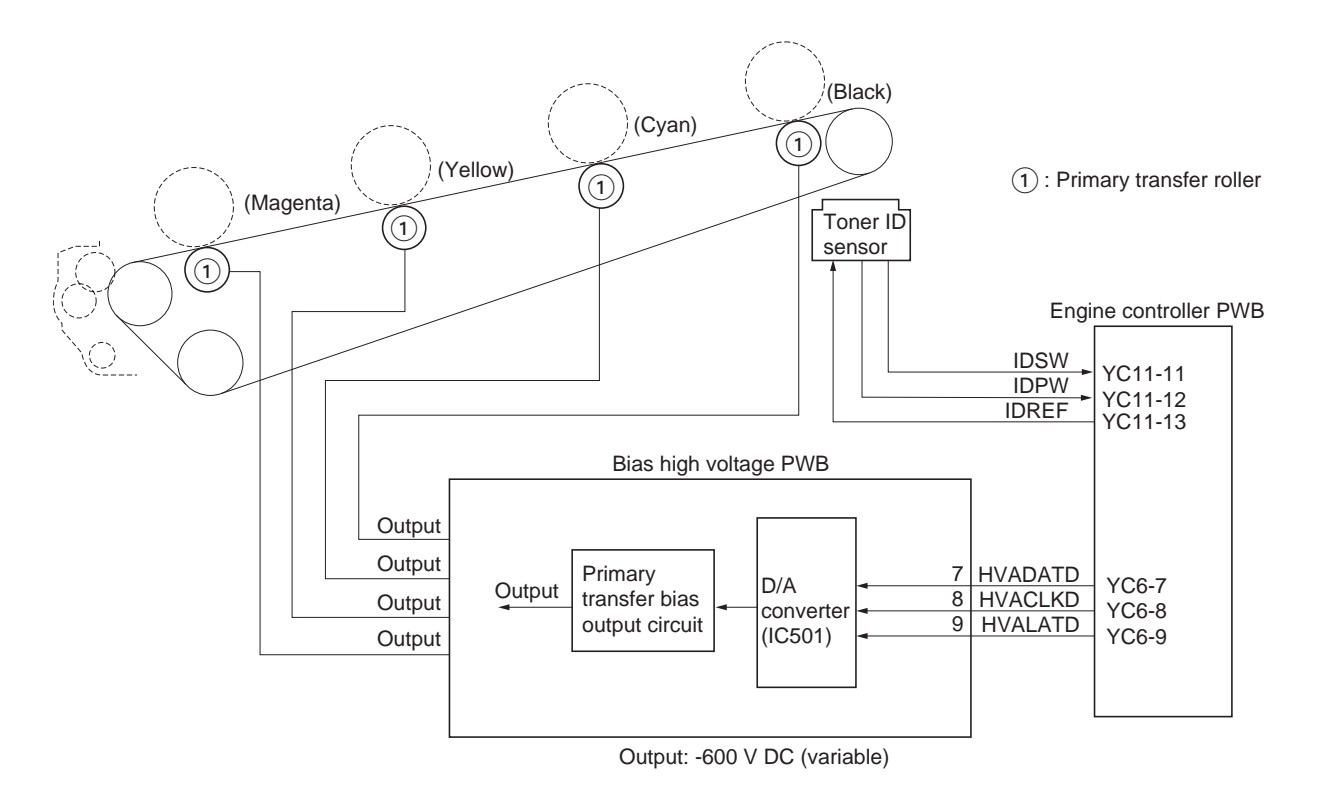

Figure 2-1-27 Primary transfer section block diagram

WWW.SERVICE-MANUAL.NET

### (2) Primary transfer cleaning unit

The primary transfer cleaning unit is composed of the fur brush, brush cleaning roller, cleaning blade and, cleaning screw. After secondary transferring is done, the toner which remains in the primary transfer belt is collected back in the waste toner box. The brush cleaning roller and the fur brush are applied with the DC bias of approximately 500 V DC through the conductive cleaning frame from the main high voltage PWB. The voltage at the fur brush is approximately 300 V DC. The toner remaining on the primary transfer belt is transferred onto the fur brush that is biased and continuously revolving. It is then scraped off of the fur brush by the metal brush cleaning roller in the cleaning frame. The brush cleaning roller has the cleaning blade which scrapes off the waste toner. The waste toner scraped off of the brush cleaning roller falls onto the cleaning screw, then driven outward from the cleaning frame.

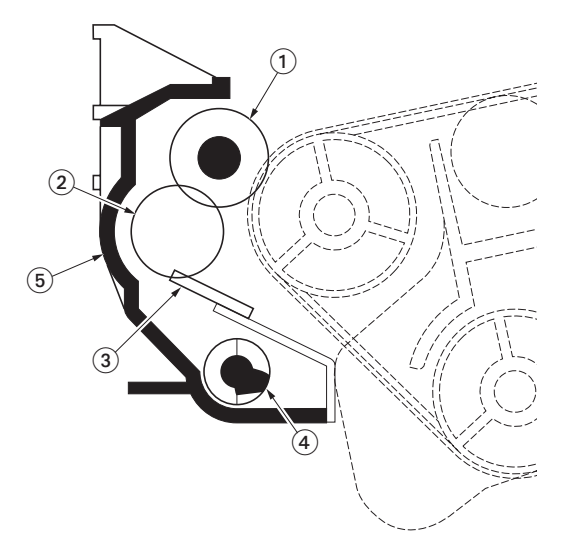

Figure 2-1-28Primary transfer cleaning unit block diagram

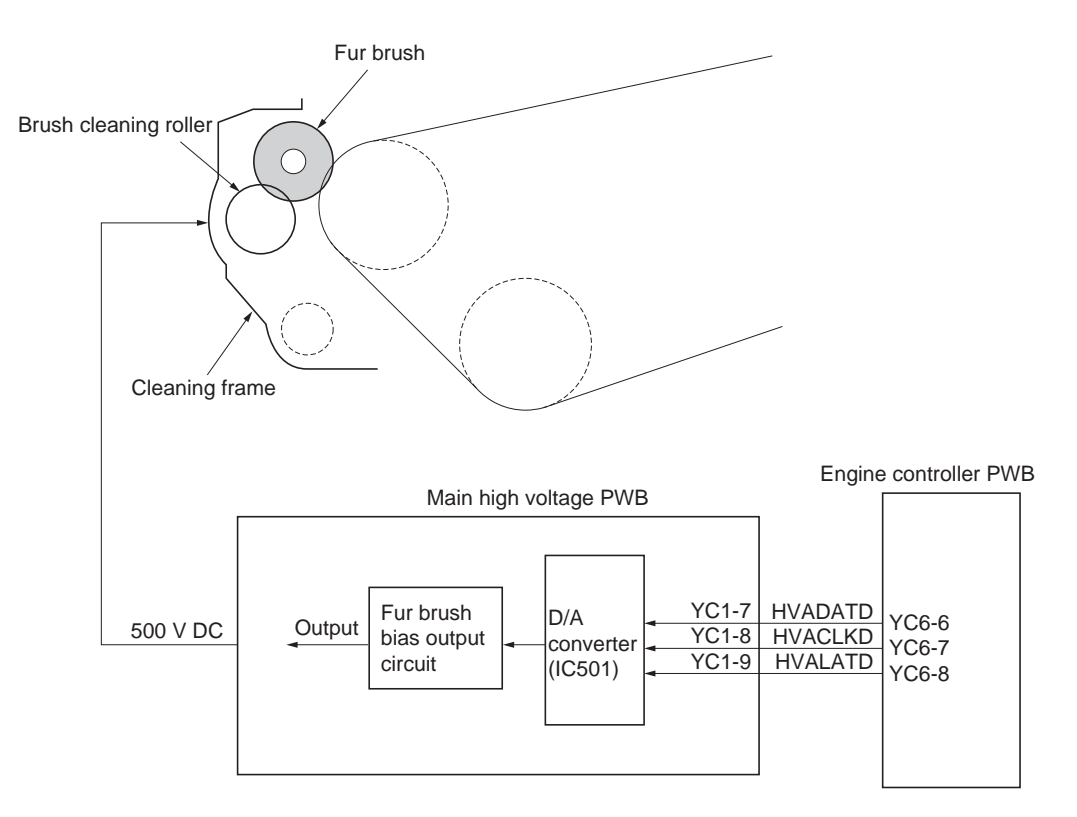

Figure 2-1-29Primary transfer cleaning unit block diagram

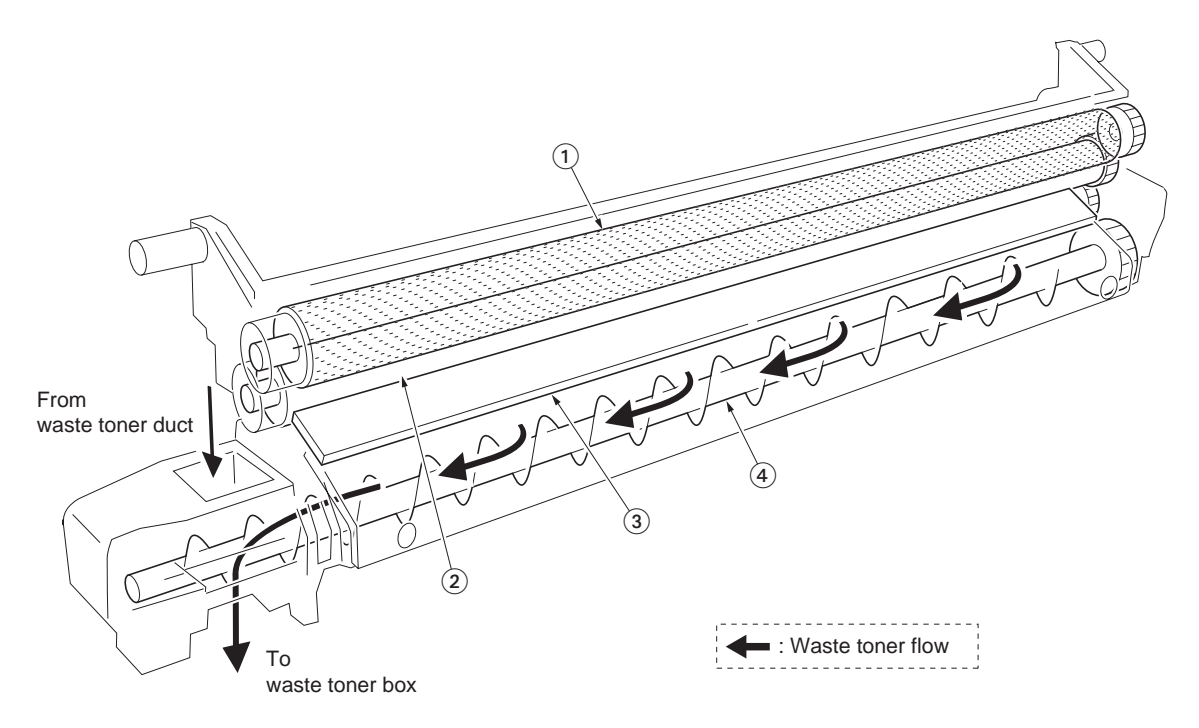

#### Figure 2-1-30Primary transfer cleaning unit

- 1. Fur brush
- 2. Brush cleaning roller
- 3. Cleaning blade
- 4. Cleaning screw

A full color image is developed by recoating four colors on the primary transfer belt. If the density of each color is not kept constant, the resultant color image will be deteriorated. The toner ID sensor mounted on the primary transfer belt to the printer main unit side maintains the constant color fidelity.

The toner ID sensor includes a LED, deflection beam splitters of BS1 and BS2, photo diode PD2 and PD3 that scale toner density, and associated components.

The deflection beam splitter 1 (BS1) splits the light from the LED to S wave and P wave. S wave oscillates vertically in reference to the entrance plane; whereas, P wave oscillates horizontally in reference to the entrance plane. S wave reaches the photo diode (PD1) and acts to stabilize the luminosity of the LED by means of the feed back circuit. P wave is irradiated to toner, then it produces scattered light wave S and reflection wave P which bounced on the primary transfer belt. They reach the deflection beam splitter 2 (BS2) where they are distinguished as P wave and S wave, respectively, then detected by photo diode 2 (PD2) and photo diode 3 (PD3).

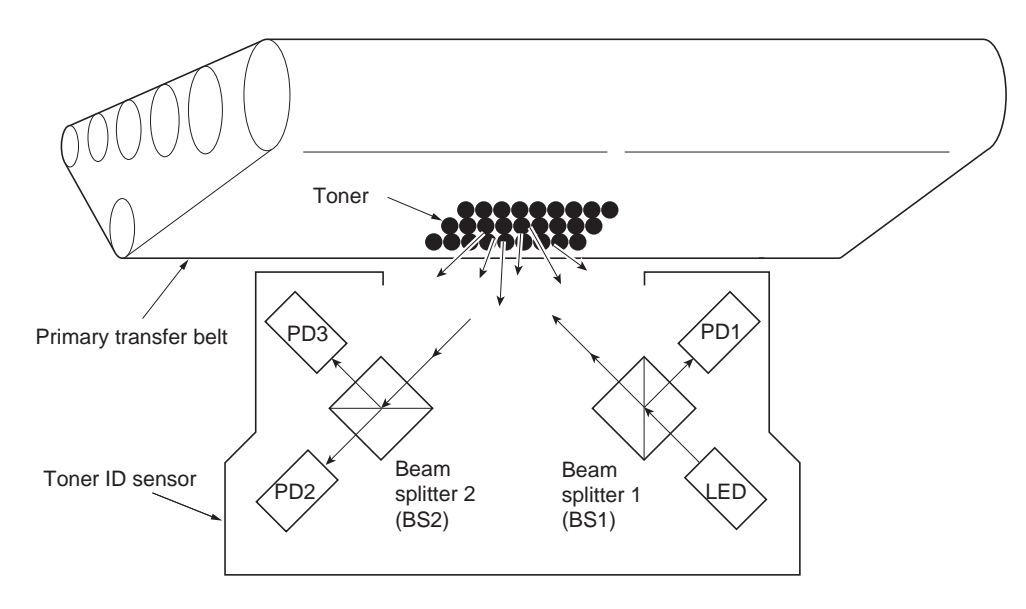

Figure 2-1-31Toner ID sensor

## 2-1-5 Secondary transfer and separation section

The secondary transfer and separation section includes the secondary transfer roller which is installed on the paper feed unit. The secondary transfer roller is applied by the bias high voltage PWB of DC bias. The image constituted by toner on the primary transfer belt is transferred on paper by means of the difference in potential. The paper is separated from the transfer belt as the curvature radius of the secondary transfer roller is considerably small.

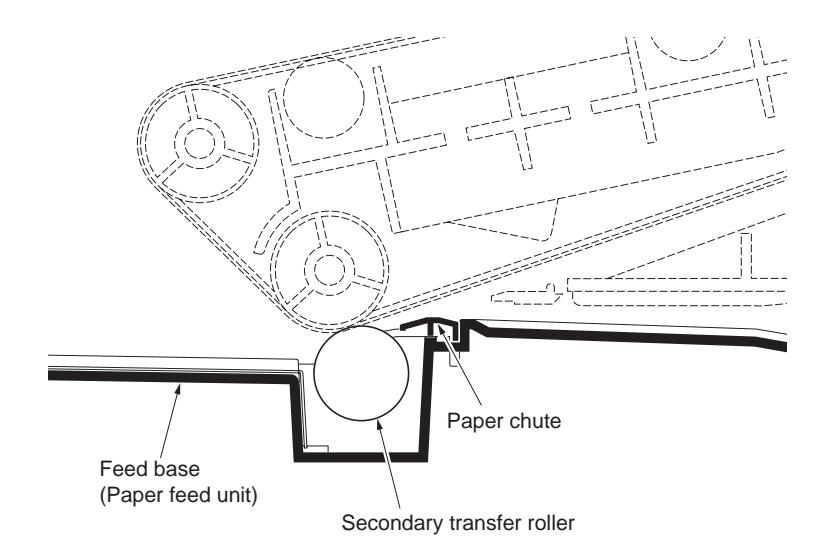

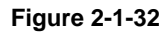

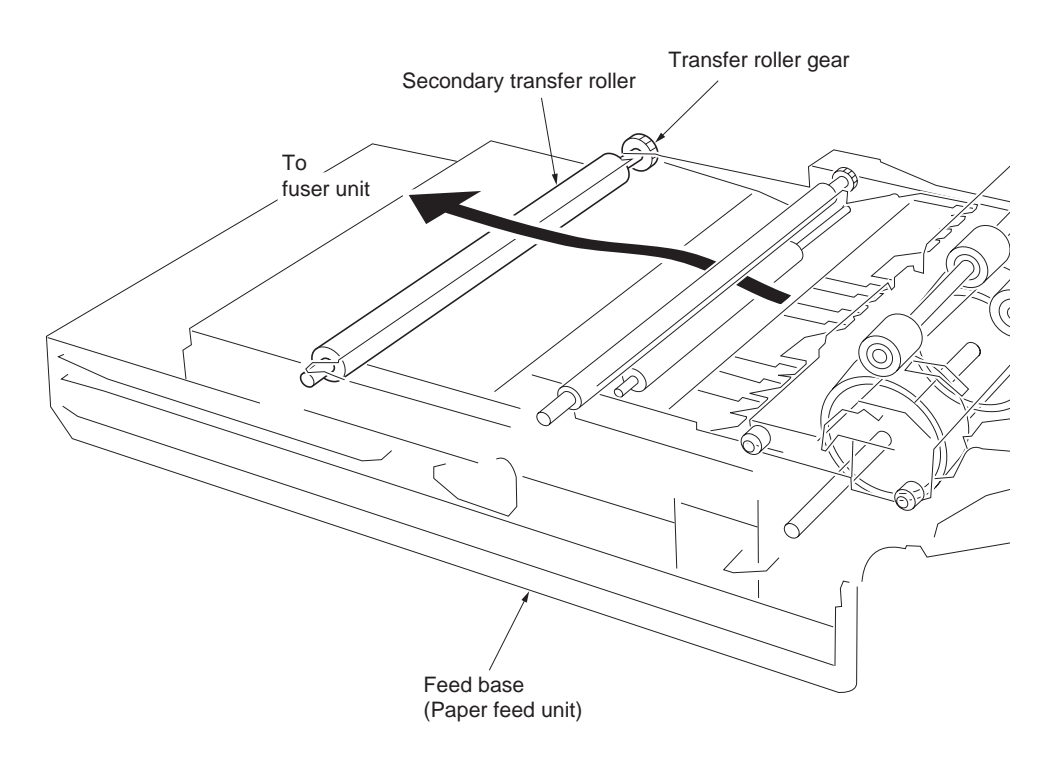

Figure 2-1-33Secondary transfer unit

The primary transfer roller bias is triggered by a serial data which is generated by the engine controller PWB and derived from the bias high voltage PWB. The engine controller PWB converts current and voltage into serial data and applies it to the bias high voltage PWB. The bias high voltage PWB then uses D/A converter (IC501) and revert it into analog voltage. The analog voltage is applied to the high voltage output circuit which in turn applies the secondary transfer roller with the bias accordingly.

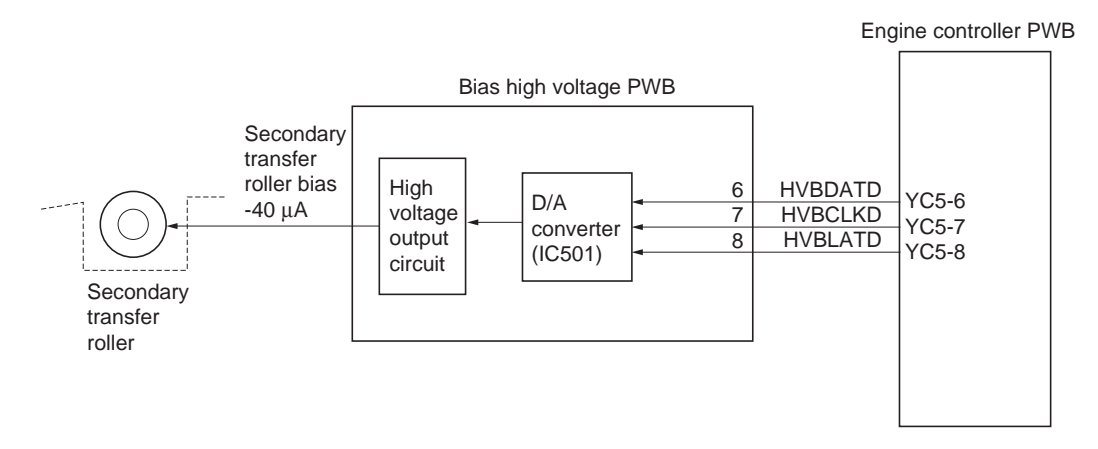

Figure 2-1-34Secondary transfer unit block diagram

### 2-1-6 Fuser section

### (1) Fuser unit (16/17 ppm printer [EUR/USA model])

The fuser unit is composed of the heat roller, press roller, fuser heater lamp 1, fuser heater lamp 2, and the change guide. Paper sent from the secondary transfer and separation section is applied with heat and pressure to permanently fuse toner on paper. The change guide switches the destination of paper to the face-down tray or optional face-up tray. It also sends paper to the duplexer.

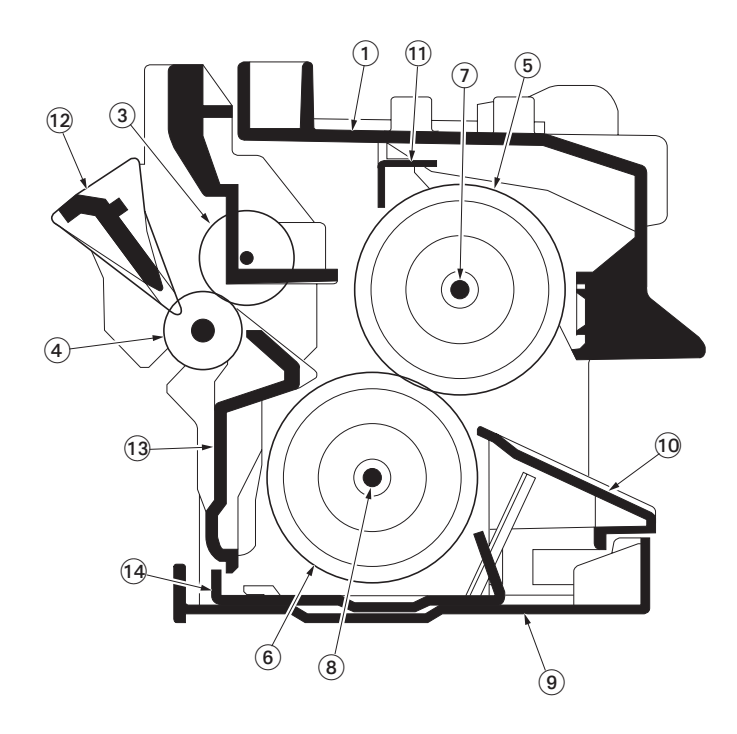

#### Figure 2-1-35Fuser unit (16/17 ppm printer [EUR/USA model])

- 1. Upper fuser frame
- 2. Lower fuser frame
- 3. Upper exit roller
- 4. Lower exit roller
- 5. Heat roller
- 6. Press roller
- 7. Fuser heater lamp 1
- 8. Fuser heater lamp 2
- 9. Lower fuser cover
- 10. Lower entrance guide
- 11. Stay plate
- 12. Change guide
- 13. Exit guide
- 14. Fuser frame

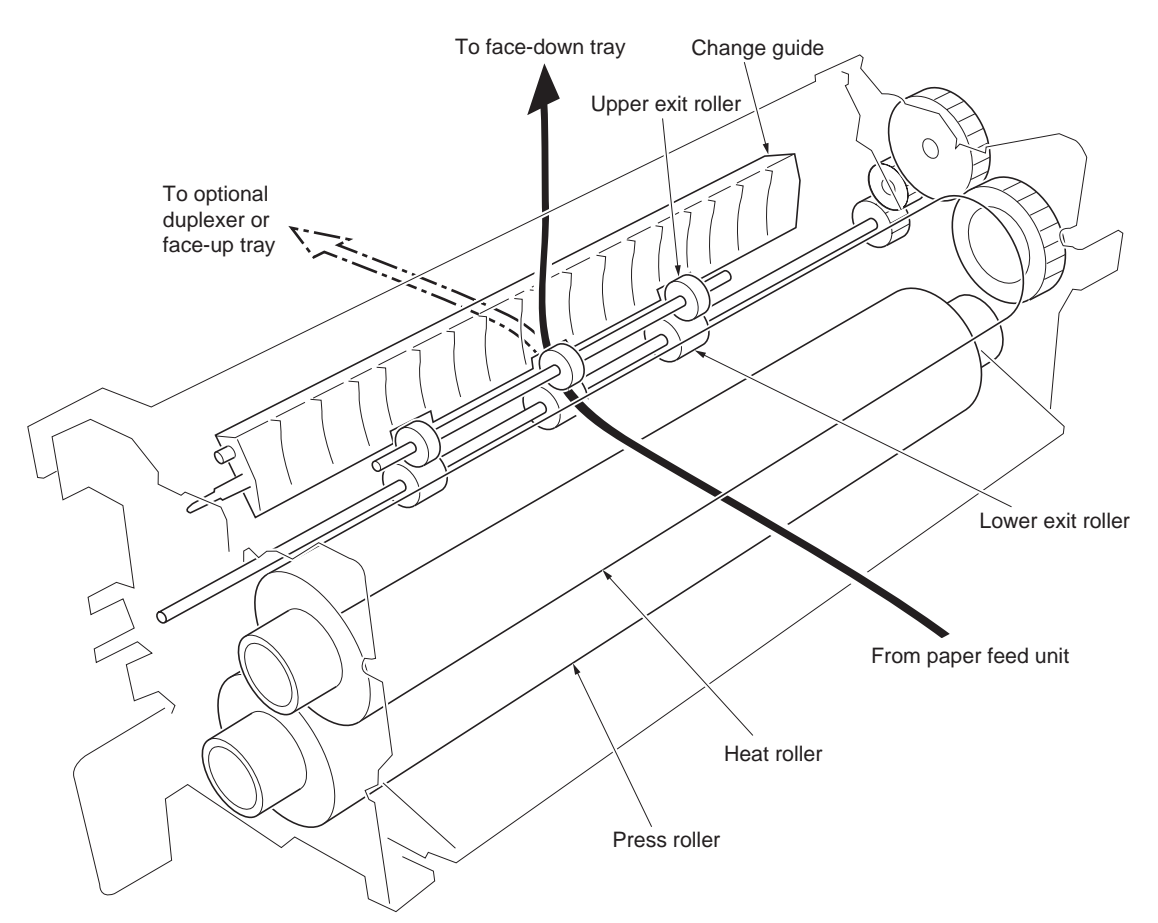

Figure 2-1-36Fuser unit (16/17 ppm printer [EUR/USA model])

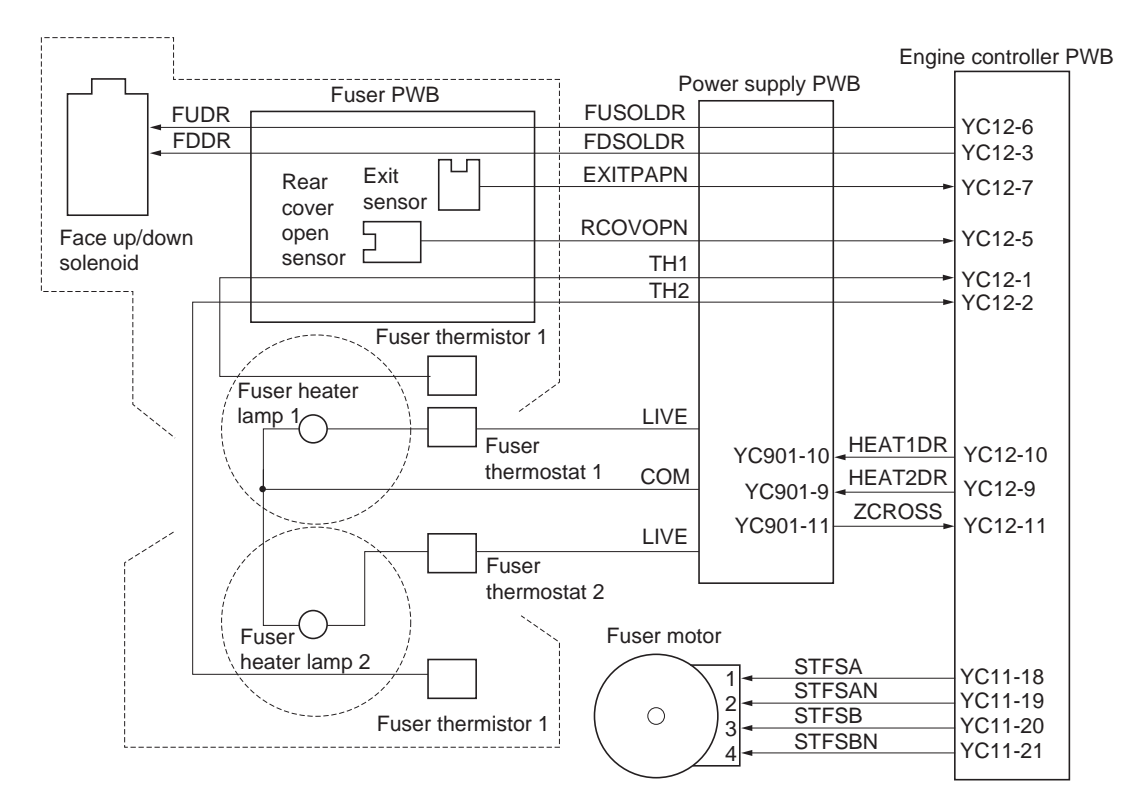

Figure 2-1-37Fuser unit block diagram (16/17 ppm printer [EUR/USA model])

### (2) Fuser unit (20/22 ppm printer [EUR/USA model])

The fuser unit is composed of the heat roller, press belt, fuser heater lamp 1, and the change guide. Paper sent from the secondary transfer and separation section is applied with heat and pressure to permanently fuse toner on paper. The change guide switches the destination of paper to the face-down tray or optional face-up tray. It also sends paper to the duplexer.

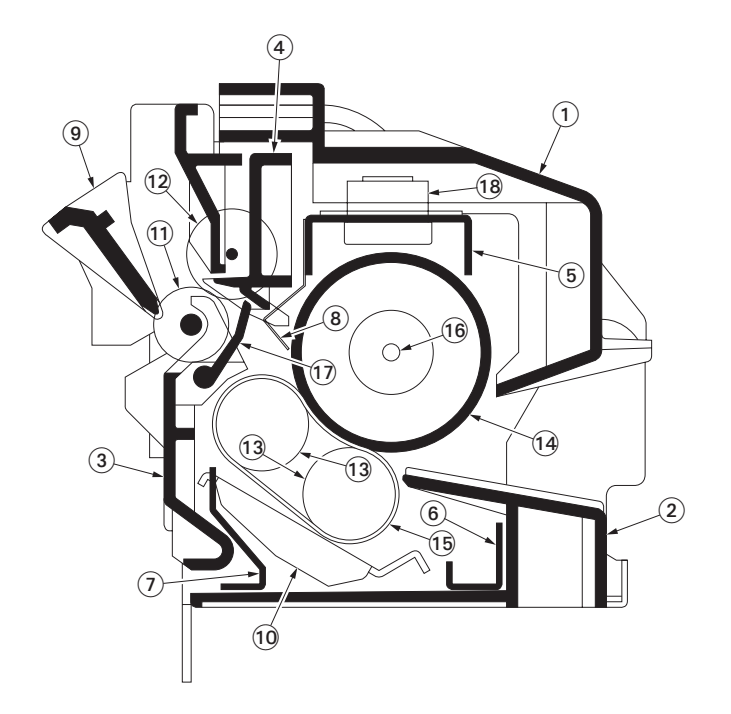

### Figure 2-1-38Fuser unit (20/22 ppm printer [EUR/USA model])

- 1. Fuser UP cover
- 2. Entrance guide
- 3. Exit guide
- 4. Exit UP guide
- 5. Fuser A stay
- 6. Fuser B stay
- 7. Fuser C stay
- 8. Separator plate
- 9. Change guide

- 10. Press plate
- 11. Exit roller
- 12. Exit pulley
- 13. Press belt rollers
- 14. Heat roller
- 15. Press belt
- 16. Heater lamp
- 17. Exit sensor (actuator)
- 18. Fuser thermostat 1

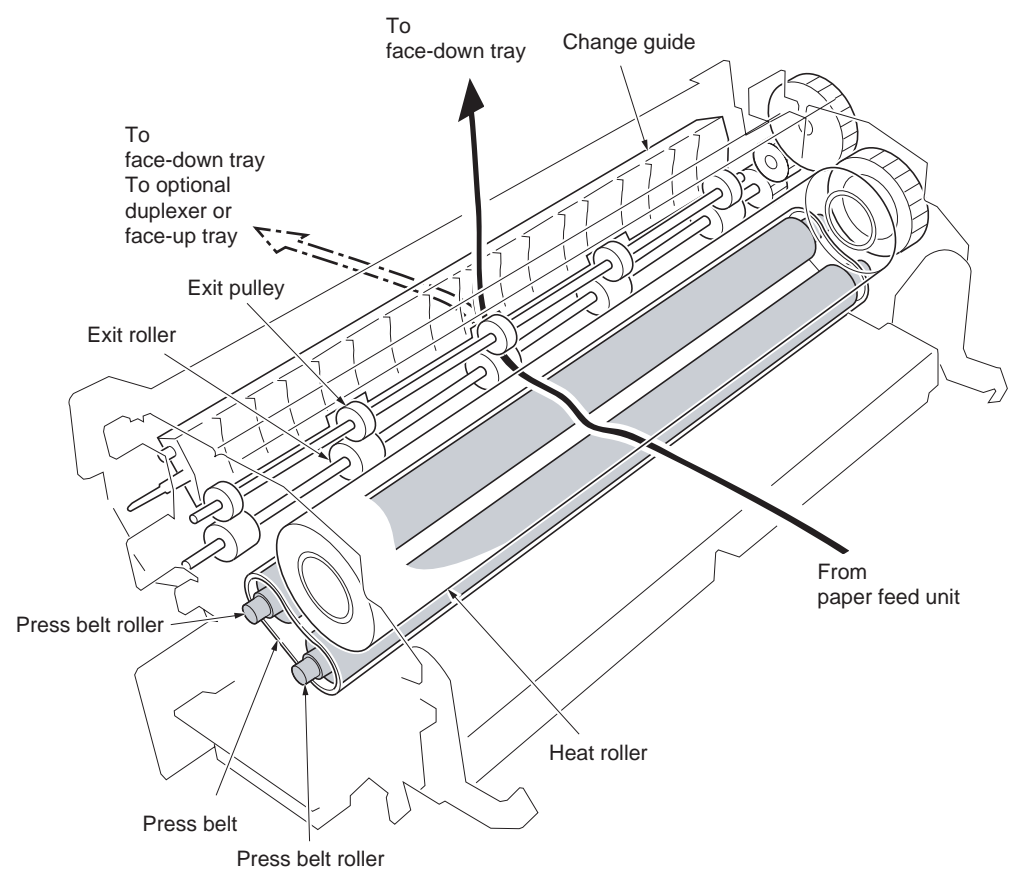

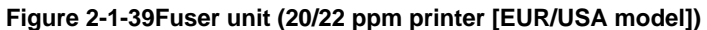

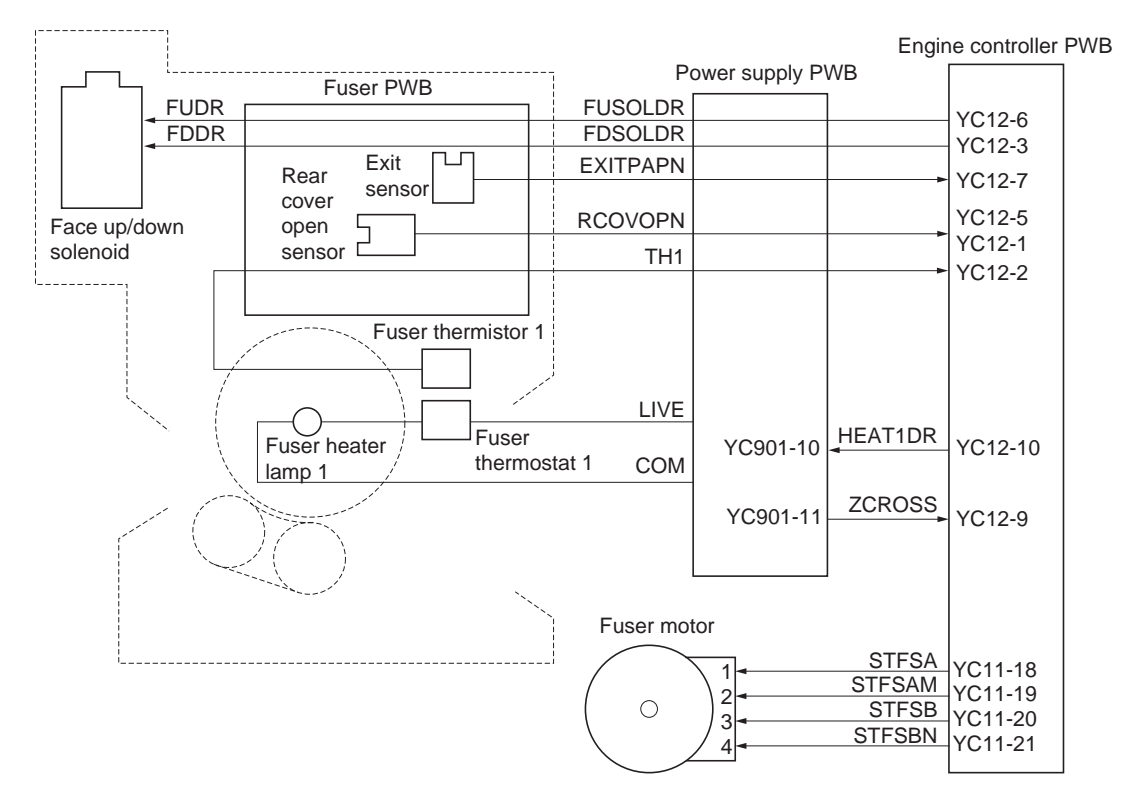

Figure 2-1-40Fuser unit block diagram (20/22 ppm printer [EUR/USA model])

This page is intentionally left blank.

## 2-2-1 Electrical parts layout

## (1) Main frame and controller box

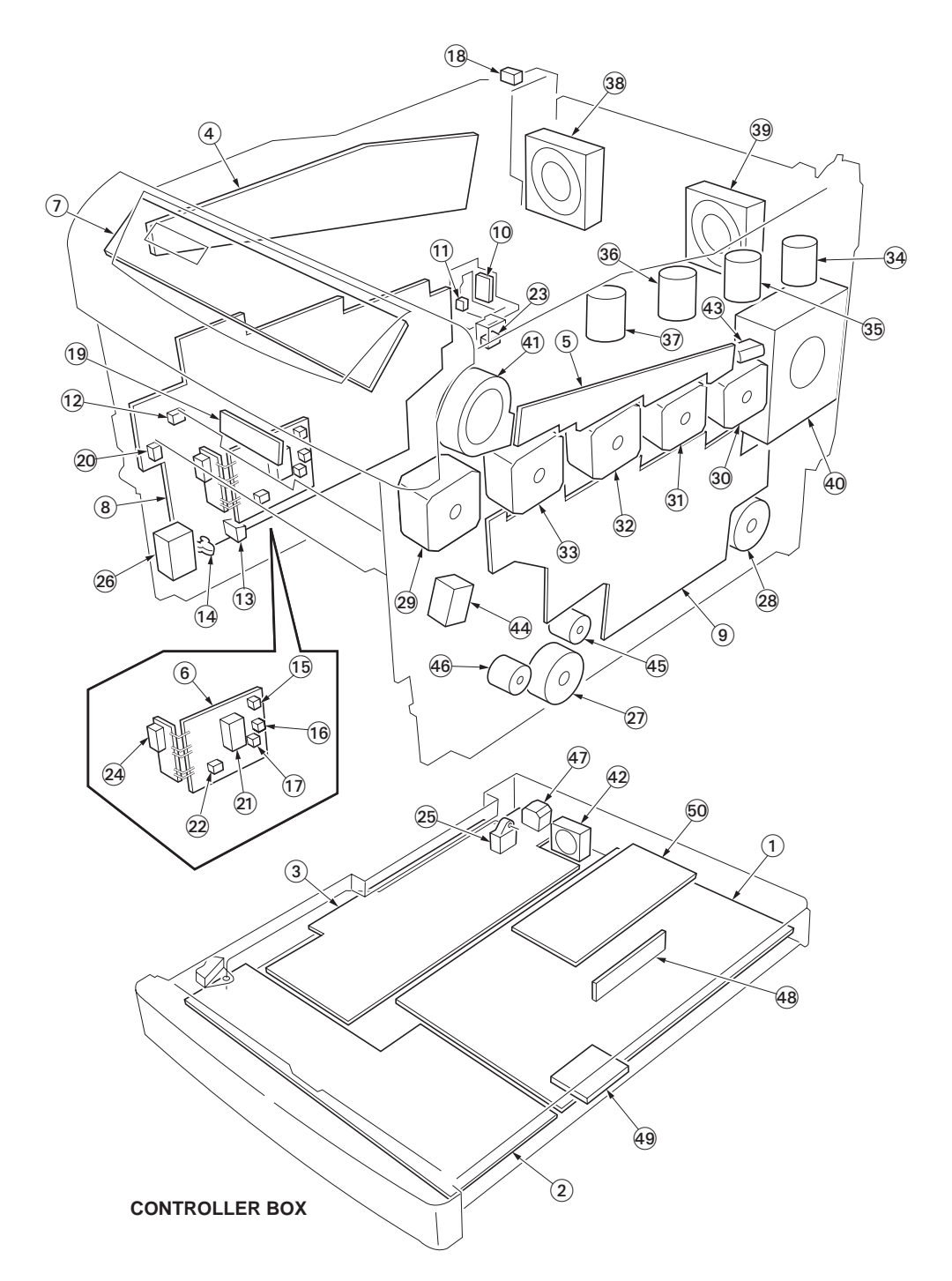

## Figure 2-2-1Main frame and controller box

| 1. | Main controller PWB       | Controls the software such as the print data processing and provides the                                                                |
|----|---------------------------|----------------------------------------------------------------------------------------------------|
|    |                           | interface with computers.                                                                                                    |
| 2. | Engine controller PWB     | Controls printer hardware such as high voltage/bias output control, paper conveying system control, and fuser temperature control, etc. |
| 3. | Power supply PWB          | Generates 3.3 V DC, 5V DC and 24 V DC power source. Controls the                                                                        |
|    |                           | fuser heater lamp 1 and 2*1                                                                                                    |
| 4. | LED print heads relay PWB | Consists the LED print head control circuit and wiring relay circuit between engine controller PWB and drum units.                      |

| 5.<br>6. | Engine relay PWB<br>Sensor PWB   | Interconnects the engine controller PWB and the electrical parts.<br>Consists the top cover/paper feed unit switch, side cover switch, top<br>cover switch 1, paper gauge switch 1/2, registration sensor, and, wiring |
|----------|----------------------------------|----------------------------------------------------------------------------------------------------|
|          |                                  | relay circuit.                                                                                                    |
| 7.       | Operation panel PWB              | Indicates the LCD message display and LED indicators. Controls key                                                                                                    |
| 8.       | Bias high voltage PWB            | Generates the developing magnet roller bias, developing sleeve bias,                                                                                                    |
|          |                                  | and secondary transfer bias.                                                                                                    |
| 9.       | Main high voltage PWB            | Generates the main charger high voltage and primary transfer rollers                                                                                                    |
|          |                                  | bias.                                                                                                    |
| 10.      | Waste toner full sensor PWB      | Detects the waste toner box being full.                                                                                                    |
| 11.      | Waste toner full sensor          | Section of LED light emitting for waste toner detection.                                                                                                    |
| 12.      | MP tray paper sensor             | Detects paper misfeed in the MP tray.                                                                                                    |
| 13.      | Humidity sensor                  | Detects the ambient humidity.                                                                                                    |
| 14.      | Temperature sensor               | Detects the ambient temperature.                                                                                                    |
| 15.      | Registration sensor              | Detects the timing of primary feeding.                                                                                                    |
| 16.      | Paper gauge sensor 1             | Detects the paper remaining amount level.                                                                                                    |
| 17.      | Paper gauge sensor 2             | Detects the paper remaining amount level.                                                                                                    |
| 18.      | Paper full sensor                | Detects whether the face-down tray is full.                                                                                                    |
| 19.      | Toner ID sensor                  | Measures image density for color calibration.                                                                                                    |
| 20.      | Envelope feeder install sensor   | Installing detection of optional envelope feeder.                                                                                                    |
| 21.      | Top cover/feed unit switch       | Shuts off 24 V power line when the top cover is opened.                                                                                                    |
| 22.      | Top cover switch 1               | Detects the top cover open.                                                                                                    |
| 23.      | Top cover switch 2               | Detects the top cover and left side cover open.                                                                                                    |
| 24.      | Side cover switch                | Shuts off 24 V power line when the left side cover is opened.                                                                                                    |
| 25.      | Power switch                     | Turns ON/OFF the AC power source.                                                                                                    |
| 26.      | Cassette size switch             | Detects the paper size dial setting of the paper setting dial.                                                                                                    |
| 27.      | Feed motor                       | Drives the paper feed section.                                                                                                    |
| 28.      | Fuser motor                      | Drives the primary transfer cleaning unit, fuser unit and exit section.                                                                                                    |
| 29.      | Primary transfer motor           | Drives the primary transfer unit.                                                                                                    |
| 30.      | Drum motor 1                     | Drives the magenta drum unit.                                                                                                    |
| 31.      | Drum motor 2                     | Drives the cyan drum unit.                                                                                                    |
| 32.      | Drum motor 3                     | Drives the yellow drum unit.                                                                                                    |
| 33.      | Drum motor 4                     | Drives the black drum unit.                                                                                                    |
| 34.      | Toner motor 1                    | Replenishes the magenta developer with toner.                                                                                                    |
| 35.      | Toner motor 2                    | Replenishes the cyan developer with toner.                                                                                                    |
| 36.      | Toner motor 3                    | Replenishes the yellow developer with toner.                                                                                                    |
| 37.      | Toner motor 4                    | Replenishes the black developer with toner.                                                                                                    |
| 38.      | Ozone fan motor 1                | The exhaust gas of ozone.                                                                                                    |
| 39.      | Ozone fan motor 2                | The exhaust gas of ozone.                                                                                                    |
| 40.      | Main fan motor                   | Dissipates heat from the fuser unit.                                                                                                    |
| 41.      | Drum motor cooling fan motor     | Dissipates heat from the drum motors.                                                                                                    |
| 42.      | Controller box fan motor         | Dissipates heat from the controller box.                                                                                                    |
| 43.      | Developer drive stop motor       | Detaches and makes stop the drive transmission of developers other                                                                                                    |
|          |                                  | than black developer at the time of monochrome printing.                                                                                                    |
| 44.      | MP tray feed solenoid            | Controls the primary paper feed from the MP tray.                                                                                                    |
| 45.      | Registration clutch              | Controls the second paper feed.                                                                                                    |
| 46.      | Feed clutch                      | Controls the paper cassette paper feed.                                                                                                    |
| 47.      |                                  | Connects the AC power source.                                                                                                    |
| 48.      | Expanding memory (optional)      | For expanding main RAM.                                                                                                    |
| 49.      | Expanding memory card (optional) | Expands the print job function.                                                                                                    |
| 50.      | Expanding board (optional)       | Expands the interface, network interface card or hard disk unit.                                                                                                    |

\*1: 16/17 ppm printer [EUR/USA model] only.

## (2) Drum unit, developer unit and fuser unit

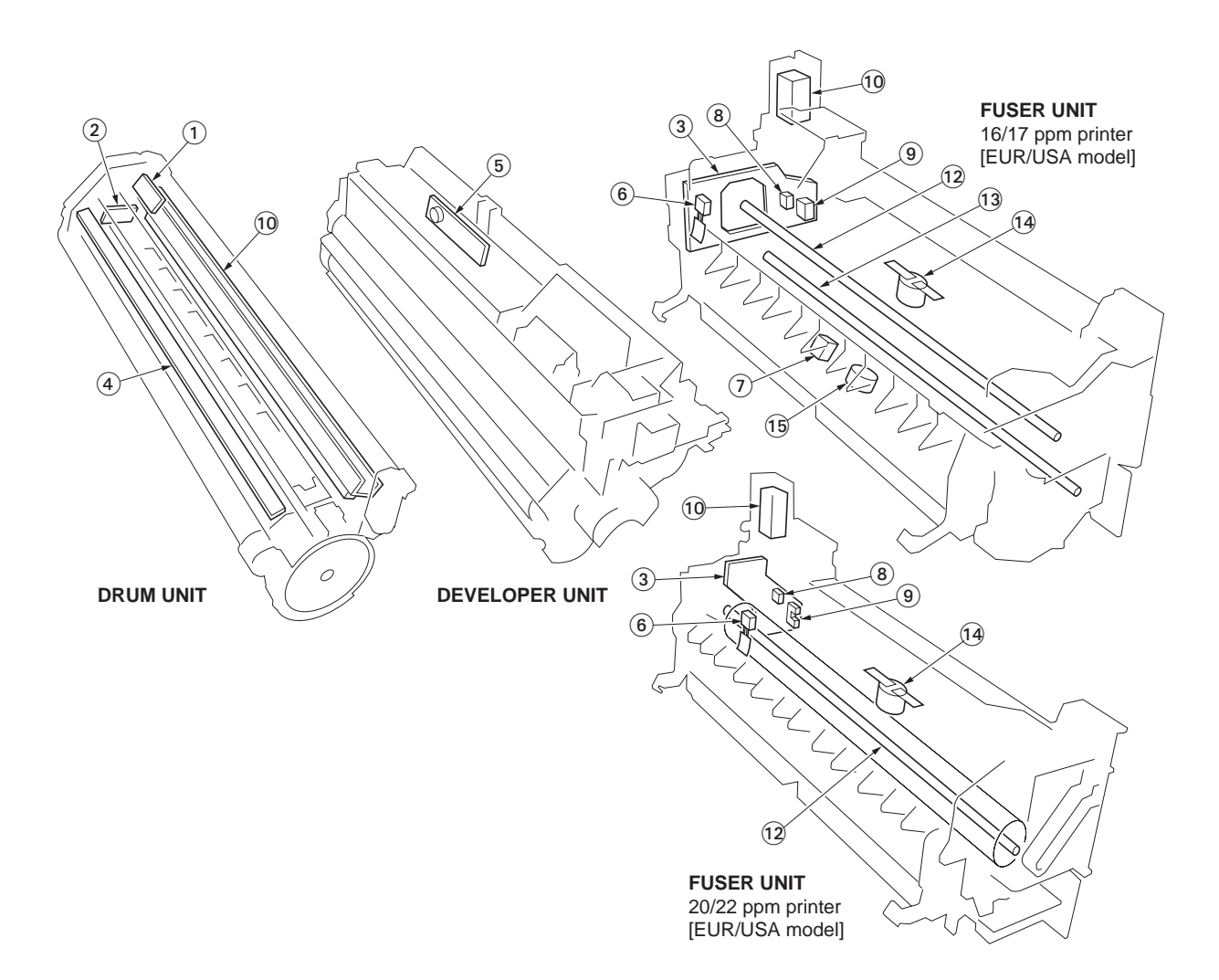

### Figure 2-2-2Drum unit, developer unit and fuser unit

| 1.  | Drum PWB 1, 2, 3, 4              | Drum PWB 1 (magenta), drum PWB 2 (cyan), drum PWB 3 (yellow),<br>drum PWB 4 (black) wiring relay circuit inside each color drum unit. Drum<br>individual information in EEPROM storage. |
|-----|----------------------------------|----------------------------------------------------------------------------------------------------|
| 2.  | Zener PWB 1, 2, 3, 4             | Adjusts the main charger grid electrostatic potential.                                                                                                    |
| 3.  | Fuser PWB                        | Relays wirings from electrical components on the fuser unit.                                                                                                    |
| 4.  | Eraser lamp 1, 2, 3, 4           | Eliminates the residual electrostatic charge on the drum.                                                                                                    |
| 5.  | Toner sensor 1, 2, 3, 4          | Measures the toner concentration in the toner hopper.                                                                                                    |
| 6.  | Fuser thermistor 1               | Detects the temperature of the heat roller.                                                                                                    |
| 7.  | Fuser thermistor 2 <sup>*1</sup> | Detects the temperature of the press roller*1.                                                                                                    |
| 8.  | Exit sensor                      | Detects paper misfeed in the fuser unit.                                                                                                    |
| 9.  | Rear cover open/close sensor     | Detects the rear cover open.                                                                                                    |
| 10. | Face up/down solenoid            | Switches the output stack between face up and face down.                                                                                                    |
| 11. | LED print head 1, 2, 3, 4        | LED print head 1 (magenta), LED print head 2 (cyan), LED print head 3                                                                                                    |
|     |                                  | (yellow), LED print head 4 (black) lighting of dot light to drum of each                                                                                                    |
|     |                                  | color drum unit.                                                                                                    |
| 12. | Fuser heater lamp 1              | Heats the heat roller.                                                                                                    |
| 13. | Fuser heater lamp 2*1            | Heats the press roller* <sup>1</sup> .                                                                                                    |
| 14. | Fuser thermostat 1               | Disable power for the fuser heater lamp 1 in emergency.                                                                                                    |
| 15. | Fuser thermostat 2*1             | Disable power for the fuser heater lamp 2 <sup>*1</sup> in emergency.                                                                                                    |

\*1: 16/17 ppm printer [EUR/USA model] only.

This page is intentionally left blank.

### 2-3-1 Operation of the PWBs

### (1) Power supply PWB

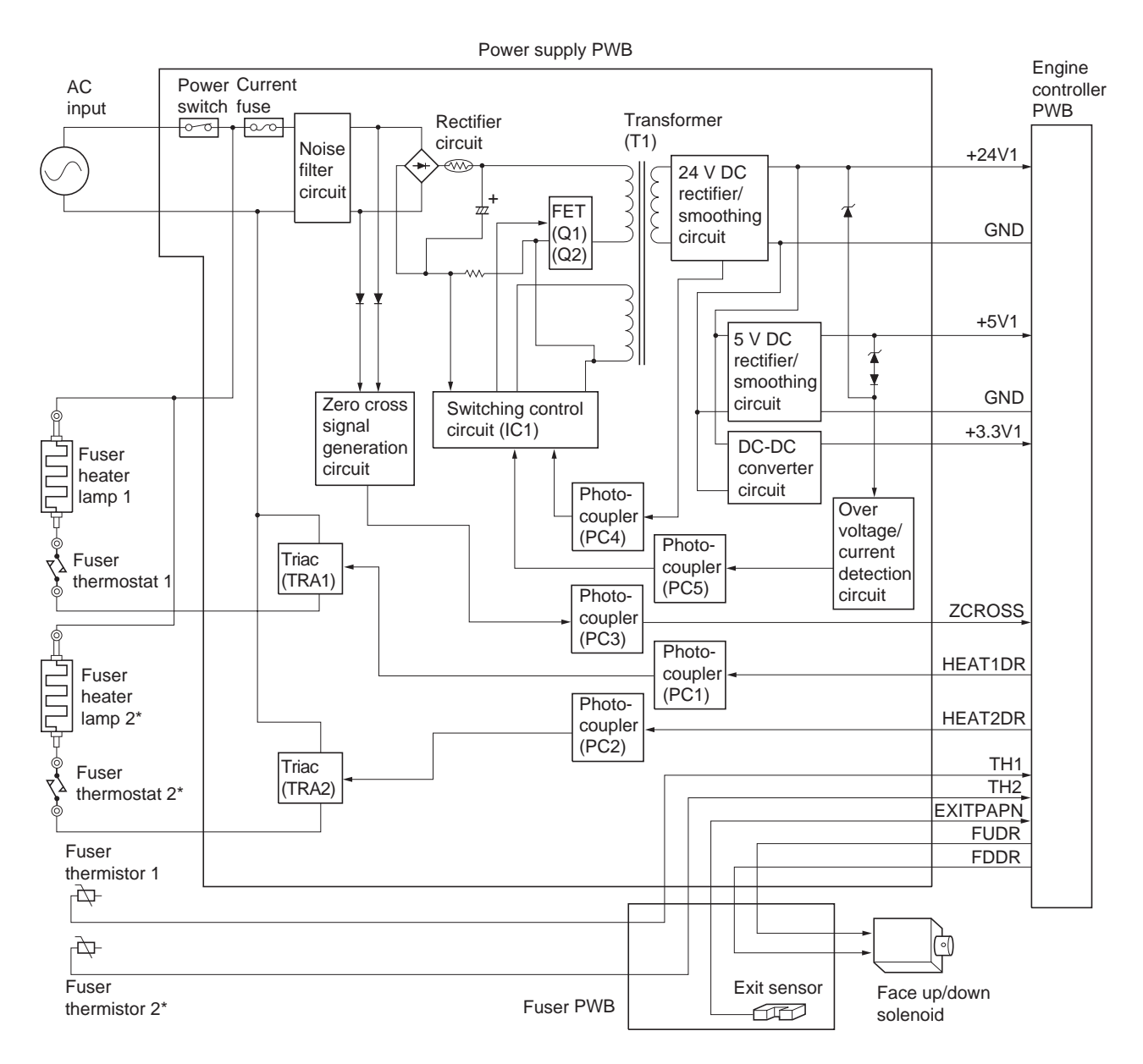

\*: 16/17 ppm printer [EUR/USA model] only.

### Figure 2-3-1Power supply PWB block diagram

| Connector               | Pin No. | Signal                    | I/O | Voltage                   | Description                                               |
|-------------------------|---------|---------------------------|-----|---------------------------|-----------------------------------------------------------|
| CN1                     | 1       | AC (LIVE)                 | Ι   | 220 -240 V AC             | AC power input                                            |
|                         |         |                           |     | 120 V AC                  |                                                           |
| Connected               | 2       | -                         | -   | -                         | Frame ground                                              |
| to the AC               | 3       | AC (NEUTRAL)              | I   | 220 -240 V AC             | AC power input                                            |
| Inlet                   |         | <b>T</b> 114              | 0   | 120 V AC                  |                                                           |
| YC901                   | 1       | IH1                       | 0   | Analog                    | Fuser thermistor 1 detection voltage output               |
| Connected               | 2       | TH2*1                     | 0   | Analog                    | Fuser thermistor 2 <sup>*1</sup> detection voltage output |
| engine con-             | 3       | FDSOLDR                   | I   | 0/24 V DC                 | Face up/down solenoid control signal                      |
| troller PWB             | 4       | +5V2                      | 0   | 5 V DC                    | 5 V DC power output                                       |
|                         | 5       | RCOVOPN                   | 0   | 0/5 V DC                  | Rear cover open/close sensor: Rear cover Open/Close       |
|                         | 6       | FUSOLDR                   |     | 0/24 V DC                 | Face up/down solenoid control signal                      |
|                         | 7       | EXITPAPN                  | 0   | 0/5 V DC                  | Exit sensor: On/Off                                       |
|                         | 8       | +24V2                     | 0   | 24 V DC                   | 24 V DC power output                                      |
|                         | 9       | HEAT2DR* <sup>1</sup>     | I   | 0/24 V DC                 | Fuser heater lamp 2*1: On/Off                             |
|                         | 10      | HEAT1DR                   | I   | 0/24 V DC                 | Fuser heater lamp 1: On/Off                               |
|                         | 11      | ZCROSS                    | 0   | 0/5 V DC (pulse)          | Zero cross signal output                                  |
|                         | 12      | -                         | -   | -                         | N.C.                                                      |
|                         | 13      | +24V1                     | 0   | 24 V DC                   | 24 V DC power output                                      |
|                         | 14      | +24V1                     | 0   | 24 V DC                   | 24 V DC power output                                      |
|                         | 15      | +24V1                     | 0   | 24 V DC                   | 24 V DC power output                                      |
|                         | 16      | +24V1                     | 0   | 24 V DC                   | 24 V DC power output                                      |
|                         | 17      | GND                       | -   | -                         | Ground                                                    |
|                         | 18      | GND                       | -   | -                         | Ground                                                    |
|                         | 19      | GND                       | -   | -                         | Ground                                                    |
|                         | 20      | GND                       | -   | -                         | Ground                                                    |
|                         | 21      | GND                       | -   | -                         | Ground                                                    |
|                         | 22      | GND                       | -   | -                         | Ground                                                    |
|                         | 23      | GND                       | -   | -                         | Ground                                                    |
|                         | 24      | GND                       | -   | -                         | Ground                                                    |
|                         | 25      | +3.3V1                    | 0   | 3.3 V DC                  | 3.3 V DC power output                                     |
|                         | 26      | +3.3V1                    | 0   | 3.3 V DC                  | 3.3 V DC power output                                     |
|                         | 27      | +3.3V1                    | 0   | 3.3 V DC                  | 3.3 V DC power output                                     |
|                         | 28      | +3.3V1                    | 0   | 3.3 V DC                  | 3.3 V DC power output                                     |
|                         | 29      | +5V1                      | 0   | 5 V DC                    | 5 V DC power output                                       |
| ¥0000                   | 30      | +5V1                      | 0   | 5 V DC                    | 5 V DC power output                                       |
| YC902                   | 1       | GND                       | -   | -                         |                                                           |
| Connected               | 2       | +24V2                     | 0   |                           | 24 V DC power output                                      |
| PWR                     | 3       |                           | 0   | 0/24 V DC                 | Face up/down solenoid control signal                      |
| 1 110                   | 4       |                           |     | 0/5 V DC                  | Exit sensor: On/On                                        |
|                         | 5       | FUSULDR                   | 0   |                           | Face up/down solenoid control signal                      |
|                         | 0       |                           | 0   |                           | 5 V DC power output                                       |
|                         | /<br>0  |                           | 1   | 0/5 V DC                  | Real cover open/close sensor, real cover Open/close       |
|                         | 0       | I⊓I<br>—u.s.1             | 1   | Analog                    |                                                           |
|                         | 9       | TH2*'                     | -   | Analog                    | Fuser thermistor 2* detection voltage output              |
| YC903                   | 1       | HEATER LIVE* <sup>1</sup> | 0   | 220 -240 V AC<br>120 V AC | AC power output for fuser heater lamp 2*1                 |
| Connected               | 2       | NC                        | -   | -                         | Not Connected                                             |
| to the fuser            | 3       | HEATER COM                | 0   | 220 -240 V AC             | Fuser heater lamps output (common)                        |
| heater lamp             |         |                           |     | 120 V AC                  |                                                           |
| 1 and 2* <sup>1</sup> , | 4       | NC                        | -   | -                         | Not Connected                                             |
| fuser ther-             | 5       | HEATER LIVE               | 0   | 220 -240 V AC             | AC power output for fuser heater lamp 1                   |
| mostat 1                |         |                           |     | 120 V AC                  |                                                           |
| and 2*1                 |         |                           |     |                           |                                                           |

\*1: 16/17 ppm printer [EUR/USA model] only

## 2-3-2 Engine controller PWB

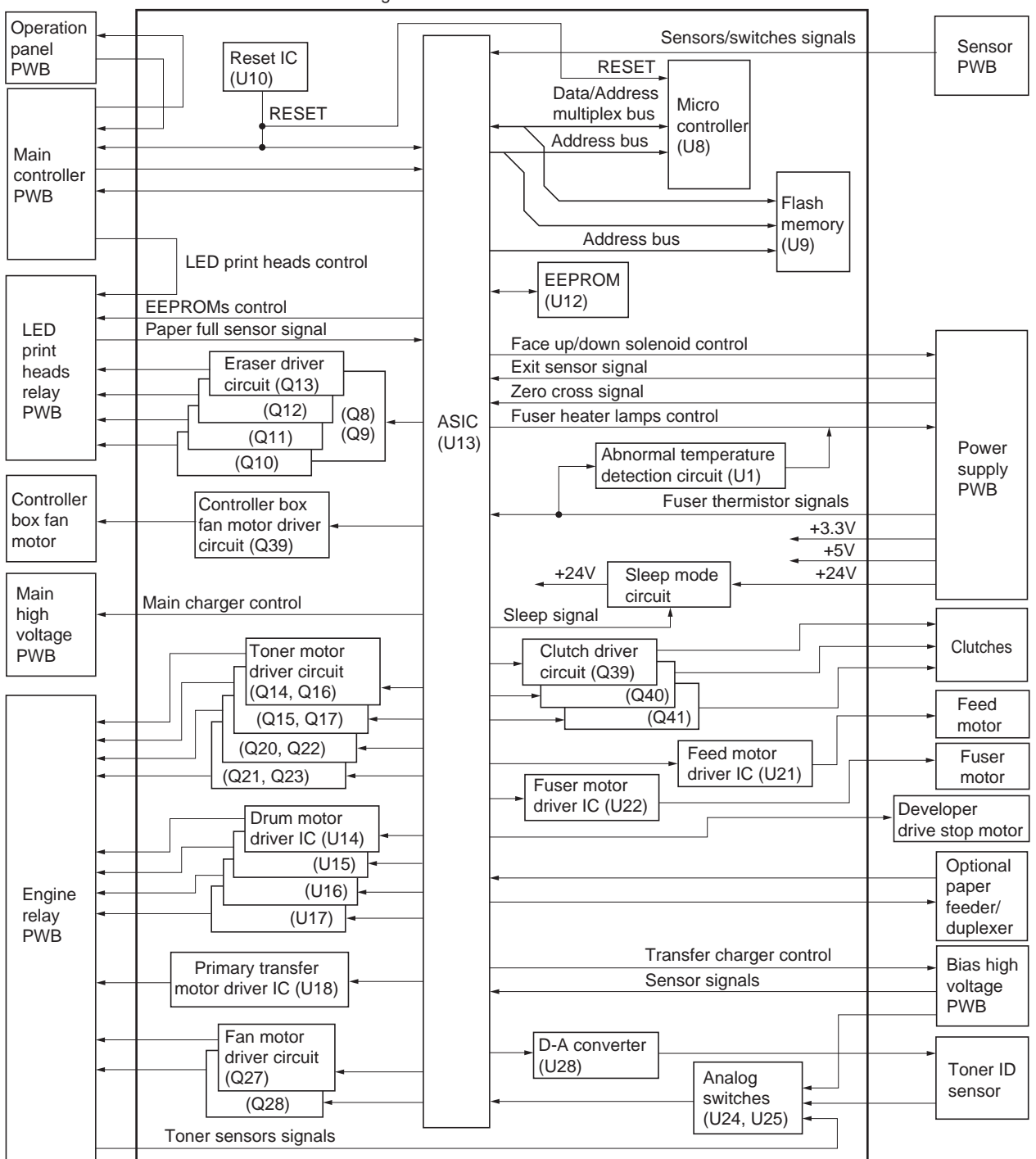

Engine controller PWB

Figure 2-3-2Engine controller PWB block diagram

| Connector   | Pin | Signal      | I/O | Voltage          | Description                                         |
|-------------|-----|-------------|-----|------------------|-----------------------------------------------------|
| YC2         | 1   | +24V1       | 0   | 24 V DC          | 24 V DC power output                                |
| Connected   | 2   | +24V1       | 0   | 24 V DC          | 24 V DC power output                                |
| to the sen- | 3   | +24V1       | 0   | 24 V DC          | 24 V DC power output                                |
| sor PWB     | 4   | +24V1       | 0   | 24 V DC          | 24 V DC power output                                |
|             | 5   | GND         | -   | -                | Ground                                              |
|             | 6   | GND         | -   | -                | Ground                                              |
|             | 7   | +24V2       | 0   | 24 V DC          | 24 V DC power output (via top cover/paper feed unit |
|             | 8   | +24V2       | 0   | 24 V DC          | 24 V DC power output (via top cover/paper feed unit |
|             | 9   | +24V2       | 0   | 24 V DC          | 24 V DC power output (via top cover/paper feed unit |
|             | 10  | +5V2        | 0   | 5 V DC           | 5 V DC power output                                 |
|             | 11  | REGPAPN     | I   | 0/5 V DC         | Registration sensor: On/Off                         |
|             | 12  | PAPVOL0     | I   | 0/5 V DC         | Paper gauge sensor 1: On/Off                        |
|             | 13  | PAPVOL1     | Ι   | 0/5 V DC         | Paper gauge sensor 2: On/Off                        |
|             | 14  | TCOVOP      | I   | 0/5 V DC         | Top cover switch 1: Top cover Close/Open            |
|             | 15  | CAS0        | I   | 0/5 V DC         | Cassette size switch (lower button: On/Off)         |
|             | 16  | CAS1        | Ι   | 0/5 V DC         | Cassette size switch (middle button: On/Off)        |
|             | 17  | CAS2        | Ι   | 0/5 V DC         | Cassette size switch (upper button: On/Off)         |
|             | 18  | +24V3       | Ι   | 24 V DC          | 24 V DC power output (via side cover switch)        |
| YC3         | 1   | GND         | -   | -                | Ground                                              |
| Connected   | 2   | EECLK       | 0   | 0/5 V DC (pulse) | Clock for EEPROM data reading ana writing           |
| to the LED  | 3   | ERS1DR      | 0   | 0/24 V DC        | Eraser lamp 1 (black): On/Off                       |
| print heads | 4   | EEDATA      | I/O | 0/5 V DC (pulse) | EEPROM data signal                                  |
| relay PWB   | 5   | ERS2DR      | 0   | 0/24 V DC        | Eraser lamp 2 (vellow): On/Off                      |
|             | 6   | ERS3DR      | 0   | 0/24 V DC        | Eraser lamp 3 (cvan): On/Off                        |
|             | 7   | +5V1(+5V1D) | 0   | 5 V DC           | 5 V DC power output                                 |
|             | 8   | ERS4DR      | õ   | 0/24 V DC        | Fraser Jamp 4 (magenta): On/Off                     |
|             | 9   | +5V1(+5V1D) | õ   | 5 V DC           | 5 V DC power output                                 |
|             | 10  | RD          | õ   | 0/5 V DC         | Control signal                                      |
|             | 11  | I VDSP0     | õ   | Analog           | LED print head control video data signal (LVDS)     |
|             | 12  |             | õ   | Analog           | LED print head control video data signal (LVDS)     |
|             | 13  | LVDSP1      | õ   | Analog           | LED print head control video data signal (LVDS)     |
|             | 14  | LVDSN1      | õ   | Analog           | LED print head control video data signal (LVDS)     |
|             | 15  | LVDSP2      | 0   | Analog           | LED print head control video data signal (LVDS)     |
|             | 16  | LVDSN2      | 0   | Analog           | LED print head control video data signal (LVDS)     |
|             | 17  | LVDSP3      | 0   | Analog           | LED print head control video data signal (LVDS)     |
|             | 18  | LVDSN3      | 0   | Analog           | LED print head control video data signal (LVDS)     |
|             | 19  | LVDSP4      | 0   | Analog           | LED print head control video data signal (LVDS)     |
|             | 20  | LVDSN4      | 0   | Analog           | LED print head control video data signal (LVDS)     |
|             | 21  | LVDSP5      | õ   | Analog           | LED print head control video data signal (LVDS)     |
|             | 22  | LVDSN5      | 0   | Analog           | LED print head control video data signal (LVDS)     |
|             | 23  | LVDSP6      | 0   | Analog           | LED print head control video data signal (LVDS)     |
|             | 24  | LVDSN6      | 0   | Analog           | LED print head control video data signal (LVDS)     |
|             | 25  | LVDSP7      | 0   | Analog           | LED print head control video data signal (LVDS)     |
|             | 26  | LVDSN7      | 0   | Analog           | LED print head control video data signal (LVDS)     |
|             | 27  | LVDSP8      | 0   | Analog           | LED print head control video data signal (LVDS)     |
|             | 28  | LVDSN8      | 0   | Analog           | LED print head control video data signal (LVDS)     |
|             | 29  | LVDSP9      | 0   | Analog           | LED print head control video data signal (LVDS)     |
|             | 30  | LVDSN9      | 0   | Analog           | LED print head control video data signal (LVDS)     |
|             | 31  | LVDSP10     | 0   | Analog           | LED print head control video data signal (LVDS)     |
|             | 32  | LVDSN10     | 0   | Analog           | LED print head control video data signal (LVDS)     |
|             | 33  | LVDSP11     | 0   | Analog           | LED print head control video data signal (LVDS)     |
|             | 34  | LVDSN11     | 0   | Analog           | LED print head control video data signal (LVDS)     |
|             | 35  | LVDSP12     | 0   | Analog           | LED print head control video data signal (LVDS)     |
|             | 36  | LVDSN12     | 0   | Analog           | LED print head control video data signal (LVDS)     |
|             | 37  | LVDSP13     | Ō   | Analog           | LED print head control video data signal (LVDS)     |
|             | 38  | LVDSN13     | 0   | Analog           | LED print head control video data signal (LVDS)     |

| Connector    | Pin | Signal      | I/O | Voltage           | Description                                                    |
|--------------|-----|-------------|-----|-------------------|----------------------------------------------------------------|
| YC3          | 39  | LVDSP14     | 0   | Analog            | LED print head control video data signal (LVDS)                |
| Connected    | 40  | LVDSN14     | 0   | Analog            | LED print head control video data signal (LVDS)                |
| to the LED   | 41  | LVDSP15     | 0   | Analog            | LED print head control video data signal (LVDS)                |
| print heads  | 42  | LVDSN15     | 0   | Analog            | LED print head control video data signal (LVDS)                |
| relay PWB    | 43  | +5V1(+5V1P) | 0   | 5 V DC            | 5 V DC power output                                            |
|              | 44  | FDPFUL*     | I   | 0/5 V DC          | Paper full sensor: On/Off                                      |
|              | 45  | +5V1(:)     | 0   | 5 V DC            | 5 V DC power output                                            |
|              | 46  | +5V1(+5V1P) | 0   | 5 V DC            | 5 V DC power output                                            |
|              | 47  | GND         | -   | -                 | Ground                                                         |
|              | 48  | GND         | -   | -                 | Ground                                                         |
|              | 49  | GND         | -   | -                 | Ground                                                         |
|              | 50  | GND         | -   | -                 | Ground                                                         |
| YC4          | 1   | ST4A        | 0   | 0/24 V DC (pulse) | Drum motor 4 (black) energization pulse                        |
| Connected    | 2   | STMIDBN     | 0   | 0/24 V DC (pulse) | Primary transfer motor energization pulse                      |
| to the       | 3   | ST4B        | 0   | 0/24 V DC (pulse) | Drum motor 4 (black) energization pulse                        |
| engine relay | 4   | STMIDAN     | 0   | 0/24 V DC (pulse) | Primary transfer motor energization pulse                      |
| PWB          | 5   | ST4AN       | 0   | 0/24 V DC (pulse) | Drum motor 4 (black) energization pulse                        |
|              | 6   | STMIDBN     | 0   | 0/24 V DC (pulse) | Primary transfer motor energization pulse                      |
|              | 7   | ST4BN       | 0   | 0/24 V DC (pulse) | Drum motor 4 (black) energization pulse                        |
|              | 8   | STMIDA      | 0   | 0/24 V DC (pulse) | Primary transfer motor energization pulse                      |
|              | 9   | TNM4DR      | 0   | 0/24 V DC         | Toner motor 4 (black): On/Off                                  |
|              | 10  | TNSEN4      | I   | Analog            | Toner sensor 4 (black) detection voltage input                 |
|              | 11  | TNSEN3      | I   | Analog            | Toner sensor 3 (yellow) detection voltage input                |
|              | 12  | ST3BN       | 0   | 0/24 V DC (pulse) | Drum motor 3 (yellow) energization pulse                       |
|              | 13  | TNM3DR      | 0   | 0V/24V DC         | Toner motor 3 (yellow): On/Off                                 |
|              | 14  | ST3AN       | 0   | 0/24 V DC (pulse) | Drum motor 3 (yellow) energization pulse                       |
|              | 15  | +24V2       | 0   | 24 V DC           | 24 V DC power output                                           |
|              | 16  | ST3B        | 0   | 0/24 V DC (pulse) | Drum motor 3 (yellow) energization pulse                       |
|              | 17  | +24V2       | 0   | 24 V DC           | 24 V DC power output                                           |
|              | 18  | ST3A        | 0   | 0/24 V DC (pulse) | Drum motor 3 (yellow) energization pulse                       |
|              | 19  | GND         | -   | -                 | Ground                                                         |
|              | 20  | GND         | -   | -                 | Ground                                                         |
|              | 21  | TNSEN2      | Ι   | Analog            | Toner sensor 2 (cyan) detection voltage input                  |
|              | 22  | HFANDR      | 0   | 0/24 V DC         | Main fan motor: On/Off                                         |
|              | 23  | TNM2DR      | 0   | 0/24 V DC         | Toner motor 2 (cyan): On/Off                                   |
|              | 24  | OZFANDR     | 0   | 0/24 V DC         | Ozone fan motor 1/2 and, drum motors cooling fan motor: On/Off |
|              | 25  | TNSEN1      | I   | Analog            | Toner sensor 1 (magenta) detection voltage input               |
|              | 26  | TNM1DR      | 0   | 0/24 V DC         | Toner motor 1 (magenta): On/Off                                |
|              | 27  | ST2A        | 0   | 0/24 V DC (pulse) | Drum motor 2 (cyan) energization pulse                         |
|              | 28  | ST1BN       | 0   | 24 V DC           | Drum motor 1 (magenta) energizatione pulse                     |
|              | 29  | ST2B        | 0   | 0/24 V DC (pulse) | Drum motor 2 (cyan) energization pulse                         |
|              | 30  | ST1AN       | 0   | 24 V DC           | Drum motor 1 (magenta) energization pulse                      |
|              | 31  | ST2AN       | 0   | 0/24 V DC (pulse) | Drum motor 2 (cyan) energization pulse                         |
|              | 32  | ST1B        | 0   | 0/24 V DC (pulse) | Drum motor 1 (magenta) energization pulse                      |
|              | 33  | ST2BN       | 0   | 0/24 V DC (pulse) | Drum motor 2 (cyan) energization pulse                         |
|              | 34  | ST1A        | 0   | 0/24 V DC (pulse) | Drum motor 1 (magenta) energization pulse                      |
|              |     |             |     |                   |                                                                |
|              |     |             |     |                   |                                                                |
|              |     |             |     |                   |                                                                |
|              |     |             |     |                   |                                                                |
|              |     |             |     |                   |                                                                |
|              |     |             |     |                   |                                                                |
|              |     |             |     |                   |                                                                |
|              |     |             |     |                   |                                                                |
|              |     |             |     |                   |                                                                |
|              |     |             |     |                   |                                                                |
|              |     |             |     |                   |                                                                |

| Connector    | Pin    | Signal   | I/O                  | Voltage               | Description                                                                |
|--------------|--------|----------|----------------------|-----------------------|----------------------------------------------------------------------------|
| YC5          | 1      | +24V2    | 0                    | 24 V DC               | 24 V DC power output (via top cover/paper feed unit switch)                |
| Connected    | 2      | HVCLK1   | 0                    | 3KHz rectangular wave | Developing sleeve (magenta) output                                         |
| to the bias  | 3      | HVCLK2   | 0                    | 3KHz rectangular wave | Developing sleeve (cyan) output                                            |
| high voltage | 4      | HVCLK3   | 0                    | 3KHz rectangular wave | Developing sleeve (yellow) output                                          |
| PWB          | 5      | HVCLK4   | 0                    | 3KHz rectangular wave | Developing sleeve (black) output                                           |
|              | 6      | HVBDATD  | 0                    | 0/5 V DC (pulse)      | Output control D/A converter serial signal                                 |
|              | 7      | HVBCLKD  | 0                    | 0/5 V DC (pulse)      | Output control D/A converter clock signal                                  |
|              | 8      | HVBLATD  | 0                    | 0/5 V DC (pulse)      | Output control D/A converter data latch signal                             |
|              | 9      | GND      | -                    | -                     | Ground                                                                     |
|              | 10     | +5V1     | 0                    | 5 V DC                | 5 V DC power output                                                        |
|              | 11     | MPFSENS1 | I                    | 0/5 V DC              | MP tray paper sensor: On/Off                                               |
|              | 12     | MPFSENS2 | I                    | 0/5 V DC              | Envelope feeder install sensor: Installed/Not installed                    |
|              | 13     | WTLEDDR  | 0                    | 0/5 V DC (pulse)      | Waste toner full sensor (emitter) drive output                             |
|              | 14     | WTSENS   | I                    | 0/5 V DC (pulse)      | Waste toner full sensor (receiver) input, Full at voltage above the 2 V DC |
|              | 15     | AIRTEMPH | I                    | Analog                | Temperature sensor detection voltage input                                 |
|              | 16     | WETCK1   | 0                    | 0/5 V DC (pulse)      | Humidity sensor control signal (1 KHz)                                     |
|              | 17     | WETCK2   | I                    | Analog                | Temperature sensor detection signal                                        |
|              | 18     | GND      | -                    | -                     | Ground                                                                     |
| YC6          | 1      | +24V3    |                      | 24 V DC               | 24 V DC power input (via side cover switch)                                |
| Connected    | 2      | MCH1DR   | 0                    | 0/24 V DC             | Main charger output control signal (Magenta): On/Off                       |
| to the main  | 3      | MCH2DR   | 0                    | 0/24 V DC             | Main charger output control signal (Cyan): On/Off                          |
| nign voltage | 4      | MCH3DR   | 0                    | 0/24 V DC             | Main charger output control signal (Yellow): On/Off                        |
| r vvD        | 5      | MCH4DR   | 0                    | 0/24 V DC             | Main charger output control signal (Black): On/Off                         |
|              | 6      | +5V1     | 0                    | 5 V DC                | 5 V DC power output                                                        |
|              | /      |          | 0                    | 0/5 V DC (pulse)      | Output control D/A converter serial signal                                 |
|              | 8      |          | 0                    | 0/5 V DC (pulse)      | Output control D/A converter clock signal                                  |
|              | 9      |          | 0                    | 0/5 V DC (puise)      | Cround                                                                     |
| VC7          | 10     |          | -                    | -                     | Ground                                                                     |
| FC7          | 1      |          | -                    |                       | Optional unit ready signal: Ready/Net ready                                |
| to the       | 2      |          | $\overset{1}{\circ}$ |                       | Optional unit ready signal: Ready/Not ready                                |
| optional     | 3      | OPSEL2   | 0                    | 0/5 V DC              | Optional unit seried communication data output                             |
| paper        | 4<br>5 |          | 0                    |                       | Optional unit select signal: (bit1)                                        |
| feeder/      | 6      |          | ī                    | 0/5 V DC (pulse)      | Optional unit serial communication data input                              |
| duplexer     | 7      | OPSEL0   | $\dot{\circ}$        |                       | Optional unit select signal: (bit0)                                        |
|              | 8      | OPSCLK   | õ                    | 0/5 V DC (pulse)      | Optional unit serial communication clock signal                            |
|              | g      | NC       | -                    | -                     | Not connected                                                              |
|              | 10     | OP5V     | 0                    | 5 V DC                | 5 V DC power output (via fuse)                                             |
|              | 11     | GND      | -                    | -                     | Ground                                                                     |
|              | 12     | OP24V    | 0                    | 24 V DC               | 5 V DC power output (via fuse)                                             |
| YC8          | 1      | +5V1     | 0                    | 5 V DC                | 5 V DC power output                                                        |
| Connected    | 2      | +5V1     | 0                    | 5 V DC                | 5 V DC power output                                                        |
| to the main  | 3      | +5V1     | 0                    | 5 V DC                | 5 V DC power output                                                        |
| controller   | 4      | +3.3V1   | 0                    | 3.3 V DC              | 3.3 V DC power output                                                      |
| PWB          | 5      | GND      | -                    | -                     | Ground                                                                     |
|              | 6      | VTXDP11  | I                    | Analog                | LED print head control video data signal (LVDS)                            |
|              | 7      | VTXDP10  | I                    | Analog                | LED print head control video data signal (LVDS)                            |
|              | 8      | VTXDP9   | I                    | Analog                | LED print head control video data signal (LVDS)                            |
|              | 9      | VTXDP8   | I                    | Analog                | LED print head control video data signal (LVDS)                            |
|              |        |          |                      |                       |                                                                            |
|              |        |          |                      |                       |                                                                            |
| Connector   | Pin      | Signal  | I/O | Voltage                 | Description                                        |
|-------------|----------|---------|-----|-------------------------|----------------------------------------------------|
| YC8         | 10       | VTXCLKP | Ι   | 0/3.3 V DC (pulse)      | LED print head control clock signal                |
| Connected   | 11       | VTXDP7  | I   | Analog                  | LED print head control video data signal (LVDS)    |
| to the main | 12       | VTXDP6  | I   | Analog                  | LED print head control video data signal (LVDS)    |
| controller  | 13       | VRXDP0  | I   | Analog                  | LED print head control video data signal (LVDS)    |
| PVVB        | 14       | VRXDP1  | I   | Analog                  | LED print head control video data signal (LVDS)    |
|             | 15       | VRXCLKP |     | 0/3.3 V DC (pulse)      | LED print head control clock signal                |
|             | 16       | VTXDP5  |     | Analog                  | LED print head control video data signal (LVDS)    |
|             | 17       | VIXDP4  |     | Analog                  | LED print head control video data signal (LVDS)    |
|             | 18       | VIXDP3  |     | Analog                  | LED print head control video data signal (LVDS)    |
|             | 19       |         |     | Analog                  | LED print head control video data signal (LVDS)    |
|             | 20       |         |     | Analog                  | LED print head control video data signal (LVDS)    |
|             | 21       |         | 1   | Analog                  | Cround                                             |
|             | 22       |         | -   |                         | Operation papel PWP communication direction signal |
|             | 23       |         | 0   | $0/3.3 \vee DC$         | Serial communication synchronizing clock signal    |
|             | 24       | FPRSTN  | 1   |                         | Operation panel PW/B reset signal                  |
|             | 25       | GND     | -   | -                       | Serial communication data output                   |
|             | 20       | SYSRESN | _   |                         | System reset signal                                |
|             | 28       | GND     | -   | -                       | Ground                                             |
|             | 29       | SBSYN   | 0   | 0/5 V DC                | Control signal                                     |
|             | 30       | GND     | -   | -                       | Ground                                             |
|             | 31       | +5V1    | 0   | 5 V DC                  | 5 V DC power output                                |
|             | 32       | +5V1    | 0   | 5 V DC                  | 5 V DC power output                                |
|             | 33       | +5V1    | 0   | 5 V DC                  | 5 V DC power output                                |
|             | 34       | +3.3V   | 0   | 3.3 V DC                | 3.3 V DC power output                              |
|             | 35       | +3.3V   | 0   | 3.3 V DC                | 3.3 V DC power output                              |
|             | 36       | VTXDN11 | I   | Analog                  | LED print head control video data signal (LVDS)    |
|             | 37       | VTXDN10 | I   | Analog                  | LED print head control video data signal (LVDS)    |
|             | 38       | VTXDN9  | I   | Analog                  | LED print head control video data signal (LVDS)    |
|             | 39       | VTXDN8  | I   | Analog                  | LED print head control video data signal (LVDS)    |
|             | 40       | VTXCLKN | I   | 0/3.3 V DC (pulse)      | LED print head control clock signal                |
|             | 41       | VTXDN7  | I   | Analog                  | LED print head control video data signal (LVDS)    |
|             | 42       | VTXDN6  | I   | Analog                  | LED print head control video data signal (LVDS)    |
|             | 43       | VRXDN0  | I   | Analog                  | LED print head control video data signal (LVDS)    |
|             | 44       | VRXDN1  | I   | Analog                  | LED print head control video data signal (LVDS)    |
|             | 45       | VRXCLKN |     | 0/3.3 V DC (pulse)      | LED print head control clock signal                |
|             | 46       | VTXDN5  |     | Analog                  | LED print head control video data signal (LVDS)    |
|             | 47       | VIXDN4  |     | Analog                  | LED print head control video data signal (LVDS)    |
|             | 48       |         |     | Analog                  | LED print head control video data signal (LVDS)    |
|             | 49       |         |     | Analog                  | LED print nead control video data signal (LVDS)    |
|             | 5U<br>51 |         |     | Analog                  | LED print head control video data signal (LVDS)    |
|             | 52       |         |     |                         | Ground                                             |
|             | 52       | GND     |     |                         | Ground                                             |
|             | 53       |         | -   | -<br>0/3 3 V DC (pulse) | Operation papel PWB control data signal            |
|             | 55       | FGIR    | 0   | 0/3 3 V DC (puise)      | Control signal                                     |
|             | 56       | GND     | -   | -                       | Ground                                             |
|             | 57       | SIN     | I   | 0/3.3 V DC (pulse)      | Serial communication data input                    |
|             | 58       | SCLKIN  | ı.  | 0/3.3 V DC (pulse)      | Serial communication synchronizing clock signal    |
|             | 59       | SOUT    | o   | 0/3.3 V DC (pulse)      | Serial communication data output                   |
|             | 60       | SDIR    | 0   | 0/3.3 V DC              | Control signal                                     |
|             |          |         | -   |                         |                                                    |
|             |          |         |     |                         |                                                    |
|             |          |         |     |                         |                                                    |
|             |          |         |     |                         |                                                    |
|             |          |         |     |                         |                                                    |
|             |          |         |     |                         |                                                    |

| Connector     | Pin | Signal  | I/O | Voltage            | Description                                                 |
|---------------|-----|---------|-----|--------------------|-------------------------------------------------------------|
| YC10          | 1   | +5V1    | 0   | 5 V DC             | 5 V DC power output                                         |
| Connected     | 2   | PDATA   | I/O | 0/3.3 V DC (pulse) | Operation panel PWB control data signal                     |
| to the opera- | 3   | FPDIR   | Ι   | 0/3.3 V DC         | Operation panel PWB communication direction control signal  |
| tion panel    | 4   | FPCLK   | Ι   | 0/3.3 V DC (pulse) | Operation panel PWB control data synchronizing clock signal |
| PWB           | 5   | GND     | -   | -                  | Ground                                                      |
|               | 6   | FPRSTN  | 0   | 0/5 V DC           | Operation panel PWB reset signal                            |
| YC11          | 1   | TCOV0P2 |     | 0/5 V DC           | Top cover switch: Top cover Close/Open                      |
| Connected     | 2   | GND     | -   | -                  | Ground                                                      |
| to the regis- | 3   | +24V2   | 0   | 24 V DC            | 24 V DC power (via top cover/paper feed unit switch)        |
| tration       | 4   | REGCLDR | 0   | 0/24 V DC          | Registration clutch: On/Off                                 |
| clutch, feed  | 5   | +24V2   | 0   | 24 V DC            | 24 V DC power output (via top cover/paper feed unit switch) |
| clutch, MP    | 6   | FEDCLDR | 0   | 0/24 V DC          | Feed clutch: On/Off                                         |
| tray feed     | 7   | +24V2   | 0   | 24 V DC            | 24 V DC power output (via top cover/paper feed unit switch) |
| solenoid,     | 8   | MPSOLDR | 0   | 0/24 V DC          | MP tray feed solenoid: On/Off                               |
| toner ID      | 9   | +5V1    | 0   | 5 V DC             | 5 V DC power                                                |
| sensor, reed  | 10  | -       | _   | -                  | Ground                                                      |
| motor and     | 11  | IDSW    | I   | Analog             | Toner ID sensor detection voltage (S-wave) input            |
| developer     | 12  | IDSW    | Ì   | Analog             | Toner ID sensor detection voltage (P-wave) input            |
| drive stop    | 13  | IDREE   | Ô   | Analog             | Toner ID sensor LED light emitting control signal           |
| motor         | 14  | STEDA   | Õ   | 0/24 V DC (pulse)  | Feed motor energization pulse                               |
|               | 15  | STEDAN  | Õ   | 0/24 V DC (pulse)  | Feed motor energization pulse                               |
|               | 16  | STEDB   | Õ   | 0/24 V DC (pulse)  | Feed motor energization pulse                               |
|               | 17  | STEDBN  | Õ   | 0/24 V DC (pulse)  | Feed motor energization pulse                               |
|               | 18  | STESA   | 0   | 0/24  V DC (pulse) | Fuser motor energization pulse                              |
|               | 19  | STESAN  | õ   | 0/24 V DC (pulse)  | Fuser motor energization pulse                              |
|               | 20  | STESB   | õ   | 0/24 V DC (pulse)  | Fuser motor energization pulse                              |
|               | 21  | STESBN  | õ   | 0/24 V DC (pulse)  | Fuser motor energization pulse                              |
|               | 22  |         | õ   | 0/24 V DC          | Developer drive stop motor: Ewd/Rev                         |
|               | 23  | DVEMOTB | õ   | 24/0 V DC          | Developer drive stop motor: Rev/Ewd                         |
|               | 20  | GND     | -   | -                  | Ground                                                      |
|               | 27  | OND     | _   | -                  | Ground                                                      |
|               |     |         |     |                    |                                                             |
|               |     |         |     |                    |                                                             |
|               |     |         |     |                    |                                                             |
|               |     |         |     |                    |                                                             |
|               |     |         |     |                    |                                                             |
|               |     |         |     |                    |                                                             |
|               |     |         |     |                    |                                                             |
|               |     |         |     |                    |                                                             |
|               |     |         |     |                    |                                                             |
|               |     |         |     |                    |                                                             |
|               |     |         |     |                    |                                                             |
|               |     |         |     |                    |                                                             |
|               |     |         |     |                    |                                                             |
|               |     |         |     |                    |                                                             |
|               |     |         |     |                    |                                                             |
|               |     |         |     |                    |                                                             |
|               |     |         |     |                    |                                                             |
|               |     |         |     |                    |                                                             |
|               |     |         |     |                    |                                                             |
|               |     |         |     |                    |                                                             |
|               |     |         |     |                    |                                                             |
|               |     |         |     |                    |                                                             |
|               |     |         |     |                    |                                                             |
|               |     |         |     |                    |                                                             |
|               |     |         |     |                    |                                                             |
|               |     |         |     |                    |                                                             |
|               |     |         |     |                    |                                                             |

| Connector    | Pin | Signal                | I/O | Voltage           | Description                                              |
|--------------|-----|-----------------------|-----|-------------------|----------------------------------------------------------|
| YC12         | 1   | TH1                   | I   | Analog            | Fuser thermistor 1 detection voltage input               |
| Connected    | 2   | TH2* <sup>1</sup>     | Ι   | Analog            | Fuser thermistor 2 <sup>*1</sup> detection voltage input |
| to the power | 3   | FDSOLDR               | 0   | 0/24 V DC (pulse) | Face up/down solenoid control signal                     |
| supply PWB   | 4   | +5V2                  | I   | 5 V DC            | 5 V DC power input                                       |
|              | 5   | RCOVOPN               | 0   | 0/5 V DC          | Rear cover open/close sensor: rear cover open/close      |
|              | 6   | FUSOLDR               | 0   | 0/24 V DC         | Face up/down solenoid control signal                     |
|              | 7   | EXITPAPN              | Ι   | 0/5 V DC          | Exit sensor: On/Off                                      |
|              | 8   | +24V2                 | Ι   | 24 V DC           | 24 V DC power input                                      |
|              | 9   | HEAT2DR* <sup>1</sup> | 0   | 0/24 V DC         | Fuser heater lamp 2* <sup>1</sup> : On/Off               |
|              | 10  | HEAT1DR               | 0   | 0/24 V DC         | Fuser heater lamp 1: On/Off                              |
|              | 11  | ZCROSS                | I   | 0/5 V DC (pulse)  | Zero cross signal input                                  |
|              | 12  | -                     | -   | -                 | N.C.                                                     |
|              | 13  | +24V1                 | I   | 24 V DC           | 24 V DC power input                                      |
|              | 14  | +24V1                 | Ι   | 24 V DC           | 24 V DC power input                                      |
|              | 15  | +24V1                 | Ι   | 24 V DC           | 24 V DC power input                                      |
|              | 16  | +24V1                 | Ι   | 24 V DC           | 24 V DC power input                                      |
|              | 17  | GND                   | -   | -                 | Ground                                                   |
|              | 18  | GND                   | -   | -                 | Ground                                                   |
|              | 19  | GND                   | -   | -                 | Ground                                                   |
|              | 20  | GND                   | -   | -                 | Ground                                                   |
|              | 21  | GND                   | -   | -                 | Ground                                                   |
|              | 22  | GND                   | -   | -                 | Ground                                                   |
|              | 23  | GND                   | -   | -                 | Ground                                                   |
|              | 24  | GND                   | -   | -                 | Ground                                                   |
|              | 25  | +3.3V1                | Ι   | 3.3 V DC          | 3.3 V DC power input                                     |
|              | 26  | +3.3V1                | Ι   | 3.3 V DC          | 3.3 V DC power input                                     |
|              | 27  | +3.3V1                | Ι   | 3.3 V DC          | 3.3 V DC power input                                     |
|              | 28  | +3.3V1                | Ι   | 3.3 V DC          | 3.3 V DC power input                                     |
|              | 29  | +5V1                  | Ι   | 5 V DC            | 5 V DC power input                                       |
|              | 30  | +5V1                  | Ι   | 5 V DC            | 5 V DC power input                                       |
| YC13         | 1   | BFANDR                | 0   | 0/5 V DC          | Controller box fan motor: On/Off                         |
| Connected    | 2   | GND                   | -   | -                 | Ground                                                   |
| to the con-  |     |                       |     |                   |                                                          |
| troller box  |     |                       |     |                   |                                                          |
| tan motor    |     |                       |     | 1                 |                                                          |

\*1: 16/17 ppm printer [EUR/USA model] only

### 2-3-3 Main controller PWB

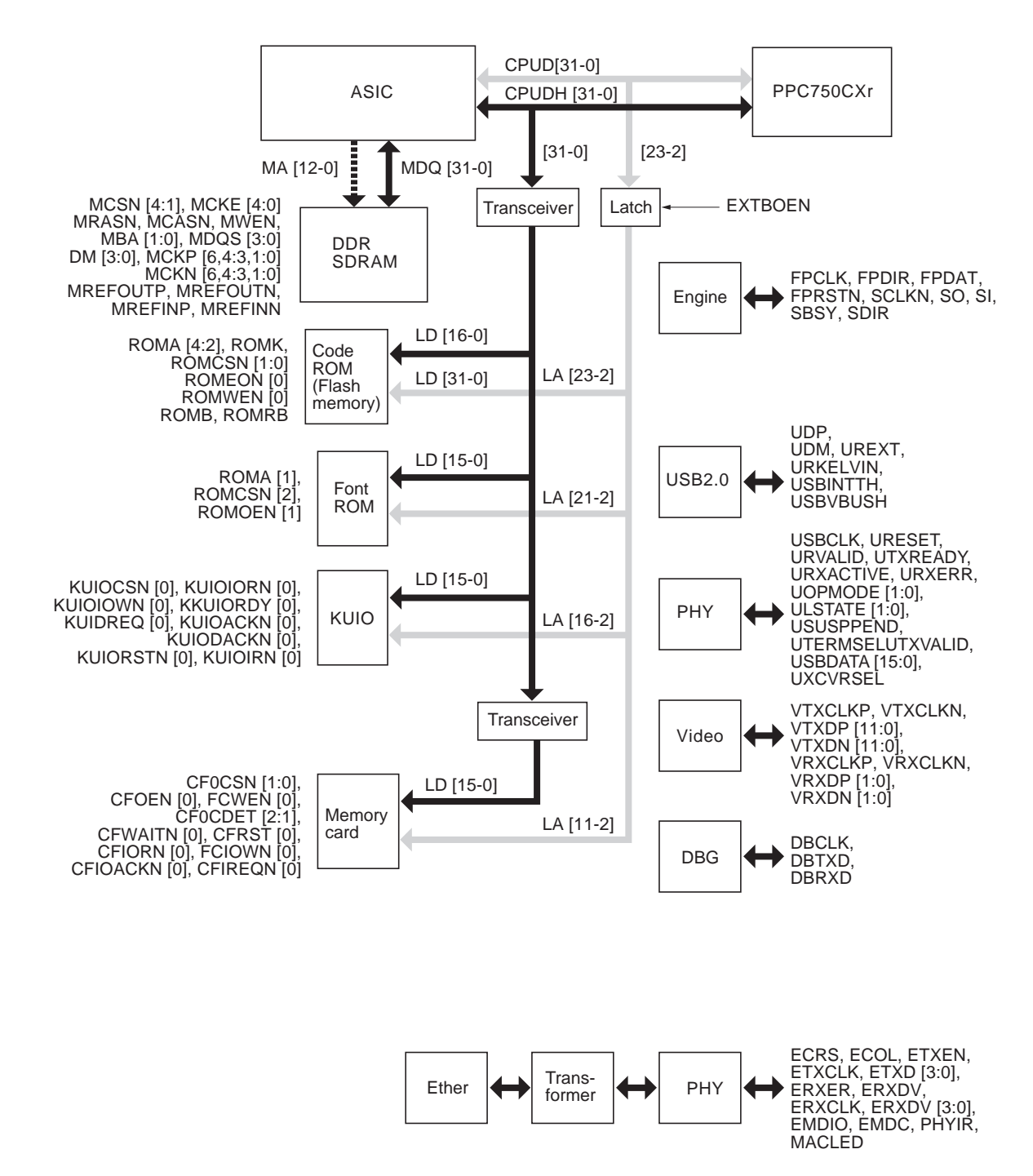

Figure 2-3-3Main controller PWB block diagram

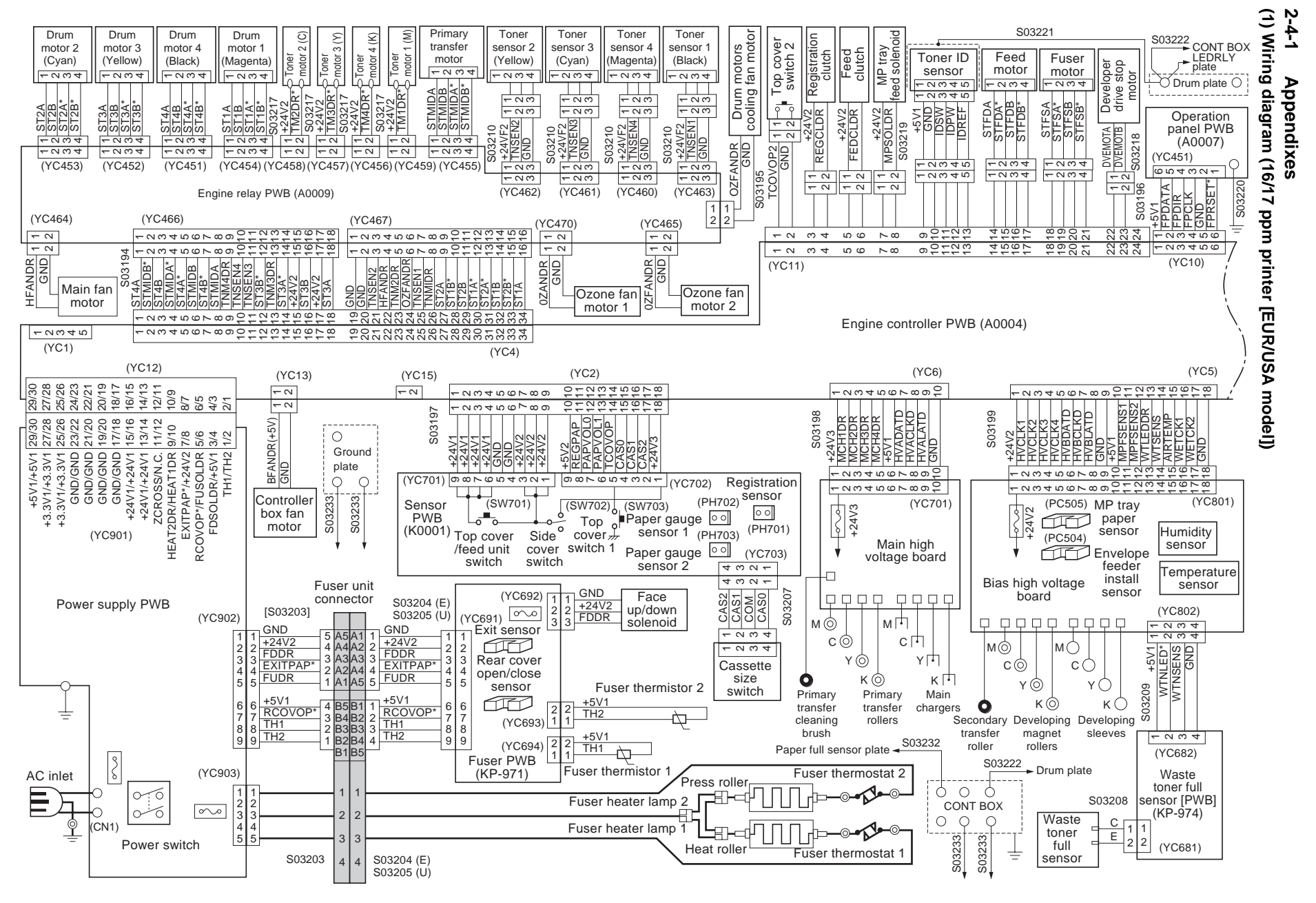

WWW.SERVICE-MANUAL.NET

2HJ/2HK-1

2-4-1

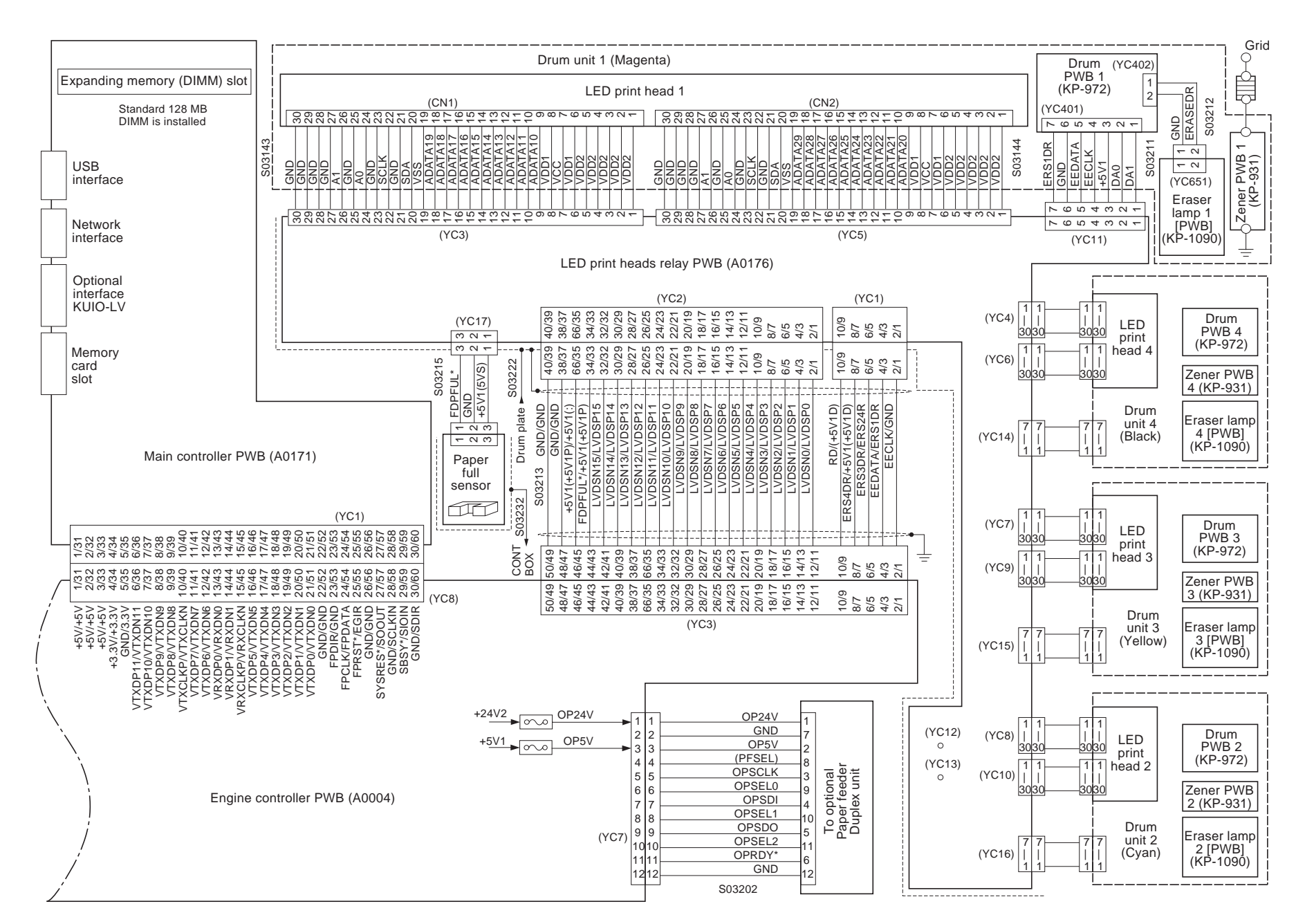

2HJ/2HK

WWW.SERVICE-MANUAL.NET

2-4-2

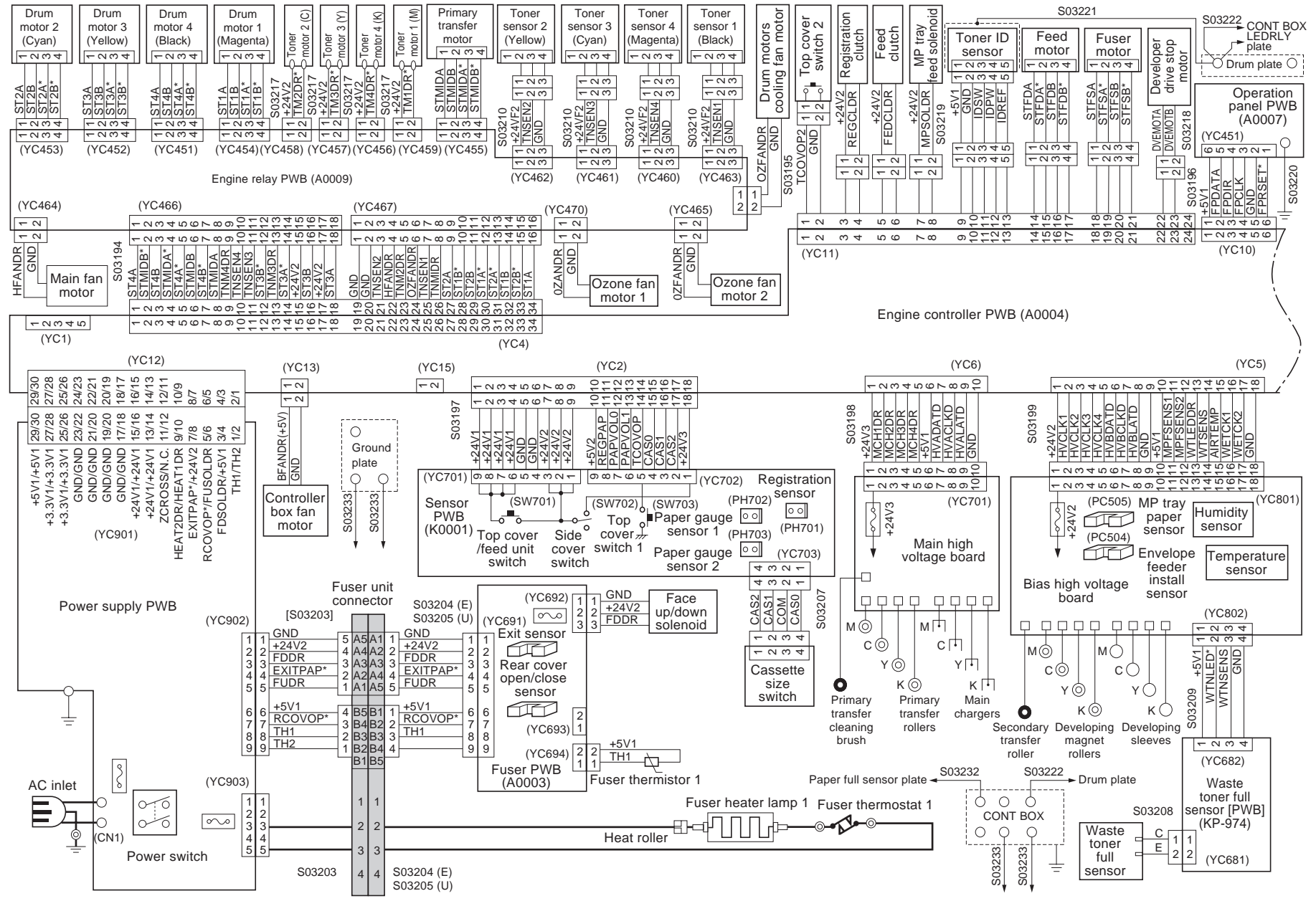

WWW.SERVICE-MANUAL.NET

(2) Wiring diagram (20/22 ppm printer [EUR/USA model])

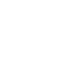

2-4-4

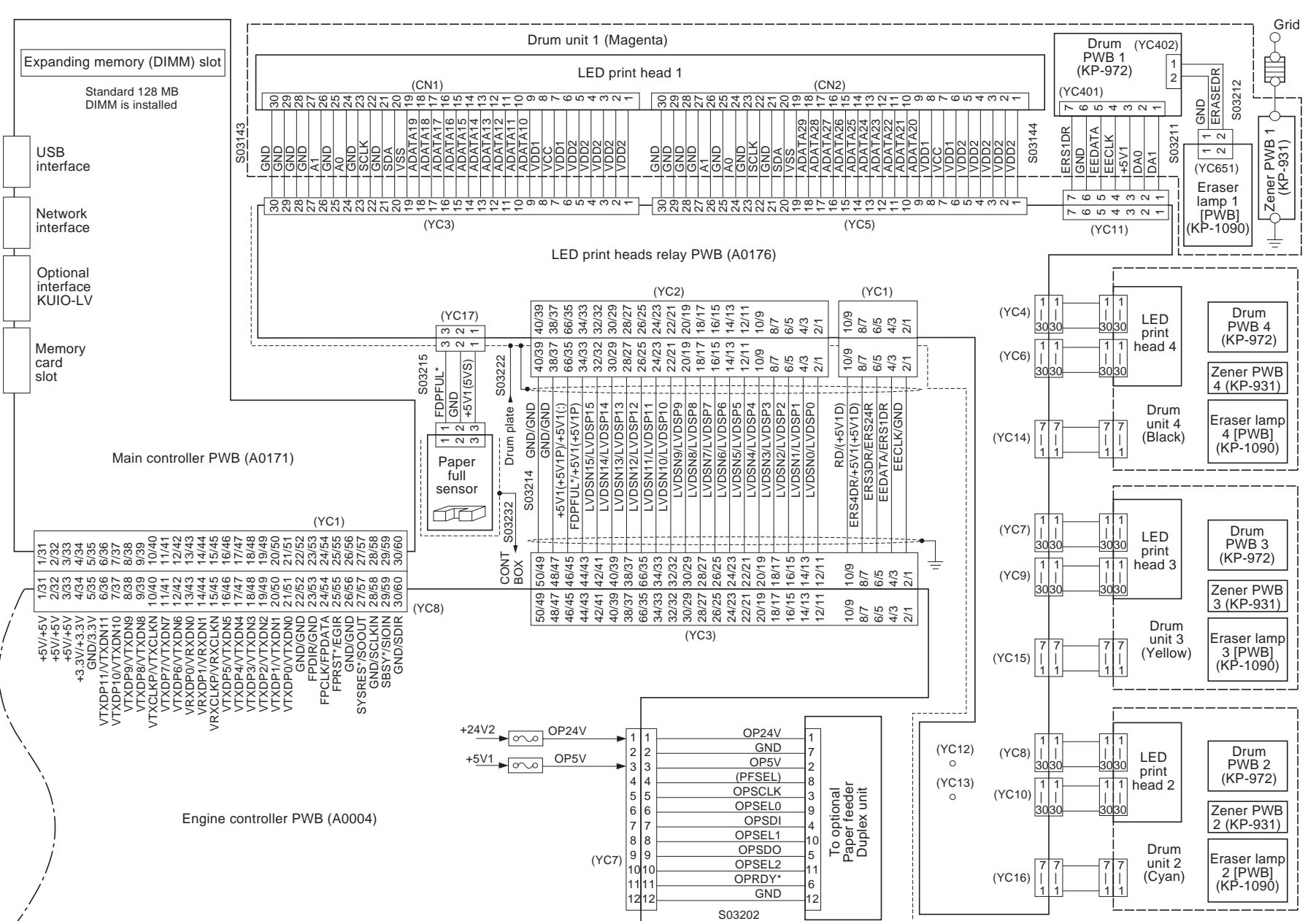

WWW.SERVICE-MANUAL.NET

### (3) Repetitive defects gauge

First occurrence of defect

| ↓ 31.16 mm [Upper registration roller]                                  |  |  |  |  |  |  |  |
|-------------------------------------------------------------------------|--|--|--|--|--|--|--|
| 33.28 mm [Developing sleeve]                                            |  |  |  |  |  |  |  |
| 51.21 mm [Lower registration roller]                                    |  |  |  |  |  |  |  |
| 59.33 mm [Secondary transfer roller]                                    |  |  |  |  |  |  |  |
| 94.4 mm [Drum]                                                          |  |  |  |  |  |  |  |
| 113.04 mm [Heat roller Press roller, 16/17 ppm printer (EUR/USA model)] |  |  |  |  |  |  |  |

114.61 mm [Heat roller, 20/22 ppm printer (EUR/USA model)]

This page is intentionally left blank.

# KYOCERA MITA EUROPE B.V.

Hoeksteen 40, 2132 MS Hoofddorp, The Netherlands Phone: +31.20.654.0000 Home page: http://www.kyoceramita-europe.com Email: info@kyoceramita-europe.com

KYOCERA MITA NEDERLAND B.V. Beechavenue 25,1119RA Schiphol-Rijk The Netherlands Phone: +31.20.58.77.200

KYOCERA MITA (UK) LTD 8 Beacontree Plaza Gillette Way Reading Berks RG2 OBS, U.K. Phone: +44.1189.311.500

KYOCERA MITA ITALIA S.p.A. Via G. Verdi, 89 / 91, 20063 Cernusco s/N Milano, Italy Phone: +39.02.92179.1

S.A. KYOCERA MITA BELGIUM N.V. Hermesstraat 8A,1930 Zaventem, Belgium

Phone: +32.2.720.9270

KYOCERA MITA FRANCE S.A. Parc Les Algorithmes Saint Aubin 91194 GIF-SUR-YVETTE, France Phone: +33.1.6985.2600

KYOCERA MITA ESPAÑA S.A. Edificio Kyocera, Avda de Manacor No. 2, 28290 Las Matas (Madrid), Spain

Phone: +34.91.631.8392

KYOCERA MITA FINLAND OY Kirvesmiehenkatu 4,00880 Helsinki, Finland Phone: +358.9.4780.5200

KYOCERA MITA (SCHWEIZ) Hohlstrasse 614, 8048 Zürich Switzerland Phone: +41.1.908.4949

KYOCERA MITA DEUTSCHLAND GMBH Mollsfeld 12,40670 Meerbusch, Germany Phone: +49.2159.918.0

KYOCERA MITA GMBH AUSTRIA Eduard-Kittenberger-Gasse 95, 1230 Wien, Austria Phone: +43.1.86338.210

KYOCERA MITA SVENSKA AB Vretenvägen 2, 6tr, 17 154 Solna, Sweden Phone: +46.8.546.55000

©2006 KYOCERA MITA Corporation

KYOCERA MITA NORGE

Postboks 150 Oppsal, NO 0619 Oslo Olaf Helsetsvei 6, NO 0694 Oslo, Norway Phone: +47.22.62.73.00

KYOCERA MITA DANMARK A/S Ejby Industrivej 1, DK-2600 Glostrup, Denmark Phone: +45.5687.1100

KYOCERA MITA PORTUGAL LDA. Rua do Centro Cultural, 41 (Alvalade) 1700-106 Lisbon, Portugal Phone: +351.21.842.9100

KYOCERA MITA SOUTH AFRICA (PTY) LTD. 527 Kyalami Boulevard, Kyalami Business Park Midrand, South Africa Phone: +27.(0)11.540.2600

## KYOCERA MITA AMERICA, INC.

Headquarters: 225 Sand Road, Fairfield, New Jersey 07004-0008, U.S.A. Phone: (973) 808-8444

KYOCERA MITA AUSTRALIA PTY. LTD. Level 3, 6-10 Talavera Road, North Ryde, N.S.W. 2113 Australia Phone: (02) 9888-9999

KYOCERA MITA NEW ZEALAND LTD. 1-3 Parkhead Place, Albany P.O. Box 302 125 NHPC, Auckland, New Zealand Phone: (09) 415-4517

KYOCERA MITA (THAILAND) CORP., LTD. 9/209 Ratchada-Prachachem Road, Bang Sue, Bangkok 10800, Thailand Phone: (02) 586-0320

KYOCERA MITA SINGAPORE PTE LTD. 121 Genting Lane, 3rd Level, Singapore 349572 Phone: 67418733

KYOCERA MITA HONG KONG LIMITED 11/F., Mita Centre, 552-566, Castle Peak Road, Tsuen Wan, New Territories, Hong Kong Phone: 24297422

KYOCERA MITA TAIWAN Corporation. 7F-1~2, No.41, Lane 221, Gangchi Rd. Neihu District, Taipei, Taiwan, 114. R.O.C. Phone: (02) 87511560

## **KYOCERA MITA Corporation**

2-28, 1-chome, Tamatsukuri, Chuo-ku Osaka 540-8585, Japan Phone: (06) 6764-3555 http://www.kyoceramita.com

## KYOCERA MITA AMERICA, INC.

### Headquarters:

225 Sand Road, Fairfield, New Jersey 07004-0008 TEL : (973) 808-8444 FAX : (973) 882-6000

#### New York Branch:

1410 Broadway 23rd floor New York, NY 10018 TEL : (917) 286-5400 FAX : (917) 286-5402

#### Northeastern Region:

225 Sand Road, Fairfield, New Jersey 07004-0008 TEL : (973) 808-8444 FAX : (973) 882-4401

#### **Midwestern Region:**

201 Hansen Court Suite 119 Wood Dale, Illinois 60191 TEL : (630) 238-9982 FAX : (630) 238-9487

#### Western Region:

14101 Alton Parkway, Irvine, California 92618-7006 TEL : (949) 457-9000 FAX : (949) 457-9119

# KYOCERA MITA CANADA, LTD.

6120 Kestrel Road, Mississauga, Ontario L5T 1S8, Canada TEL : (905) 670-4425 FAX : (905) 670-8116

# KYOCERA MITA MEXICO, S.A. DE C.V.

Av. 16 de Septiembre #407 Col. Santa Inés, Azcapotzalco México, D.F. 02130, México TEL : (55) 5383-2741 FAX : (55) 5383-7804

©2006 KYOCERA MITA Corporation http://www.kyoceramita.com

#### Southeastern Region:

1500 Oakbrook Drive, Norcross, Georgia 30093 TEL : (770) 729-9786 FAX : (770) 729-9873

#### Southwestern Region:

2825 West Story Road, Irving, Texas 75038-5299 TEL : (972) 550-8987 FAX : (972) 252-9786

National Operation Center & National Training Center:

2825 West Story Road, Irving, Texas 75038-5299 TEL : (972) 659-0055 FAX : (972) 570-5816

#### Latin America Division:

8240 N.W. 52nd. Terrace Dawson Building, Suite 108 Miami, Florida 33166 TEL : (305) 421-6640 FAX : (305) 421-6666